## Sun Cluster のシステム管理 (Solaris OS 版)

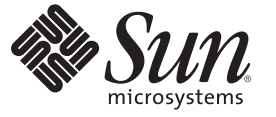

Sun Microsystems, Inc. 4150 Network Circle Santa Clara, CA 95054 U.S.A.

Part No: 820-0296-11 2007年5月、Revision A Copyright 2007 Sun Microsystems, Inc. 4150 Network Circle, Santa Clara, CA 95054 U.S.A. All rights reserved.

Sun Microsystems, Inc. (以下 Sun Microsystems 社とします)は、本書に記述されている製品に含まれる技術に関連する知的財産権を所有します。特に、この知的財産権はひとつかそれ以上の米国における特許、あるいは米国およびその他の国において申請中の特許を含んでいることがありますが、それらに限定されるものではありません。

U.S. Government Rights Commercial software. Government users are subject to the Sun Microsystems, Inc. standard license agreement and applicable provisions of the FAR and its supplements.

この配布には、第三者によって開発された素材を含んでいることがあります。

本製品の一部は、カリフォルニア大学からライセンスされている Berkeley BSD システムに基づいていることがあります。UNIX は、X/Open Company, Ltd. が独占的にライセンスしている米国ならびに他の国における登録商標です。フォント技術を含む第三者のソフトウェアは、著作権 により保護されており、提供者からライセンスを受けているものです。

Sun, Sun Microsystems, Sun のロゴマーク、Solaris のロゴマーク、Java Coffee Cup のロゴマーク、docs.sun.com、Solstice DiskSuite、Solaris ボリュー ムマネージャー、Sun Enterprise SyMON、JumpStart、Sun Management Center、OpenBoot、Java、および Solaris は、米国およびその他の国における 米国 Sun Microsystems, Inc. (以下、米国 Sun Microsystems 社とします)の商標、登録商標もしくは、サービスマークです。

すべての SPARC 商標は、米国 SPARC International, Inc. のライセンスを受けて使用している同社の米国およびその他の国における商標または登録商 標です。SPARC 商標が付いた製品は、米国 Sun Microsystems 社が開発したアーキテクチャに基づくものです。

OPEN LOOK および Sun Graphical User Interface は、米国 Sun Microsystems 社が自社のユーザおよびライセンス実施権者向けに開発しました。米国 Sun Microsystems 社は、コンピュータ産業用のビジュアルまたはグラフィカル・ユーザインタフェースの概念の研究開発における米国 Xerox 社の 先駆者としての成果を認めるものです。米国 Sun Microsystems 社は米国 Xerox 社から Xerox Graphical User Interface の非独占的ライセンスを取得し ており、このライセンスは、OPEN LOOK のグラフィカル・ユーザインタフェースを実装するか、またはその他の方法で米国 Sun Microsystems 社 との書面によるライセンス契約を遵守する、米国 Sun Microsystems 社のライセンス実施権者にも適用されます。

本書で言及されている製品や含まれている情報は、米国輸出規制法で規制されるものであり、その他の国の輸出入に関する法律の対象となること があります。核、ミサイル、化学あるいは生物兵器、原子力の海洋輸送手段への使用は、直接および間接を問わず厳しく禁止されています。米国 が禁輸の対象としている国や、限定はされませんが、取引禁止顧客や特別指定国民のリストを含む米国輸出排除リストで指定されているものへの 輸出および再輸出は厳しく禁止されています。

本書は、「現状のまま」をベースとして提供され、商品性、特定目的への適合性または第三者の権利の非侵害の黙示の保証を含みそれに限定され ない、明示的であるか黙示的であるかを問わない、なんらの保証も行われないものとします。

本製品が、外国為替および外国貿易管理法(外為法)に定められる戦略物資等(貨物または役務)に該当する場合、本製品を輸出または日本国外へ持ち出す際には、サン・マイクロシステムズ株式会社の事前の書面による承諾を得ることのほか、外為法および関連法規に基づく輸出手続き、また場合によっては、米国商務省または米国所轄官庁の許可を得ることが必要です。

本製品に含まれるHG-MinchoL、HG-MinchoL-Sun、HG-PMinchoL-Sun、HG-GothicB、HG-GothicB-Sun、およびHG-PGothicB-Sunは、株式会社リ コーがリョービイマジクス株式会社からライセンス供与されたタイプフェースマスタをもとに作成されたものです。HeiseiMin-W3Hは、株式会社 リコーが財団法人日本規格協会からライセンス供与されたタイプフェースマスタをもとに作成されたものです。フォントとして無断複製すること は禁止されています。

OPENLOOK、OpenBoot、JLEは、サン・マイクロシステムズ株式会社の登録商標です。

Wnnは、京都大学、株式会社アステック、オムロン株式会社で共同開発されたソフトウェアです。

Wnn6 は、オムロン株式会社、オムロンソフトウェア株式会社で共同開発されたソフトウェアです。Copyright OMRON Co., Ltd. 1995-2000. All Rights Reserved. Copyright OMRON SOFTWARE Co., Ltd. 1995-2002 All Rights Reserved.

「ATOK」は、株式会社ジャストシステムの登録商標です。

「ATOK Server/ATOK12」は、株式会社ジャストシステムの著作物であり、「ATOK Server/ATOK12」にかかる著作権その他の権利は、株式会社 ジャストシステムおよび各権利者に帰属します。

「ATOK Server/ATOK12」に含まれる郵便番号辞書 (7桁/5桁)は日本郵政公社が公開したデータを元に制作された物です(一部データの加工を行なっています)。

「ATOK Server/ATOK12」に含まれるフェイスマーク辞書は、株式会社ビレッジセンターの許諾のもと、同社が発行する『インターネット・パソ コン通信フェイスマークガイド』に添付のものを使用しています。

Unicodeは、Unicode, Inc. の商標です。

本書で参照されている製品やサービスに関しては、該当する会社または組織に直接お問い合わせください。

原典: Sun Cluster System Administration Guide for Solaris OS

Part No: 819-2971-11

Revision A

## 目次

1

| はじめに                                    | 13   |
|-----------------------------------------|------|
|                                         |      |
| Sun Cluster の管理の概要                      | 17   |
| Sun Cluster の管理の概要                      | 17   |
| Solaris オペレーティングシステム (Solaris OS) の機能制限 |      |
| 管理ツール                                   |      |
| グラフィカルユーザーインタフェース                       | 19   |
| コマンド行インタフェース                            | 19   |
| クラスタ管理の準備                               | 20   |
| Sun Cluster ハードウェア構成の記録                 | 21   |
| 管理コンソールの使用                              | 21   |
| クラスタのバックアップ                             | 22   |
| クラスタ管理の開始                               | 22   |
| ▼リモートからクラスタにログインする                      |      |
| ▼クラスタコンソールに安全に接続する                      |      |
| ▼clsetupユーティリティーにアクセスする                 | 25   |
| ▼ Sun Cluster のパッチ情報を表示する               |      |
| ▼ Sun Cluster のリリース情報とバージョン情報を表示する      |      |
| ▼構成されているリソースタイプ、リソースグループ、リソースを表示する      | ) 28 |
| ▼クラスタコンポーネントの状態を確認する                    | 30   |
| ▼ パブリックネットワークの状態を確認する                   | 32   |
| ▼クラスタ構成を表示する                            | 33   |
| ▼基本的なクラスタ構成を検証する                        | 42   |
| ▼ グローバルマウントポイントを確認する                    | 44   |
| ▼ Sun Cluster のコマンドログの内容を表示する           | 45   |

| 2 | Sun Cluster $\succeq$ RBAC                | 49   |
|---|-------------------------------------------|------|
|   | RBACの設定と Sun Cluster での使用                 | . 49 |
|   | Sun Cluster RBACの権限プロファイル                 | . 50 |
|   | Sun Cluster 管理権限プロファイルによる RBAC 役割の作成と割り当て | . 51 |
|   | ▼ 管理役割ツールを使用して役割を作成する方法                   | . 51 |
|   | ▼コマンド行から役割を作成する方法                         | . 53 |
|   | ユーザーの RBAC プロパティーの変更                      | . 55 |
|   | ▼ユーザーアカウントツールを使用してユーザーの RBAC プロパティーを変更す   | 5    |
|   | 方法                                        | . 55 |
|   | ▼ コマンド行からユーザーの RBAC プロパティーを変更する方法         | . 56 |

| クラスタの停止と起動               | 57                                                  |
|--------------------------|-----------------------------------------------------|
| クラスタの停止と起動の概要            | . 57                                                |
| ▼ クラスタを停止する              | . 58                                                |
| ▼ クラスタを起動する              | . 60                                                |
| ▼ クラスタを再起動する             | . 62                                                |
| 単一クラスタノードの停止と起動          | . 64                                                |
| ▼ クラスタノードを停止する           | . 65                                                |
| ▼ クラスタノードを起動する           | . 68                                                |
| ▼ クラスタノードを再起動する          | . 70                                                |
| ▼ 非クラスタモードでクラスタノードを起動する  | . 73                                                |
| 満杯の /var ファイルシステムを修復する   | . 76                                                |
| ▼ 満杯の /var ファイルシステムを修復する | . 76                                                |
|                          | クラスタの停止と起動<br>クラスタの停止と起動の概要<br>マクラスタを停止するマクラスタを起動する |

| 4 | データ複製のアプローチ                                                                     | 77 |
|---|---------------------------------------------------------------------------------|----|
|   | データ複製についての理解                                                                    | 77 |
|   | ホストベースのデータ複製の使用法                                                                | 79 |
|   | ストレージベースのデータ複製の使用法                                                              | 80 |
|   | ストレージベースのデータ複製を使用する際の要件と制限                                                      | 81 |
|   | ストレージベースの複製を装備した自動フェイルオーバーに関する要件と制                                              |    |
|   | 限                                                                               | 82 |
|   | ストレージベースのデータ複製を使用する際の手動復旧の考慮事項                                                  | 82 |
|   | ストレージベースのデータ複製に TrueCopy を使用する際のベストプラク                                          |    |
|   | ティス                                                                             | 83 |
|   | 例: Sun StorEdge Availability Suite または Sun StorageTek Availability Suite ソフトウェア | を  |
|   | 使用したホストベースのデータ複製の構成                                                             | 83 |

| クラスタにおける Sun StorageTek Availability Suite ソフトウェアの理解 |
|------------------------------------------------------|
| クラスタ間でホストベースのデータ複製を構成するためのガイドライン                     |
| 作業マップ:データ複製の構成例                                      |
| クラスタの接続とインストール                                       |
| デバイスグループとリソースグループの構成例                                |
| ▼ 主クラスタでデバイスグループを構成する                                |
| ▼二次クラスタでデバイスグループを構成する98                              |
| ▼ 主クラスタのファイルシステムを NFS アプリケーション向けに構成する 99             |
| ▼二次クラスタのファイルシステムを NFS アプリケーション向けに構成す                 |
| る                                                    |
| ▼主クラスタで複製リソースグループを作成する102                            |
| ▼二次クラスタで複製リソースグループを作成する103                           |
| ▼ 主クラスタで NFS アプリケーションリソースグループを作成する105                |
| ▼二次クラスタでNFSアプリケーションリソースグループを作成する 107                 |
| データ複製の有効化例109                                        |
| ▼主クラスタで複製を有効にする110                                   |
| ▼ 二次クラスタで複製を有効にする113                                 |
| データ複製の実行例114                                         |
| ▼リモートミラー複製を実行する114                                   |
| ▼ ポイントインタイムスナップショットを実行する116                          |
| ▼複製が正しく構成されていることを確認する118                             |
| フェイルオーバーとスイッチオーバーの管理例121                             |
| ▼ スイッチオーバーを呼び出す122                                   |
| ▼DNSエントリを更新する123                                     |
| <ul> <li>▼二次クラスタでNFSアプリケーションリソースグループを作成する</li></ul>  |

#### 5 グローバルデバイス、ディスクパス監視、およびクラスタファイルシステムの管 理

| 埕                                           |  |
|---------------------------------------------|--|
| グローバルデバイスとグローバルな名前空間の管理の概要                  |  |
| Solaris ボリュームマネージャー のグローバルデバイスのアクセス権.       |  |
| グローバルデバイスでの動的再構成                            |  |
| SPARC: VERITAS Volume Manager による管理に関する注意事項 |  |
| ストレージベースの複製されたデバイスの管理                       |  |
| ▼ Hitachi TrueCopy 複製グループを構成する              |  |
| ▼ 複製用に DID デバイスを構成する                        |  |
| ▼複製されたグローバルデバイスグループ構成を確認する                  |  |
| 例: Sun Cluster 向けの TrueCopy 複製グループの構成       |  |
|                                             |  |

| クラスタファイルシステムの管理の概要14                                                          | 10             |
|-------------------------------------------------------------------------------|----------------|
| クラスタファイルシステムの制限事項14                                                           | 11             |
| SPARC: VxFS サポートについてのガイドライン14                                                 | <b>1</b> 1     |
| デバイスグループの管理14                                                                 | ł2             |
| ▼ グローバルデバイス名前空間を更新する14                                                        | <b>4</b> 5     |
| ▼デバイスグループを追加および登録する (Solaris ボリュームマネージャー) 14                                  | <del>1</del> 6 |
| デバイスグループを削除して登録を解除する (Solaris ボリュームマネージャー                                     |                |
| )                                                                             | 18             |
| ▼すべてのデバイスグループからノードを削除する14                                                     | 18             |
| ▼ デバイスグループからノードを削除する (Solaris ボリュームマネージャー) 14                                 | 19             |
| ▼1つのクラスタ内に4つ以上のディスクセットを作成する15                                                 | 51             |
| ▼ SPARC: ディスクの初期化時に新しいディスクグループを作成 (VERITAS Volume                             |                |
| Manager)                                                                      | 53             |
| ▼SPARC:ディスクをカプセル化する際に新しいディスクグループを作成する                                         |                |
| (VERITAS Volume Manager)                                                      | 54             |
| ▼ SPARC: 新しいホリュームを既存のアバイスクルーフに追加する (VERITAS                                   |                |
| Volume Manager)                                                               | 5              |
| ▼ SPARC: 現行のティスククループをテバースクループに変換する (VERITAS<br>Volume Manager) 1 <sup>6</sup> | 57             |
| ▼ SPARC: デバイスグループに新しいマイナー番号を割り当てる (VERITAS Volume                             |                |
| Manager)                                                                      | 57             |
| ▼ SPARC: ディスクグループをデバイスグループとして登録する (VERITAS Volume                             |                |
| Manager)                                                                      | 58             |
| ▼ SPARC: ディスクグループの構成変更を登録する (VERITAS Volume Manager) 16                       | 51             |
| ▼ローカルディスクグループをデバイスグループに変換する (VxVM)16                                          | 52             |
| ▼デバイスグループをローカルディスクグループに変換する (VxVM)16                                          | 53             |
| ▼ SPARC: デバイスグループからボリュームを削除する (VERITAS Volume                                 |                |
| Manager)                                                                      | 54             |
| ▼ SPARC: デバイスグループを削除して登録を解除する (VERITAS Volume Manager                         | -              |
|                                                                               | »5             |
| ▼ SPARC: アハイ スクルーノにノートを追加する (VERITAS Volume Manager) 16                       | »6             |
| ▼ SPARC: アバイ スクループからノードを削除する (VERITAS Volume Manager) 16                      | 57             |
| ▼raw テイスクナバイスクルーフからノードを削除する                                                   | 59             |
| ▼テバイスグルーフのフロパティーを変更する                                                         | /1             |
| ▼ テバイスグループの二次ノードの希望数を設定する                                                     | '3             |
| ▼ デバイスグループ構成の一覧を表示する17                                                        | '6             |
| ▼デバイスグループの主ノードを切り替える17                                                        | 77             |
| ▼ デバイスグループを保守状態にする17                                                          | 78             |

| ストレージデバイス用の SCSI プロトコル設定の管理                     | 180    |
|-------------------------------------------------|--------|
| ▼ すべてのストレージデバイスのデフォルトのグローバルな SCSI プロ            | トコル設定  |
| を表示する                                           |        |
| ▼単一ストレージデバイスの SCSI プロトコルを表示する                   |        |
| ▼すべてのストレージデバイスのデフォルトのグローバルな SCSI プロ             | トコル設定  |
| を変更する                                           | 182    |
| ▼単一ストレージデバイスの SCSI ブロトコルを変更する                   |        |
| クラスタファイルシステムの管理                                 |        |
| ▼クラスタファイルシステムを追加する                              |        |
| ▼クラスタファイルシステムを削除する                              |        |
| ▼クラスタ内のグローバルマウントを確認する                           | 191    |
| ディスクパス監視の管理                                     | 191    |
| ▼ ディスクパスを監視する                                   | 192    |
| ▼ ディスクパスの監視を解除する方法                              |        |
| ▼障害のあるディスクパスを表示する                               | 195    |
| ▼ファイルからディスクパスを監視する                              | 195    |
| ▼すべての監視対象ディスクパスに障害が発生した場合のノードの自動                | )再起動を有 |
| 効にする                                            |        |
| ▼すべての監視対象ティスクパスに障害が発生した場合のノードの自動<br>かにする。       | り冉起動を無 |
| 対に 9 る                                          | 198    |
|                                                 |        |
| 定足数の管理                                          | 199    |
| 定足数の管理の概要                                       | 199    |
| 定足数デバイスへの動的再構成                                  | 201    |
| 定足数デバイスの追加                                      | 202    |
| ▼ SCSI 定足数デバイスを追加する                             | 202    |
| ▼ Network Appliance ネットワーク接続ストレージ (NAS) 定足数デバイス | を追加す   |
| δ                                               |        |
| ▼定足数サーバーを定足数デバイスとして追加する                         |        |
| 定足数デバイスの削除または交換                                 |        |
| ▼定足数デバイスを削除する                                   |        |
| ▼クラスタから最後の定足数デバイスを削除する                          |        |
| ▼定足数デバイスを交換する                                   |        |
| 定足数デバイスの保守                                      |        |
| ▼定足数デバイスのノードリストを変更する                            |        |
| ▼ 定足数デバイスを保守状態にする                               |        |

6

| ▼定足数デバイスを保守状態から戻す | . 219 |
|-------------------|-------|
| ▼ クラスタ構成を一覧表示する   | . 220 |
| ▼ 定足数デバイスを修復する    | . 221 |

| 7 | クラスタインターコネクトとパブリックネットワークの管理            |
|---|----------------------------------------|
|   | クラスタインターコネクトの管理                        |
|   | クラスタインターコネクトでの動的再構成                    |
|   | ▼クラスタインターコネクトの状態を確認する                  |
|   | ▼ クラスタトランスポートケーブル、トランスポートアダプタ、トランスポートス |
|   | イッチを追加する                               |
|   | ▼クラスタトランスポートケーブル、トランスポートアダプタ、トランスポートス  |
|   | イッチを削除する                               |
|   | ▼クラスタトランスポートケーブルを有効にする                 |
|   | ▼クラスタトランスポートケーブルを無効にする                 |
|   | ▼トランスポートアダプタのインスタンス番号を確認する             |
|   | ▼既存のクラスタのプライベートネットワークアドレスまたはアドレス範囲を変更  |
|   | する                                     |
|   | パブリックネットワークの管理                         |
|   | クラスタで IP ネットワークマルチパスグループを管理する          |
|   | パブリックネットワークインタフェースでの動的再構成              |

| クラスタの管理                                 |                                                                                                    |
|-----------------------------------------|----------------------------------------------------------------------------------------------------|
| クラスタの管理の概要                              |                                                                                                    |
| ▼ クラスタ名を変更する                            |                                                                                                    |
| ▼ ノード ID をノード名にマップする                    | 245                                                                                                    |
| ▼新しいクラスタノード認証で作業する                      |                                                                                                    |
| ▼ クラスタの時刻をリセットする                        | 247                                                                                                    |
| ▼ SPARC: ノードで OpenBoot PROM (OBP) を表示する | 249                                                                                                    |
| ▼ ノードのプライベートホスト名を変更する                   | 250                                                                                                    |
| ▼ 非大域ゾーンのプライベートホスト名を追加する                | 253                                                                                                    |
| ▼ 非大域ゾーンのプライベートホスト名を変更する                |                                                                                                    |
| ▼ 非大域ゾーンのプライベートホスト名を削除する                | 255                                                                                                    |
| ▼ノードを保守状態にする                            | 255                                                                                                    |
| ▼ノードを保守状態から戻す                           |                                                                                                    |
| クラスタノードの追加                              | 260                                                                                                    |
|                                         | クラスタの管理<br>クラスタの管理の概要<br>▼クラスタ名を変更する<br>▼ノードIDをノード名にマップする<br>▼新しいクラスタノード認証で作業する<br>▼クラスタの時刻をリセットする<br>▼クラスタの時刻をリセットする<br>▼Jードのプライベートホスト名を変更する<br>▼非大域ゾーンのプライベートホスト名を追加する<br>▼非大域ゾーンのプライベートホスト名を変更する<br>▼非大域ゾーンのプライベートホスト名を変更する<br>▼北大域ゾーンのプライベートホスト名を変更する<br>▼ノードを保守状態にする<br>▼ノードを保守状態から戻す<br>クラスタノードの追加 |

Sun Cluster のシステム管理 (Solaris OS 版)・2007 年 5 月、Revision A

| ▼ノードを認証ノードリストに追加する                       | 260 |
|------------------------------------------|-----|
| ノード上での非大域ゾーンの管理                          | 262 |
| ▼ノード上で非大域ゾーンを作成する                        | 262 |
| ▼ノード上で非大域ゾーンを削除する                        | 264 |
| クラスタノードの削除                               | 264 |
| ▼クラスタソフトウェア構成からノードを削除する                  | 266 |
| ▼2ノード接続より大きなクラスタでアレイと単一ノード間の接続を削除する      | 269 |
| ▼ Sun Cluster ソフトウェアをクラスタノードからアンインストールする | 271 |
| ▼エラーメッセージを修正する                           | 273 |
| ノードのアンインストールに伴う問題の解決                     | 274 |
| Sun Cluster SNMP イベント MIB の作成、設定、および管理   | 275 |
| ▼ SNMP イベント MIB を有効にする                   | 276 |
| ▼SNMPイベント MIBを無効にする                      | 276 |
| ▼SNMPイベント MIBを変更する                       | 277 |
| ▼ SNMP ホストを有効にしてノード上の SNMP トラップを受信する     | 278 |
| ▼ SNMP ホストを無効にしてノード上の SNMP トラップを受信しない    | 278 |
| ▼ノード上に SNMP ユーザーを追加する                    | 279 |
| ▼ ノードから SNMP ユーザーを削除する                   | 280 |

| 9 | <b>CPU</b> 使用率の制御の構成                    | .281 |
|---|-----------------------------------------|------|
|   | CPU 制御の概要                               | 281  |
|   | シナリオの選択                                 | 282  |
|   | 公平配分スケジューラ                              | 283  |
|   | CPU 制御の構成                               | 283  |
|   | ▼ SPARC: Solaris 9 OS で CPU 使用率を制御する    | 283  |
|   | ▼ 大域ゾーンで CPU 使用率を制御する                   | 285  |
|   | ▼ デフォルトのプロセッサセットを使用して非大域ゾーンの CPU 使用率を制御 | す    |
|   | る                                       | 287  |
|   | ▼ 専用のプロセッサセットを使用して非大域ゾーンの CPU 使用率を制御する  | 290  |

| 10 | Sun Cluster ソフトウェアとファームウェアのパッチ | 295 |
|----|--------------------------------|-----|
|    | Sun Cluster へのパッチの適用の概要        | 295 |
|    | Sun Cluster パッチの適用に関する注意事項     | 296 |
|    | クラスタへのパッチの適用                   | 297 |
|    | ▼ 再起動パッチを適用する (ノード)            | 297 |

|    | ▼ 再起動パッチを適用する (クラスタ)                                                            | 301        |
|----|---------------------------------------------------------------------------------|------------|
|    | ▼ 非再起動 Sun Cluster パッチを適用する                                                     | 305        |
|    | ▼ シングルユーザーモードでフェイルオーバーゾーンにパッチを適用する                                              | 306        |
|    | Sun Cluster パッチの変更                                                              | 309        |
|    | ▼ 非再起動 Sun Cluster パッチを削除する                                                     | 309        |
|    | ▼ 再起動 Sun Cluster パッチを削除する                                                      | 309        |
| 11 | クラスタのバックアップと復元                                                                  | 311        |
|    | クラスタのバックアップ                                                                     | 311        |
|    | ▼バックアップするファイルシステム名を確認する                                                         | 312        |
|    | ▼ 完全バックアップに必要なテープ数を判別する                                                         | 312        |
|    | ▼ルート(/)ファイルシステムをバックアップする                                                        | 313        |
|    | ▼ ミラーのオンラインバックアップを実行する (Solaris ボリュームマネージャー                                     | 216        |
|    | ノ<br>▼ SDA DC: ボリュームのオンラインバックアップの実行 (VEDITAS Volume                             | 510        |
|    | Manager)                                                                        | 319        |
|    | ▼ クラスタ構成をバックアップする                                                               | 323        |
|    | クラスタファイルの復元の作業マップ                                                               | 324        |
|    | ▼ 個々のファイルを対話形式で復元する (Solaris ボリュームマネージャー)                                       | 325        |
|    | ▼ルート(/)ファイルシステムを復元する(/)                                                         | 325        |
|    | ▼ Solstice DiskSuite メタデバイスまたは Solaris ボリュームマネージャー上に存在していたルート (/) ファイルシステムを復元する | ر<br>327   |
|    | ▼ SPARC: カプセル化されていないルート(/)ファイルシステムを復元する (VERIT Volume Manager)                  | 'AS<br>333 |
|    | ▼ SPARC: カプセル化されたルート (/) ファイルシステムを復元する (VERITAS Volume Manager)                 | 335        |

| 12 | グラフィカルユーザーインタフェースによる Sun Cluster の管理        |                |
|----|---------------------------------------------|----------------|
|    | Sun Cluster Manager の概要                     |                |
|    | SPARC: Sun Management Center の概要            |                |
|    | Sun Cluster Manager の構成                     |                |
|    | RBAC の役割の設定                                 |                |
|    | ▼共通エージェントコンテナを使用して、サービスまたは管理エーシ<br>ト番号を変更する | ジェントのポー<br>343 |
|    | ▼ Sun Cluster Manager のサーバーアドレスを変更する        |                |
|    | ▼ 共通エージェントコンテナのセキュリティー鍵を再生成する               |                |

| Sun Cluster Manager ソフトウェアの | 起動 |
|-----------------------------|----|
| ▼ Sun Cluster Manager を起動する |    |

| Α | Sun Cluster オブジェクト指向コマンド | 349 |
|---|--------------------------|-----|
|   | オブジェクト指向コマンド名および別名       | 349 |
|   | オブジェクト指向コマンドセットの概要       | 350 |
|   |                          |     |

| 索引 | 361 |
|----|-----|
|----|-----|

このマニュアルでは、SPARC<sup>®</sup>および x86 ベースのシステムで Sun<sup>™</sup> Cluster 構成を管理する手順について説明します。

注-このマニュアルでは、「x86」という用語は、Intel 32 ビット系列のマイクロプロ セッサチップ、および AMD が提供する互換マイクロプロセッサチップを意味しま す。

このマニュアルは、Sunのソフトウェアとハードウェアについて幅広い知識を 持っている上級システム管理者を対象としています。販売活動のガイドとしては使 用しないでください。

このマニュアルで説明されている作業手順を行うには、Solaris<sup>™</sup>オペレーティングシ ステムに関する知識と、Sun Cluster と共に使用するボリューム管理ソフトウェアに 関する知識が必要です。

注-Sun Cluster ソフトウェアは SPARC と x86 の 2 つのプラットフォームで動作しま す。このマニュアルで説明する情報は、章、節、注、箇条書き、図、表、または例 において特に明記しないかぎり、両方のプラットフォームに該当します。

#### **UNIX** コマンドの使用

このマニュアルには、Sun Cluster 構成の管理に固有なコマンドに関する情報が記載 されています。このマニュアルでは、基本的な UNIX<sup>®</sup> コマンドや手順に関するすべ ての情報は説明されていない場合があります。

これらの情報については、次を参照してください。

- Solaris ソフトウェアのオンラインマニュアル
- システムに付属するその他のソフトウェアマニュアル
- Solaris オペレーティングシステム (Solaris OS) のマニュアルページ

### 表記上の規則

このマニュアルでは、次のような字体や記号を特別な意味を持つものとして使用します。

表P-1 表記上の規則

| 字体または記号   | 意味                                                  | 例                                         |
|-----------|-----------------------------------------------------|-------------------------------------------|
| AaBbCc123 | コマンド名、ファイル名、ディレク<br>トリ名、画面上のコンピュータ出<br>力、コード例を示します。 | .login ファイルを編集します。                        |
|           |                                                     | ls -aを使用してすべてのファイルを<br>表示します。             |
|           |                                                     | system%                                   |
| AaBbCc123 | ユーザーが入力する文字を、画面上                                    | system% <b>su</b>                         |
|           | のコンビュータ出力と区別して示し<br>ます。                             | password:                                 |
| AaBbCc123 | 変数を示します。実際に使用する特<br>定の名前または値で置き換えます。                | ファイルを削除するには、rm <i>filename</i><br>と入力します。 |
| ſ         | 参照する書名を示します。                                        | 『コードマネージャ・ユーザーズガイ<br>ド』を参照してください。         |
| ſJ        | 参照する章、節、ボタンやメニュー<br>名、強調する単語を示します。                  | 第5章「衝突の回避」を参照してくだ<br>さい。                  |
|           |                                                     | この操作ができるのは、「スーパー<br>ユーザー」だけです。            |
| ١         | 枠で囲まれたコード例で、テキスト<br>がページ行幅を超える場合に、継続                | <pre>sun% grep '^#define \</pre>          |
|           | を示します。                                              | XV_VERSION_STRING'                        |

コード例は次のように表示されます。

■ Cシェル

machine\_name% command y|n [filename]

■ Cシェルのスーパーユーザー

machine\_name# command y|n [filename]

■ Bourne シェルおよび Korn シェル

\$ command y|n [filename]

■ Bourne シェルおよび Korn シェルのスーパーユーザー

Sun Cluster のシステム管理 (Solaris OS 版)・2007 年 5 月、Revision A

# command y|n [filename]

[]は省略可能な項目を示します。上記の例は、filenameは省略してもよいことを示しています。

|は区切り文字(セパレータ)です。この文字で分割されている引数のうち1つだけを 指定します。

キーボードのキー名は英文で、頭文字を大文字で示します(例: Shift キーを押しま す)。ただし、キーボードによっては Enter キーが Return キーの動作をします。

ダッシュ(-)は2つのキーを同時に押すことを示します。たとえば、Ctrl-Dは Control キーを押したままDキーを押すことを意味します。

#### 関連マニュアル

関連する Sun Cluster トピックについての情報は、以下の表に示すマニュアルを参照 してください。すべての Sun Cluster マニュアルは http://docs.sun.com で参照できま す。

| トピック           | マニュアル                                                                                                    |
|----------------|----------------------------------------------------------------------------------------------------|
| 概要             | 『Sun Cluster の概要 (Solaris OS 版)』                                                                                                    |
| 概念             | 『Sun Cluster の概念 (Solaris OS 版)』                                                                                                    |
| ハードウェアの設計と管理   | ${\ensuremath{^{\ensuremath{\mathbb{S}}}}$ Sun Cluster 3.1 - 3.2 Hardware Administration Manual for Solaris OS ${\ensuremath{\mathbb{J}}}$ |
|                | 各ハードウェア管理ガイド                                                                                                    |
| ソフトウェアのインストール  | 『Sun Cluster ソフトウェアのインストール (Solaris OS 版)』                                                                                                 |
| データサービスのインストール | 『Sun Cluster データサービスの計画と管理 (Solaris OS 版)』                                                                                                 |
| と管理            | 各データサービスガイド                                                                                                    |
| データサービスの開発     | 『Sun Cluster データサービス開発ガイド (Solaris OS 版)』                                                                                                  |
| システム管理         | 『Sun Cluster のシステム管理 (Solaris OS 版)』                                                                                                    |
| エラーメッセージ       | ${\ensuremath{\mathbb F}}$ Sun Cluster Error Messages Guide for Solaris OS ${\ensuremath{\mathbb J}}$                                      |
| コマンドと関数のリファレンス | ${\ensuremath{\mathbb F}}$ Sun Cluster Reference Manual for Solaris OS ${\ensuremath{\mathbb J}}$                                          |

Sun Cluster マニュアルの詳細なリストについては、ご使用の Sun Cluster ソフト ウェアリリースに対応したリリースノートを http://docs.sun.com で参照してください。

## マニュアル、サポート、およびトレーニング

SunのWebサイトでは、次のサービスに関する情報も提供しています。

- マニュアル(http://jp.sun.com/documentation/)
- サポート(http://jp.sun.com/support/)
- トレーニング(http://jp.sun.com/training/)

#### 問い合わせについて

Sun Cluster のインストールまたは使用で問題が発生した場合は、ご購入先にお問い 合わせください。ご購入先には次の情報をお知らせください。

- 名前と電子メールアドレス
- 会社名、住所、および電話番号
- システムのモデルとシリアル番号
- オペレーティングシステムのバージョン番号(例: Solaris 9)
- Sun Cluster のリリース番号 (例: Sun Cluster 3.2)

ご購入先に知らせるシステムの情報を収集するには、次のコマンドを使用してください。

| コマンド                             | 機能                                      |
|----------------------------------|-----------------------------------------|
| prtconf -v                       | システムメモリのサイズと周辺デバイス情報を表示しま<br>す          |
| psrinfo -v                       | プロセッサの情報を表示する                           |
| showrev -p                       | インストールされているパッチを報告する                     |
| SPARC:prtdiag -v                 | システム診断情報を表示する                           |
| /usr/cluster/bin/clnode show-rev | Sun Cluster のリリースとパッケージバージョン情報を表示<br>する |

上記の情報にあわせて、/var/adm/messages ファイルの内容もご購入先にお知らせく ださい。

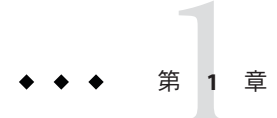

## Sun Clusterの管理の概要

この章では、以下のクラスタ管理に関する情報と、Sun Cluster 管理ツールの使用手順について説明します。

- 17ページの「Sun Cluster の管理の概要」
- 18ページの「Solaris オペレーティングシステム (Solaris OS)の機能制限」
- 18ページの「管理ツール」
- 20ページの「クラスタ管理の準備」
- 22ページの「クラスタ管理の開始」

#### Sun Cluster の管理の概要

Sun Cluster の高可用性環境によって、エンドユーザーに対して重要なアプリケーションの可用性が保証されます。システム管理者の業務は、Sun Cluster の安定した動作を保証することです。

管理作業を始める前に、『Sun Cluster ソフトウェアのインストール (Solaris OS版)』と『Sun Cluster の概念 (Solaris OS版)』に記載されている計画情報をよく理解しておいてください。Sun Cluster の管理は、次の作業ごとに各マニュアルにまとめられています。

- 定期的に(多くの場合は毎日)クラスタを管理および保守するための標準的な作業。これらの作業は、このマニュアルで説明されています。
- インストール、構成、属性の変更などのデータサービス作業。これらの作業は、 『Sun Cluster データサービスの計画と管理 (Solaris OS 版)』で説明されています。
- 記憶装置やネットワークハードウェアの追加や保守などのサービス作業。これらの作業は、『Sun Cluster 3.1 3.2 Hardware Administration Manual for Solaris OS』で説明されています。

ほとんどの場合、Sun Cluster の管理作業はクラスタの稼動中に実行できます。クラ スタからノードを取り外す必要がある場合、あるいはノードを停止する必要がある 場合でも、残りのノードがクラスタを稼働をしている間に作業を行うことができま す。Solaris 10 では、明記していないかぎり、Sun Cluster の管理作業は大域ゾーンで 行うべきです。クラスタ全体の停止を必要とする手順の場合は、システムへの影響 がもっとも少ない稼働時間外に停止時間を予定してください。クラスタまたはクラ スタノードを停止する予定があるときは、あらかじめユーザーに通知しておいてく ださい。

### Solaris オペレーティングシステム (Solaris OS) の機能制限

Solaris 10 Management Facility (SMF)管理インタフェースを使用して以下の Sun Cluster サービスを有効または無効にしないようにしてください。

| Sun Cluster サービス         | FMRI                                                           |
|--------------------------|----------------------------------------------------------------|
| pnm                      | <pre>svc:/system/cluster/pnm:default</pre>                     |
| cl_event                 | <pre>svc:/system/cluster/cl_event:default</pre>                |
| cl_eventlog              | <pre>svc:/system/cluster/cl_eventlog:default</pre>             |
| rpc_pmf                  | <pre>svc:/system/cluster/rpc_pmf:default</pre>                 |
| rpc_fed                  | <pre>svc:/system/cluster/rpc_fed:default</pre>                 |
| rgm                      | <pre>svc:/system/cluster/rgm:default</pre>                     |
| scdpm                    | <pre>svc:/system/cluster/scdpm:default</pre>                   |
| cl_ccra                  | <pre>svc:/system/cluster/cl_ccra:default</pre>                 |
| scsymon_srv              | <pre>svc:/system/cluster/scsymon_srv:default</pre>             |
| spm                      | <pre>svc:/system/cluster/spm:default</pre>                     |
| cl_svc_cluster_milestone | <pre>svc:/system/cluster/cl_svc_cluster_milestone:defaul</pre> |
| cl_svc_enable            | <pre>svc:/system/cluster/cl_svc_enable:default</pre>           |
| network-multipathing     | <pre>svc:/system/cluster/network-multipathing</pre>            |

### 管理ツール

Sun Cluster で管理作業を行うときは、グラフィカルユーザーインタフェース (GUI)またはコマンド行を使用できます。以降の節では、GUI とコマンド行の管理ツールの概要を示します。

## グラフィカルユーザーインタフェース

Sun Cluster は、GUI ツールをサポートしています。これらのツールを使えば、クラ スタに対してさまざまな管理作業を行うことができます。GUI ツールには、Sun Cluster Manager と Sun Management Center があります (Sun Management Center は SPARC ベースのシステムで Sun Cluster を使用する場合に利用可)。Sun Cluster Manager と Sun Management Center の構成についての詳細と手順は、第12章を参照し てください。Sun Cluster Manager の使い方については、各GUI のオンラインヘルプを 参照してください。

## コマンド行インタフェース

Sun Cluster のほとんどの管理作業は、clsetup(1CL) ユーティリティーを使用して対話 形式で実行できます。可能なかぎり、本書の管理手順は clsetup ユーティリティーを 使用します。

clsetup ユーティリティーを使用すると、「メイン」メニュー内の以下の項目を管理 できます。

- 定足数 (quorum)
- リソースグループ
- データサービス
- クラスタインターコネクト
- デバイスグループとボリューム
- プライベートホスト名
- 新規ノード
- そのほかのクラスタタスク

Sun Cluster の管理に使用するその他のコマンドを、次のリストに示します。詳細 は、マニュアルページを参照してください。

| ccp(1M)             | クラスタへの遠隔コンソールアクセスを開始しま<br>す。                            |
|---------------------|---------------------------------------------------------|
| if_mpadm(1M)        | IP ネットワークマルチパスグループ内のあるアダプ<br>タから別のアダプタに IP アドレスを切り換えます。 |
| claccess(1CL)       | ノードを追加するために Sun Cluster アクセスポリ<br>シーの管理します。             |
| cldevice(1CL)       | Sun Cluster デバイスを管理します。                                 |
| cldevicegroup(1CL)  | Sun Cluster デバイスグループを管理します。                             |
| clinterconnect(1CL) | Sun Cluster インターコネクトを管理します。                             |
| clnasdevice(1CL)    | Sun ClusterのNASデバイスへのアクセスを管理します。                        |

| clnode(1CL)               | Sun Cluster ノードを管理します。                                                                |
|---------------------------|---------------------------------------------------------------------------------------|
| clquorum(1CL)             | Sun Cluster 定足数を管理します。                                                                |
| clreslogicalhostname(1CL) | 論理ホスト名のために Sun Cluster リソースを管理します。                                                    |
| clresource(1CL)           | Sun Cluster データサービスのためにリソースを管理します。                                                    |
| clresourcegroup(1CL)      | Sun Cluster データサービスのためにリソースを管理します。                                                    |
| clresourcetype(1CL)       | Sun Cluster データサービスのためにリソースを管理します。                                                    |
| clressharedaddress(1CL)   | 共有アドレスのために Sun Cluster リソースを管理し<br>ます。                                                |
| clsetup(1CL)              | Sun Cluster を対話的に構成します。                                                               |
| clsnmphost(1CL)           | Sun Cluster SNMP ホストを管理します。                                                           |
| clsnmpmib(1CL)            | Sun Cluster SNMP MIB を管理します。                                                          |
| clsnmpuser(1CL)           | Sun Cluster SNMP ユーザーを管理します。                                                          |
| cltelemetryattribute(1CL) | システムリソース監視を構成します。                                                                     |
| cluster(1CL)              | Sun Cluster のグローバル構成とグローバルステータス<br>を管理します。                                            |
| clvxvm                    | VERITAS Volume Manager (VxVM) を Sun Cluster ノー<br>ド上で初期化し、状況に応じてルートディスクをカ<br>プセル化します。 |

さらに、コマンドを使用して Sun Cluster のボリューム管理ソフトウェアを管理する こともできます。使用するコマンドは、クラスタで使用しているボリュームマネー ジャー (Solstice DiskSuite<sup>™</sup>、VERITAS Volume Manager、または Solaris ボリュームマ ネージャー<sup>™</sup>) によって変わります。

### クラスタ管理の準備

この節では、クラスタ管理の準備を整える上で必要な作業について説明します。

#### Sun Cluster ハードウェア構成の記録

Sun Cluster ハードウェア構成は時とともに変化していくので、サイトに固有なハードウェアの特徴は記録しておきます。クラスタを変更または更新するときには、このハードウェアの記録を参照することで労力を節約できます。また、さまざまなクラスタ構成要素間のケーブルや接続部にラベルを付けておくと、管理作業が簡単になります。

また、元のクラスタ構成とその後の変更を記録しておくと、サン以外のサービスプ ロパイダがクラスタをサービスする時間を節約できます。

#### 管理コンソールの使用

「管理コンソール」として専用のワークステーション、または管理ネットワークを 介して接続されたワークステーションを使用すると動作中のクラスタを管理できま す。通常は、Cluster Control Panel (CCP) と、グラフィカルユーザーインターフェー ス(GUI) ツールを管理コンソールにインストールして実行します。CCPの詳細は、24 ページの「リモートからクラスタにログインする」を参照してください。Sun Management Center 用のクラスタコントロールパネルモジュールと Sun Cluster Manager GUI ツールをインストールする方法については、『Sun Cluster ソフトウェア のインストール (Solaris OS 版)』を参照してください。

管理コンソールはクラスタノードではありません。管理コンソールは、パブリック ネットワークまたはネットワークベースの端末集配信装置(コンセントレータ)を通 じてクラスタノードに遠隔アクセスするために使用します。

SPARC クラスタが Sun Enterprise<sup>™</sup> 10000 サーバーで構成されている場合、管理コン ソールからシステムサービスプロセッサ (SSP) にログインする必要があります。 netcon コマンドを使用して接続します。netcon が Sun Enterprise 10000 ドメインと接 続する場合デフォルトは、ネットワークインタフェースを経由する方法を使用しま す。ネットワークにアクセスできない場合は、-f オプションを使用するか、通常の netcon セッション中に ~\* を送信し、netcon を「排他モード」で使用できます。どち らの解決方法でも、ネットワークにアクセスできなくなった場合には、シリアルイ ンタフェースに切り換えることができます。

Sun Cluster には、専用の管理コンソールは必要ありませんが、専用コンソールを使用すると、次の利点が得られます。

- コンソールと管理ツールを同じマシンにまとめることで、クラスタ管理を一元化できます。
- システム管理者や保守担当者がすみやかに問題を解決できるようになる可能性があります。

#### クラスタのバックアップ

ご使用のクラスタを定期的にバックアップしてください。Sun Cluster は高可用性環 境を備えており、データのミラー化されたコピーを記憶装置に保存していますが、 これが定期的なバックアップの代わりになるとは考えないでください。Sun Cluster は複数の障害に耐えることができますが、ユーザーやプログラムのエラー、あるい は、致命的な障害には対処できません。したがって、データ損失に対する保護のた めに、バックアップ手順を用意しておいてください。

次の情報もバックアップしてください。

- すべてのファイルシステムのパーティション
- DBMSデータサービスを実行している場合は、すべてのデータベースのデータ
- すべてのクラスタディスクのディスクパーティション情報
- md.tab ファイル(ボリュームマネージャーとして Solstice DiskSuite または Solaris Volume Manager を使用している場合)

#### クラスタ管理の開始

表1-1に、クラスタ管理の開始について示します。

表1-1 Sun Cluster 3.2管理ツール

| 作業                                 | ツール                                                                                                    | 参照先                                                            |
|------------------------------------|----------------------------------------------------------------------------------------------------|----------------------------------------------------------------|
| クラスタへの遠隔ログイン                       | ccp コマンドを使用してクラス<br>タコントロールパネル(CCP)を<br>起動します。次に以下のアイコ<br>ンのうちの1つを選択します。<br>cconsolecrlogin、cssh、また<br>は ctelnet | 24ページの「リモートからク<br>ラスタにログインする」<br>25ページの「クラスタコン<br>ソールに安全に接続する」 |
| 対話形式でのクラスタの構成                      | clsetup(1CL)ユーティリティー<br>を起動します。                                                                                  | 25ページの「clsetupユー<br>ティリティーにアクセスする」                             |
| Sun Cluster のリリース番号と<br>バージョン情報の表示 | clnode(1CL) コマンドを、<br>show-revv <i>-node</i> サブコマン<br>ドおよびオプションを指定して<br>使用してください。                                | 27 ページの「Sun Cluster のリ<br>リース情報とバージョン情報を<br>表示する」              |

| 作業                                                                          | ツール                                                                                                    | 参照先                                                                           |
|-----------------------------------------------------------------------------|----------------------------------------------------------------------------------------------------|-------------------------------------------------------------------------------|
| インストールされているリソー<br>ス、リソースグループ、リソー<br>スタイプの表示                                 | リソース情報を表示するには、<br>以下に示すコマンドを使用しま<br>す。<br>clresource(1CL)<br>clresourcegroup(1CL)<br>clresourcetype(1CL) | 28 ページの「構成されている<br>リソースタイプ、リソースグ<br>ループ、リソースを表示する」                            |
| クラスタコンポーネントをグラ<br>フィカルに監視                                                   | Sun Cluster Manager を使用しま<br>す。                                                                          | オンラインヘルプを参照してく<br>ださい。                                                        |
| いくつかのクラスタコンポーネ<br>ントをグラフィカルに管理                                              | Sun Cluster Manager または Sun<br>Management Center 用の Sun<br>Cluster モジュールを使用します                           | Sun Cluster Manager について<br>は、オンラインヘルプを参照し<br>てください。                          |
|                                                                             | (Sun Management Center は<br>SPARC ペースシステム上の Sun<br>Cluster でのみ利用可)。                                      | Sun Management Center につい<br>ては、Sun Management Center<br>のマニュアルを参照してくださ<br>い。 |
| クラスタコンポーネントの状態<br>を確認します。                                                   | status サブコマンドとともに<br>cluster(1CL) コマンドを使用し<br>ます。                                                        | 30ページの「クラスタコン<br>ポーネントの状態を確認する」                                               |
| パブリックネットワーク上の IP<br>ネットワークマルチパスグルー<br>プの状態確認                                | -mオプションを付けて<br>clnode(1CL) status コマンドを<br>使用します。                                                        | 32ページの「パブリック<br>ネットワークの状態を確認す<br>る」                                           |
| クラスタ構成を表示します。                                                               | showサブコマンドとともに<br>cluster(1CL) コマンドを使用し<br>ます。                                                           | 33 ページの「クラスタ構成を<br>表示する」                                                      |
| 大域マウントポイントの確認                                                               | sccheck(1M) コマンドを使用し<br>ます。                                                                              | 42 ページの「基本的なクラス<br>夕構成を検証する」                                                  |
| Sun Cluster のコマンドログの内<br>容の参照                                               | /var/cluster/logs/commandlog<br>ファイルを確認します。                                                              | 45 ページの「Sun Cluster のコマ<br>ンドログの内容を表示する」                                      |
| Sun Cluster のシステムメッセー<br>ジの参照                                               | /var/adm/messages ファイルを<br>確認します。                                                                        | 『Solaris のシステム管理 (上級<br>編)』の「システムメッセージ<br>の表示」                                |
| Solstice DiskSuite の状態の監視                                                   | metastat コマンドを使用しま<br>す。                                                                                 | Solaris ボリュームマネージャー<br>のマニュアル                                                 |
| Solarisボリュームマネージャー<br>の状態を監視する (Solaris 9 また<br>は Solaris 10 が動作している場<br>合) | metastat コマンドを使用しま<br>す。                                                                                 | 『Solaris ボリュームマネー<br>ジャの管理』                                                   |

表 1-1 Sun Cluster 3.2 管理ツール (続き)

#### ▼ リモートからクラスタにログインする

Cluster Control Panel (CCP) には、cconsole、crlogin、cssh、および ctelnet ツール用 の起動パッドが用意されています。これらのツールはすべて、指定した一連のノー ドとの多重ウィンドウ接続を起動するものです。共通ウィンドウへの入力は、これ ら各ホストウィンドウに送信されます。その結果、クラスタのすべてのノード上で コマンドを同時に実行できます。共通ウィンドウへの入力はホストウィンドウすべ てに送信されるので、クラスタのすべてのノード上でコマンドを同時に実行できま す。

cconsole、crlogin、cssh、ctelnet セッションは、コマンド行から開始することもで きます。

デフォルトでは、cconsole ユーティリティーはノードコンソールに対して telnet 接 続を使用します。代わりに、コンソールへのセキュアシェル接続を確立するには、 cconsole ウィンドウで「オプション」メニューの「SSHの使用」チェックボックス を有効にします。あるいは、ccp または cconsole コマンドを発行するときに、-s オ プションを指定します。

詳細は、ccp(1M)とcconsole(1M)のマニュアルページを参照してください。

この手順では、長形式の Sun Cluster コマンドを使用して説明します。多くのコマンドには短形式もあります。コマンド名の形式の長短を除き、コマンドは同一です。 コマンドのリストとその短形式については、付録 A を参照してください。

- 始める前に クラスタコントロールパネル (CCP) を起動する前に、次の条件を満たしていること を確認します。
  - SUNWccon パッケージを管理コンソール上にインストールします。
  - 管理コンソールの PATH 変数に、Sun Cluster ツールのディレクトリ /opt/SUNWcluster/bin と /usr/cluster/bin が含まれることを確認します。ツール のディレクトリには、\$CLUSTER\_HOME 環境変数を設定することで別の場所を指定 できます。
  - 端末集配信装置を使用している場合は、clusters ファイル、serialports ファイル、nsswitch.conf ファイルを構成します。これらのファイルは、/etc 内ファイルまたは NIS/NIS+ データベースのどちらでもかまいません。詳細は、clusters(4) および serialports(4) のマニュアルページを参照してください。
  - 1 Sun Enterprise 10000 サーバー プラットフォームを使用している場合は、System Service Processor (SSP) にログインします。
    - a. netconコマンドを使用して接続します。
    - b. 接続が完了したなら、Shift+@キーを入力してコンソールのロックを解除し、書 き込み権を取得します。

2 管理コンソールから、CCP 起動パッドを起動します。

# ccp clustername

CCP 起動パッドが表示されます。

3 クラスタとの遠隔セッションを開始するには、CCP 起動パッドの該当するアイコン (cconsole、crlogin、cssh、ctelnet)をクリックします。

#### ▼ クラスタコンソールに安全に接続する

クラスタノードへのセキュアシェル接続を確立するには、この手順を実行します。

始める前に 端末集配信装置を使用している場合は、clusters ファイル、serialports ファイル、 nsswitch.conf ファイルを構成します。これらのファイルは、/etc 内ファイルまたは NIS/NIS+ データベースのどちらでもかまいません。

> 注-serialportsファイルではポート番号を使用し、セキュリティー保護された接続 を各コンソールアクセスデバイスに使用するようにします。セキュアシェル接続の デフォルトのポート番号は22です。

詳細は、clusters(4) および serial ports(4) のマニュアルページを参照してください。

- 1 管理コンソールでスーパーユーザーになります。
- 2 cconsoleユーティリティーをセキュリティー保護されたモードで起動します。 # cconsole -s [-l username] [-p ssh-port]
  - -s セキュアシェル接続を有効にします。
  - -lusername リモート接続用のユーザー名を指定します。-lオプションが指定さ れていない場合、cconsoleユーティリティーを起動したユーザー名 が使用されます。
  - -p*ssh-port* 使用するセキュアシェルポート番号を指定します。-pオプションが 指定されていない場合、デフォルトポート番号 22 がセキュリティー 保護された接続に使用されます。

#### ▼ clsetup ユーティリティーにアクセスする

clsetup(1CL) ユーティリティーを使用すると、定足数 (quorum)、リソースグルー プ、クラスタトランスポート、プライベートホスト名、デバイスグループ、クラス タの新しいノードのオプションを対話形式で構成できます。 この手順では、長形式の Sun Cluster コマンドを使用して説明します。多くのコマンドには短形式もあります。コマンド名の形式の長短を除き、コマンドは同一です。 コマンドのリストとその短形式については、付録 A を参照してください。

- 1 クラスタ内にある任意のノード上でスーパーユーザーになります。
- **2** clsetup ユーティリティーを起動します。

# clsetup

メインメニューが表示されます。

- 3 使用する構成をメニューから選択します。画面に表示される指示に従って、作業を 完了します。
- 参照 詳細については、clsetupのオンラインヘルプを参照してください。

#### ▼ Sun Cluster のパッチ情報を表示する

この手順を実行するためにスーパーユーザーとしてログインする必要はありません。

この手順では、長形式の Sun Cluster コマンドを使用して説明します。多くのコマンドには短形式もあります。コマンド名の形式の長短を除き、コマンドは同一です。 コマンドのリストとその短形式については、付録 A を参照してください。

Sun Cluster のパッチ情報の表示

% showrev -p

Sun Cluster 更新リリースは、製品のメインパッチ番号に更新バージョンを加えたものです。

#### 例1-1 Sun Cluster のパッチ情報の表示

次に、パッチ110648-05についての情報を表示した例を示します。

% showrev -p | grep 110648

Patch: 110648-05 Obsoletes: Requires: Incompatibles: Packages:

# ▼ Sun Cluster のリリース情報とバージョン情報を表示する

この手順を実行するためにスーパーユーザーとしてログインする必要はありません。

この手順では、長形式の Sun Cluster コマンドを使用して説明します。多くのコマンドには短形式もあります。コマンド名の形式の長短を除き、コマンドは同一です。コマンドのリストとその短形式については、付録 A を参照してください。

Sun Cluster のリリースとバージョン情報を表示する

% clnode show-rev -v -node

このコマンドは、すべての Sun Cluster パッケージについて Sun Cluster のリリース番号とバージョン文字列を表示します。

#### 例1-2 Sun Cluster のリリース情報およびバージョン情報の表示

次に、すべてのパッケージのクラスタのリリース情報とバージョン情報の例を示します。

% clnode show-rev
3.2

% clnode show-rev -v

Sun Cluster 3.2 for Solaris 9 sparc

| SUNWscr:        | 3.2.0,REV=2006.02.17.18.11 |
|-----------------|----------------------------|
| SUNWscu:        | 3.2.0,REV=2006.02.17.18.11 |
| SUNWsczu:       | 3.2.0,REV=2006.02.17.18.11 |
| SUNWscsck:      | 3.2.0,REV=2006.02.17.18.11 |
| SUNWscnm:       | 3.2.0,REV=2006.02.17.18.11 |
| SUNWscdev:      | 3.2.0,REV=2006.02.17.18.11 |
| SUNWscgds:      | 3.2.0,REV=2006.02.17.18.11 |
| SUNWscman:      | 3.2.0,REV=2005.10.18.08.42 |
| SUNWscsal:      | 3.2.0,REV=2006.02.17.18.11 |
| SUNWscsam:      | 3.2.0,REV=2006.02.17.18.11 |
| SUNWscvm:       | 3.2.0,REV=2006.02.17.18.11 |
| SUNWmdm:        | 3.2.0,REV=2006.02.17.18.11 |
| SUNWscmasa:     | 3.2.0,REV=2006.02.17.18.11 |
| SUNWscmautil:   | 3.2.0,REV=2006.02.17.18.11 |
| SUNWscmautilr:  | 3.2.0,REV=2006.02.17.18.11 |
| SUNWjfreechart: | 3.2.0,REV=2006.02.17.18.11 |
| SUNWscva:       | 3.2.0,REV=2006.02.17.18.11 |
| SUNWscspm:      | 3.2.0,REV=2006.02.17.18.11 |

| SUNWscspmu:     | 3.2.0,REV=2006.02.17.18.11   |
|-----------------|------------------------------|
| SUNWscspmr:     | 3.2.0,REV=2006.02.17.18.11   |
| SUNWscderby:    | 3.2.0,REV=2006.02.17.18.11   |
| SUNWsctelemetry | : 3.2.0,REV=2006.02.17.18.13 |
| SUNWscrsm:      | 3.2.0,REV=2006.02.17.18.11   |
| SUNWcsc:        | 3.2.0,REV=2006.02.21.10.16   |
| SUNWcscspm:     | 3.2.0,REV=2006.02.21.10.16   |
| SUNWcscspmu:    | 3.2.0,REV=2006.02.21.10.16   |
| SUNWdsc:        | 3.2.0,REV=2006.02.21.10.09   |
| SUNWdscspm:     | 3.2.0,REV=2006.02.21.10.09   |
| SUNWdscspmu:    | 3.2.0,REV=2006.02.21.10.09   |
| SUNWesc:        | 3.2.0,REV=2006.02.21.10.11   |
| SUNWescspm:     | 3.2.0,REV=2006.02.21.10.11   |
| SUNWescspmu:    | 3.2.0,REV=2006.02.21.10.11   |
| SUNWfsc:        | 3.2.0,REV=2006.02.21.10.06   |
| SUNWfscspm:     | 3.2.0,REV=2006.02.21.10.06   |
| SUNWfscspmu:    | 3.2.0,REV=2006.02.21.10.06   |
| SUNWhsc:        | 3.2.0,REV=2006.02.21.10.20   |
| SUNWhscspm:     | 3.2.0,REV=2006.02.21.10.20   |
| SUNWhscspmu:    | 3.2.0,REV=2006.02.21.10.20   |
| SUNWjsc:        | 3.2.0,REV=2006.02.21.10.22   |
| SUNWjscman:     | 3.2.0,REV=2006.02.21.10.22   |
| SUNWjscspm:     | 3.2.0,REV=2006.02.21.10.22   |
| SUNWjscspmu:    | 3.2.0,REV=2006.02.21.10.22   |
| SUNWksc:        | 3.2.0,REV=2006.02.21.10.14   |
| SUNWkscspm:     | 3.2.0,REV=2006.02.21.10.14   |
| SUNWkscspmu:    | 3.2.0.REV=2006.02.21.10.14   |

# ▼構成されているリソースタイプ、リソースグループ、リソースを表示する

この手順は、Sun Cluster Manager GUI を使用しても実行できます。詳細は、第12章 または Sun Cluster Manager のオンラインヘルプを参照してください。

この手順では、長形式の Sun Cluster コマンドを使用して説明します。多くのコマンドには短形式もあります。コマンド名の形式の長短を除き、コマンドは同一です。 コマンドのリストとその短形式については、付録 A を参照してください。

- 始める前に スーパーユーザー以外のユーザーがこのサブコマンドを使用するには、RBACの承認 solaris.cluster.read が必要です。
  - クラスタで構成されているリソースタイプ、リソースグループ、リソースを表示します。

% cluster show -t resource, resourcetype, resourcegroup

個別のリソース、リソースグループ、およびリソースタイプの詳細については、次のいずれかのコマンドとともに show サブコマンドを使用します。

- resource
- resource group
- resourcetype

#### 例1-3 構成されているリソースタイプ、リソースグループ、リソースの表示

次に、クラスタ schost に対して構成されているリソースタイプ (RT Name)、リソース グループ (RG Name)、リソース (RS Name) の例を示します。

% cluster show resource, resourcetype, resourcegroup

=== Registered Resource Types ===

| Resource Type:                                                           | SUNW.qfs                                                   |  |
|--------------------------------------------------------------------------|------------------------------------------------------------|--|
| RT_description:                                                          | SAM-QFS Agent on SunCluster                                |  |
| RT_version:                                                              | 3.1                                                        |  |
| API_version:                                                             | 3                                                          |  |
| RT_basedir:                                                              | /opt/SUNWsamfs/sc/bin                                      |  |
| Single_instance:                                                         | False                                                      |  |
| Proxy:                                                                   | False                                                      |  |
| <pre>Init_nodes:</pre>                                                   | All potential masters                                      |  |
| Installed_nodes:                                                         | <all></all>                                                |  |
| Failover:                                                                | True                                                       |  |
| Pkglist:                                                                 | <null></null>                                              |  |
| RT_system:                                                               | False                                                      |  |
| Resource Group:<br>RG_description:<br>RG_mode:<br>RG_state:<br>Failback: | qfs-rg<br><null><br/>Failover<br/>Managed<br/>False</null> |  |
| Nodelist:                                                                | phys-schost-2 phys-schost-1                                |  |
| Resources for Group qfs-rg                                               |                                                            |  |
| Resource:                                                                | qfs-res                                                    |  |
| Type:                                                                    | SUNW.qfs                                                   |  |
| Type_version:                                                            | 3.1                                                        |  |
| Group:                                                                   | qfs-rg                                                     |  |
| R_description:                                                           |                                                            |  |
| Resource_project_name:                                                   | default                                                    |  |
|                                                                          |                                                            |  |

| Enabled{phys-schost-2}:   | True |
|---------------------------|------|
| Enabled{phys-schost-1}:   | True |
| Monitored{phys-schost-2}: | True |
| Monitored{phys-schost-1}: | True |

## ▼ クラスタコンポーネントの状態を確認する

この手順は、Sun Cluster Manager GUI を使用しても実行できます。詳細については、 Sun Cluster Manager のオンラインヘルプを参照してください。

この手順では、長形式の Sun Cluster コマンドを使用して説明します。多くのコマンドには短形式もあります。コマンド名の形式の長短を除き、コマンドは同一です。 コマンドのリストとその短形式については、付録 A を参照してください。

- 始める前に スーパーユーザー以外のユーザーが status サブコマンドを使用するには、RBACの 承認 solaris.cluster.read が必要です。
  - クラスタコンポーネントの状態を確認します。
     % cluster status
  - 例1-4 クラスタコンポーネントの状態確認

次に、クラスタ cluster(1CL) status で戻されるクラスタコンポーネントの状態情報の例を示します。

% cluster status

=== Cluster Nodes ===

--- Node Status ---

| Node Name     | Status |
|---------------|--------|
|               |        |
| phys-schost-1 | Online |
| phys-schost-2 | Online |

=== Cluster Transport Paths ===

| Endpoint1          | Endpoint2          | Status      |
|--------------------|--------------------|-------------|
|                    |                    |             |
| phys-schost-1:qfel | phys-schost-4:qfe1 | Path online |
| phys-schost-1:hme1 | phys-schost-4:hme1 | Path online |

```
=== Cluster Quorum ===
--- Quorum Votes Summary ---
          Needed Present Possible
          ----- -----
                 3
          3
                          4
--- Quorum Votes by Node ---
Node Name
                         Possible
             Present
                                     Status
- - - - - - - - - -
             - - - - - - -
                        ----
                                     - - - - - -
                                     Online
phys-schost-1 1
                         1
phys-schost-2 1
                         1
                                     Online
--- Quorum Votes by Device ---
Device Name
                  Present Possible
                                            Status
. . . . . . . . . . .
                   -----
                              -----
                                            - - - - - -
/dev/did/rdsk/d2s2
                   1
                              1
                                             Online
/dev/did/rdsk/d8s2 0
                              1
                                             Offline
=== Cluster Device Groups ===
--- Device Group Status ---
Device Group Name Primary Secondary
                                           Status
----
                                ----
                                           - - - - - -
schost-2
                  phys-schost-2
                                -
                                           Degraded
--- Spare, Inactive, and In Transition Nodes ---
Device Group Name Spare Nodes Inactive Nodes
                                         In Transistion Nodes
-----
                            -----
                                           -----
schost-2
                _
                            _
                                           -
=== Cluster Resource Groups ===
Group Name
               Node Name Suspended
                                      Status
----
               ----
                           ----
                                        ----
                                            Offline
```

phys-schost-1

phys-schost-2

No

No

Online

test-rg

| test-rg          | phys-schost-1 | No          | Offline       |      |
|------------------|---------------|-------------|---------------|------|
|                  | phys-schost-2 | No          | Errorstop fai | .led |
| test-ra          | phvs-schost-1 | No          | Online        |      |
| 5                | phys-schost-2 | No          | Online        |      |
|                  | p             |             | 0             |      |
| === Cluster Reso | urces ===     |             |               |      |
| Resource Name    | Node Name S   | tatus       | Message       |      |
|                  |               |             |               |      |
| test_1           | phys-schost-1 | Offline     | Offline       |      |
|                  | phys-schost-2 | Online      | Online        |      |
| test_1           | phys-schost-1 | Offline     | Offline       |      |
|                  | phys-schost-2 | Stop failed | Faulted       |      |
| test_1           | phys-schost-1 | Online      | Online        |      |
|                  | phys-schost-2 | Online      | Online        |      |
|                  |               |             |               |      |
| Device Instance  | Node          |             | Status        |      |
|                  |               |             |               |      |
| /dev/did/rdsk/d2 | phys-         | schost-1    | 0k            |      |
| /dev/did/rdsk/d3 | phys-         | schost-1    | 0k            |      |
|                  | phys-         | schost-2    | 0k            |      |
| /dev/did/rdsk/d4 | phys-         | schost-1    | 0k            |      |
|                  | phys-         | schost-2    | 0k            |      |
| /dev/did/rdsk/d6 | phys-         | schost-2    | 0k            |      |

#### ▼ パブリックネットワークの状態を確認する

この手順は、Sun Cluster Manager GUI を使用しても実行できます。詳細については、 Sun Cluster Manager のオンラインヘルプを参照してください。

この手順では、長形式の Sun Cluster コマンドを使用して説明します。多くのコマンドには短形式もあります。コマンド名の形式の長短を除き、コマンドは同一です。 コマンドのリストとその短形式については、付録 A を参照してください。

IP ネットワークマルチパスグループの状態を確認するには、clnode(1CL) コマンドを status サブコマンドを指定して使用します。

- 始める前に スーパーユーザー以外のユーザーがこのサブコマンドを使用するには、RBACの承認 solaris.cluster.read が必要です。
  - クラスタコンポーネントの状態を確認します。
     % clnode status -m
  - 例1-5 パブリックネットワークの状態を調べる

次に、clnode status コマンドで戻されるクラスタコンポーネントの状態情報の例を示します。

#### % clnode status -m

--- Node IPMP Group Status ---

| Node Name     | Group Name | Status | Adapter | Status |
|---------------|------------|--------|---------|--------|
|               |            |        |         |        |
| phys-schost-1 | test-rg    | Online | qfel    | Online |
| phys-schost-2 | test-rg    | Online | qfel    | Online |

#### ▼ クラスタ構成を表示する

この手順は、Sun Cluster Manager GUI を使用しても実行できます。詳細については、 Sun Cluster Manager のオンラインヘルプを参照してください。

この手順では、長形式の Sun Cluster コマンドを使用して説明します。多くのコマンドには短形式もあります。コマンド名の形式の長短を除き、コマンドは同一です。 コマンドのリストとその短形式については、付録 A を参照してください。

始める前に スーパーユーザー以外のユーザーが status サブコマンドを使用するには、RBACの 承認 solaris.cluster.read が必要です。

#### ● クラスタ構成を表示します。

% cluster show

cluster コマンドを使用してより多くの情報を表示するには、冗長オプションを使用 します。詳細は、cluster(1CL)のマニュアルページを参照してください。

#### 例1-6 クラスタ構成を表示する

次に、クラスタ構成の一覧の例を示します。

% cluster show

=== Cluster === Cluster Name: cluster-1 disabled installmode: 10000 heartbeat timeout: 1000 heartbeat quantum: 172.16.0.0 private netaddr: 255.255.248.0 private netmask: max nodes: 64 10 max\_privatenets: Unknown global fencing: Node List: phys-schost-1 Node Zones: phys\_schost-2:za === Host Access Control === Cluster name: clustser-1 Allowed hosts: phys-schost-1, phys-schost-2:za Authentication Protocol: sys === Cluster Nodes === Node Name phys-schost-1 Node ID: 1 Type: cluster Enabled: yes privatehostname: clusternode1-priv disabled reboot on path failure: 3 globalzoneshares: defaultpsetmin: 1 quorum vote: 1 quorum\_defaultvote: 1 quorum resv key: 0x43CB1E1800000001 Transport Adapter List: qfe3, hme0 --- Transport Adapters for phys-schost-1 ---Transport Adapter: afe3 Adapter State: Enabled dlpi Adapter Transport Type: Adapter Property(device\_name): afe Adapter Property(device\_instance): 3 Adapter Property(lazy free): 1 Adapter Property(dlpi heartbeat timeout): 10000 Adapter Property(dlpi heartbeat quantum): 1000 Adapter Property(nw bandwidth): 80 Adapter Property(bandwidth): 10

| Adapter Property(ip_address):<br>Adapter Property(netmask): | 172.16.1.1<br>255.255.255.128 |
|-------------------------------------------------------------|-------------------------------|
| Adapter Port Names:                                         | 0                             |
| Adapter Port State(0):                                      | Enabled                       |
| Transport Adapter:                                          | hme0                          |
| Adapter State:                                              | Enabled                       |
| Adapter Transport Type:                                     | dlpi                          |
| Adapter Property(device_name):                              | hme                           |
| Adapter Property(device_instance):                          | 0                             |
| Adapter Property(lazy_free):                                | 0                             |
| Adapter Property(dlpi_heartbeat_ti                          | meout): 10000                 |
| Adapter Property(dlpi_heartbeat_qu                          | antum): 1000                  |
| Adapter Property(nw_bandwidth):                             | 80                            |
| Adapter Property(bandwidth):                                | 10                            |
| Adapter Property(ip_address):                               | 172.16.0.129                  |
| Adapter Property(netmask):                                  | 255.255.255.128               |
| Adapter Port Names:                                         | 0                             |
| Adapter Port State(0):                                      | Enabled                       |
| SNMP MIB Configuration on phys-s                            | chost-1                       |
| SNMP MIB Name:                                              | Event                         |
| State:                                                      | Disabled                      |
| Protocol:                                                   | SNMPv2                        |
| SNMP Host Configuration on phys-                            | schost-1                      |
| SNMP User Configuration on phys-                            | schost-1                      |
| SNMP User Name:                                             | foo                           |
| Authentication Protocol:                                    | MD5                           |
| Default User:                                               | No                            |
| Node Name:                                                  | phys-schost-2:za              |
| Node ID:                                                    | 2                             |
| Type:                                                       | cluster                       |
| Enabled:                                                    | yes                           |
| privatehostname:                                            | clusternode2-priv             |
| <pre>reboot_on_path_failure:</pre>                          | disabled                      |
| globalzoneshares:                                           | 1                             |
| defaultpsetmin:                                             | 2                             |
| quorum_vote:                                                | 1                             |
| quorum_defaultvote:                                         | 1                             |
| quorum_resv_key:                                            | 0x43CB1E1800000002            |
| Transport Adapter List:                                     | hme0, qfe3                    |

--- Transport Adapters for phys-schost-2 ---Transport Adapter: hme0 Enabled Adapter State: Adapter Transport Type: dlpi Adapter Property(device name): hme 0 Adapter Property(device instance): Adapter Property(lazy free): 0 Adapter Property(dlpi heartbeat timeout): 10000 1000 Adapter Property(dlpi\_heartbeat\_quantum): Adapter Property(nw bandwidth): 80 Adapter Property(bandwidth): 10 172.16.0.130 Adapter Property(ip address): 255.255.255.128 Adapter Property(netmask): Adapter Port Names: ۵ Adapter Port State(0): Enabled afe3 Transport Adapter: Adapter State: Enabled Adapter Transport Type: dlpi Adapter Property(device name): afe Adapter Property(device instance): 3 Adapter Property(lazy free): 1 10000 Adapter Property(dlpi heartbeat timeout): 1000 Adapter Property(dlpi heartbeat quantum): 80 Adapter Property(nw bandwidth): Adapter Property(bandwidth): 10 172.16.1.2 Adapter Property(ip address): 255.255.255.128 Adapter Property(netmask): Adapter Port Names: 0 Adapter Port State(0): Enabled --- SNMP MIB Configuration on phys-schost-2 ---SNMP MIB Name: Event State: Disabled SNMPv2 Protocol: --- SNMP Host Configuration on phys-schost-2 ------ SNMP User Configuration on phys-schost-2 ---=== Transport Cables === Transport Cable: phys-schost-1:qfe3,switch2@1 Cable Endpoint1: phys-schost-1:qfe3 Cable Endpoint2: switch2@1
Cable State: Enabled Transport Cable: phys-schost-1:hme0,switch1@1 Cable Endpoint1: phys-schost-1:hme0 Cable Endpoint2: switch1@1 Cable State: Enabled Transport Cable: phys-schost-2:hme0,switch1@2 Cable Endpoint1: phys-schost-2:hme0 Cable Endpoint2: switch1@2 Cable State: Enabled Transport Cable: phys-schost-2:gfe3,switch2@2 Cable Endpoint1: phys-schost-2:qfe3 Cable Endpoint2: switch2@2 Cable State: Enabled === Transport Switches === Transport Switch: switch2 Switch State: Enabled switch Switch Type: 1 2 Switch Port Names: Switch Port State(1): Enabled Switch Port State(2): Enabled Transport Switch: switch1 Switch State: Enabled switch Switch Type: Switch Port Names: 12 Switch Port State(1): Enabled Switch Port State(2): Enabled === Ouorum Devices === Quorum Device Name: d3 Enabled: yes Votes: 1 Global Name: /dev/did/rdsk/d3s2 Type: scsi Access Mode: scsi2 Hosts (enabled): phys-schost-1, phys-schost-2 Quorum Device Name: qs1 Enabled: yes Votes: 1

Global Name: qs1 Type: quorum server Hosts (enabled): phys-schost-1, phys-schost-2 Quorum Server Host: 10.11.114.83 Port: 9000 === Device Groups === Device Group Name: testda3 SVM Type: failback: no Node List: phys-schost-1, phys-schost-2 preferenced: yes numsecondaries: 1 diskset name: testdg3 === Registered Resource Types === Resource Type: SUNW.LogicalHostname:2 RT description: Logical Hostname Resource Type 2 RT version: API version: 2 RT basedir: /usr/cluster/lib/rgm/rt/hafoip False Single instance: False Proxy: All potential masters Init nodes: <All> Installed nodes: True Failover: Pkglist: SUNWscu RT\_system: True Resource Type: SUNW.SharedAddress:2 RT description: HA Shared Address Resource Type RT version: 2 2 API version: RT basedir: /usr/cluster/lib/rgm/rt/hascip False Single instance: False Proxy: Init nodes: <Unknown> Installed nodes: <All> Failover: True SUNWscu Pkglist: RT\_system: True Resource Type: SUNW.HAStoragePlus:4 RT description: HA Storage Plus

RT version: API version: RT basedir: Single instance: Proxy: Init nodes: Installed nodes: Failover: Pkglist: RT\_system: Resource Type: RT description: RT version: API version: RT basedir: Single instance: Proxy: Init nodes: Installed nodes: Failover: Pkglist: RT system: Resource Type: RT description: RT version: API version: RT basedir: Single instance: Proxy: Init nodes: Installed nodes: Failover: Pkglist: RT system: === Resource Groups and Resources === Resource Group: RG description:

4 2 /usr/cluster/lib/rgm/rt/hastorageplus False False All potential masters <All> False SUNWscu False SUNW.haderby haderby server for Sun Cluster 1 7 /usr/cluster/lib/rgm/rt/haderby False False All potential masters <All> False SUNWscderby False SUNW.sctelemetry sctelemetry service for Sun Cluster 1 7 /usr/cluster/lib/rgm/rt/sctelemetry True False All potential masters <A11> False SUNWsctelemetry False

HA RG <Null> RG mode: Failover RG state: Managed Failback: False Nodelist: phys-schost-1 phys-schost-2

--- Resources for Group HA RG ---

Resource: HA R Type: SUNW.HAStoragePlus:4 Type version: 4 Group: HA RG R description: Resource project name: SCSLM HA RG Enabled{phys-schost-1}: True Enabled{phys-schost-2}: True Monitored{phys-schost-1}: True True Monitored{phys-schost-2}: Resource Group: cl-db-rg <Null> RG description: Failover RG mode: RG state: Managed Failback: False Nodelist: phys-schost-1 phys-schost-2 --- Resources for Group cl-db-rg --cl-db-rs Resource: Type: SUNW.haderby 1 Type version: Group: cl-db-rg R description: Resource project name: default True Enabled{phys-schost-1}: True Enabled{phys-schost-2}: Monitored{phys-schost-1}: True Monitored{phys-schost-2}: True Resource Group: cl-tlmtry-rg <Null> RG description: Scalable RG mode: RG state: Managed Failback: False Nodelist: phys-schost-1 phys-schost-2 --- Resources for Group cl-tlmtry-rg --cl-tlmtry-rs Resource: Type: SUNW.sctelemetry Type version: 1 Group: cl-tlmtry-rg R description: Resource project name: default

| Enabled{phys-schost-1}:<br>Enabled{phys-schost-2}:     | True<br>True                   |
|--------------------------------------------------------|--------------------------------|
| Monitored{phys-schost-1}:<br>Monitored{phys-schost-2}: | True<br>True                   |
| === DID Device Instances ===                           |                                |
| DID Device Name:                                       | /dev/did/rdsk/dl               |
| Full Device Path:                                      | phys-schost-1:/dev/rdsk/c0t2d0 |
| Replication:                                           | none                           |
| default_fencing:                                       | global                         |
| DID Device Name:                                       | /dev/did/rdsk/d2               |
| Full Device Path:                                      | phys-schost-1:/dev/rdsk/clt0d0 |
| Replication:                                           | none                           |
| default_fencing:                                       | global                         |
| DID Device Name:                                       | /dev/did/rdsk/d3               |
| Full Device Path:                                      | phys-schost-2:/dev/rdsk/c2t1d0 |
| Full Device Path:                                      | phys-schost-1:/dev/rdsk/c2t1d0 |
| Replication:                                           | none                           |
| default_fencing:                                       | global                         |
| DID Device Name:                                       | /dev/did/rdsk/d4               |
| Full Device Path:                                      | phys-schost-2:/dev/rdsk/c2t2d0 |
| Full Device Path:                                      | phys-schost-1:/dev/rdsk/c2t2d0 |
| Replication:                                           | none                           |
| default_fencing:                                       | global                         |
| DID Device Name:                                       | /dev/did/rdsk/d5               |
| Full Device Path:                                      | phys-schost-2:/dev/rdsk/c0t2d0 |
| Replication:                                           | none                           |
| default_fencing:                                       | global                         |
| DID Device Name:                                       | /dev/did/rdsk/d6               |
| Full Device Path:                                      | phys-schost-2:/dev/rdsk/clt0d0 |
| Replication:                                           | none                           |
| default_fencing:                                       | global                         |
| === NAS Devices ===                                    |                                |
| Nas Device:                                            | nas_filer1                     |
| Type:                                                  | netapp                         |
| User ID:                                               | root                           |
| Nas Device:                                            | nas2                           |
| Type:                                                  | netapp                         |
|                                                        |                                |

User ID:

llai

# ▼ 基本的なクラスタ構成を検証する

sccheck(1M) コマンドはシステムの構成を検証して、クラスタが機能するために必要 な正しい基本構成であるかどうかを判断します。エラーがない場合、sccheckは単に シェルプロンプトに戻ります。エラーがあると、sccheckは、指定された出力ディレ クトリかデフォルトの出力ディレクトリにレポートを出力します。sccheckを複数の ノードに対して実行すると、sccheckは、ノードごとのレポートと複数ノード全体の 報告を生成します。

sccheck コマンドは、データ収集のステップと分析のステップからなります。システ ム構成によっては、データ収集に長い時間がかかることがあります。sccheck に -v1 フラグを指定し、冗長モードで実行することによって、進捗メッセージを表示でき ます。あるいは、sccheck に -v2 フラグを指定し、高冗長モードで実行することに よって、より詳細な進捗メッセージを表示できます(特にデータ収集時)。

注-sccheckは、デバイス、ボリューム管理コンポーネント、またはSun Cluster構成 を変更するような管理手順を行った後に実行してください。

- クラスタ内にある任意のノード上でスーパーユーザーになります。
   <sup>%</sup> su
- 2 クラスタ構成を検証します。

### # sccheck

### 例1-7 クラスタ構成の検証(エラーがない場合)

次の例は、sccheckを冗長モードで phys-schost-1と phys-schost-2ノードに対して実行し、エラーが発見されなかった場合を示しています。

# sccheck -v1 -h phys-schost-1,phys-schost-2

sccheck: Requesting explorer data and node report from phys-schost-1. sccheck: Requesting explorer data and node report from phys-schost-2. sccheck: phys-schost-1: Explorer finished. sccheck: phys-schost-1: Starting single-node checks. sccheck: phys-schost-1: Single-node checks finished. sccheck: phys-schost-2: Explorer finished. sccheck: phys-schost-2: Starting single-node checks. sccheck: phys-schost-2: Starting single-node checks. sccheck: phys-schost-2: Single-node checks finished. sccheck: phys-schost-2: Single-node checks finished.

```
sccheck: Multi-node checks finished
#
```

### 例1-8 クラスタ構成の検証(エラーがある場合)

次の例は、クラスタ sunclusterのノード phys-schost-2 にマウントポイント /global/phys-schost-1がないことを示しています。レポートは、出力ディレクトリ /var/cluster/sccheck/myReports/ に作成されます。

### # sccheck -v1 -h phys-schost-1,phys-schost-2 -o /var/cluster/sccheck/myReports

```
sccheck: Requesting explorer data and node report from phys-schost-1.
sccheck: Requesting explorer data and node report from phys-schost-2.
sccheck: phys-schost-1: Explorer finished.
sccheck: phys-schost-1: Starting single-node checks.
sccheck: phys-schost-1: Single-node checks finished.
sccheck: phys-schost-2: Explorer finished.
sccheck: phys-schost-2: Starting single-node checks.
sccheck: phys-schost-2: Single-node checks finished.
sccheck: Starting multi-node checks.
sccheck: Multi-node checks finished.
sccheck: One or more checks failed.
sccheck: The greatest severity of all check failures was 3 (HIGH).
sccheck: Reports are in /var/cluster/sccheck/myReports.
#
# cat /var/cluster/sccheck/myReports/sccheck-results.suncluster.txt
= ANALYSIS DETAILS =
_____
   CHECK ID : 3065
SEVERITY : HIGH
FAILURE : Global filesystem /etc/vfstab entries are not consistent across
all Sun Cluster 3.x nodes.
ANALYSIS : The global filesystem /etc/vfstab entries are not consistent across
all nodes in this cluster.
Analysis indicates:
FileSystem '/global/phys-schost-1' is on 'phys-schost-1' but missing from 'phys-schost-2'.
RECOMMEND: Ensure each node has the correct /etc/vfstab entry for the
filesystem(s) in question.
. . .
```

```
#
```

# ▼ グローバルマウントポイントを確認する

sccheck(1M) コマンドには、/etc/vfstab ファイルでクラスタファイルシステムとその広域マウントポイントの構成エラーを調べるチェックが含まれます。

注-sccheckは、デバイスやボリューム管理コンポーネントに影響を及ぼすような変 更をクラスタ構成に加えた後で実行してください。

- クラスタ内にある任意のノード上でスーパーユーザーになります。
   <sup>%</sup> su
- 2 クラスタ構成を検証します。

# sccheck

例1-9 グローバルマウントポイントの確認

次の例は、クラスタ sunclusterのノード phys-schost-2 にマウントポイント /global/schost-1がないことを示しています。レポートが出力ディレクトリ /var/cluster/sccheck/myReports/に送信されます。

### # sccheck -v1 -h phys-schost-1,phys-schost-2 -o /var/cluster/sccheck/myReports

sccheck: Requesting explorer data and node report from phys-schost-1. sccheck: Requesting explorer data and node report from phys-schost-2. sccheck: phys-schost-1: Explorer finished. sccheck: phys-schost-1: Single-node checks finished. sccheck: phys-schost-2: Explorer finished. sccheck: phys-schost-2: Starting single-node checks. sccheck: phys-schost-2: Starting single-node checks. sccheck: phys-schost-2: Single-node checks finished. sccheck: Starting multi-node checks. sccheck: Multi-node checks. sccheck: One or more checks finished. sccheck: The greatest severity of all check failures was 3 (HIGH). sccheck: Reports are in /var/cluster/sccheck/myReports. # # cat /var/cluster/sccheck/myReports/sccheck-results.suncluster.txt

SEVERTTY · HTGH FAILURE : Global filesystem /etc/vfstab entries are not consistent across all Sun Cluster 3.x nodes. ANALYSIS : The global filesystem /etc/vfstab entries are not consistent across all nodes in this cluster. Analysis indicates: FileSystem '/global/phys-schost-1' is on 'phys-schost-1' but missing from 'phys-schost-2'. RECOMMEND: Ensure each node has the correct /etc/vfstab entry for the filesystem(s) in question. . . . # # cat /var/cluster/sccheck/myReports/sccheck-results.phys-schost-1.txt = ANALYSIS DETAILS = CHECK ID : 1398 SEVERITY : HIGH FAILURE : An unsupported server is being used as a Sun Cluster 3.x node. ANALYSIS : This server may not been qualified to be used as a Sun Cluster 3.x node. Only servers that have been qualified with Sun Cluster 3.x are supported as Sun Cluster 3.x nodes. RECOMMEND: Because the list of supported servers is always being updated, check with your Sun Microsystems representative to get the latest information on what servers are currently supported and only use a server that is supported with Sun Cluster 3.x. . . . #

# ▼ Sun Cluster のコマンドログの内容を表示する

/var/cluster/logs/commandlog ASCII テキストファイルには、クラスタ内で実行され ている選択済みの Sun Cluster コマンドのレコードが含まれています。コマンドのロ ギングは、ユーザーがクラスタをセットアップしたときに自動的に開始され、ユー ザーがクラスタをシャットダウンしたときに終了します。コマンドは、実行中およ びクラスタモードでブートされたすべてのノード上でロギングされます。

クラスタの構成や現在の状態を表示するようなコマンドは、このファイルにロギン グされません。

次のような、クラスタの現在の状態の設定や変更を行うコマンドは、このファイル に記録されます。

- claccess
- cldevice

- cldevicegroup
- clinterconnect
- clnasdevice
- clnode
- clquorum
- clreslogicalhostname
- clresource
- clresourcegroup
- clresourcetype
- clressharedaddress
- clsetup
- clsnmphost
- clsnmpmib
- clnsmpuser
- cltelemetryattribute
- cluster
- scconf
- scdidadm
- scdpm
- scgdevs
- scrgadm
- scsetup
- scshutdown
- scswitch

commandlog ファイル内のレコードには次の要素を含めることができます。

- 日付とタイムスタンプ
- コマンドの実行元であるホストの名前
- コマンドのプロセス ID
- コマンドを実行したユーザーのログイン名
- ユーザーが実行したコマンド(すべてのオプションとオペランドを含む)

注-すぐに特定し、シェル内でコピー、貼り付け、および実行ができるように、 コマンドのオプションは commandlog ファイル内では引用符で囲まれています。

■ 実行されたコマンドの終了ステータス

注-あるコマンドが未知の結果を伴って異常終了した場合、Sun Cluster は commandlog ファイル内には終了ステータスを「表示しません」。

commandlog ファイルはデフォルトでは、週に1回定期的にアーカイブされます。 commandlog ファイルのアーカイブポリシーを変更するには、クラスタ内の各ノード 上で crontab コマンドを使用します。詳細は、crontab(1)のマニュアルページを参照 してください。

Sun Cluster は任意の時点で、アーカイブ済みの commandlog ファイルを、クラスタ ノードごとに最大8個保持します。現在の週の commandlog ファイルの名前は commandlog です。最新の完全な週のファイルの名前は commandlog.0 です。もっとも 古い完全な週のファイルの名前は commandlog.7 です。

一度に1つの画面で、現在の週の commandlog ファイルの内容を表示します。
 # more /var/cluster/logs/commandlog

### 例1-10 Sun Cluster のコマンドログの内容の表示

次の例に、moreコマンドにより表示される commandlog ファイルの内容を示します。

more -lines10 /var/cluster/logs/commandlog
11/11/2006 09:42:51 phys-schost-1 5222 root START - clsetup
11/11/2006 09:43:36 phys-schost-1 5758 root START - clrg add "app-sa-1"
11/11/2006 09:43:36 phys-schost-1 5768 root START - clrg set -y
"RG\_description=Department Shared Address RG" "app-sa-1"
11/11/2006 09:43:37 phys-schost-1 5760 root END 0
11/11/2006 09:44:15 phys-schost-1 5810 root START - clrg online "app-sa-1"
11/11/2006 09:44:15 phys-schost-1 5810 root START - clrg online "app-sa-1"
11/11/2006 09:44:15 phys-schost-1 5810 root END 0
11/11/2006 09:44:19 phys-schost-1 5222 root END -20988320
12/02/2006 14:37:21 phys-schost-1 5542 jbloggs START - clrg -c -g "app-sa-1"
- y "RG\_description=Joe Bloggs Shared Address RG"
12/02/2006 14:37:22 phys-schost-1 5542 jbloggs END 0

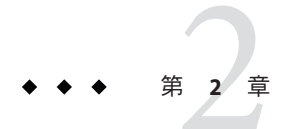

# Sun Cluster & RBAC

この章では、役割に基づくアクセス制御 (RBAC) について Sun Cluster に関連する範囲 で説明します。次のトピックについて述べます。

- 49ページの「RBACの設定と Sun Cluster での使用」
- 50ページの「Sun Cluster RBAC の権限プロファイル」
- 51ページの「Sun Cluster 管理権限プロファイルによる RBAC 役割の作成と割り当て」
- 55ページの「ユーザーの RBAC プロパティーの変更」

# RBACの設定と Sun Cluster での使用

次の表を参考に、RBACの設定と使用について確認するマニュアルを選んでください。RBACを作成し、それを Sun Cluster で使用するための手順については、この章の後の方で説明します。

| 作業                                  | 参照先                                                         |
|-------------------------------------|-------------------------------------------------------------|
| RBAC の詳細を調べる                        | 『Solaris のシステム管理 (セキュリティサービス)』の第8章「役割と特<br>権の使用 (概要)」       |
| RBACの設定、RBAC要<br>素の管理、RBACの使用<br>など | 『Solaris のシステム管理 (セキュリティサービス)』の第9章「役割によ<br>るアクセス制御の使用 (手順)」 |
| RBACの要素とツールの<br>詳細を調べる              | 『Solaris のシステム管理 (セキュリティサービス)』の第 10 章「役割によ<br>るアクセス制御 (参照)」 |

# Sun Cluster RBAC の権限プロファイル

Sun Cluster Manager と、コマンド行で実行する一部の Sun Cluster コマンドとオプ ションは、承認のために RBAC を使用します。RBAC の承認を必要とする Sun Cluster のコマンドとオプションは、次の承認レベルを1つ以上必要とします。Sun Cluster RBAC の権限プロファイルは、大域ゾーンと非大域ゾーンの両方に適用されます。

solaris.cluster.read 一覧表示、表示、およびそのほかの読み取り操作の承認。

solaris.cluster.admin クラスタオブジェクトの状態を変更する承認。

solaris.cluster.modify クラスタオブジェクトのプロパティーを変更する承認。

Sun Cluster コマンドにより必要とされる RBAC の承認の詳細については、コマンドの マニュアルページを参照してください。

RBACの権限プロファイルには1つ以上のRBACの承認が含まれます。これらの権限 プロファイルをユーザーまたは役割に割り当てることで、Sun Cluster に対するさま ざまなレベルのアクセス権をユーザーや役割に与えることができます。次に、 Cluster ソフトウェアに含まれる権限プロファイルを示します。

注-次の表に示す RBAC の権限プロファイルは、以前の Sun Cluster リリースで定義された古い RBAC の承認を引き続きサポートします。

| 権限プロファイル                | 含まれる承認                                                 | 役割に許可されたアクセス権                                                                                                    |
|-------------------------|--------------------------------------------------------|----------------------------------------------------------------------------------------------------|
| Sun Cluster<br>Commands | なし。ただし、euid=0指定で実行される Sun<br>Cluster コマンドのリストが含まれます。   | 以下のサブコマンドがあるすべての Sun Cluster コマ<br>ンドを含む、クラスタを構成および管理するために<br>使用する一部の Sun Cluster コマンドの実行<br>list<br>show<br>status<br>scha_control(1HA) |
|                         |                                                        | scha_resource_get(1HA)                                                                                                    |
|                         |                                                        | <pre>scha_resource_setstatus(1H)</pre>                                                                                                   |
|                         |                                                        | <pre>scha_resourcegroup_get(1HA)</pre>                                                                                                   |
|                         |                                                        | <pre>scha_resourcetype_get(1HA)</pre>                                                                                                    |
| Basic Solaris User      | この既存の Solaris 権限プロファイルには、<br>Solaris の承認のほか次のものが含まれます。 |                                                                                                    |

| 権限プロファイル              | 含まれる承認                                                                         | 役割に許可されたアクセス権                                                                      |
|-----------------------|--------------------------------------------------------------------------------|------------------------------------------------------------------------------------|
|                       | solaris.cluster.read                                                           | Sun Cluster Manager へのアクセス、ならびに Sun<br>Cluster コマンドの一覧表示、表示、およびそのほか<br>の読み取り操作の実行。 |
| Cluster Operation     | この権限プロファイルは Sun Cluster に固有<br>で、次の承認が含まれています。                                 |                                                                                    |
|                       | solaris.cluster.read                                                           | Sun Cluster Manager にアクセスするだけでなく、一<br>覧表示、表示、エクスポート、状態、およびそのほ<br>かの読み取り操作の実行。      |
|                       | solaris.cluster.admin                                                          | クラスタオブジェクトの状態の変更。                                                                  |
| システム管理者               | この既存の Solaris 権限プロファイルには、<br>Cluster Management プロファイルに含まれるも<br>のと同じ承認が入っています。 | Cluster Management 役割 ID に許可された作業と、その他のシステム管理作業を行えます。                              |
| Cluster<br>Management | この権限プロファイルには、Cluster Operation<br>プロファイルに含まれるものと同じ承認のほ<br>か、以下の承認が含まれます。       | Cluster Operation 役割 ID が実行できるのと同じオペ<br>レーションおよびクラスタオブジェクトのプロパ<br>ティの変更を実行します。     |
|                       | solaris.cluster.modify                                                         |                                                                                    |

# **Sun Cluster** 管理権限プロファイルによる **RBAC** 役割の作 成と割り当て

この作業を使用して、Sun Cluster 管理権限プロファイルを持つ新しい RBAC の役割を 作成し、この新しい役割にユーザーを割り当てます。

# ▼ 管理役割ツールを使用して役割を作成する方法

始める前に 役割を作成するには、Primary Administrator 権利プロファイルが割り当てられている 役割になるか、root ユーザーとして実行する必要があります。

1 管理役割ツールを起動します。

管理役割ツールを実行し、Solaris Management Console を起動するには、『Solaris のシ ステム管理(セキュリティサービス)』の「Solaris 管理コンソールで役割を引き受ける 方法」を参照してください。次に、「ユーザー」ツールコレクションを開いて、 「管理役割(Administrative Roles)」アイコンをクリックします。

### 2 「管理役割を追加 (Add Administrative)」ウィザードが起動します。

「アクション (Action)」メニューから「管理役割を追加 (Add Administrative Role)」を 選択して、「管理役割を追加 (Add Administrative)」ウィザードを起動します。 3 Cluster Management 権限プロファイルが割り当てられる役割を作成します。

「次へ(Next)」および「戻る(Back)」ボタンを使用して、ダイアログボックスを移動 します。ただし、すべての必要なフィールドに入力がなされるまで、「次へ(Next)」 ボタンはアクティブになりません。最後に、入力したデータを確認するダイアログ ボックスが表示されます。「戻る(Back)」ボタンを使用して入力を変更するか、 「完了(Finish)」をクリックして新しい役割を保存します。次のリストに、ダイアロ グボックスのフィールドとボタンの概要を示します。

| 役割名            | 役割の短縮名                                                                                                    |
|----------------|----------------------------------------------------------------------------------------------------|
| 役割の正式名称        | 正式名                                                                                                    |
| 説明             | 役割の説明                                                                                                    |
| 役割 ID 番号       | 役割のUID。自動的に増分する                                                                                                    |
| 役割のシェル         | 役割に使用できるプロファイルシェル:<br>AdministratorのCシェル、Administratorの<br>Bourneシェル、またはAdministratorのKorn<br>シェル                                                   |
| 役割のメーリングリストを作成 | この役割に割り当てられているユーザーのメーリ<br>ングリストを作成する                                                                                                    |
| 有効な権利/許可された権利  | 役割の権利プロファイルの割り当てまたは削除を<br>行う                                                                                                    |
|                | 同一のコマンドを複数回入力しても、エラーには<br>ならない。ただし、権利プロファイルでは、同一<br>のコマンドが複数回発生した場合、最初のコマン<br>ドに割り当てられた属性が優先され、後続の同一<br>コマンドはすべて無視される。順番を変更すると<br>きは、上矢印または下矢印を使用する |
| サーバー           | ホームディレクトリのサーバー                                                                                                    |
| パス             | ホームディレクトリのパス                                                                                                    |
| 追加             | この役割を引き受けるユーザーを追加する。同じ<br>スコープ内でユーザーでなければならない                                                                                                    |
| 削除             | この役割が割り当てられているユーザーを削除す<br>る                                                                                                    |
|                |                                                                                                    |

注-このプロファイルは、役割に割り当てられるプロファイルリストの先頭に置く必要があります。

- 4 新しく作成した役割に、Sun Cluster Manager 機能や Sun Cluster コマンドを使用する必要があるユーザーを割り当てます。 useradd(1M) コマンドを使って、ユーザーアカウントをシステムに追加します。ユーザーのアカウントに役割を割り当てるには、-Pオプションを使用します。
- 5 ユーザーを追加したら、「完了 (Finish)」をクリックします。
- 6 端末ウィンドウを開き、rootになります。
- ネームサービスキャッシュデーモンを起動して停止します。
   新しい役割は、ネームサービスキャッシュデーモンを再起動するまで有効になりません。rootになったあと、次のテキストを入力します。

# /etc/init.d/nscd stop
# /etc/init.d/nscd start

# ▼ コマンド行から役割を作成する方法

- スーパーユーザーになるか、RBACの承認 solaris.cluster.admin を提供する役割になります。
- 2 次のいずれかの役割の作成方法を選択します。
  - ローカルスコープの役割を作成する場合、roleadd(1M)コマンドを使用して、新しいローカル役割とその属性を指定します。
  - また同じくローカルスコープの役割を作成する場合、user\_attr(4) ファイルを編集して、ユーザーに type=role を追加することもできます。
     この方法は、入力ミスが発生しやすいため、緊急時以外はできるだけ使用しないでください。
  - ネームサービスの役割を作成する場合は、smrole(1M) コマンドを使用して、新しい役割とその属性を指定します。

このコマンドは、スーパーユーザー、またはその他の役割を作成できる役割による認証を必要とします。smroleコマンドは、すべてのネームサービスに適用でき、Solaris管理コンソールサーバーのクライアントとして動作します。

3 ネームサービスキャッシュデーモンを起動して停止します。

新しい役割は、ネームサービスキャッシュデーモンを再起動するまで有効になりません。rootとして、次のテキストを入力します。

- # /etc/init.d/nscd stop
- # /etc/init.d/nscd start

### 例2-1 smroleコマンドを使用してカスタムのOperator 役割を作成する

次のコマンドシーケンスは、smrole コマンドを使用して役割を作成します。この例では、新しい Operator 役割が作成され、標準の Operator 権利プロファイルと Media Restore 権利プロファイルが割り当てられます。

### % su primaryadmin

# /usr/sadm/bin/smrole add -H myHost -- -c "Custom Operator" -n oper2 -a johnDoe \
-d /export/home/oper2 -F "Backup/Restore Operator" -p "Operator" -p "Media Restore"

Authenticating as user: primaryadmin

Type /? for help, pressing <enter> accepts the default denoted by [ ] Please enter a string value for: password :: <a href="https://www.string.com"></a> </a> </a>

Loading Tool: com.sun.admin.usermgr.cli.role.UserMgrRoleCli from myHost Login to myHost as user primaryadmin was successful. Download of com.sun.admin.usermgr.cli.role.UserMgrRoleCli from myHost was successful.

Type /? for help, pressing <enter> accepts the default denoted by [] Please enter a string value for: password :: <type oper2 password>

# # /etc/init.d/nscd stop # /etc/init.d/nscd start

新しく作成した役割およびその他の役割を表示するには、次のように smrole コマン ドに list オプションを指定します。

### # /usr/sadm/bin/smrole list --

Authenticating as user: primaryadmin

Type /? for help, pressing <enter> accepts the default denoted by [] Please enter a string value for: password :: <pre

| Loading Tool: com.sun.a                                                               | admin.usermgr.cli | .role.UserMgrRoleCli from myHost  |  |
|---------------------------------------------------------------------------------------|-------------------|-----------------------------------|--|
| Login to myHost as user primaryadmin was successful.                                  |                   |                                   |  |
| Download of com.sun.admin.usermgr.cli.role.UserMgrRoleCli from myHost was successful. |                   |                                   |  |
| root                                                                                  | 0                 | Super-User                        |  |
| primaryadmin                                                                          | 100               | Most powerful role                |  |
| sysadmin                                                                              | 101               | Performs non-security admin tasks |  |
| oper2                                                                                 | 102               | Custom Operator                   |  |

# ユーザーの RBAC プロパティーの変更

ユーザーアカウントツールかコマンド行のいずれかを使用すると、ユーザーの RBAC プロパティーを変更できます。ユーザーの RBAC のプロパティーを変更するには、 次のいずれかの手順を選択してください。

- 55ページの「ユーザーアカウントツールを使用してユーザーのRBACプロパ ティーを変更する方法」
- 56ページの「コマンド行からユーザーの RBAC プロパティーを変更する方法」
- ▼ ユーザーアカウントツールを使用してユーザーの RBAC プロパティーを変更する方法

始める前に ユーザーのプロパティーを変更するには、ユーザーツールコレクションをスーパー ユーザーとして実行するか、Primary Administrator 権利プロファイルが割り当てられ ている役割を持つ必要があります。

1 ユーザーアカウントツールを起動します。

ユーザーアカウントツールを実行するためには、Solaris Management Console を起動 する必要があります。これについては、『Solaris のシステム管理 (セキュリティサー ビス)』の「Solaris 管理コンソールで役割を引き受ける方法」を参照してください。 次に、「ユーザー」ツールコレクションを開いて、「ユーザーアカウント (User Accounts)」アイコンをクリックします。

ユーザーアカウントツールが起動すると、既存のユーザーアカウントのアイコンが 表示区画に表示されます。

- 2 変更するユーザーアカウントのアイコンをクリックして、「アクション(Action)」メ ニューから「プロパティー (Properties)」を選択するか、ユーザーアカウントのアイ コンをダブルクリックします。
- 3 変更するプロパティーのダイアログボックスで、適切なタブを次のように選択します。
  - ユーザーに割り当てられた役割を変更するときは、「役割(Role)」タブをク リックして、変更する役割を「有効な役割(Available Roles)」または「割り当てら れた役割(Assigned Roles)」列に移動します。
  - ユーザーに割り当てられた権利プロファイルを変更するときは、「権利 (Rights)」タブをクリックして、変更する権利プロファイルを「有効な権利 (Available Rights)」または「許可された権利 (Assigned Rights)」列に移動します。

注-ユーザーに権限プロファイルを直接割り当てることは避けてください。特権 付きアプリケーションを実行するときは、ユーザーが役割を引き受けるようにし てください。このようにすると、ユーザーが特権を濫用できなくなります。

# ▼ コマンド行からユーザーの RBAC プロパティーを 変更する方法

- スーパーユーザーになるか、RBACの承認 solaris.cluster.modifyを提供する役割に なります。
- 2 次のように適切なコマンドを選択します。
  - ローカルスコープに定義されたユーザーに割り当てられている承認、役割、また は権利プロファイルを変更する場合は、usermod(1M)コマンドを使用します。
  - また同じくローカルスコープに定義されたユーザーに割り当てられている承認、 役割、または権利プロファイルを変更する場合は、user\_attrファイルを編集す ることもできます。
     この方法は、入力ミスが発生しやすいため、緊急時以外はできるだけ使用しない

この方法は、人力ミスが発生しやすいため、緊急時以外はでさるたけ使用しない でください。

 ネームサービスに定義されたユーザーに割り当てられている承認、役割、または 権利プロファイルを変更するときは、smuser(1M) コマンドを使用します。
 このコマンドは、スーパーユーザー、またはユーザーファイルを変更できる役割による認証を必要とします。smuser コマンドは、すべてのネームサービスに適用でき、Solaris管理コンソールサーバーのクライアントとして動作します。

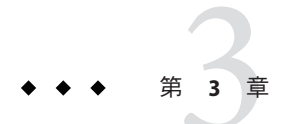

# クラスタの停止と起動

この章では、クラスタと個々のクラスタノードの停止方法と起動方法について説明 します。非大域ゾーンの起動についての詳細は、『Solarisのシステム管理 (Solaris コ ンテナ:資源管理と Solaris ゾーン)』の第18章「非大域ゾーンの計画と構成(手順)」 を参照してください。

- 57ページの「クラスタの停止と起動の概要」
- 64ページの「単一クラスタノードの停止と起動」
- 76ページの「満杯の/varファイルシステムを修復する」

この章の関連手順の概要は、表 3-1 と表 3-2 を参照してください。

# クラスタの停止と起動の概要

Sun Cluster の cluster (1CL) shutdown コマンドは、クラスタサービスを正しい順序で 停止し、クラスタ全体をクリーンに停止します。cluster shutdown コマンドは、クラ スタの場所を移動するときにも使用できます。また、アプリケーションエラーに よってデータが破損した場合に、クラスタを停止するときにも、このコマンドを使 用できます。

注-クラスタ全体を正しく停止するには、shutdown やhalt コマンドではなく、 cluster shutdown コマンドを使用します。Solaris の shutdown コマンドは clnode(1CL) evacuate コマンドとともに使用して、個々のノードを停止します。詳細は、58 ペー ジの「クラスタを停止する」、または64 ページの「単一クラスタノードの停止と起 動」を参照してください。

cluster shutdown コマンドは、次のアクションを実行することによりクラスタ内のすべてのノードを停止します。

- 1. すべての実行中のリソースグループをオフラインにする。
- 2. すべてのクラスタファイルシステムをマウント解除する。

- 3. アクティブなデバイスサービスを停止する。
- init Øを実行してすべてのノードを OpenBoot<sup>™</sup> PROM ok プロンプトの状態にする (SPARC ベースシステムの場合)か、あるいは GRUB メニューの状態にする (x86 ベースシステムの場合)。GRUB メニューの詳細は、『Solaris のシステム管理(基 本編)』の第11章「GRUB ベースのブート(手順)」に記載されています。

注-必要であれば、ノードを非クラスタモードで(つまり、ノードがクラスタメン バーシップを取得しないように)起動できます。非クラスタモードは、クラスタソフ トウェアをインストールしたり、特定の管理手順を実行する際に役立ちます。詳細 は、73ページの「非クラスタモードでクラスタノードを起動する」を参照してくだ さい。

表3-1 作業リスト:クラスタの停止と起動

| 作業                                                                            | 参照先                |  |
|-------------------------------------------------------------------------------|--------------------|--|
| クラスタの停止                                                                       | 58ページの「クラスタを停止する」を |  |
| - cluster(1CL shutdown を使用                                                    | 参照                 |  |
| すべてのノードを起動してクラスタを起動                                                           | 60ページの「クラスタを起動する」を |  |
| クラスタメンバーシップを取得できるように、ノードに<br>はクラスタインターコネクトとの動作中の接続が必要で<br>す。                  | 参照                 |  |
| クラスタの再起動                                                                      | 62ページの「クラスタを再起動する」 |  |
| - cluster shutdown を使用                                                        | を参照                |  |
| 「Press any key to continue」というメッセージが表示さ<br>れた時点で、キーを押すことにより各ノードを個別に起<br>動します。 |                    |  |
| クラスタメンバーシップを取得できるように、ノードに<br>はクラスタインターコネクトとの動作中の接続が必要で<br>す。                  |                    |  |

# ▼ クラスタを停止する

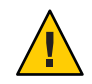

注意 - クラスタノードを停止する場合は、クラスタコンソール上で send brk を使用 してはいけません。この機能はクラスタ内ではサポートされません。

この手順では、長形式の Sun Cluster コマンドを使用して説明します。多くのコマンドには短形式もあります。コマンド名の形式の長短を除き、コマンドは同一です。 コマンドのリストとその短形式については、付録 A を参照してください。

- SPARC:Oracle Parallel Server または Oracle Real Application Clusters (RAC) が動作しているク ラスタの場合、データベースのすべてのインスタンスを停止します。
   停止の手順については、Oracle Parallel Server/Real Application Clusters 製品のマニュア ルを参照してください。
- クラスタ内の任意のノードで、スーパーユーザーになるか、RBACの承認 solaris.cluster.adminを提供する役割になります。
- 3 ただちにクラスタを停止します。 クラスタ内の1つのノードから、次のコマンドを入力します。 # cluster shutdown -q0 -y
- 4 SPARC ベースシステムでは、すべてのノードがok プロンプトの状態になったことを 確認します。x86 ベースシステムでは、すべてのノードがGRUBメニューの状態に なったことを確認します。 SPARC ベースのシステムではすべてのクラスタノードがok プロンプトになるまで、

x86ベースシステムではすべてのクラスタノードが Boot Subsystem の状態になるま で、どのノードの電源も切らないでください。

# cluster status -t node

5 必要であればノードの電源を切ります。

### 例3-1 SPARC: クラスタの停止

次に、正常なクラスタの動作を停止して、すべてのノードを停止し、ok プロンプト が表示されたときのコンソールの出力例を示します。ここでは、-g0オプションで 停止の猶予期間をゼロに設定し、-yオプションで、確認プロンプトに対して自動的 に yes と応答するよう指定しています。停止メッセージは、クラスタ内の他のノー ドのコンソールにも表示されます。

# # cluster shutdown -g0 -y Wed Mar 10 13:47:32 phys-schost-1 cl\_runtime: WARNING: CMM monitoring disabled. phys-schost-1# INIT: New run level: 0 The system is coming down. Please wait. System services are now being stopped. /etc/rc0.d/K05initrgm: Calling scswitch -S (evacuate) The system is down. syncing file systems... done Program terminated ok

第3章・クラスタの停止と起動

### 例3-2 x86: クラスタの停止

次に、正常なクラスタの動作を停止して、すべてのノードを停止したときのコン ソールの出力例を示します。この例では、すべてのノードでokプロンプトが表示さ れません。ここでは、-g0オプションで停止の猶予期間をゼロに設定し、-yオプ ションで、確認プロンプトに対して自動的にyesと応答するよう指定しています。 停止メッセージは、クラスタ内の他のノードのコンソールにも表示されます。

# cluster shutdown -g0 -y May 2 10:32:57 phys-schost-1 cl\_runtime: WARNING: CMM: Monitoring disabled. root@phys-schost-1# INIT: New run level: 0 The system is coming down. Please wait. System services are now being stopped. /etc/rc0.d/K05initrgm: Calling scswitch -S (evacuate) failfasts already disabled on node 1 Print services already stopped. May 2 10:33:13 phys-schost-1 syslogd: going down on signal 15 The system is down. syncing file systems... done Type any key to continue

参照 60ページの「クラスタを起動する」を参照し、停止したクラスタを再起動します。

# ▼ クラスタを起動する

この手順では、ノードが停止され、ok プロンプト(SPARCシステムの場合)また は「Press any key to continue」メッセージ(GRUB ベースの x86 システムの場合)が 表示されている状態の、クラスタを起動する方法を説明します。

この手順では、長形式の Sun Cluster コマンドを使用して説明します。多くのコマンドには短形式もあります。コマンド名の形式の長短を除き、コマンドは同一です。 コマンドのリストとその短形式については、付録 A を参照してください。

- 1 各ノードをクラスタモードで起動します。
  - SPARCベースのシステムでは、次の操作を実行します。

ok **boot** 

x86 ベースのシステムでは、次の操作を実行します。
 GRUB メニューが表示された時点で、適切な Solaris エントリを選択し Enter キーを押します。GRUB メニューは次のようになっています。

GNU GRUB version 0.95 (631K lower / 2095488K upper memory)

| Solaris 10 /sol\_10\_x86 | Solaris failsafe

Use the ^ and v keys to select which entry is highlighted. Press enter to boot the selected OS, 'e' to edit the

commands before booting, or 'c' for a command-line.

注-クラスタメンバーシップを取得できるように、クラスタノードにはクラスタイン ターコネクトとの動作中の接続が必要です。

GRUB ベースの起動の詳細は、『Solaris のシステム管理 (基本編)』の第11章「GRUB ベースのブート (手順)」を参照してください。

 ノードが問題なく起動し、オンラインであることを確認します。 cluster(1CL)ステータスコマンドはノードのステータスを報告します。
 # cluster status -t node

注-クラスタノードの/varファイルシステムが満杯になると、そのノード上ではSun Clusterが再起動できなくなる可能性があります。この問題が発生した場合は、76 ページの「満杯の/varファイルシステムを修復する」を参照してください。

### 例3-3 SPARC: クラスタの起動

次に、ノード phys-schost-1を起動してクラスタに結合させたときのコンソールの出 力例を示します。クラスタ内の他のノードのコンソールにも同様のメッセージが表 示されます。

```
ok boot
Rebooting with command: boot
...
Hostname: phys-schost-1
Booting as part of a cluster
NOTICE: Node phys-schost-1 with votecount = 1 added.
NOTICE: Node phys-schost-2 with votecount = 1 added.
NOTICE: Node phys-schost-3 with votecount = 1 added.
...
NOTICE: Node phys-schost-1: attempting to join cluster
...
NOTICE: Node phys-schost-2 (incarnation # 937690106) has become reachable.
NOTICE: Node phys-schost-3 (incarnation # 937690290) has become reachable.
NOTICE: cluster has reached quorum.
NOTICE: node phys-schost-1 is up; new incarnation number = 937846227.
```

```
NOTICE: node phys-schost-2 is up; new incarnation number = 937690106.
NOTICE: node phys-schost-3 is up; new incarnation number = 937690290.
NOTICE: Cluster members: phys-schost-1 phys-schost-2 phys-schost-3.
```

# ▼ クラスタを再起動する

cluster(1CL) shutdown コマンドを実行し、クラスタを停止してから、各ノード上で boot(1M) コマンドを使用してクラスタを起動します。

この手順では、長形式の Sun Cluster コマンドを使用して説明します。多くのコマンドには短形式もあります。コマンド名の形式の長短を除き、コマンドは同一です。 コマンドのリストとその短形式については、付録 A を参照してください。

 SPARC:Oracle Parallel Server または Oracle RAC が動作しているクラスタの場合、データ ベースのすべてのインスタンスを停止します。
 停止の手順については、Oracle Parallel Server/Real Application Clusters 製品のマニュア

停止の手順については、Oracle Parallel Server/Real Application Clusters 製品のマニュ ルを参照してください。

- クラスタ内の任意のノードで、スーパーユーザーになるか、RBACの承認 solaris.cluster.adminを提供する役割になります。
- 3 クラスタを停止します。 クラスタ内の1つのノードから、次のコマンドを入力します。

# cluster shutdown -g0 -y

各ノードが停止します。

注-クラスタメンバーシップを取得できるように、クラスタノードにはクラスタイン ターコネクトとの動作中の接続が必要です。

- 4 各ノードを起動します。 停止中に構成を変更した場合以外は、どのような順序でノードを起動してもかまい ません。停止中に構成を変更した場合は、最新の構成情報を持つノードを最初に起 動する必要があります。
  - SPARC ベースのシステムでは、次の操作を実行します。

ok **boot** 

x86 ベースのシステムでは、次の操作を実行します。
 GRUB メニューが表示された時点で、適切な Solaris エントリを選択し Enter キーを押します。GRUB メニューは次のようになっています。

GNU GRUB version 0.95 (631K lower / 2095488K upper memory)

. | Solaris 10 /sol\_10\_x86 | Solaris failsafe

| |

Use the ^ and v keys to select which entry is highlighted. Press enter to boot the selected OS, 'e' to edit the commands before booting, or 'c' for a command-line.

注-クラスタメンバーシップを取得できるように、クラスタノードにはクラスタイン ターコネクトとの動作中の接続が必要です。

GRUB ベースの起動の詳細は、『Solaris のシステム管理 (基本編)』の第11章「GRUB ベースのブート (手順)」を参照してください。

クラスタコンポーネントが起動すると、起動されたノードのコンソールにメッセージが表示されます。

5 ノードが問題なく起動し、オンラインであることを確認します。
 scstat コマンドを使用してノードの状態を表示します。

# cluster status -t node

注-クラスタノードの /var ファイルシステムが満杯になると、そのノード上では Sun Cluster が再起動できなくなる可能性があります。この問題が発生した場合は、76ページの「満杯の /var ファイルシステムを修復する」を参照してください。

### 例3-4 SPARC: クラスタの再起動

次に、正常なクラスタの動作を停止して、すべてのノードを停止し、ok プロンプト が表示され、クラスタが再起動したときのコンソールの出力例を示します。ここで は、-g0オプションで猶予期間をゼロに設定し、-yで、確認プロンプトに対して自 動的に yes と応答するよう指定しています。停止メッセージは、クラスタ内の他の ノードのコンソールにも表示されます。

# cluster shutdown -g0 -y
Wed Mar 10 13:47:32 phys-schost-1 cl\_runtime:
WARNING: CMM monitoring disabled.
phys-schost-1#
INIT: New run level: 0
The system is coming down. Please wait.
...
The system is down.
syncing file systems... done
Program terminated

第3章・クラスタの停止と起動

```
ok boot
Rebooting with command: boot
Hostname: phys-schost-1
Booting as part of a cluster
NOTICE: Node phys-schost-1: attempting to join cluster
. . .
NOTICE: Node phys-schost-2 (incarnation # 937690106) has become reachable.
NOTICE: Node phys-schost-3 (incarnation # 937690290) has become reachable.
NOTICE: cluster has reached guorum.
. . .
NOTICE: Cluster members: phys-schost-1 phys-schost-2 phys-schost-3.
. . .
NOTICE: Node phys-schost-1: joined cluster
. . .
The system is coming up. Please wait.
checking ufs filesystems
. . .
reservation program successfully exiting
Print services started.
volume management starting.
The system is ready.
phys-schost-1 console login:
NOTICE: Node phys-schost-1: joined cluster
. . .
The system is coming up. Please wait.
checking ufs filesystems
. . .
reservation program successfully exiting
Print services started.
volume management starting.
The system is ready.
phys-schost-1 console login:
```

# 単一クラスタノードの停止と起動

注-clnode(1CL) evacuate コマンドを、Solarisの shutdown(1M) コマンドとともに使用 して、個別のノードを停止します。クラスタ全体を停止する場合にだけ、cluster shutdown コマンドを使用します。非大域ゾーンの停止と起動についての詳細は、 『Solarisのシステム管理(Solaris コンテナ:資源管理と Solaris ゾーン)』の第20章「非 大域ゾーンのインストール、起動、停止、およびアンインストール(手順)」を参照 してください。

| 作業                                                                   | ツール                                                                                           | 参照先                                |
|----------------------------------------------------------------------|-----------------------------------------------------------------------------------------------|------------------------------------|
| クラスタノードの停止                                                           | clnode(1CL) evacuate コマ<br>ンドおよび shutdown コマ<br>ンドを使用                                         | 65 ページの「クラスタノードを停止す<br>る」          |
| ノードの起動                                                               | boot または b コマンドを使                                                                             | 68 ページの「クラスタノードを起動す                |
| クラスタメンバーシップを<br>取得できるように、ノード<br>にはクラスタインターコネ<br>クトとの動作中の接続が必<br>要です。 | 用                                                                                             | 3]                                 |
| クラスタノードをいったん<br>停止してから再起動                                            | clnode evacuate および<br>shutdown コマンドを使用                                                       | 70ページの「クラスタノードを再起動す<br>る」          |
| クラスタメンバーシップを<br>取得できるように、ノード<br>にはクラスタインターコネ<br>クトとの動作中の接続が必<br>要です。 |                                                                                               |                                    |
| ノードがクラスタメンバー<br>シップを取得しないように<br>ノードを起動                               | clnode evacuate および<br>shutdown コマンドを使用し<br>てから、boot -x または<br>shutdown -g -y -i0 コマン<br>ドを使用 | 73 ページの「非クラスタモードでクラス<br>タノードを起動する」 |

表3-2 作業マップ:クラスタノードの停止と起動

# ▼ クラスタノードを停止する

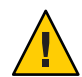

注意 - クラスタノードを停止する場合は、クラスタコンソール上で send brk を使用 してはいけません。この機能はクラスタ内ではサポートされません。

非大域ゾーンの停止についての詳細は、『Solarisのシステム管理(Solarisコンテナ: 資源管理とSolarisゾーン)』の第20章「非大域ゾーンのインストール、起動、停止、 およびアンインストール(手順)」を参照してください。

この手順では、長形式の Sun Cluster コマンドを使用して説明します。多くのコマンドには短形式もあります。コマンド名の形式の長短を除き、コマンドは同一です。 コマンドのリストとその短形式については、付録 A を参照してください。

- SPARC:Oracle Parallel Server または Oracle RAC が動作しているクラスタの場合、データ ベースのすべてのインスタンスを停止します。
   停止の手順については、Oracle Parallel Server/Real Application Clusters 製品のマニュア ルを参照してください。
- 停止するクラスタノードで、スーパーユーザーになるか、RBACの承認 solaris.cluster.adminを提供する役割になります。
- 3 すべてのリソースグループ、リソース、およびデバイスグループを、停止するノードから別のクラスタノードに切り替えます。 停止するノードで次のようにコマンドを入力します。clnode evacuate コマンドは、

非大域ゾーンを含むすべてのリソースグループとデバイスグループを、指定のノー ドから、次に優先されるノードに切り替えます。

### # clnode evacuate node

node リソースグループとデバイスグループを切り替えるノードを指定します。

**4** クラスタノードを停止します。

停止するノードで次のようにコマンドを入力します。

# shutdown -g0 -y -i0

SPARC ベースのシステムではクラスタノードが ok プロンプトを表示し、x86 ベース のシステムでは GRUB メニューで「Press any key to continue」というメッセージが 表示されていることを確認します。

5 必要であればノードの電源を切ります。

### 例3-5 SPARC: クラスタノードの停止

次の例に、ノード phys-schost-1が停止した場合のコンソール出力を示します。ここでは、-g0オプションで猶予期間をゼロに設定し、-yオプションで、確認プロンプトに対して自動的に yes と応答するよう指定しています。このノードの停止メッセージは、クラスタ内の他のノードのコンソールにも表示されます。

# clnode evacuate -S -h phys-schost-1
# shutdown -T0 -y
Wed Mar 10 13:47:32 phys-schost-1 cl\_runtime:
WARNING: CMM monitoring disabled.
phys-schost-1#
INIT: New run level: 0
The system is coming down. Please wait.
Notice: rgmd is being stopped.
Notice: rpc.pmfd is being stopped.

```
umount: /global/.devices/node@1 busy
umount: /global/phys-schost-1 busy
The system is down.
syncing file systems... done
Program terminated
ok
```

### 例3-6 x86: クラスタノードの停止

次の例に、ノード phys-schost-1が停止した場合のコンソール出力を示します。ここでは、-g0オプションで猶予期間をゼロに設定し、-yオプションで、確認プロンプトに対して自動的に yes と応答するよう指定しています。このノードの停止メッセージは、クラスタ内の他のノードのコンソールにも表示されます。

# clnode evacuate phys-schost-1
# shutdown -T0 -y
Shutdown started. Wed Mar 10 13:47:32 PST 2004

Changing to init state 0 - please wait Broadcast Message from root (console) on phys-schost-1 Wed Mar 10 13:47:32... THE SYSTEM phys-schost-1 IS BEING SHUT DOWN NOW ! ! ! Log off now or risk your files being damaged

phys-schost-1# INIT: New run level: 0 The system is coming down. Please wait. System services are now being stopped. /etc/rc0.d/K05initrgm: Calling scswitch -S (evacuate) failfasts disabled on node 1 Print services already stopped. Mar 10 13:47:44 phys-schost-1 syslogd: going down on signal 15 umount: /global/.devices/node@2 busy umount: /global/.devices/node@1 busy The system is down. syncing file systems... done WARNING: CMM: Node being shut down. Type any key to continue

参照 68 ページの「クラスタノードを起動する」を参照し、停止したクラスタノードを再 起動します。

# ▼ クラスタノードを起動する

クラスタ内の他のアクティブノードを停止または再起動したい場合は、少なくとも 起動中のノードで次の状態になるまで待ってください。

- SPARC: Solaris 9 OS を実行している場合は、ログインプロンプトが表示されるのを 待ちます。
- Solaris 10 OS を実行している場合は、multi-user-server マイルストーンがオンラインになるのを待ちます。

ログインプロンプトが表示されてからでなければ、そのノードは、停止または再起 動するクラスタ内の他のノードからサービスを引き継げません。非大域ゾーンの起 動についての詳細は、『Solarisのシステム管理(Solarisコンテナ:資源管理とSolaris ゾーン)』の第20章「非大域ゾーンのインストール、起動、停止、およびアンインス トール(手順)」を参照してください。

注-クラスタノードの起動方法は、定足数(quorum)の構成によって変わる場合があ ります。2ノードのクラスタでは、クラスタの定足数の合計数が3つになるように定 足数デバイスを構成する必要があります(各ノードごとに1つと定足数デバイスに1 つ)。この場合、最初のノードを停止しても、2つ目のノードは定足数を保持してお り、唯一のクラスタメンバーとして動作します。1番目のノードをクラスタノードと してクラスタに復帰させるには、2番目のノードが稼動中で必要な数のクラスタ定足 数(2つ)が存在している必要があります。

この手順では、長形式の Sun Cluster コマンドを使用して説明します。多くのコマンドには短形式もあります。コマンド名の形式の長短を除き、コマンドは同一です。 コマンドのリストとその短形式については、付録 A を参照してください。

- 1 停止したクラスタノードを起動するために、そのノードを起動します。
  - SPARC ベースのシステムでは、次の操作を実行します。

ok **boot** 

■ x86 ベースのシステムでは、次の操作を実行します。

GRUB メニューが表示された時点で、適切な Solaris エントリを選択し Enter キー を押します。GRUB メニューは次のようになっています。

Ι

Use the ^ and v keys to select which entry is highlighted. Press enter to boot the selected OS, 'e' to edit the commands before booting, or 'c' for a command-line.

クラスタコンポーネントが起動すると、起動されたノードのコンソールにメッセージが表示されます。

注-クラスタメンバーシップを取得できるように、クラスタノードにはクラスタイン ターコネクトとの動作中の接続が必要です。

 ノードが問題なく起動し、オンラインであることを確認します。 cluster status コマンドは、ノードのステータスを報告します。
 # cluster status -t node

注-クラスタノードの/varファイルシステムが満杯になると、そのノード上ではSun Clusterが再起動できなくなる可能性があります。この問題が発生した場合は、76 ページの「満杯の/varファイルシステムを修復する」を参照してください。

### 例3-7 SPARC: クラスタノードの起動

次に、ノード phys-schost-1を起動してクラスタに結合させたときのコンソールの出 力例を示します。

```
ok boot
Rebooting with command: boot
. . .
Hostname: phys-schost-1
Booting as part of a cluster
. . .
NOTICE: Node phys-schost-1: attempting to join cluster
. . .
NOTICE: Node phys-schost-1: joined cluster
. . .
The system is coming up. Please wait.
checking ufs filesystems
. . .
reservation program successfully exiting
Print services started.
volume management starting.
The system is ready.
phys-schost-1 console login:
```

# ▼ クラスタノードを再起動する

クラスタ内のほかのアクティブノードを停止または再起動したい場合は、少なくと も再起動中のノードが次の状態になるまで待ってください。

- SPARC: Solaris 9 OS を実行している場合は、ログインプロンプトが表示されるのを 待ちます。
- Solaris 10 OS を実行している場合は、multi-user-server マイルストーンがオンラインになるのを待ちます。

ログインプロンプトが表示されてからでなければ、そのノードは、停止または再起 動するクラスタ内の他のノードからサービスを引き継げません。非大域ゾーンの再 起動についての詳細は、『Solarisのシステム管理 (Solaris コンテナ:資源管理と Solaris ゾーン)』の第20章「非大域ゾーンのインストール、起動、停止、およびアンインス トール (手順)」を参照してください。

この手順では、長形式の Sun Cluster コマンドを使用して説明します。多くのコマンドには短形式もあります。コマンド名の形式の長短を除き、コマンドは同一です。 コマンドのリストとその短形式については、付録 A を参照してください。

- SPARC:Oracle Parallel Server/Real Application Clusters が動作しているクラスタノードの場合、データベースのすべてのインスタンスを停止します。
   停止の手順については、Oracle Parallel Server/Real Application Clusters 製品のマニュアルを参照してください。
- 2 停止するクラスタノードで、スーパーユーザーになるか、RBACの承認 solaris.cluster.adminを提供する役割になります。
- 3 clnode evacuate および shutdown コマンドを使用してクラスタノードを停止します。 停止するノードで次のコマンドを入力します。clnode evacuate コマンドは、すべて のデバイスグループを、指定ノードから次に優先されるノードに切り替えます。ま たこのコマンドは、指定のノード上の大域または非大域ゾーンから、ほかのノード 上の次に優先される大域または非大域ゾーンへ、すべてのリソースグループを切り 替えます。
  - SPARCベースのシステムでは、次の操作を実行します。

# clnode evacuate node
# shutdown -g0 -y -i6

x86 ベースのシステムでは、次の操作を実行します。

# clnode evacuate node

GRUB メニューが表示された時点で、適切な Solaris エントリを選択し Enter キー を押します。GRUB メニューは次のようになっています。

注-クラスタメンバーシップを取得できるように、クラスタノードにはクラスタイン ターコネクトとの動作中の接続が必要です。

4 ノードが問題なく起動し、オンラインであることを確認します。
 # cluster status -t node

### 例3-8 SPARC: クラスタノードの再起動

次の例に、ノード phys-schost-1が再起動した場合のコンソール出力を示します。このノードの停止時および起動時の通知メッセージは、クラスタ内の他のノードのコンソールに表示されます。

```
# clnode evacuate phys-schost-1
# shutdown -g0 -y -i6
Shutdown started. Wed Mar 10 13:47:32 phys-schost-1 cl runtime:
WARNING: CMM monitoring disabled.
phys-schost-1#
INIT: New run level: 6
The system is coming down. Please wait.
System services are now being stopped.
Notice: rgmd is being stopped.
Notice: rpc.pmfd is being stopped.
Notice: rpc.fed is being stopped.
umount: /global/.devices/node@1 busy
umount: /global/phys-schost-1 busy
The system is down.
syncing file systems... done
rebooting...
Resetting ...
, , ,
Sun Ultra 1 SBus (UltraSPARC 143MHz), No Keyboard
```

```
OpenBoot 3.11, 128 MB memory installed, Serial #5932401.
Ethernet address 8:8:20:99:ab:77, Host ID: 8899ab77.
...
Rebooting with command: boot
...
Hostname: phys-schost-1
Booting as part of a cluster
...
NOTICE: Node phys-schost-1: attempting to join cluster
...
NOTICE: Node phys-schost-1: joined cluster
...
The system is coming up. Please wait.
The system is ready.
phys-schost-1 console login:
```

### 例3-9 x86: クラスタノードの再起動

次に、ノード phys-schost-1を再起動したときのコンソールの出力例を示します。このノードの停止時および起動時の通知メッセージは、クラスタ内の他のノードのコンソールに表示されます。

```
# clnode evacuate phys-schost-1
ok boot
Rebooting with command: boot
. . .
Hostname: phys-schost-1
Booting as part of a cluster
. . .
NOTICE: Node phys-schost-1: attempting to join cluster
. . .
NOTICE: Node phys-schost-1: joined cluster
. . .
The system is coming up. Please wait.
checking ufs filesystems
. . .
reservation program successfully exiting
Print services started.
volume management starting.
The system is ready.
phys-schost-1 console login:
```
### ▼ 非クラスタモードでクラスタノードを起動する

ノードは、クラスタメンバーシップに参加しないよう、つまり非クラスタモードで 起動できます。非クラスタモードは、クラスタソフトウェアをインストールした り、ノードにパッチを適用するなどの特定の管理手順を実行する際に役立ちます。

この手順では、長形式の Sun Cluster コマンドを使用して説明します。多くのコマンドには短形式もあります。コマンド名の形式の長短を除き、コマンドは同一です。 コマンドのリストとその短形式については、付録Aを参照してください。

- 1 非クラスタモードで起動するクラスタノード上で、スーパーユーザーになるか、 RBACの承認 solaris.cluster.admin を提供する役割になります。
- 2 clnode evacuate および shutdown コマンドを使用してノードを停止します。

clnode evacuate コマンドは、すべてのデバイスグループを、指定ノードから次に優先されるノードに切り替えます。またこのコマンドは、指定のノード上の大域または非大域ゾーンから、ほかのノード上の次に優先される大域または非大域ゾーンへ、すべてのリソースグループを切り替えます。

- # clnode evacuate node
- # shutdown -g0 -y
- 3 SPARC ベースのシステムではノードが ok プロンプトを表示し、x86 ベースのシステム では GRUB メニューで「Press any key to continue」というメッセージが表示されて いることを確認します。
- 4 非クラスタモードでノードを起動します。
  - SPARCベースのシステム上で、以下のコマンドを実行します。

phys-schost# boot -xs

x86 ベースのシステム上で、以下のコマンドを実行します。

phys-schost# shutdown -g -y -i0

Press any key to continue

a. GRUBメニューで、矢印キーを使用して適切な Solaris エントリを選択し、eを入力してそのコマンドを編集します。

+-----+ Use the ^ and v keys to select which entry is highlighted. Press enter to boot the selected OS, 'e' to edit the commands before booting, or 'c' for a command-line.

GRUB ベースの起動の詳細は、『Solaris のシステム管理 (基本編)』の第11 章「GRUB ベースのブート (手順)」を参照してください。

b. ブートパラメータの画面で、矢印キーを使用してカーネルエントリを選択し、e を入力してエントリを編集します。 GRUB ブートパラメータの画面は、次のような画面です。

GNU GRUB version 0.95 (615K lower / 2095552K upper memory)

+-----+
| root (hd0,0,a) |
| kernel /platform/i86pc/multiboot |
| module /platform/i86pc/boot\_archive |
+-----+
Use the ^ and v keys to select which entry is highlighted.
Press 'b' to boot, 'e' to edit the selected command in the

boot sequence, 'c' for a command-line, 'o' to open a new line after ('0' for before) the selected line, 'd' to remove the selected line, or escape to go back to the main menu.

c. コマンドに-xを追加して、システムを非クラスタモードで起動することを指定します。

[ Minimal BASH-like line editing is supported. For the first word, TAB lists possible command completions. Anywhere else TAB lists the possible completions of a device/filename. ESC at any time exits. ]

grub edit> kernel /platform/i86pc/multiboot -x

d. Enter キーを押して変更を受け入れ、ブートパラメータの画面に戻ります。 画面には編集されたコマンドが表示されます。

GNU GRUB version 0.95 (615K lower / 2095552K upper memory)

e. bを入力してノードを非クラスタモードで起動します。

注-カーネル起動パラメータコマンドへのこの変更は、システムを起動すると無 効になります。次にノードを再起動する際には、ノードはクラスタモードで起動 します。クラスタモードではなく、非クラスタモードで起動するには、これらの 手順を再度実行して、カーネル起動パラメータコマンドに-xオプションを追加し ます。

#### 例3-10 SPARC: 非クラスタモードでクラスタノードを起動する

次に、ノード phys-schost-1を停止し、非クラスタモードで再起動した場合のコン ソール出力の例を示します。ここでは、-g0オプションで猶予期間をゼロに設定 し、-yオプションで、確認プロンプトに対して自動的に yes と応答するよう指定 し、-i0で実行レベル0で起動します。このノードの停止メッセージは、クラスタ内 の他のノードのコンソールにも表示されます。

```
# clnode evacuate phys-schost-1
# cluster shutdown -T0 -y
Shutdown started.
                    Wed Mar 10 13:47:32 phys-schost-1 cl runtime:
WARNING: CMM monitoring disabled.
phys-schost-1#
. . .
rg name = schost-sa-1 ...
offline node = phys-schost-2 ...
num of node = 0 ...
phys-schost-1#
INIT: New run level: 0
The system is coming down. Please wait.
System services are now being stopped.
Print services stopped.
syslogd: going down on signal 15
. . .
The system is down.
syncing file systems... done
WARNING: node phys-schost-1 is being shut down.
Program terminated
ok boot -x
. . .
Not booting as part of cluster
. . .
The system is ready.
phys-schost-1 console login:
```

## 満杯の/varファイルシステムを修復する

Solaris と Sun Cluster ソフトウェアは、どちらも /var/adm/messages ファイルにエラー メッセージを書き込みます。このため、運用を続けるうちに /var ファイルシステム が満杯になってしまうことがあります。クラスタノードの /var ファイルシステムが 満杯になると、そのノード上では Sun Cluster が再起動できなくなる可能性がありま す。また、そのノードにログインできなくなる可能性もあります。

### ▼ 満杯の/varファイルシステムを修復する

/varファイルシステムが満杯になったことがノードによって報告され、Sun Cluster サービスが引き続き実行されているときは、次の手順で、満杯になったファイルシ ステムを整理してください。詳細は、『Solarisのシステム管理(上級編)』の「システ ムメッセージの表示」を参照してください。

この手順では、長形式の Sun Cluster コマンドを使用して説明します。多くのコマンドには短形式もあります。コマンド名の形式の長短を除き、コマンドは同一です。 コマンドのリストとその短形式については、付録 A を参照してください。

- 満杯の /var ファイルシステムが存在するクラスタノードでスーパーユーザーになります。
- 満杯のファイルシステムを整理します。
   たとえば、ファイルシステムにある重要ではないファイルを削除します。

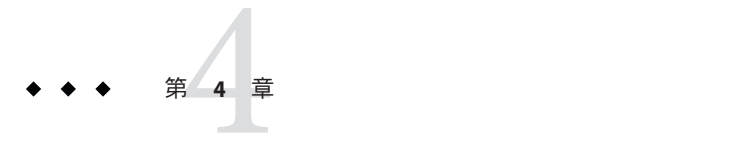

# データ複製のアプローチ

この章では、Sun Cluster で利用可能なデータ複製のアプローチについて説明しま す。クラスタに最適なサービスを提供する複製アプローチの組み合わせを選択する ためには、ホストベースとストレージベースのデータ複製を両方とも理解しておく 必要があります。

Sun Cluster のこのリリースは、Sun の Availability Suite ソフトウェアの次のリリースを サポートしています。

- Sun StorageTek Availability Suite 4
- Sun StorEdge Availability Suite 3.2.1

このマニュアルでは、特に明記していないかぎり、Sun StorageTek Availability Suite ソフトウェアに言及している内容は、Sun StorEdge Availability Suite ソフトウェアにも該当します。

この章の内容は次のとおりです。

- 77ページの「データ複製についての理解」
- 79ページの「ホストベースのデータ複製の使用法」
- 80ページの「ストレージベースのデータ複製の使用法」
- 83ページの「例: Sun StorEdge Availability Suite または Sun StorageTek Availability Suite ソフトウェアを使用したホストベースのデータ複製の構成」

### データ複製についての理解

「データ複製」とは、主ストレージデバイスからバックアップまたは二次ストレー ジデバイスへのデータのコピーです。主デバイスに障害が発生した場合も、二次デ バイスからデータを使用できます。このようにして、データ複製を使用すると、ク ラスタの高可用性と耐災害性を確保できます。 Sun Cluster はデータ複製に対して次のアプローチをサポートしています。

「ホストベースのデータ複製」では、特別なソフトウェアを使用して、地理的に離れたノード間でディスクボリュームをリアルタイムに複製します。リモートミラー複製を使用すると、主ノードのマスターボリュームのデータを、地理的に離れた二次ノードのマスターボリュームに複製できます。リモートミラービットマップは、主ディスク上のマスターボリュームと、二次ディスク上のマスターボリュームの差分を追跡します。

ホストベースのデータ複製は、ストレージアレイを必要としないため、比較的安価なデータ複製ソリューションです。ホストベースのデータ複製は、ローカルに 接続されたディスクを使用します。ただし、ホストベースのデータ複製はデータ の複製にホストのリソースを消費します。また、Oracle RAC などのスケーラブル アプリケーションをサポートしません。構内クラスタ環境でのホストベースの データ複製の使用法の詳細については、79ページの「ホストベースのデータ複 製の使用法」を参照してください。2つ以上のクラスタ間でのホストベースの データ複製の使用法についての詳細は、『Sun Cluster Geographic Edition Data Replication Guide for Hitachi TrueCopy』を参照してください。

「ストレージベースのデータ複製」は、特別なソフトウェアを使用して、データ 複製の作業をクラスタノードからストレージデバイスに移動させます。このソフ トウェアリロケーションはノードの処理能力を一部解放し、クラスタの要求に サービスを提供します。ストレージベースのデータ複製は、構内クラスタ構成に おいて特に重要になる場合があります。これは、この種類のデータ複製はスケー ラブルアプリケーションをサポートし、ホストの負担を軽減するためです。ま た、ストレージベースの複製は、Oracle RACなどのスケーラブルアプリケー ションもサポートします。構内クラスタ環境でのストレージベースのデータ複製 の使用法の詳細については、80ページの「ストレージベースのデータ複製の使 用法」を参照してください。2つ以上のクラスタ間でのストレージベースの複製 の使用法、およびこの手順を自動化する Sun Cluster GeoEdition 製品についての詳 細は、『Sun Cluster Geographic Edition Data Replication Guide for Sun StorageTek Availability Suite 』を参照してください。

Sun StorageTek Availability Suite ソフトウェアは、地理的に離れたクラスタにわたるホストベースのデータ複製のためのメカニズムを提供します。この章の最後にある83ページの「例: Sun StorEdge Availability Suite または Sun StorageTek Availability Suite ソフトウェアを使用したホストベースのデータ複製の構成」では、このようなクラスタ構成の完全な例を示します。

### ホストベースのデータ複製の使用法

この節では、2つの場所に設置された構内クラスタにおけるホストベースのデータ複製を説明します。ホストベースのデータ複製を装備した、2つの場所に設置されたクラスタ構成は次のように定義されます。

- 2つの独立した空間。
- 各空間にはノード1個と複数のディスクサブシステムを配置。
- 空間内のディスクサブシステム間でデータを複製。
- 少なくとも1つのディスクサブシステム。これは両方のホストに接続され、定足数デバイスとして使用され、またいずれかの空間にあります。

注-この節の例は一般的な構内クラスタ構成を示したもので、必須構成や推奨構成を 示すものではありません。説明を簡単にするため、図や説明は、構内クラスタリン グの理解に固有な機能のみを集中的に扱います。たとえば、パブリックネットワー クの Ethernet 接続は示してありません。

この構成では、定足数ディスクが失われると、システムは自動的には復旧できなくなります。復旧にはSunのサービスプロバイダによる介入が必要になります。

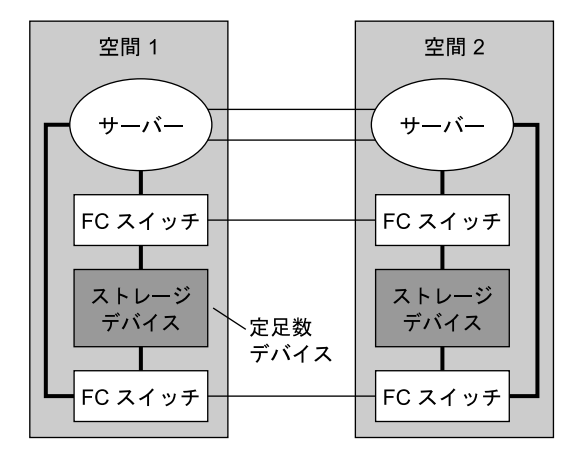

シングルモードファイバ

ーー マルチモードファイバ

図 4-1 ホストベースのデータ複製を装備した 2 ヶ所に設置された構内クラスタ (マルチパスなし)

図 4-1 は、標準的な非構内構成に似ています。構内クラスタでは、マルチモードか らシングルモードファイバに切り替えるため、ファイバチャネルスイッチが追加さ れています。

第4章・データ複製のアプローチ

### ストレージベースのデータ複製の使用法

ストレージベースのデータ複製は、ストレージデバイスにインストールされている ソフトウェアを使用して複製を管理します。このようなソフトウェアは、使用する それぞれのストレージデバイスに固有なものです。ストレージベースのデータ複製 を構成する際には、常に、ストレージデバイスに付属するマニュアルを参照してく ださい。

使用するソフトウェアに応じて、ストレージベースのデータ複製を使用して自動または手動いずれかのフェイルオーバーを使用できます。Sun Cluster は、Hitachi TrueCopy ソフトウェアを使用して、手動と自動両方による複製物のフェイルオーバーをサポートしています。

この節では、構内クラスタで使用されるストレージベースのデータ複製を説明しま す。図4-2に、データが2つのストレージアレイ間で複製される2ヶ所に設置された クラスタ構成の例を示します。この例では、第一の場所に主ストレージアレイがあ り、これが両方の場所のノードにデータを提供します。また主ストレージアレイ は、複製されたデータを二次ストレージアレイに提供します。

通常のクラスタ稼働中、二次ストレージアレイはクラスタからは認識できません。 ただし、主ストレージアレイが使用不能になると、Sunのサービスプロバイダにより、二次ストレージアレイを手動でクラスタ内に構成することができます。

注-図4-2に示すように、複製された側ではないボリューム上に定足数デバイスがあ ります。複製されたボリュームを定足数デバイスとして使用することはできません。

使用されるアプリケーションの種類に応じて、Sun Cluster 環境では、ストレージ

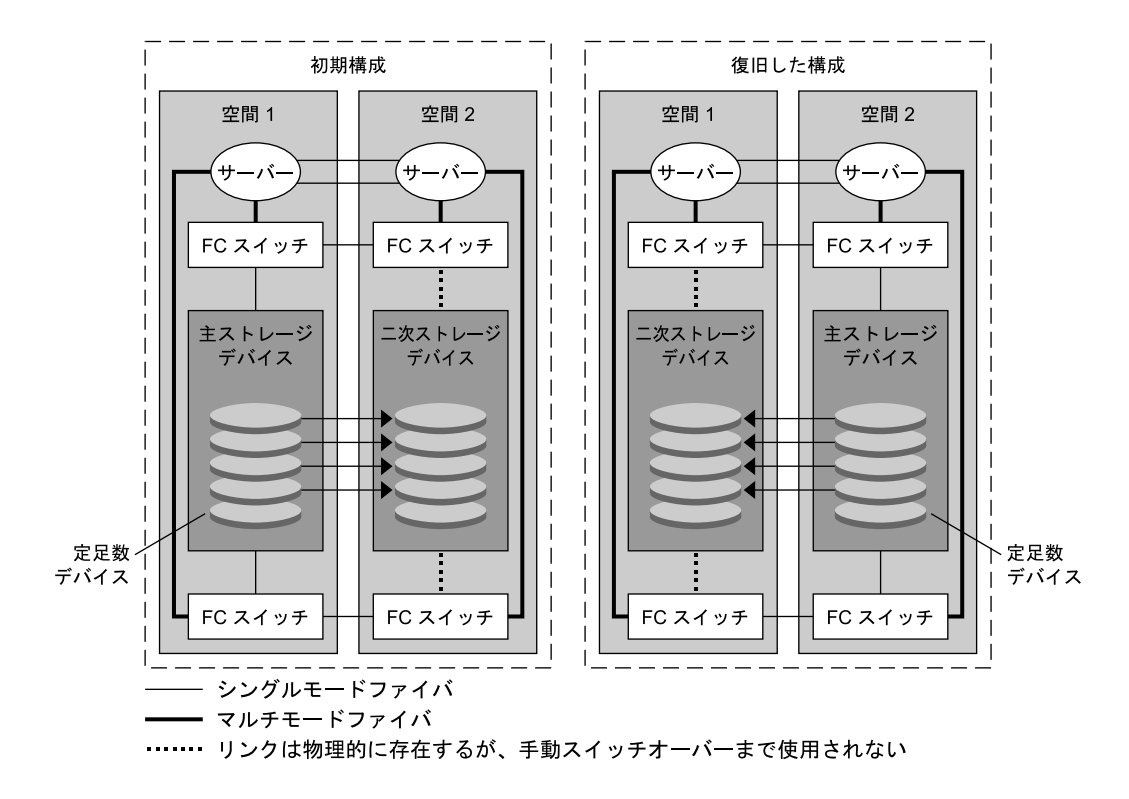

図4-2 ストレージベースのデータ複製を装備した2ヶ所に設置されたクラスタ構成 ベースのデータ複製を同期または非同期に実行できます。

### ストレージベースのデータ複製を使用する際の要 件と制限

データの完全性を確保するため、マルチパスと適切な RAID パッケージを使用しま す。次のリストには、ストレージベースのデータ複製を使用する構内クラスタ構成 を実装するための考慮事項が含まれています。

- ノードからノードへの距離は、Sun Cluster Fibre Channel とインターコネクトイン フラストラクチャーにより制限されます。現在の制限とサポートされる技術の詳細については、Sunのサービスプロバイダにお問い合わせください。
- 複製されたボリュームを、定足数デバイスとして構成しないでください。すべての定足数デバイスは、複製された側ではないボリューム上に配置します。

- データの主コピーのみがクラスタノードに認識されるようにします。このようにしないと、ボリュームマネージャーはデータの主コピーと二次コピーの両方にアクセスしようとする場合があり、二次コピーは読み取り専用であるため、データ破損が発生する可能性があります。
- 複製されたデバイスを使用するディスクグループまたはディスクセットを作成す る場合は、ディスクグループ、またはディスクセットとHitachi TrueCopy レプリ カのペアには同じ名前を使用します。
- データコピーの可視性の制御に関しては、ご使用のストレージアレイに付属する マニュアルを参照してください。
- 特定のアプリケーション固有のデータは、非同期データ複製には適さない場合があります。アプリケーションの動作に関する知識を活用して、ストレージデバイス間でアプリケーション固有のデータを複製する最善の方法を決定します。
- クラスタを自動フェイルオーバー用に構成する場合は、同期複製を使用します。
   複製されたボリュームの自動フェイルオーバー用にクラスタを構成する手順については、129ページの「ストレージベースの複製されたデバイスの管理」を参照してください。

### ストレージベースの複製を装備した自動フェイル オーバーに関する要件と制限

ストレージベースのデータ複製と自動フェイルオーバーの併用には、次の制限が適 用されます。

- Oracle Real Application Clusters (RAC) はサポートされません。
- 同期モードのみがサポートされます。
- 複製されたデバイスは定足数デバイスになることができません。
- CVM および Sun Cluster 用 Solaris ボリュームマネージャーはサポートされません。

### ストレージベースのデータ複製を使用する際の手 動復旧の考慮事項

すべての構内クラスタと同じように、ストレージベースのデータ複製を使用するク ラスタは、通常、1つの障害が発生した場合はユーザーの操作は必要ありません。た だし、(図4-2に示すように)手動フェイルオーバーを使用し、主ストレージデバイス を保持する空間が失われた場合、2ノードクラスタでは問題が発生します。残った ノードは定足数デバイスを予約できず、またクラスタメンバーとして起動できませ ん。このような状況では、クラスタには次の手動操作が必要になります。

1. クラスタメンバーとして起動するよう、Sun のサービスプロバイダが残りのノー ドを再構成する必要があります。

- 2. ユーザーまたは Sun のサービスプロバイダが、二次ストレージデバイスの複製されてない方のボリュームを定足数デバイスとして構成する必要があります。
- 3. 二次ストレージデバイスを主ストレージとして使用できるよう、ユーザーまたは Sunのサービスプロバイダが残りのノードを構成する必要があります。このよう な再構成には、ボリュームマネージャーボリュームの再構築、データの復元、ス トレージボリュームとアプリケーションの関連付けの変更が含まれます。

## ストレージベースのデータ複製にTrueCopyを使用 する際のベストプラクティス

ストレージベースのデータ複製にHitachi TrueCopy ソフトウェアを使用するデバイス グループを設定する場合は、次の手順を守ってください。

- データの古いコピーへのフェイルオーバーを回避するため、常に最高のフェンスレベル data を使用します。
- リソースグループ1つにつき1つのHitachi TrueCopyデバイスグループを作成します。クラスタリソースグループ、クラスタデバイスグループ、VxVMディスクグループ、およびHitachi TrueCopyデバイスグループの間には一対一の関係が存在すべきです。
- 同一のHitachi TrueCopyデバイスグループ内にグローバルファイルシステムボ リュームとフェイルオーバーファイルシステムボリュームを混在させることはで きません。
- すべてのRAIDマネージャーインスタンスが常に起動され実行中であるべきです。

## 例: Sun StorEdge Availability Suite または Sun StorageTek Availability Suite ソフトウェアを使用したホストベースの データ複製の構成

この節では、Sun StorageTek Availability Suite 3.1 または 3.2 ソフトウェア、あるいは Sun StorageTek Availability Suite 4.0 ソフトウェアを使用して、ホストベースのデータを クラスタ間で複製する完全な構成例を示します。この例では、NFS アプリケー ション用の完全なクラスタ構成を示し、個別のタスクの実行方法に関する詳細情報 を提供します。すべてのタスクは大域ゾーンで行うべきです。例には、ほかのアプ リケーションやクラスタ構成で必要な手順がすべて含まれているわけではありませ ん。

スーパーユーザーの代わりに役割に基づくアクセス制御 (RBAC) を使用してクラスタ ノードにアクセスする場合は、すべての Sun Cluster コマンドの承認を提供する RBAC の役割になることができるようにします。ユーザーがスーパーユーザーでない場合、一連のデータ複製手順には、次の Sun Cluster RBACの承認が必要です。

- solaris.cluster.modify
- solaris.cluster.admin
- solaris.cluster.read

RBACの役割の使用法の詳細については、第2章を参照してください。各 Sun Cluster サブコマンドで必要となる RBACの承認については、Sun Cluster のマニュアルページ を参照してください。

### クラスタにおける Sun StorageTek Availability Suite ソフトウェアの理解

この節では耐障害性について紹介し、Sun StorageTek Availability Suite ソフトウェアが 使用するデータ複製方式について説明します。

耐障害性は、主クラスタで障害が発生した場合に代わりのクラスタ上でアプリケー ションを復元するシステムの機能です。耐障害性のベースは、データ複製とフェイ ルオーバーです。フェイルオーバーとは、主クラスタから二次クラスタへの、リ ソースグループまたはデバイスグループの自動再配置です。主クラスタに障害が発 生した場合でも、アプリケーションとデータは二次クラスタで即座に使用できま す。

#### Sun StorageTek Availability Suite ソフトウェアが使用するデータ複 製方式

この節では、Sun Storage Tek Availability Suite が使用するリモートミラー複製方式とポイントインタイムスナップショット方式について説明します。このソフトウェアは、sndradm(1RPC)とiiadm(1II)コマンドを使用してデータを複製します。

#### リモートミラー複製

図4-3は、ミラー複製を示しています。主ディスクのマスターボリュームのデータは、TCP/IP接続を経由して二次ディスクのマスターボリュームに複製されます。リモートミラービットマップは、主ディスク上のマスターボリュームと、二次ディスク上のマスターボリュームの差分を追跡します。

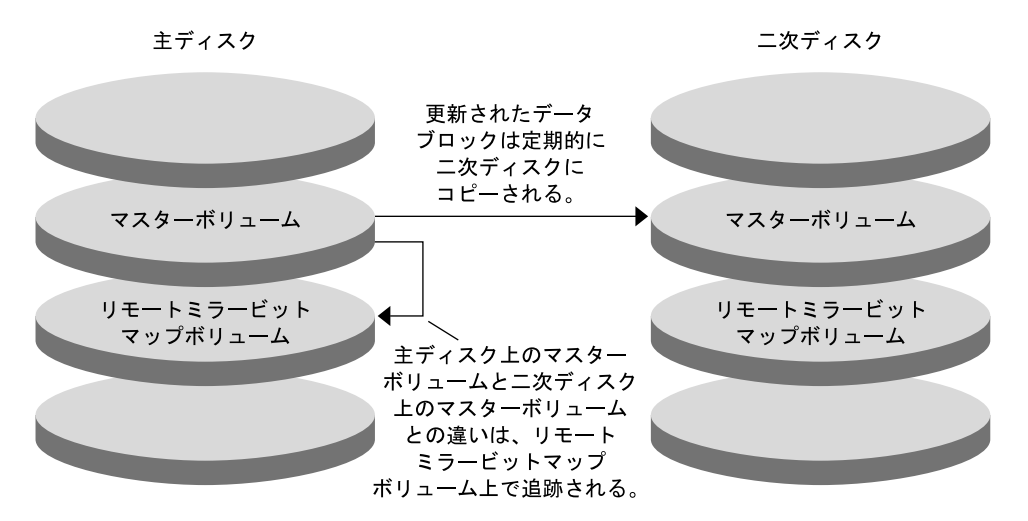

図4-3 リモートミラー複製

リモートミラー複製は、リアルタイムに同期で実行することも非同期で実行するこ ともできます。各クラスタの各ボリュームセットはそれぞれ、同期複製または非同 期複製に構成できます。

- 同期データ複製では、リモートボリュームが更新されるまで、書き込み操作は完 了したとは確認されません。
- 非同期データ複製では、リモートボリュームが更新される前に書き込み操作が完 了したと確認されます。非同期データ複製は、長い距離や低い帯域幅で大きな柔 軟性を発揮します。

#### ポイントインタイムスナップショット

図4-4は、ポイントインタイムスナップショットを示しています。各ディスクのマ スターボリュームのデータは、同じディスクのシャドウボリュームにコピーされま す。ポイントインタイムピットマップは、マスターボリュームとシャドウボリュー ム間の違いを追跡調査します。データがシャドウボリュームにコピーされると、ポ イントインタイムビットマップはリセットされます。

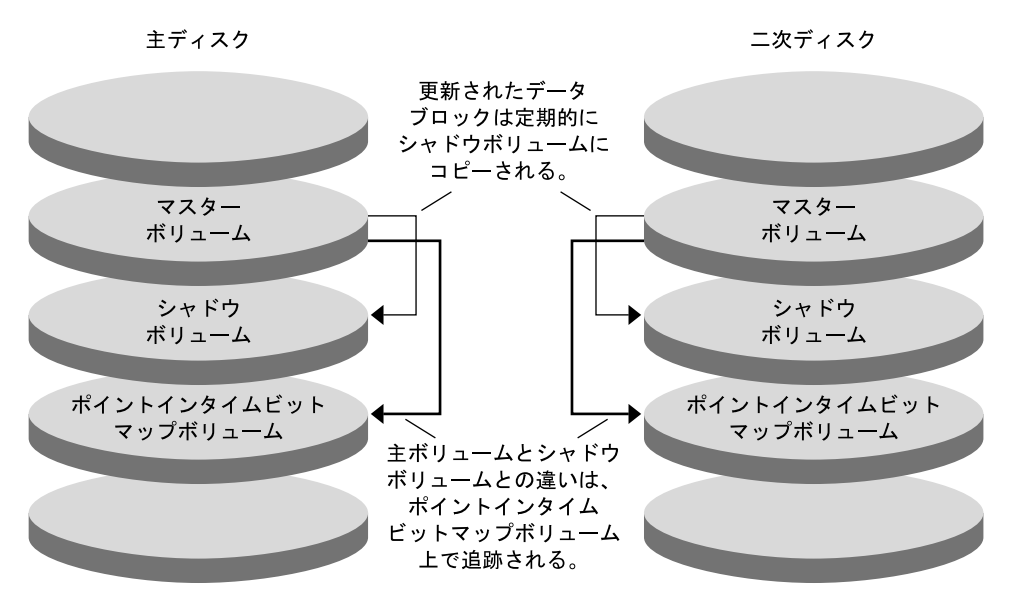

図4-4 ポイントインタイムスナップショット

#### 構成例での複製

図 4-5 に、この構成例でミラー複製とポイントインタイムスナップショットがどの ように使用されているかを示します。

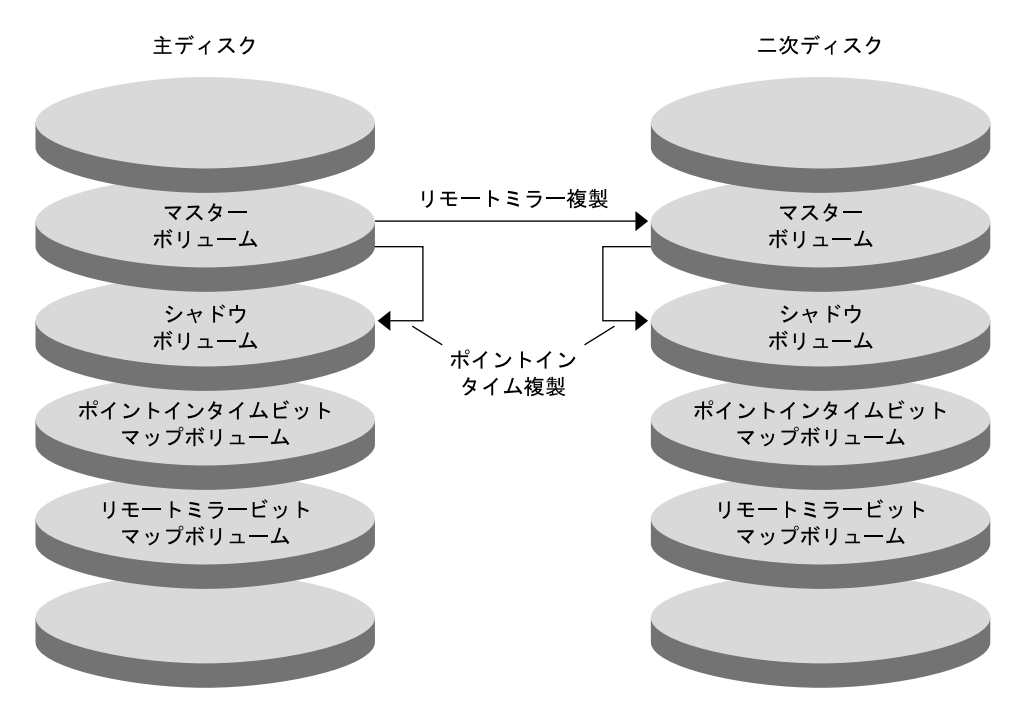

図4-5 構成例での複製

### クラスタ間でホストベースのデータ複製を構成す るためのガイドライン

この節では、クラスタ間のデータ複製の構成ガイドラインを提供します。また、複 製リソースグループとアプリケーションリソースグループの構成のコツも紹介しま す。これらのガイドラインは、クラスタのデータ複製を構成する際に使用してくだ さい。

この節では、次の項目について説明します。

- 88ページの「複製リソースグループの構成」
- 88ページの「アプリケーションリソースグループの構成」
  - 89ページの「フェイルオーバーアプリケーション向けのリソースグループの 構成」
  - 90ページの「スケーラブルアプリケーション向けのリソースグループの構成」
- 92ページの「フェイルオーバーまたはスイッチオーバーの管理ガイドライン」

#### 複製リソースグループの構成

複製リソースグループは、Sun StorageTek Availability Suite ソフトウェアが制御するデバイスグループと論理ホスト名リソースを相互に関連付けます。複製リソースグループには、次の特徴があります。

- フェイルオーバーリソースグループである
   フェイルオーバーリソースは、常に単一のノード上で実行されます。フェイル オーバーが発生すると、フェイルオーバーリソースがフェイルオーバーに加わり ます。
- 論理ホスト名リソースを持つ

論理ホスト名は、主クラスタがホストでなければなりません。フェイルオーバー またはスイッチオーバーの後は、二次クラスタが論理ホスト名のホストになる必 要があります。ドメインネームシステム (DNS) は、論理ホスト名とクラスタを関 連付けるために使用されます。

HAStoragePlus リソースを持つ

HAStoragePlus リソースは、複製リソースグループがスイッチオーバーまたは フェイルオーバーしたときに、デバイスグループをスイッチオーバーします。 Sun Cluster ソフトウェアはまた、デバイスグループがスイッチオーバーしたとき に、複製リソースグループをスイッチオーバーします。このように複製リソース グループとデバイスグループは常に結び付き、同じノードから制御されます。

HAStoragePlusリソース内に次の拡張プロパティを定義する必要があります。

- GlobalDevicePaths。この拡張プロパティは、ボリュームが属するデバイスグ ループを定義します。
- AffinityOn property = True。この拡張プロパティは、複製リソースグループがス イッチオーバーまたはフェイルオーバーしたときに、デバイスグループをス イッチオーバーまたはフェイルオーバーします。この機能はアフィニティース イッチオーバーと呼ばれます。

HAStoragePlus については、SUNW.HAStoragePlus(5)のマニュアルページを参照してください。

- 結び付いているデバイスグループに-stor-rgを付けた名前になる たとえば、devgrp-stor-rgなどです。
- 主クラスタと二次クラスタでオンラインになる

#### アプリケーションリソースグループの構成

高可用性を実現するためには、アプリケーションはアプリケーションリソースグ ループのリソースとして管理される必要があります。アプリケーションリソースグ ループは、フェイルオーバーアプリケーションまたはスケーラブルアプリケー ション向けに構成できます。 主クラスタ上に構成したアプリケーションリソースとアプリケーションリソースグ ループは、二次クラスタ上でも構成される必要があります。また、アプリケー ションリソースがアクセスするデータは、二次クラスタに複製する必要がありま す。

この節では、次のアプリケーションリソースグループを構成するためのガイドラインを紹介します。

- 89ページの「フェイルオーバーアプリケーション向けのリソースグループの構成」
- 90ページの「スケーラブルアプリケーション向けのリソースグループの構成」

#### フェイルオーバーアプリケーション向けのリソースグループの構成

フェイルオーバーアプリケーションでは、1つのアプリケーションが1度に1ノード 上で動作します。ノードで障害が発生すると、アプリケーションは同じクラスタ内 の別のノードにフェイルオーバーします。フェイルオーバーアプリケーション向け リソースグループは、以下の特徴を持っていなければなりません。

 アプリケーションリソースグループがスイッチオーバーまたはフェイルオーバー された場合、HAStoragePlusリソースにデバイスグループをスイッチオーバーさ せる

デバイスグループは、複製リソースグループとアプリケーションリソースグルー プに結び付けられています。したがって、アプリケーションリソースグループが スイッチオーバーすると、デバイスグループと複製リソースグループもスイッチ オーバーします。アプリケーションリソースグループ、複製リソースグループお よびデバイスグループは、同じノードによって制御されます。

ただし、デバイスグループや複製リソースグループがスイッチオーバーまたは フェイルオーバーしても、アプリケーションリソースグループはスイッチオー バーやフェイルオーバーを行いません。

- アプリケーションデータがグローバルマウントされている場合は、アプリケーションリソースグループにHAStoragePlusリソースを必ず入れなければならないわけではありませんが、入れることをお勧めします。
- アプリケーションデータがローカルマウントされている場合は、アプリケーションリソースグループにHAStoragePlusリソースを必ず入れなければなりません。

HAStoragePlus リソースがないと、アプリケーションリソースグループがス イッチオーバーまたはフェイルオーバーしても、複製リソースグループとデバ イスグループのスイッチオーバーやフェイルオーバーは行われません。ス イッチオーバーやフェイルオーバーの後は、アプリケーションリソースグルー プ、複製リソースグループおよびデバイスグループは同じノードからは制御さ れません。

HAStoragePlus については、SUNW.HAStoragePlus(5)のマニュアルページを参照してください。

第4章・データ複製のアプローチ

主クラスタでオンライン、二次クラスタでオフラインとなる
 二次クラスタが主クラスタをテイクオーバーした場合は、二次クラスタ上のアプリケーションリソースグループをオンラインにします。

図 4-6 フェイルオーバーアプリケーションでのアプリケーションリソースグループ と複製リソースグループの構成を示す図

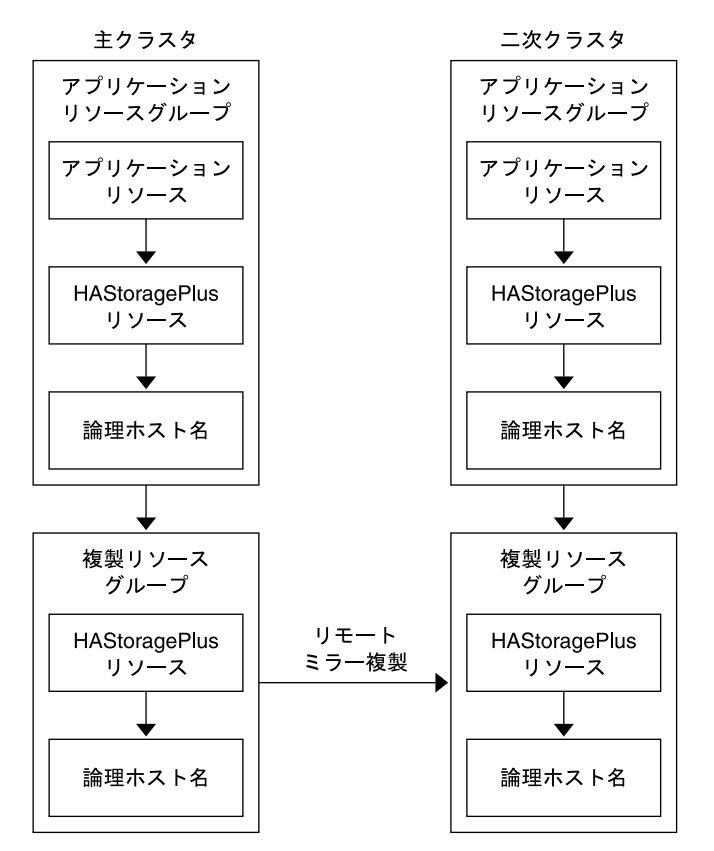

図4-6 フェイルオーバーアプリケーションでのリソースグループの構成

#### スケーラブルアプリケーション向けのリソースグループの構成

スケーラブルアプリケーションでは、アプリケーションは複数のノードで実行されて、1つの論理サービスを作成します。スケーラブルアプリケーションを実行しているノードで障害が発生しても、フェイルオーバーは起こりません。アプリケーションは別のノードで引き続き実行されます。

スケーラブルアプリケーションをアプリケーションリソースグループのリソースとして管理している場合は、アプリケーションリソースグループをデバイスグループ

と結び付ける必要はありません。したがって、アプリケーションリソースグループ 向けに HAStoragePlus リソースを作成する必要はありません。

スケーラブルアプリケーション向けリソースグループは、以下の特徴を持っていな ければなりません。

- 共有アドレスのリソースグループに依存する
   共有アドレスは、受信データを配信するためにスケーラブルアプリケーションを
   実行するノードで使用されます。
- 主クラスタでオンライン、二次クラスタでオフラインとなる

図4-7スケーラブルアプリケーションでのリソースグループの構成を示す図

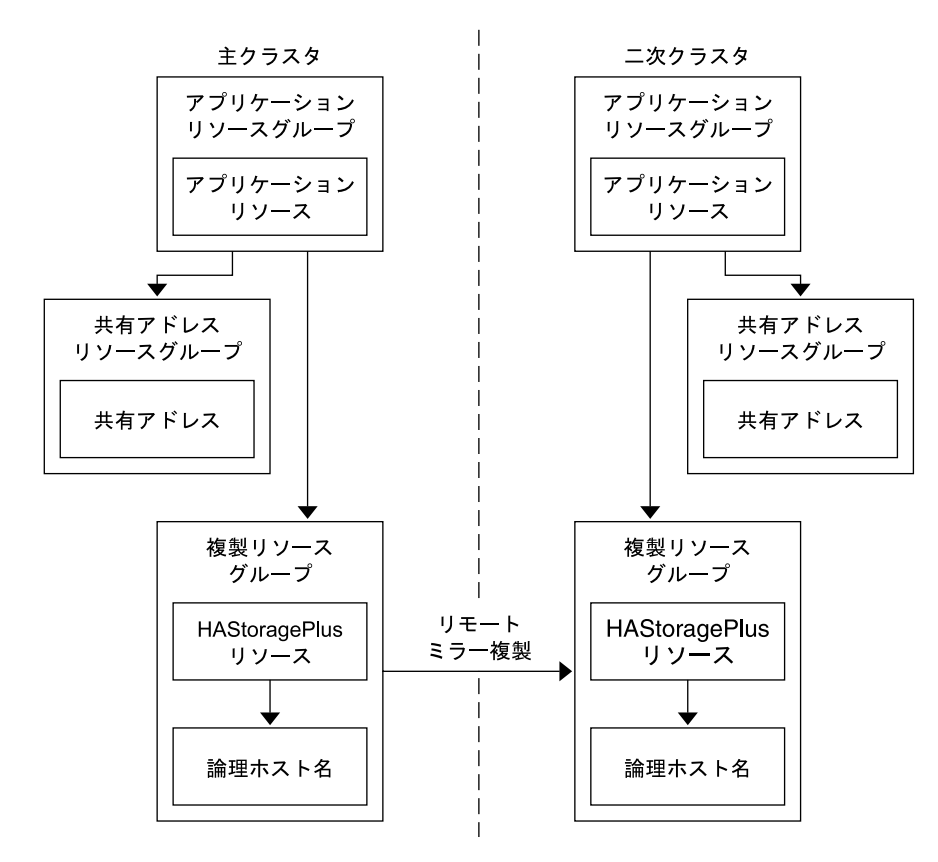

図4-7 スケーラブルアプリケーションでのリソースグループの構成

フェイルオーバーまたはスイッチオーバーの管理ガイドライン 主クラスタで障害が発生した場合、できるだけ速やかにアプリケーションを二次ク ラスタにスイッチオーバーする必要があります。二次クラスタがテイクオーバーで きるようにするには、DNSを更新する必要があります。

DNSは、クライアントをアプリケーションの論理ホスト名に関連付けます。フェイルオーバーまたはスイッチオーバーの後、主クラスタへのDNSマッピングを削除し、二次クラスタへのDNSマッピングを作成します。図4-8DNSがどのようにクライアントをクラスタにマッピングするかを示す図

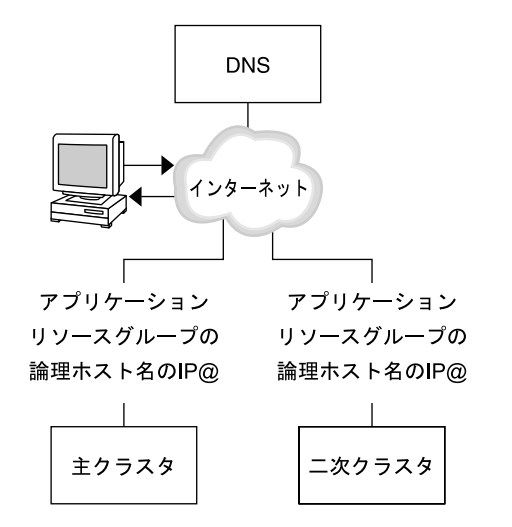

図4-8 クライアントからクラスタへのDNSマッピング

DNSを更新するには、nsupdate コマンドを使用します。詳細は、nsupdate(1M)のマ ニュアルページを参照してください。フェイルオーバーやスイッチオーバーの管理 方法の例については、121ページの「フェイルオーバーとスイッチオーバーの管理 例」を参照してください。

修復後は、主クラスタをオンラインに戻せます。元の主クラスタにスイッチバック するには、次の手順を実行します。

- 1. 主クラスタと二次クラスタを同期させ、主ボリュームが最新のものであることを 確認します。
- 2. クライアントが主クラスタのアプリケーションにアクセスできるように、DNSを 更新します。

### 作業マップ:データ複製の構成例

表 4–1 に、Sun StorageTek Availability Suite ソフトウェアを使用して NFS アプリケーション向けにデータ複製を構成する方法の、この例の作業を示します。

| 作業                                                                             | 参照先                                  |
|--------------------------------------------------------------------------------|--------------------------------------|
| 1.クラスタを接続およびインストールする。                                                          | 93ページの「クラスタの接続とインストール」               |
| 2. 主クラスタと二次クラスタで、デバイスグ<br>ループ、NFS アプリケーション用のファイル<br>システム、およびリソースグループを構成す<br>る。 | 95 ページの「デバイスグループとリソースグ<br>ループの構成例」   |
| 3. 主クラスタと二次クラスタでデータ複製を<br>有効にする。                                               | 110ページの「主クラスタで複製を有効にする」              |
|                                                                                | 113ページの「二次クラスタで複製を有効にす<br>る」         |
| 4.データ複製を実行する。                                                                  | 114ページの「リモートミラー複製を実行する」              |
|                                                                                | 116 ページの「ポイントインタイムスナップ<br>ショットを実行する」 |
| 5.データ複製の構成を確認する。                                                               | 118ページの「複製が正しく構成されていること<br>を確認する」    |

表4-1 作業マップ:データ複製の構成例

## クラスタの接続とインストール

図 4-9 に構成例で使用するクラスタ構成を示します。構成例の二次クラスタには ノードが1つ含まれていますが、これ以外のクラスタ構成も使用できます。

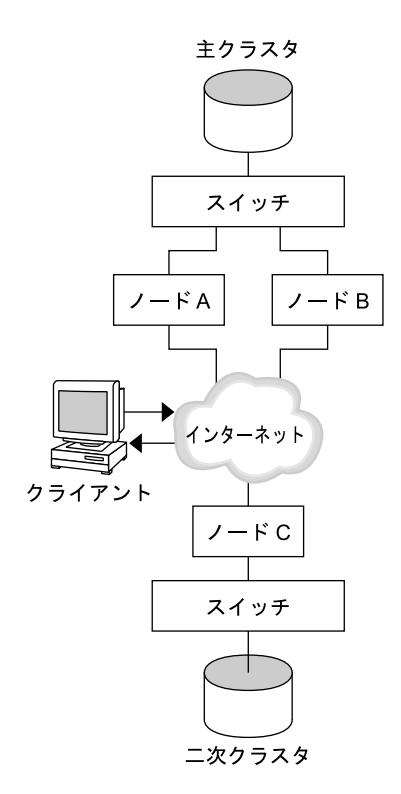

図4-9 クラスタ構成例

表 4-2 に、構成例で必要となるハードウェアとソフトウェアをまとめました。Solaris OS、Sun Cluster ソフトウェア、ボリューム管理ソフトウェアは、Sun StorageTek Availability Suite ソフトウェアとパッチをインストールする前にクラスタノードにイ ンストールしてください。

表4-2 必要なハードウェアとソフトウェア

| ハードウェアまたはソフトウェア | 要件                                                                                                  |
|-----------------|----------------------------------------------------------------------------------------------------|
| ノードハードウェア       | Sun StorageTek Availability Suite ソフトウェアは、Solaris OS を使用<br>するすべてのサーバー上でサポートされます。                   |
|                 | 使用するハードウェアについては、『Sun Cluster 3.1 - 3.2 Hardware<br>Administration Manual for Solaris OS 』を参照してください。 |
| ディスクの空き容量       | 約15Mバイト                                                                                             |

| ハードウェアまたはソフトウェア                             | 要件                                                                                                    |
|---------------------------------------------|----------------------------------------------------------------------------------------------------|
| Solaris OS                                  | Sun Cluster ソフトウェアがサポートする Solaris OS のリリース。                                                                                                    |
|                                             | すべてのノードが同じバージョンの Solaris OS を使用する必要があ<br>ります。                                                                                                    |
|                                             | インストールの詳細は、『Sun Cluster ソフトウェアのインストー<br>ル (Solaris OS 版)』を参照してください。                                                                                                    |
| Sun Cluster ソフトウェア                          | Sun Cluster 3.2 ソフトウェア                                                                                                    |
|                                             | インストールの詳細は、『Sun Cluster ソフトウェアのインストー<br>ル (Solaris OS 版)』を参照してください。                                                                                                    |
| ボリューム管理ソフトウェア                               | Solstice DiskSuite または Solaris ボリュームマネージャー ソフト<br>ウェアまたは VERITAS Volume Manager (VxVM) ソフトウェア                                                                                                    |
|                                             | すべてのノードで、同じバージョンのボリューム管理ソフト<br>ウェアを使用する。                                                                                                    |
|                                             | インストールの詳細は、『Sun Cluster ソフトウェアのインストー<br>ル (Solaris OS 版)』の第4章「Solaris ボリュームマネージャーソフ<br>トウェアの構成」および『Sun Cluster ソフトウェアのインストー<br>ル (Solaris OS 版)』の第5章「VERITAS Volume Manager をインス<br>トールして構成する」を参照してください。                                      |
| Sun StorageTek Availability Suite<br>ソフトウェア | <ul> <li>ソフトウェアのインストール方法については、使用しているリリースの Sun StorageTek Availability Suite または Sun StorageTek<br/>Availability Suite ソフトウェアのインストールマニュアルを参照してください。</li> <li>Sun StorEdge Availability Suite 3.1 - Sun StorEdge Availability のマニュアル</li> </ul> |
|                                             | ■ Sun StorEdge Availability Suite 3.2 - Sun StorEdge Availability のマニュアル                                                                                                    |
|                                             | ■ Sun StorageTek Availability Suite 4.0 – Sun StorageTek Availability の<br>マニュアル                                                                                                    |
|                                             |                                                                                                    |

表4-2 必要なハードウェアとソフトウェア (続き)

Sun StorageTek Availability Suite 最新のパッチについては、http://www.sunsolve.com を参照 ソフトウェアパッチ

## デバイスグループとリソースグループの構成例

この節では、NFS アプリケーション向けにディスクデバイスグループとリソースグ ループをどのように構成するかを説明します。追加情報については、88ページ の「複製リソースグループの構成」および88ページの「アプリケーションリソース グループの構成」を参照してください。 ここで説明する手順は次のとおりです。

- 97ページの「主クラスタでデバイスグループを構成する」
- 98ページの「二次クラスタでデバイスグループを構成する」
- 99ページの「主クラスタのファイルシステムをNFSアプリケーション向けに構成する」
- 100ページの「二次クラスタのファイルシステムをNFSアプリケーション向けに 構成する」
- 102ページの「主クラスタで複製リソースグループを作成する」
- 103ページの「二次クラスタで複製リソースグループを作成する」
- 105ページの「主クラスタでNFSアプリケーションリソースグループを作成する」
- 107ページの「二次クラスタでNFSアプリケーションリソースグループを作成する」
- 118ページの「複製が正しく構成されていることを確認する」

構成例のために作成されたグループとリソースの名前を次の表に示します。

表4-3 構成例内のグループとリソースのまとめ

| グループまたはリソース<br>               | 名前                                   | 説明                                           |
|-------------------------------|--------------------------------------|----------------------------------------------|
| デバイスグループ                      | devgrp                               | デバイスグループ                                     |
| 複製リソースグループ<br>とリソース           | devgrp-stor-rg                       | 複製リソースグループ                                   |
|                               | lhost-reprg-prim、<br>lhost-reprg-sec | 主クラスタと二次クラスタの複製リ<br>ソースグループの論理ホスト名           |
|                               | devgrp-stor                          | 複製リソースグループの HAStoragePlus<br>リソース            |
| アプリケーションリ<br>ソースグループとリ<br>ソース | nfs-rg                               | アプリケーションリソースグループ                             |
|                               | lhost-nfsrg-prim、<br>lhost-nfsrg-sec | 主クラスタと二次クラスタのアプリ<br>ケーションリソースグループの論理ホ<br>スト名 |
|                               | nfs-dg-rs                            | アプリケーションの HAStoragePlus リ<br>ソース             |
|                               | nfs-rs                               | NFS リソース                                     |

devgrp-stor-rg以外のグループとリソースの名前は一例で、必要に応じて変更可能です。複製リソースグループは、*devicegroupname*-stor-rgというフォーマットでなければなりません。

この構成例ではVxVMソフトウェアを使用しています。Solstice DiskSuite または Solaris ボリュームマネージャーソフトウェアについては、『Sun Cluster ソフト ウェアのインストール (Solaris OS 版)』の第4章「Solaris ボリュームマネージャーソフトウェアの構成」を参照してください。

デバイスグループで作成済みのボリュームを下図に示します。

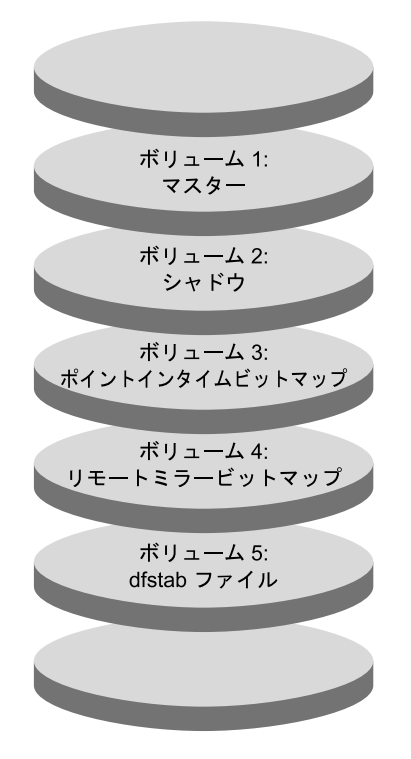

図4-10 デバイスグループのボリューム

注-この手順で定義されたボリュームに、シリンダ0などのディスクラベルのプライベート領域を含めてはなりません。VxVMソフトウェアは、この制限を自動管理します。

#### ▼ 主クラスタでデバイスグループを構成する

始める前に 次の作業を完成していることを確認してください。

- 次の節のガイドラインと要件を確認します。
  - 84ページの「クラスタにおける Sun StorageTek Availability Suite ソフトウェアの 理解」
  - 87ページの「クラスタ間でホストベースのデータ複製を構成するためのガイ ドライン」

第4章・データ複製のアプローチ

- 93ページの「クラスタの接続とインストール」で説明されているように、主クラ スタおよび二次クラスタを設定します。
- 1 nodeAにスーパーユーザーまたは RBACの承認 solaris.cluster.modifyを提供する役 割を使用してアクセスします。 nodeAは、主クラスタの最初のノードです。どのノードが nodeA であるかを確認する には、図 4-9を参照してください。
- 2 nodeAでボリューム1vol01からボリューム4vol04を含むディスクグループを作成します。 VxVMソフトウェアを使用したディスクグループの構成については、『Sun Cluster ソフトウェアのインストール (Solaris OS 版)』の第5章「VERITAS Volume Manager をインストールして構成する」を参照してください。
- 3 ディスクグループを構成して、デバイスグループを作成します。 nodeA# cldevicegroup create -t vxvm -n nodeA nodeB devgrp デバイスグループは devgrp と呼ばれます。
- 4 デバイスグループのファイルシステムを作成します。 nodeA# newfs /dev/vx/rdsk/devgrp/vol01 < /dev/null nodeA# newfs /dev/vx/rdsk/devgrp/vol02 < /dev/null</p>

vol03とvol04はrawボリュームとして使用されるため、ファイルシステムは必要ありません。

次の手順 98ページの「二次クラスタでデバイスグループを構成する」に進みます。

#### ▼ 二次クラスタでデバイスグループを構成する

始める前に 手順97ページの「主クラスタでデバイスグループを構成する」を完了します。

- nodeC にスーパーユーザーまたは RBAC の承認 solaris.cluster.modify を提供する役 割を使用してアクセスします。
- 2 nodeC でボリューム 1 vol01 からボリューム 4 vol04 までの 4 つのボリュームを含む ディスクグループを作成します。
- ディスクグループを構成して、デバイスグループを作成します。
   nodeC# cldevicegroup create -t vxvm -n nodeC devgrp
   デバイスグループは devgrp という名前です。

4 デバイスグループのファイルシステムを作成します。

nodeC# newfs /dev/vx/rdsk/devgrp/vol01 < /dev/null
nodeC# newfs /dev/vx/rdsk/devgrp/vol02 < /dev/null</pre>

vol03とvol04はrawボリュームとして使用されるため、ファイルシステムは必要ありません。

- 次の手順 99ページの「主クラスタのファイルシステムを NFS アプリケーション向けに構成する」に進みます。
  - ▼ 主クラスタのファイルシステムをNFSアプリケーション向けに構成する

始める前に 手順98ページの「二次クラスタでデバイスグループを構成する」を完了します。

- nodeA および nodeB で、スーパーユーザーまたは RBAC の承認 solaris.cluster.admin を提供する役割になります。
- 2 nodeAとnodeBで、NFSファイルシステム向けのマウントポイントディレクトリを作成します。 たとえば、次のように指定します。 nodeA# mkdir /global/mountpoint
- 3 nodeAとnodeBで、マウントポイントに自動でマウントされるようにマスターボ リュームを構成します。

nodeA と nodeB の /etc/vfstab ファイルに以下のテキストを追加するか、既存のテキ ストと置き換えます。テキストは1行で記述してください。

/dev/vx/dsk/devgrp/vol01 /dev/vx/rdsk/devgrp/vol01 \
/global/mountpoint ufs 3 no global,logging

デバイスグループで使用されているボリューム名とボリューム番号を確認するには、図4-10を参照してください。

4 nodeA で、Sun Cluster HA for NFS データサービスが使用するファイルのシステム情報向 けのボリュームを作成します。

nodeA# vxassist -g devgrp make vol05 120m disk1

ボリューム 5 vol05 には Sun Cluster HA for NFS データサービスが使用するファイルシ ステム情報が含まれています。

5 nodeAで、デバイスグループと Sun Cluster ソフトウェアを再同期化します。 nodeA# cldevicegroup sync devgrp

第4章・データ複製のアプローチ

- 6 nodeAで、vol05用のファイルシステムを作成します。
  nodeA# newfs /dev/vx/rdsk/devgrp/vol05
- 7 nodeAとnodeBで、vol05のマウントポイントを作成します。 次の例では、マウントポイント/global/etcを作成しています。 nodeA# mkdir /global/etc
- 8 nodeAとnodeBで、マウントポイントに自動でマウントされるようにvol05を構成します。 nodeAとnodeBの/etc/vfstabファイルに以下のテキストを追加するか、既存のテキストと置き換えます。テキストは1行で記述してください。 /dev/vx/dsk/devgrp/vol05 /dev/vx/rdsk/devgrp/vol05 \ /global/etc ufs 3 yes global,logging
- 9 nodeAにvol05をマウントします。
  nodeA# mount /global/etc
- 10 vol05がリモートシステムからアクセスできるようにします。
  - a. nodeAに/global/etc/SUNW.nfsというディレクトリを作成します。 nodeA# mkdir -p /global/etc/SUNW.nfs
  - **b.** nodeAに/global/etc/SUNW.nfs/dfstab.nfs-rsファイルを作成します。 nodeA# **touch /global/etc/SUNW.nfs/dfstab.nfs-rs**
  - c. nodeAの/global/etc/SUNW.nfs/dfstab.nfs-rsファイルに次の行を追加します。 share -F nfs -o rw -d "HA NFS" /global/*mountpoint*
- 次の手順 100ページの「二次クラスタのファイルシステムをNFSアプリケーション向けに構成 する」に進みます。
  - ▼ 二次クラスタのファイルシステムを NFS アプリケーション向けに 構成する
- 始める前に 手順99ページの「主クラスタのファイルシステムを NFS アプリケーション向けに構成する」を完了します。
  - nodeCで、スーパーユーザーまたはRBACの承認 solaris.cluster.adminを提供する役割になります。

- 2 nodeCで、NFSファイルシステム向けのマウントポイントディレクトリを作成します。 たとえば、次のように指定します。 nodeC# mkdir /global/mountpoint
- 3 nodeCで、マウントポイントに自動でマウントされるようにマスターボリュームを構成します。

nodeCの/etc/vfstabファイルに以下のテキストを追加するか、既存のテキストと置き換えます。テキストは1行で記述してください。

/dev/vx/dsk/devgrp/vol01 /dev/vx/rdsk/devgrp/vol01 \
/global/mountpoint ufs 3 no global,logging

4 nodeC で、Sun Cluster HA for NFS データサービスが使用するファイルのシステム情報向 けのボリュームを作成します。

nodeC# vxassist -g devgrp make vol05 120m disk1

ボリューム 5 vol05 には Sun Cluster HA for NFS データサービスが使用するファイルシ ステム情報が含まれています。

- 5 nodeCで、デバイスグループと Sun Cluster ソフトウェアを再同期化します。 nodeC# cldevicegroup sync devgrp
- 6 nodeCで、vol05用のファイルシステムを作成します。
  nodeC# newfs /dev/vx/rdsk/devgrp/vol05
- 7 nodeCで、vol05用のマウントポイントを作成します。 次の例では、マウントポイント/global/etc を作成しています。 nodeC# mkdir /global/etc
- 8 nodeCで、vol05がマウントポイントで自動的にマウントされるよう構成します。 nodeCの/etc/vfstabファイルに以下のテキストを追加するか、既存のテキストと置き換えます。テキストは1行で記述してください。

/dev/vx/dsk/devgrp/vol05 /dev/vx/rdsk/devgrp/vol05 \
/global/etc ufs 3 yes global,logging

- 9 nodeCにvol05をマウントします。
  nodeC# mount /global/etc
- 10 vol05がリモートシステムからアクセスできるようにします。
  - a. nodeCに/global/etc/SUNW.nfsというディレクトリを作成します。 nodeC# mkdir -p /global/etc/SUNW.nfs

第4章・データ複製のアプローチ

- **b.** nodeCに/global/etc/SUNW.nfs/dfstab.nfs-rsファイルを作成します。 nodeC# **touch /global/etc/SUNW.nfs/dfstab.nfs-rs**
- c. nodeCの/global/etc/SUNW.nfs/dfstab.nfs-rsファイルに次の行を追加します。 share -F nfs -o rw -d "HA NFS" /global/mountpoint
- 次の手順 102ページの「主クラスタで複製リソースグループを作成する」に進みます。

#### ▼ 主クラスタで複製リソースグループを作成する

始める前に 手順100ページの「二次クラスタのファイルシステムをNFSアプリケーション向けに 構成する」を完了します。

- 1 nodeA にスーパーユーザーまたは RBAC の承認 solaris.cluster.modify、 solaris.cluster.admin、および solaris.cluster.read を提供する役割を使用してア クセスします。
- 2 SUNW.HAStoragePlusというリソース型を登録します。 nodeA# clresourcetype register SUNW.HAStoragePlus
- 3 デバイスグループの複製リソースグループを作成します。

nodeA# clresourcegroup create -n nodeA,nodeB devgrp-stor-rg

| -n nodeA,nodeB | クラスタノード nodeA および nodeB が複製リソースグループをマ<br>スターできることを指定します。 |
|----------------|----------------------------------------------------------|
| devgrp-stor-rg | 複製リソースグループの名前。この名前で、devgrp はデバイスグ<br>ループの名前を指定します。       |

4 複製リソースグループに SUNW. HAStoragePlus リソースを追加します。

nodeA# clresource create -g devgrp-stor-rg -t SUNW.HAStoragePlus \ -p GlobalDevicePaths=devgrp \ -p AffinityOn=True \ devgrp-stor リソースを追加するリソースグループを指定します。 - q Sun StorageTek Availability Suite ソフトウェアが依存する拡 -p GlobalDevicePaths= 張プロパティーを指定します。 SUNW.HAStoragePlus リソースが、-x GlobalDevicePaths= -p AffinityOn=True で定義されたグローバルデバイスおよびクラスタファイル システムに対して、アフィニティースイッチオーバーを実 行することを指定します。したがって、複製リソースグ ループがフェイルオーバーまたはスイッチオーバーする と、関連デバイスグループがスイッチオーバーします。

これらの拡張プロパティーについては、SUNW.HAStoragePlus(5)のマニュアルページ を参照してください。

5 論理ホスト名リソースを複製リソースグループに追加します。 nodeA# clreslogicalhostname create -g devgrp-stor-rg lhost-reprg-prim

主クラスタ上の複製リソースグループの論理ホスト名は lhost-repro-primです。

**6** リソースを有効にし、リソースグループを管理し、リソースグループをオンライン にします。

nodeA# clresourcegroup online -e -M -n nodeA devgrp-stor-rg

- -e 関連付けられたリソースを有効にします。
- -M リソースグループを管理状態にします。
- -n リソースグループをオンラインにするノードを指定します。
- 7 リソースグループがオンラインであることを確認します。 nodeA# clresourcegroup status devgrp-stor-rg

リソースグループの状態フィールドを調べ、複製リソースグループが nodeA でオンラインとなっていることを確認します。

次の手順 103ページの「二次クラスタで複製リソースグループを作成する」に進みます。

#### ▼ 二次クラスタで複製リソースグループを作成する

始める前に 手順102ページの「主クラスタで複製リソースグループを作成する」を完了します。

- 1 nodeCにスーパーユーザーまたは RBACの承認 solaris.cluster.modify、 solaris.cluster.admin、および solaris.cluster.read を提供する役割を使用してア クセスします。
- 2 SUNW.HAStoragePlusというリソースタイプを登録します。 nodeC# clresourcetype register SUNW.HAStoragePlus
- 3 デバイスグループの複製リソースグループを作成します。

nodeC# clresourcegroup create -n nodeC devgrp-stor-rg

| create         | リソースグループを作成します。        |
|----------------|------------------------|
| - n            | リソースグループのノードリストを指定します。 |
| devgrp         | デバイスグループの名前。           |
| devgrp-stor-rg | 複製リソースグループの名前。         |

第4章・データ複製のアプローチ

4 複製リソースグループに SUNW. HAStoragePlus リソースを追加します。

| <pre>nodeC# clresource create \   -t SUNW.HAStoragePlus \   -p GlobalDevicePaths=devgrp   -p AffinityOn=True \   devgrp-stor</pre> | 2 \                                                                                                    |
|----------------------------------------------------------------------------------------------------|----------------------------------------------------------------------------------------------------|
| create                                                                                                    | リソースを作成します。                                                                                                    |
| -t                                                                                                    | リソースタイプを指定します。                                                                                                    |
| -p GlobalDevicePaths=                                                                                                    | Sun StorageTek Availability Suite ソフトウェアが依存する拡張プロパティーを指定します。                                                                                                    |
| -p AffinityOn=True                                                                                                    | SUNW.HAStoragePlus リソースが、-x GlobalDevicePaths=<br>で定義されたグローバルデバイスおよびクラスタファイル<br>システムに対して、アフィニティースイッチオーバーを実<br>行することを指定します。したがって、複製リソースグ<br>ループがフェイルオーバーまたはスイッチオーバーする<br>と、関連デバイスグループがスイッチオーバーします。 |
| devgrp-stor                                                                                                    | 複製リソースグループの HAStoragePlus リソース                                                                                                    |

これらの拡張プロパティーについては、SUNW.HAStoragePlus(5)のマニュアルページ を参照してください。

- 5 論理ホスト名リソースを複製リソースグループに追加します。 nodeC# clreslogicalhostname create -g devgrp-stor-rg lhost-reprg-sec 主クラスタ上の複製リソースグループの論理ホスト名は lhost-reprg-sec です。
- **6** リソースを有効にし、リソースグループを管理し、リソースグループをオンライン にします。

nodeC# clresourcegroup online -e -M -n nodeC devgrp-stor-rg

online オンラインにします。

- -e 関連付けられたリソースを有効にします。
- -M リソースグループを管理状態にします。
- -n リソースグループをオンラインにするノードを指定します。
- 7 リソースグループがオンラインであることを確認します。

nodeC# clresourcegroup status devgrp-stor-rg

リソースグループの状態フィールドを調べ、複製リソースグループが nodeC でオンラインとなっていることを確認します。

- 次の手順 105 ページの「主クラスタで NFS アプリケーションリソースグループを作成する」に 進みます。
  - ▼ 主クラスタでNFSアプリケーションリソースグループを作成する この手順では、アプリケーションリソースグループをNFSに対して作成する方法を 説明します。この手順はこのアプリケーションに固有で、別の種類のアプリケー ションには使用できません。
- 始める前に 手順103ページの「二次クラスタで複製リソースグループを作成する」を完了しま す。
  - 1 nodeAにスーパーユーザーまたは RBACの承認 solaris.cluster.modify、 solaris.cluster.admin、および solaris.cluster.read を提供する役割を使用してア クセスします。
  - 2 SUNW.nfsをリソースタイプとして登録します。 nodeA# clresourcetype register SUNW.nfs
  - **3** SUNW.HAStoragePlus をリソースタイプとして登録していない場合は、登録します。 nodeA# clresourcetype register SUNW.HAStoragePlus
  - 4 デバイスグループ devgrp のアプリケーションリソースグループを作成します。

nodeA# clresourcegroup create \
-p Pathprefix=/global/etc \
-p Auto\_start\_on\_new\_cluster=False \
-p RG\_dependencies=devgrp-stor-rg \
nfs-rg

Pathprefix=/global/etc グループのリソースが管理ファイルを書き込むディレクトリを指定します。

Auto\_start\_on\_new\_cluster=False アプリケーションリソースグループが自動的に起動しないように指定します。

RG dependencies=devgrp-stor-rg

アプリケーションリソースグループが依存するリソースグループを指定します。 この例では、アプリケーションリソースグループは複製リソースグループ devgrp-stor-rgに依存しています。

アプリケーションリソースグループが新しい主ノードにスイッチオーバーする と、複製リソースグループが自動的にスイッチオーバーします。ただし、複製リ ソースグループが新しい主ノードにスイッチオーバーした場合は、アプリケー ションリソースグループを手動でスイッチオーバーする必要があります。

5 アプリケーションリソースグループにSUNW.HAStoragePlus リソースを追加します。

```
nodeA# clresource create -g nfs-rg \
-t SUNW.HAStoragePlus \
-p FileSystemMountPoints=/global/mountpoint \
-p AffinityOn=True \
nfs-dg-rs
```

create

リソースを作成します。

- g

リソースを追加するリソースグループを指定します。

-t SUNW.HAStoragePlus

リソースのタイプに SUNW. HAStoragePlus を指定します。

-p FileSystemMountPoints=/global/

ファイルシステムのマウントポイントがグローバルであることを指定します。

-p AffinityOn=True

アプリケーションリソースが -p GlobalDevicePaths= で定義されたグローバルデバ イスとクラスタファイルシステム向けにアフィニティスイッチオーバーを実行す るように指定します。したがって、アプリケーションリソースグループがフェイ ルオーバーまたはスイッチオーバーすると、関連デバイスグループがスイッチ オーバーします。

nfs-dg-rs

NFS アプリケーション向けの HAStoragePlus リソースの名前。

これらの拡張プロパティーについては、SUNW.HAStoragePlus(5)のマニュアルページ を参照してください。

6 論理ホスト名リソースをアプリケーションリソースグループに追加します。
 nodeA# clreslogicalhostname create -g nfs-rg \
 lhost-nfsrg-prim

主クラスタ上のアプリケーションリソースグループの論理ホスト名は lhost-nfsrg-primです。

- 7 リソースを有効にし、アプリケーションリソースグループを管理し、アプリケーションリソースグループをオンラインにします。
  - a. NFS アプリケーション向けの HAStoragePlus リソースを有効にします。 nodeA# clresource enable nfs-rs

**b.** nodeA でアプリケーションリソースグループをオンラインにします。

nodeA# clresourcegroup online -e -M -n nodeA nfs-rg

online リソースグループをオンラインにします。

- -e 関連付けられたリソースを有効にします。
- -M リソースグループを管理状態にします。
- -n リソースグループをオンラインにするノードを指定します。
- nfs-rg リソースグループの名前。
- 8 アプリケーションリソースグループがオンラインであることを確認します。 nodeA# clresourcegroup status

アプリケーションリソースグループの状態フィールドを調べ、複製リソースグループが nodeA と nodeB でオンラインとなっているかどうかを調べます。

- 次の手順 107 ページの「二次クラスタで NFS アプリケーションリソースグループを作成する」 に進みます。
  - ▼ 二次クラスタでNFSアプリケーションリソースグループを作成する
- 始める前に 手順105ページの「主クラスタで NFS アプリケーションリソースグループを作成す る」を完了します。
  - 1 nodeC にスーパーユーザーまたは RBAC の承認 solaris.cluster.modify、 solaris.cluster.admin、および solaris.cluster.read を提供する役割を使用してア クセスします。
  - 2 SUNW.nfsをリソースタイプとして登録します。 nodeC# clresourcetype register SUNW.nfs
  - 3 SUNW.HAStoragePlus をリソースタイプとして登録していない場合は、登録します。 nodeC# clresourcetype register SUNW.HAStoragePlus
  - 4 デバイスグループのアプリケーションリソースグループを作成します。

nodeC# clresourcegroup create \
-p Pathprefix=/global/etc \
-p Auto\_start\_on\_new\_cluster=False \
-p RG\_dependencies=devgrp-stor-rg \
nfs-rg

#### create リソースグループを作成します。

- p

リソースグループのプロパティーを指定します。

Pathprefix=/global/etc

グループのリソースが管理ファイルを書き込むディレクトリを指定します。

Auto start on new cluster=False

アプリケーションリソースグループが自動的に起動しないように指定します。

#### RG\_dependencies=devgrp-stor-rg

アプリケーションリソースグループが依存するリソースグループを指定します。 この例では、アプリケーションリソースグループは複製リソースグループに依存 しています。

アプリケーションリソースグループが新しい主ノードにスイッチオーバーする と、複製リソースグループが自動的にスイッチオーバーします。ただし、複製リ ソースグループが新しい主ノードにスイッチオーバーした場合は、アプリケー ションリソースグループを手動でスイッチオーバーする必要があります。

- nfs-rg アプリケーションリソースグループの名前。
- 5 アプリケーションリソースグループにSUNW.HAStoragePlus リソースを追加します。

```
nodeC# clresource create -g nfs-rg \
-t SUNW.HAStoragePlus \
-p FileSystemMountPoints=/global/mountpoint \
-p AffinityOn=True \
nfs-dq-rs
```

create

リソースを作成します。

-g

リソースを追加するリソースグループを指定します。

-t SUNW.HAStoragePlus

リソースのタイプに SUNW. HAStoragePlus を指定します。

- p

リソースのプロパティーを指定します。

#### FileSystemMountPoints=/global/

ファイルシステムのマウントポイントがグローバルであることを指定します。

AffinityOn=True

アプリケーションリソースが -x GlobalDevicePaths= で定義されたグローバルデバ イスとクラスタファイルシステム向けにアフィニティスイッチオーバーを実行す
るように指定します。したがって、アプリケーションリソースグループがフェイ ルオーバーまたはスイッチオーバーすると、関連デバイスグループがスイッチ オーバーします。

nfs-dg-rs NFSアプリケーション向けのHAStoragePlus リソースの名前。

これらの拡張プロパティーについては、SUNW.HAStoragePlus(5)のマニュアルページ を参照してください。

6 論理ホスト名リソースをアプリケーションリソースグループに追加します。

nodeC# clreslogicalhostname create -g nfs-rg \
lhost-nfsrg-sec

二次クラスタ上のアプリケーションリソースグループの論理ホスト名は lhost-nfsrg-sec です。

7 NFS リソースをアプリケーションリソースグループに追加します。

nodeC# clresource create -g nfs-rg \
-t SUNW.nfs -p Resource\_dependencies=nfs-dg-rs nfs-rg

8 アプリケーションリソースグループが nodeC でオンラインになっていないことを確認 します。

```
nodeC# clresource disable -n nodeC nfs-rs
nodeC# clresource disable -n nodeC nfs-dg-rs
nodeC# clresource disable -n nodeC lhost-nfsrg-sec
nodeC# clresourcegroup online -n "" nfs-rg
```

*Auto\_start\_on\_new\_cluster=False*によって、リソースグループは再起動後もオフラインのままになります。

9 グローバルボリュームが主クラスタにマウントされている場合は、二次クラスタの グローバルボリュームのマウントを解除します。

nodeC# umount /global/mountpoint

ボリュームが二次クラスタにマウントされていると、同期が失敗します。

次の手順 109ページの「データ複製の有効化例」に進みます。

# データ複製の有効化例

この節では、構成例のデータ複製をどのように有効にするかを説明します。この節 では、Sun StorageTek Availability Suite ソフトウェアコマンドの sndradm と iiadm を使 用します。これらのコマンドについての詳細は、Sun StorageTek Availability のマ ニュアルを参照してください。

第4章・データ複製のアプローチ

ここで説明する手順は次のとおりです。

- 110ページの「主クラスタで複製を有効にする」
- 113ページの「二次クラスタで複製を有効にする」

#### ▼ 主クラスタで複製を有効にする

- nodeAにスーパーユーザーまたは RBACの承認 solaris.cluster.read を提供する役割 を使用してアクセスします。
- 2 すべてのトランザクションをフラッシュします。 nodeA# lockfs -a -f
- 3 論理ホスト名 lhost-reprg-primと lhost-reprg-sec がオンラインであることを確認します。

nodeA# clresourcegroup status
nodeC# clresourcegroup status

リソースグループの状態フィールドを調べます。

- 4 主クラスタから二次クラスタへのリモートミラー複製を有効にします。 この手順によって、主クラスタのマスターボリュームから二次クラスタのマスター ボリュームへの複製が有効になります。さらに、vol04のリモートミラービット マップへの複製も有効になります。
  - 主クラスタと二次クラスタが同期されていない場合は、次のコマンドを実行します。
    - Sun StorEdge Availability Suite ソフトウェアの場合:

```
nodeA# /usr/opt/SUNWesm/sbin/sndradm -n -e lhost-reprg-prim \
/dev/vx/rdsk/devgrp/vol01 \
/dev/vx/rdsk/devgrp/vol04 lhost-reprg-sec \
/dev/vx/rdsk/devgrp/vol01 \
/dev/vx/rdsk/devgrp/vol04 ip sync
```

Sun StorageTek Availability Suite ソフトウェアの場合:

```
nodeA# /usr/sbin/sndradm -n -e lhost-reprg-prim \
/dev/vx/rdsk/devgrp/vol01 \
/dev/vx/rdsk/devgrp/vol04 lhost-reprg-sec \
/dev/vx/rdsk/devgrp/vol01 \
/dev/vx/rdsk/devgrp/vol04 ip sync
```

- 主クラスタと二次クラスタが同期されている場合は、次のコマンドを実行します。
  - Sun StorEdge Availability Suite ソフトウェアの場合:

nodeA# /usr/opt/SUNWesm/sbin/sndradm -n -E lhost-reprg-prim \
/dev/vx/rdsk/devgrp/vol01 \
/dev/vx/rdsk/devgrp/vol04 lhost-reprg-sec \
/dev/vx/rdsk/devgrp/vol01 \
/dev/vx/rdsk/devgrp/vol04 ip sync

Sun StorageTek Availability Suite ソフトウェアの場合:

```
nodeA# /usr/sbin/sndradm -n -E lhost-reprg-prim \
/dev/vx/rdsk/devgrp/vol01 \
/dev/vx/rdsk/devgrp/vol04 lhost-reprg-sec \
/dev/vx/rdsk/devgrp/vol01 \
/dev/vx/rdsk/devgrp/vol04 ip sync
```

- 5 自動同期機能を有効にします。
  - Sun StorEdge Availability Suite ソフトウェアの場合:

```
nodeA# /usr/opt/SUNWesm/sbin/sndradm -n -a on lhost-reprg-prim \
/dev/vx/rdsk/devgrp/vol01 \
/dev/vx/rdsk/devgrp/vol04 lhost-reprg-sec \
/dev/vx/rdsk/devgrp/vol01 \
/dev/vx/rdsk/devgrp/vol04 ip sync
```

Sun StorageTek Availability Suite ソフトウェアの場合:

```
nodeA# /usr/sbin/sndradm -n -a on lhost-reprg-prim \
/dev/vx/rdsk/devgrp/vol01 \
/dev/vx/rdsk/devgrp/vol04 lhost-reprg-sec \
/dev/vx/rdsk/devgrp/vol01 \
/dev/vx/rdsk/devgrp/vol04 ip sync
```

この手順で自動同期が有効になります。自動同期のアクティブ状態が on に設定され ている場合、システムが再起動されたり障害が発生すると、ボリュームセットは再 度同期化されます。

- **6** クラスタがロギングモードであることを確認します。
  - Sun StorEdge Availability Suite ソフトウェアの場合:

nodeA# /usr/opt/SUNWesm/sbin/sndradm -P

Sun StorageTek Availability Suite ソフトウェアの場合:

nodeA# /usr/sbin/sndradm -P

次のような出力が表示されます。

/dev/vx/rdsk/devgrp/vol01 ->
lhost-reprg-sec:/dev/vx/rdsk/devgrp/vol01

第4章・データ複製のアプローチ

autosync: off, max q writes:4194304, max q fbas:16384, mode:sync,ctag: devgrp, state: logging

ロギングモードでは、状態は logging で、自動同期のアクティブ状態は off です。 ディスクのデータボリュームに書き込みが行われると、同じディスクのビット マップファイルが更新されます。

- 7 ポイントインタイムスナップショットを有効にします。
  - Sun StorEdge Availability Suite ソフトウェアの場合:

```
nodeA# /usr/opt/SUNWesm/sbin/iiadm -e ind \
/dev/vx/rdsk/devgrp/vol01 \
/dev/vx/rdsk/devgrp/vol02 \
/dev/vx/rdsk/devgrp/vol03
nodeA# /usr/opt/SUNWesm/sbin/iiadm -w \
/dev/vx/rdsk/devgrp/vol02
```

Sun StorageTek Availability Suite ソフトウェアの場合:

```
nodeA# /usr/sbin/iiadm -e ind \
/dev/vx/rdsk/devgrp/vol01 \
/dev/vx/rdsk/devgrp/vol02 \
/dev/vx/rdsk/devgrp/vol03
nodeA# /usr/sbin/iiadm -w \
/dev/vx/rdsk/devgrp/vol02
```

この手順によって、主クラスタのマスターボリュームが同じクラスタのシャドウボ リュームにコピーされるようになります。マスターボリューム、シャドウボリュー ム、およびポイントインタイムビットマップボリュームは同じデバイスグループに 存在する必要があります。この例では、マスターボリュームは vol01、シャドウボ リュームは vol02、ポイントインタイムビットマップボリュームは vol03 になりま す。

- 8 ポイントインタイムスナップショットをリモートミラーセットに設定します。
  - Sun StorEdge Availability Suite ソフトウェアの場合:

```
nodeA# /usr/opt/SUNWesm/sbin/sndradm -I a \
/dev/vx/rdsk/devgrp/vol01 \
/dev/vx/rdsk/devgrp/vol02 \
/dev/vx/rdsk/devgrp/vol03
```

Sun StorageTek Availability Suite ソフトウェアの場合:

```
nodeA# /usr/sbin/sndradm -I a \
/dev/vx/rdsk/devgrp/vol01 \
/dev/vx/rdsk/devgrp/vol02 \
/dev/vx/rdsk/devgrp/vol03
```

この手順によって、ポイントインタイムスナップショットがリモートミラーボ リュームセットに関連付けられます。Sun StorageTek Availability Suite ソフトウェア は、リモートミラー複製の前にポイントインタイムスナップショットを必ず取りま す。

次の手順 113ページの「二次クラスタで複製を有効にする」に進みます。

#### ▼ 二次クラスタで複製を有効にする

始める前に 手順110ページの「主クラスタで複製を有効にする」を完了します。

- 1 スーパーユーザーとして nodeC にアクセスします。
- 2 すべてのトランザクションをフラッシュします。 nodeC# lockfs -a -f
- 3 主クラスタから二次クラスタへのリモートミラー複製を有効にします。
  - Sun StorEdge Availability Suite ソフトウェアの場合:

```
nodeC# /usr/opt/SUNWesm/sbin/sndradm -n -e lhost-reprg-prim \
/dev/vx/rdsk/devgrp/vol01 \
/dev/vx/rdsk/devgrp/vol04 lhost-reprg-sec \
/dev/vx/rdsk/devgrp/vol01 \
/dev/vx/rdsk/devgrp/vol04 ip sync
```

Sun StorageTek Availability Suite ソフトウェアの場合:

```
nodeC# /usr/sbin/sndradm -n -e lhost-reprg-prim \
/dev/vx/rdsk/devgrp/vol01 \
/dev/vx/rdsk/devgrp/vol04 lhost-reprg-sec \
/dev/vx/rdsk/devgrp/vol01 \
/dev/vx/rdsk/devgrp/vol04 ip sync
```

主クラスタが二次クラスタの存在を認識し、同期を開始します。クラスタのステー タスについては、Sun StorEdge Availability Suite のシステムログファイル /var/opt/SUNWesm/ds.log、またはSun StorageTek Availability Suite の /var/adm を参照し てください。

- 4 それぞれのポイントインタイムスナップショットを有効にします。
  - Sun StorEdge Availability Suite ソフトウェアの場合:

```
nodeC# /usr/opt/SUNWesm/sbin/iiadm -e ind \
/dev/vx/rdsk/devgrp/vol01 \
/dev/vx/rdsk/devgrp/vol02 \
/dev/vx/rdsk/devgrp/vol03
```

```
nodeC# /usr/opt/SUNWesm/sbin/iiadm -w \
/dev/vx/rdsk/devgrp/vol02

Sun StorageTek Availability Suite ソフトウェアの場合:

nodeC# /usr/sbin/iiadm -e ind \
/dev/vx/rdsk/devgrp/vol01 \
/dev/vx/rdsk/devgrp/vol02 \
/dev/vx/rdsk/devgrp/vol03
nodeC# /usr/sbin/iiadm -w \
/dev/vx/rdsk/devgrp/vol02
```

- 5 ポイントインタイムスナップショットをリモートミラーセットに設定します。
  - Sun StorEdge Availability Suite ソフトウェアの場合:

```
nodeC# /usr/opt/SUNWesm/sbin/sndradm -I a \
/dev/vx/rdsk/devgrp/vol01 \
/dev/vx/rdsk/devgrp/vol02 \
/dev/vx/rdsk/devgrp/vol03
```

Sun StorageTek Availability Suite ソフトウェアの場合:

```
nodeC# /usr/sbin/sndradm -I a \
/dev/vx/rdsk/devgrp/vol01 \
/dev/vx/rdsk/devgrp/vol02 \
/dev/vx/rdsk/devgrp/vol03
```

次の手順 114ページの「データ複製の実行例」に進みます。

### データ複製の実行例

この節では、構成例のデータ複製をどのように実行するかを説明します。この節では、Sun StorageTek Availability Suite ソフトウェアコマンドの snd radm と iiadm を使用 します。これらのコマンドについての詳細は、Sun StorageTek Availability Suite のマ ニュアルを参照してください。

ここで説明する手順は次のとおりです。

- 114ページの「リモートミラー複製を実行する」
- 116ページの「ポイントインタイムスナップショットを実行する」
- 118ページの「複製が正しく構成されていることを確認する」

#### ▼ リモートミラー複製を実行する

この手順では、主ディスクのマスターボリュームが二次ディスクのマスターボ リュームに複製されます。マスターボリュームは vol01 で、リモートミラービット マップボリュームは vol04 です。

```
1 スーパーユーザーとして nodeA にアクセスします。
```

2 クラスタがロギングモードであることを確認します。

Sun StorEdge Availability Suite ソフトウェアの場合:

nodeA# /usr/opt/SUNWesm/sbin/sndradm -P

■ Sun StorageTek Availability Suite ソフトウェアの場合:

nodeA# /usr/sbin/sndradm -P

次のような出力が表示されます。

マップファイルが更新されます。

/dev/vx/rdsk/devgrp/vol01 -> lhost-reprg-sec:/dev/vx/rdsk/devgrp/vol01 autosync: off, max q writes:4194304, max q fbas:16384, mode:sync,ctag: devgrp, state: logging ロギングモードでは、状態は logging で、自動同期のアクティブ状態は off です。 ディスクのデータボリュームに書き込みが行われると、同じディスクのビット

- 3 すべてのトランザクションをフラッシュします。 nodeA# lockfs -a -f
- 4 nodeC で手順1から手順3を繰り返します。
- 5 nodeAのマスターボリュームをnodeCのマスターボリュームにコピーします。
  - Sun StorEdge Availability Suite ソフトウェアの場合:

```
nodeA# /usr/opt/SUNWesm/sbin/sndradm -n -m lhost-reprg-prim \
/dev/vx/rdsk/devgrp/vol01 \
/dev/vx/rdsk/devgrp/vol04 lhost-reprg-sec \
/dev/vx/rdsk/devgrp/vol01 \
/dev/vx/rdsk/devgrp/vol04 ip sync
```

Sun StorageTek Availability Suite ソフトウェアの場合:

```
nodeA# /usr/sbin/sndradm -n -m lhost-reprg-prim \
/dev/vx/rdsk/devgrp/vol01 \
/dev/vx/rdsk/devgrp/vol04 lhost-reprg-sec \
/dev/vx/rdsk/devgrp/vol01 \
/dev/vx/rdsk/devgrp/vol04 ip sync
```

- 6 複製が完了し、ボリュームが同期化されるのを待ちます。
  - Sun StorEdge Availability Suite ソフトウェアの場合:

```
nodeA# /usr/opt/SUNWesm/sbin/sndradm -n -w lhost-reprg-prim \
/dev/vx/rdsk/devgrp/vol01 \
/dev/vx/rdsk/devgrp/vol04 lhost-reprg-sec \
/dev/vx/rdsk/devgrp/vol01 \
/dev/vx/rdsk/devgrp/vol04 ip sync
```

Sun StorageTek Availability Suite ソフトウェアの場合:

```
nodeA# /usr/sbin/sndradm -n -w lhost-reprg-prim \
/dev/vx/rdsk/devgrp/vol01 \
/dev/vx/rdsk/devgrp/vol04 lhost-reprg-sec \
/dev/vx/rdsk/devgrp/vol01 \
/dev/vx/rdsk/devgrp/vol04 ip sync
```

- 7 クラスタが複製モードであることを確認します。
  - Sun StorEdge Availability Suite ソフトウェアの場合:

nodeA# /usr/opt/SUNWesm/sbin/sndradm -P

Sun StorageTek Availability Suite ソフトウェアの場合:

nodeA# /usr/sbin/sndradm -P

次のような出力が表示されます。

```
/dev/vx/rdsk/devgrp/vol01 ->
lhost-reprg-sec:/dev/vx/rdsk/devgrp/vol01
autosync: on, max q writes:4194304, max q fbas:16384, mode:sync,ctag:
devgrp, state: replicating
```

複製モードでは、状態は replicating で、自動同期のアクティブ状態は on です。主 ボリュームに書き込みが行われると、Sun StorageTek Availability Suite ソフトウェアが 二次ボリュームを更新します。

次の手順 116ページの「ポイントインタイムスナップショットを実行する」に進みます。

#### ▼ ポイントインタイムスナップショットを実行する

この手順では、ポイントインタイムスナップショットを使用して、主クラスタの シャドウボリュームを主クラスタのマスターボリュームに同期させます。マスター ボリュームは vol01、ビットマップボリュームは vol04、シャドウボリュームは vol02 です。

#### 始める前に 手順114ページの「リモートミラー複製を実行する」を完了します。

 nodeAにスーパーユーザーまたはRBACの承認 solaris.cluster.modify および solaris.cluster.adminを提供する役割を使用してアクセスします。 2 nodeAで実行されているリソースを無効にします。

nodeA# clresource disable -n nodeA nfs-rs

- 3 主クラスタをロギングモードに変更します。
  - Sun StorEdge Availability Suite ソフトウェアの場合:

```
nodeA# /usr/sbin/sndradm -n -l lhost-reprg-prim \
/dev/vx/rdsk/devgrp/vol01 \
/dev/vx/rdsk/devgrp/vol04 lhost-reprg-sec \
/dev/vx/rdsk/devgrp/vol01 \
/dev/vx/rdsk/devgrp/vol04 ip sync
```

Sun StorageTek Availability Suite ソフトウェアの場合:

```
nodeA# /usr/sbin/sndradm -n -l lhost-reprg-prim \
/dev/vx/rdsk/devgrp/vol01 \
/dev/vx/rdsk/devgrp/vol04 lhost-reprg-sec \
/dev/vx/rdsk/devgrp/vol01 \
/dev/vx/rdsk/devgrp/vol04 ip sync
```

ディスクのデータボリュームに書き込みが行われると、同じディスクのビット マップファイルが更新されます。複製は行われません。

- 4 主クラスタのシャドウボリュームを主クラスタのマスターボリュームに同期化させます。
  - Sun StorEdge Availability Suite ソフトウェアの場合:

```
nodeA# /usr/opt/SUNWesm/sbin/iiadm -u s /dev/vx/rdsk/devgrp/vol02
nodeA# /usr/opt/SUNWesm/sbin/iiadm -w /dev/vx/rdsk/devgrp/vol02
```

■ Sun StorageTek Availability Suite ソフトウェアの場合:

nodeA# /usr/sbin/iiadm -u s /dev/vx/rdsk/devgrp/vol02 nodeA# /usr/sbin/iiadm -w /dev/vx/rdsk/devgrp/vol02

- 5 二次クラスタのシャドウボリュームを二次クラスタのマスターボリュームに同期化 させます。
  - Sun StorEdge Availability Suite ソフトウェアの場合:

```
nodeC# /usr/opt/SUNWesm/sbin/iiadm -u s /dev/vx/rdsk/devgrp/vol02
nodeC# /usr/opt/SUNWesm/sbin/iiadm -w /dev/vx/rdsk/devgrp/vol02
```

Sun StorageTek Availability Suite ソフトウェアの場合:

```
nodeC# /usr/sbin/iiadm -u s /dev/vx/rdsk/devgrp/vol02
nodeC# /usr/sbin/iiadm -w /dev/vx/rdsk/devgrp/vol02
```

第4章・データ複製のアプローチ

- 6 nodeAでアプリケーションを再起動します。 nodeA# clresource enable -n nodeA nfs-rs
- 7 二次ボリュームを主ボリュームと再同期化させます。
  - Sun StorEdge Availability Suite ソフトウェアの場合:

```
nodeA# /usr/opt/SUNWesm/sbin/sndradm -n -u lhost-reprg-prim \
/dev/vx/rdsk/devgrp/vol01 \
/dev/vx/rdsk/devgrp/vol04 lhost-reprg-sec \
/dev/vx/rdsk/devgrp/vol01 \
/dev/vx/rdsk/devgrp/vol04 ip sync
```

Sun StorageTek Availability Suite ソフトウェアの場合:

```
nodeA# /usr/sbin/sndradm -n -u lhost-reprg-prim \
/dev/vx/rdsk/devgrp/vol01 \
/dev/vx/rdsk/devgrp/vol04 lhost-reprg-sec \
/dev/vx/rdsk/devgrp/vol01 \
/dev/vx/rdsk/devgrp/vol04 ip sync
```

- 次の手順 118ページの「複製が正しく構成されていることを確認する」に進みます。
  - ▼ 複製が正しく構成されていることを確認する
- 始める前に 手順116ページの「ポイントインタイムスナップショットを実行する」を完了しま す。
  - nodeA および nodeC にスーパーユーザーまたは RBAC の承認 solaris.cluster.admin を 提供する役割を使用してアクセスします。
  - 2 主クラスタが複製モードで、自動同期機能がオンになっていることを確認します。
    - Sun StorEdge Availability Suite ソフトウェアの場合:

nodeA# /usr/opt/SUNWesm/sbin/sndradm -P

■ Sun StorageTek Availability Suite ソフトウェアの場合:

nodeA# /usr/sbin/sndradm -P

次のような出力が表示されます。

```
/dev/vx/rdsk/devgrp/vol01 ->
lhost-reprg-sec:/dev/vx/rdsk/devgrp/vol01
autosync: on, max q writes:4194304, max q fbas:16384, mode:sync,ctag:
devgrp, state: replicating
```

複製モードでは、状態は replicating で、自動同期のアクティブ状態は on です。主 ボリュームに書き込みが行われると、Sun StorageTek Availability Suite ソフトウェアが 二次ボリュームを更新します。

- 3 主クラスタが複製モードでない場合は、複製モードにします。
  - Sun StorEdge Availability Suite ソフトウェアの場合:

```
nodeA# /usr/opt/SUNWesm/sbin/sndradm -n -u lhost-reprg-prim \
/dev/vx/rdsk/devgrp/vol01 \
/dev/vx/rdsk/devgrp/vol04 lhost-reprg-sec \
/dev/vx/rdsk/devgrp/vol01 \
/dev/vx/rdsk/devgrp/vol04 ip sync
```

Sun StorageTek Availability Suite ソフトウェアの場合:

```
nodeA# /usr/sbin/sndradm -n -u lhost-reprg-prim \
/dev/vx/rdsk/devgrp/vol01 \
/dev/vx/rdsk/devgrp/vol04 lhost-reprg-sec \
/dev/vx/rdsk/devgrp/vol01 \
/dev/vx/rdsk/devgrp/vol04 ip sync
```

- 4 クライアントマシンにディレクトリを作成します。
  - a. クライアントマシンにスーパーユーザーとしてログインします。 次のようなプロンプトが表示されます。 *client-machine*#
  - **b.** クライアントマシンにディレクトリを作成します。 *client-machine#* mkdir /*dir*
- 5 ディレクトリを主クラスタのアプリケーションにマウントし、マウントしたディレ クトリを表示します。
  - a. ディレクトリを主クラスタのアプリケーションにマウントします。 *client-machine#* mount -o rw lhost-nfsrg-prim:/global/*mountpoint* /*dir*
  - **b.** マウントしたディレクトリを表示します。 *client-machine#* **1s** /*dir*
- 6 ディレクトリを二次クラスタのアプリケーションにマウントし、マウントした ディレクトリを表示します。
  - **a.** 主クラスタのアプリケーションからディレクトリのマウントを解除します。 *client-machine#* **umount** /*dir*

第4章・データ複製のアプローチ

b. 主クラスタのアプリケーションリソースグループをオフラインにします。

```
nodeA# clresource disable -n nodeA nfs-rs
nodeA# clresource disable -n nodeA nfs-dg-rs
nodeA# clresource disable -n nodeA lhost-nfsrg-prim
nodeA# clresourcegroup online -n "" nfs-rg
```

- c. 主クラスタをロギングモードに変更します。
  - Sun StorEdge Availability Suite ソフトウェアの場合:

```
nodeA# /usr/sbin/sndradm -n -l lhost-reprg-prim \
/dev/vx/rdsk/devgrp/vol01 \
/dev/vx/rdsk/devgrp/vol04 lhost-reprg-sec \
/dev/vx/rdsk/devgrp/vol01 \
/dev/vx/rdsk/devgrp/vol04 ip sync
```

Sun StorageTek Availability Suite ソフトウェアの場合:

```
nodeA# /usr/sbin/sndradm -n -l lhost-reprg-prim \
/dev/vx/rdsk/devgrp/vol01 \
/dev/vx/rdsk/devgrp/vol04 lhost-reprg-sec \
/dev/vx/rdsk/devgrp/vol01 \
/dev/vx/rdsk/devgrp/vol04 ip sync
```

ディスクのデータボリュームに書き込みが行われると、同じディスクのビット マップファイルが更新されます。複製は行われません。

- **d.** PathPrefixディレクトリが使用可能であることを確認します。 nodeC# mount | grep /global/etc
- e. 二次クラスタのアプリケーションリソースグループをオンラインにします。 nodeC# clresourcegroup online -n nodeC nfs-rg
- f. クライアントマシンにスーパーユーザーとしてアクセスします。
   次のようなプロンプトが表示されます。
   client-machine#
- g. 手順4で作成したディレクトリを二次クラスタのアプリケーションにマウントします。 *client-machine# mount -o rw lhost-nfsrg-sec:/global/mountpoint /dir*
- **h.** マウントしたディレクトリを表示します。 *client-machine*# **ls** /*dir*
- 7 手順5で表示されたディレクトリが手順6で表示されたディレクトリと同じであることを確認します。

- 8 主クラスタのアプリケーションをマウントされたディレクトリに戻します。
  - a. 二次クラスタのアプリケーションリソースグループをオフラインにします。

nodeC# clresource disable -n nodeC nfs-rs
nodeC# clresource disable -n nodeC nfs-dg-rs
nodeC# clresource disable -n nodeC lhost-nfsrg-sec
nodeC# clresourcegroup online -n "" nfs-rg

- **b.** グローバルボリュームを二次クラスタからマウント解除します。 nodeC# **umount** /global/mountpoint
- c. 主クラスタのアプリケーションリソースグループをオンラインにします。
   nodeA# clresourcegroup online -n nodeA nfs-rg
- d. 主クラスタを複製モードに変更します。
  - Sun StorEdge Availability Suite ソフトウェアの場合:

```
nodeA# /usr/opt/SUNWesm/sbin/sndradm -n -u lhost-reprg-prim \
/dev/vx/rdsk/devgrp/vol01 \
/dev/vx/rdsk/devgrp/vol04 lhost-reprg-sec \
/dev/vx/rdsk/devgrp/vol01 \
/dev/vx/rdsk/devgrp/vol04 ip sync
```

Sun StorageTek Availability Suite ソフトウェアの場合:

```
nodeA# /usr/sbin/sndradm -n -u lhost-reprg-prim \
/dev/vx/rdsk/devgrp/vol01 \
/dev/vx/rdsk/devgrp/vol04 lhost-reprg-sec \
/dev/vx/rdsk/devgrp/vol01 \
/dev/vx/rdsk/devgrp/vol04 ip sync
```

主ボリュームに書き込みが行われると、Sun StorageTek Availability Suite ソフトウェアが二次ボリュームを更新します。

参照 121ページの「フェイルオーバーとスイッチオーバーの管理例」

# フェイルオーバーとスイッチオーバーの管理例

この節では、スイッチオーバーの開始方法と、アプリケーションがどのように二次 クラスタに転送されるかを説明します。スイッチオーバーまたはフェイルオーバー のあと、DNSエントリを更新します。詳細については、92ページの「フェイルオー バーまたはスイッチオーバーの管理ガイドライン」を参照してください。

第4章・データ複製のアプローチ

ここで説明する手順は次のとおりです。

- 122ページの「スイッチオーバーを呼び出す」
- 123ページの「DNSエントリを更新する」
- ▼ スイッチオーバーを呼び出す
- nodeA および nodeC にスーパーユーザーまたは RBAC の承認 solaris.cluster.admin を 提供する役割を使用してアクセスします。
- 2 主クラスタをロギングモードに変更します。
  - Sun StorEdge Availability Suite ソフトウェアの場合:

```
nodeA# /usr/opt/SUNWesm/sbin/sndradm -n -l lhost-reprg-prim \
/dev/vx/rdsk/devgrp/vol01 \
/dev/vx/rdsk/devgrp/vol04 lhost-reprg-sec \
/dev/vx/rdsk/devgrp/vol01 \
/dev/vx/rdsk/devgrp/vol04 ip sync
```

■ Sun StorageTek Availability Suite ソフトウェアの場合:

```
nodeA# /usr/sbin/sndradm -n -l lhost-reprg-prim \
/dev/vx/rdsk/devgrp/vol01 \
/dev/vx/rdsk/devgrp/vol04 lhost-reprg-sec \
/dev/vx/rdsk/devgrp/vol01 \
/dev/vx/rdsk/devgrp/vol04 ip sync
```

ディスクのデータボリュームに書き込みが行われると、同じデバイスグループの ビットマップボリュームが更新されます。複製は行われません。

- **3** 主クラスタと二次クラスタがロギングモードで、自動同期がオフであることを確認します。
  - a. nodeAで、モードと設定を確認します。
    - Sun StorEdge Availability Suite ソフトウェアの場合:

nodeA# /usr/opt/SUNWesm/sbin/sndradm -P

Sun StorageTek Availability Suite ソフトウェアの場合:

nodeA# /usr/sbin/sndradm -P

次のような出力が表示されます。

/dev/vx/rdsk/devgrp/vol01 ->
lhost-reprg-sec:/dev/vx/rdsk/devgrp/vol01

autosync:off, max q writes:4194304,max q fbas:16384,mode:sync,ctag: devgrp, state: logging

- b. nodeC で、モードと設定を確認します。
  - Sun StorEdge Availability Suite ソフトウェアの場合:

nodeC# /usr/opt/SUNWesm/sbin/sndradm -P

■ Sun StorageTek Availability Suite ソフトウェアの場合:

nodeC# /usr/sbin/sndradm -P

次のような出力が表示されます。

/dev/vx/rdsk/devgrp/vol01 <lhost-reprg-prim:/dev/vx/rdsk/devgrp/vol01 autosync:off, max q writes:4194304,max q fbas:16384,mode:sync,ctag: devgrp, state: logging

nodeA と nodeC の状態は logging で、非同期のアクティブ状態は off でなければなり ません。

4 二次クラスタで主クラスタからのテイクオーバーの準備ができていることを確認します。

nodeC# fsck -y /dev/vx/rdsk/devgrp/vol01

5 二次クラスタにスイッチオーバーします。

nodeC# clresourcegroup switch -n nodeC nfs-rg

次の手順 123ページの「DNSエントリを更新する」に進みます。

#### ▼ DNS エントリを更新する

DNSがクライアントをクラスタにどのようにマッピングするかについては、図4-8 を参照してください。

- 始める前に 手順122ページの「スイッチオーバーを呼び出す」を完了します。
  - nsupdate コマンドを開始します。
     詳細は、nsupdate(1M)のマニュアルページを参照してください。
  - 両方のクラスタについて、アプリケーションリソースグループの論理ホスト名とク ラスタ IP アドレス間の現在の DNS マッピングを削除します。
    - > update delete lhost-nfsrg-prim A
    - > update delete lhost-nfsrg-sec A

> update delete *ipaddress1rev*.in-addr.arpa *ttl* PTR lhost-nfsrg-prim
 > update delete *ipaddress2rev*.in-addr.arpa *ttl* PTR lhost-nfsrg-sec
 *ipaddress1rev* 主クラスタの IP アドレス (逆順) です。
 *ipaddress2rev* 二次クラスタの IP アドレス (逆順) です。
 *ttl* 秒単位の有効時間です。一般的な値は 3600 になります。

3 両方のクラスタについて、アプリケーションリソースグループの論理ホスト名とクラスタ IP アドレス間の、新しい DNS マッピングを作成します。

主論理ホスト名を二次クラスタのIPアドレスにマッピングし、二次論理ホスト名を 主クラスタのIPアドレスにマッピングします。

> update add lhost-nfsrg-prim ttl A ipaddress2fwd

> update add lhost-nfsrg-sec ttl A ipaddress1fwd

> update add ipaddress2rev.in-addr.arpa ttl PTR lhost-nfsrg-prim

> update add ipaddress1rev.in-addr.arpa ttl PTR lhost-nfsrg-sec

ipaddress2fwd 二次クラスタの IP アドレス (正順)です。

ipaddress1fwd 主クラスタのIPアドレス(正順)です。

◆ ◆ ◆ 第 5

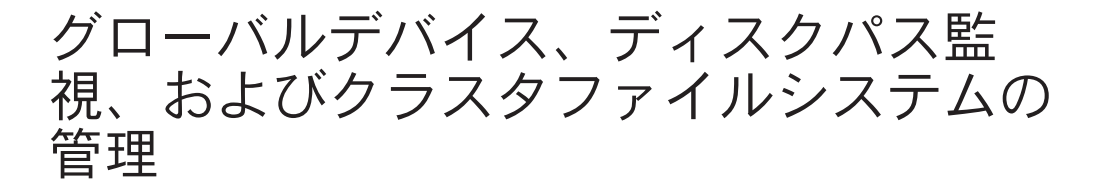

この章では、グローバルデバイス、ディスクパス監視、およびクラスタファイルシ ステムの管理手順を説明します。

- 125ページの「グローバルデバイスとグローバルな名前空間の管理の概要」
- 129ページの「ストレージベースの複製されたデバイスの管理」
- 140ページの「クラスタファイルシステムの管理の概要」
- 142ページの「デバイスグループの管理」
- 180ページの「ストレージデバイス用の SCSI プロトコル設定の管理」
- 184ページの「クラスタファイルシステムの管理」
- 191ページの「ディスクパス監視の管理」

この章に関連する手順の概要については、表 5-3 を参照してください。

グローバルデバイス、グローバルな名前空間、デバイスグループ、ディスクパスの 監視、およびクラスタファイルシステムに関連する概念については、『Sun Cluster の概念 (Solaris OS 版)』を参照してください。

# グローバルデバイスとグローバルな名前空間の管理の概要

Sun Cluster デバイスグループの管理方法は、クラスタにインストールされているボ リューム管理ソフトウェアによって決まります。Solaris ボリュームマネージャー は「クラスタ対応」なので、Solaris ボリュームマネージャーのmetaset(1M) コマンド を使用してデバイスグループを追加、登録、および削除できます。VERITAS Volume Manager (VxVM)を使用している場合、VxVM コマンドを使用してディスクグループ を作成し、clsetup ユーティリティーを使用して、ディスクグループを Sun Cluster の デバイスグループとして登録します。VxVM デバイスグループを削除するには、 clsetup コマンドと VxVM のコマンドの両方を使用します。 注-Solaris 10 OS の場合、グローバルデバイスは非大域ゾーンから直接アクセスする ことはできません。

Sun Cluster ソフトウェアは、クラスタ内のディスクデバイスやテープデバイスごと に、raw ディスクデバイスグループを自動的に作成します。ただし、クラスタデバイ スグループはグローバルデバイスとしてアクセスされるまでオフラインのままで す。デバイスグループやボリューム管理ソフトウェアのディスクグループを管理す る際は、グループの主ノードであるクラスタから実行する必要があります。

グローバルな名前空間はインストール中に自動的に設定され、Solaris OS の再起動中 に自動的に更新されるため、通常、グローバルデバイス名前空間は管理する必要は ありません。ただし、グローバルな名前空間を更新する必要がある場合は、任意の クラスタノードから cldevice populate コマンドを実行できます。このコマンドによ り、その他のすべてのクラスタノードだけでなく、今後クラスタに結合する可能性 があるノードでもグローバルな名前空間を更新できます。

## Solaris ボリュームマネージャーのグローバルデバ イスのアクセス権

広域デバイスのアクセス権に加えた変更は、Solaris ボリュームマネージャーおよび ディスクデバイスのクラスタのすべてのノードには自動的に伝達されません。グ ローバルデバイスのアクセス権を変更する場合は、クラスタ内のすべてのノードで 手作業でアクセス権を変更する必要があります。たとえば、グローバルデバイス /dev/global/dsk/d3s0のアクセス権を644に変更する場合は、クラスタ内のすべての ノード上で次のコマンドを実行します。

# chmod 644 /dev/global/dsk/d3s0

VxVMは、chmod コマンドをサポートしません。VxVM でグローバルデバイスのアク セス権を変更する方法については、VxVMの管理者ガイドを参照してください。

# グローバルデバイスでの動的再構成

クラスタ内のディスクデバイスやテープデバイス上で動的再構成 (DR) を実行すると きには、いくつかの問題を考慮する必要があります。

Sun Cluster の動的再構成 (DR) のサポートには、Solaris の DR 機能に述べられている必要条件、手順、および制限がすべて適用されます。ただし、オペレーティングシステムの休止操作は除きます。したがって、Sun Cluster ソフトウェアで DR 機能を使用する前に、必ず、Solaris の DR 機能についての説明を参照してください。特に、DR Detach 操作中に、ネットワークに接続されていない入出力デバイスに影響する問題について確認してください。

- 主ノードのアクティブなデバイス上ではDR削除操作を実行できません。DR操作 を実行できるのは、主ノードのアクティブでないデバイスか、二次ノードの任意 のデバイス上でだけです。
- DR操作が終了すると、クラスタのデータアクセスが前と同じように続けられます。
- Sun Clusterは、定足数デバイスの使用に影響を与えるDR操作を拒否します。詳細については、201ページの「定足数デバイスへの動的再構成」を参照してください。

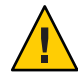

注意 - 二次ノードに対して DR 操作を行っているときに現在の主ノードに障害が発生 すると、クラスタの可用性が損なわれます。新しい二次ノードが提供されるまで、 主ノードにはフェイルオーバーする場所がありません。

グローバルデバイス上でDR 操作を実行するには、次の手順をその順番どおりに行います。

表5-1 作業マップ:ディスクデバイスとテープデバイスでの動的再構成

| 作業                                                                                         | 参照先                                                                                                    |
|--------------------------------------------------------------------------------------------|----------------------------------------------------------------------------------------------------|
| 1. アクティブなデバイスグループに影響するような DR 操作を現在の主ノードに実行する必要がある場合、DR 削除操作をデバイス上で実行する前に、主ノードと二次ノードの切替えを実行 | 177 ページの「デバイスグループの主ノードを切り替え<br>る」                                                                                                    |
| 2. 削除するデバイス上で DR 削除操作<br>を実行します。                                                           | 「Solaris 9 on Sun Hardware」コレクションと「Solaris 10 on<br>Sun Hardware」コレクションの『Sun Enterprise 10000 DR<br>構成マニュアル』と『Sun Enterprise 10000 Dynamic<br>Reconfiguration リファレンスマニュアル』 |

#### SPARC: VERITAS Volume Manager による管理に関す る注意事項

Sun Cluster で VxVM 名前空間を保持するには、VxVM のディスクグループまたは ボリュームの変更を Sun Cluster デバイスグループの構成の変更として登録する必 要があります。変更を登録することによって、すべてのクラスタノードを確実に 更新できます。名前空間に影響を与える構成の変更の例としては、ボリュームの 追加、削除、名前変更があります。また、ボリュームのアクセス権、所有者、グ ループID の変更なども名前空間に影響を与えます。 注-ディスクグループを Sun Cluster デバイスグループとしてクラスタに登録した 後は、VxVM コマンドを使用して VxVM ディスクグループをインポートまたはデ ポートしてはいけません。ディスクグループのインポートやデポートが必要な場 合は、すべて Sun Cluster ソフトウェアによって処理します。

- 各 VxVM ディスクグループには、クラスタ全体で一意のマイナー番号が与えられています。デフォルトでは、ディスクグループを作成したときに、VxVMによって1000の倍数の乱数がディスクグループのベースマイナー番号として選択されます。少数のディスクグループしかないほとんどの構成では、このマイナー番号で十分一意性を保証できます。ただし、新たに作成したディスクグループのマイナー番号が、以前別のクラスタノードにインポートしたディスクグループのマイナー番号と衝突することがあります。この場合、Sun Cluster デバイスグループは登録できません。この問題を解消するには、新しいディスクグループに一意の値である新しいマイナー番号を付けたうえで、Sun Cluster デバイスグループとして登録してください。
- ミラー化したボリュームを設定している場合、ダーティーリージョンログ(DRL) を使用すると、ノードに障害が発生してからボリュームが回復するまでの時間を 短縮できます。入出力のスループットが低下することになりますが、DRLの使用 を強くお勧めします。
- VxVMは、chmodコマンドをサポートしません。VxVMでグローバルデバイスの アクセス権を変更する方法については、VxVMの管理者ガイドを参照してください。
- Sun Cluster 3.2 ソフトウェアは、同一ノードからの複数パスの VxVM Dynamic Multipathing (DMP)管理をサポートしていません。
- VxVM を使用して Oracle Parallel Server または Oracle RAC 用の共有ディスクグルー プを設定する場合、『VERITAS Volume Manager Administrator's Reference Guide』に説明されている VxVM のクラスタ機能を使用します。Oracle Parallel Server または Oracle RAC の共有ディスクグループの作成は、ほかのディスクグ ループの作成とは異なります。Oracle Parallel Server または Oracle RAC 用の共有 ディスクグループをインポートするには、 vxdg -s を使用する必要があります。 Oracle Parallel Server または Oracle RAC 用の共有ディスクグループをクラスタフ レームワークに登録してはいけません。ほかの VxVM ディスクグループを作成す る方法については、153ページの「SPARC: ディスクの初期化時に新しいディスク グループを作成 (VERITAS Volume Manager)」を参照してください。

## ストレージベースの複製されたデバイスの管理

ストレージベースの複製によって複製されたデバイスを含めるよう、Sun Cluster デ バイスグループを構成することができます。Sun Cluster は、ストレージベースの複 製用ソフトウェアとして、Hitachi TrueCopy ソフトウェアをサポートしています。

Hitachi TrueCopy ソフトウェアを使用してデータを複製するためには、Hitachi TrueCopy のマニュアルによく目を通し、Hitachi TrueCopy 製品と最新の Hitachi TrueCopy パッチを、使用しているシステムにインストールする必要があります。 Hitachi TrueCopy ソフトウェアのインストール方法については、Hitachi TrueCopy 製品のマニュアルを参照してください。

Hitachi TrueCopy ソフトウェアは、デバイスのペアを複製として構成する際、一方の デバイスを主複製、もう一方のデバイスを二次複製とします。一方のノードの セットに接続されたデバイスが、常に主複製になります。もう一方のノードの セットに接続されたデバイスは、二次複製になります。

Sun Cluster では、複製が属する Sun Cluster デバイスグループが移動されると、常に、主複製が自動的に移動されます。そのため、Sun Cluster 構成下では、 horcmtakeover を直接実行することによって主複製を移動すべきではありません。その代わりに、テイクオーバーは関連する Sun Cluster デバイスグループを移動することによって行うべきです。

次の表に、ストレージベースの複製されたデバイスを設定するために実行する作業 を示します。

| 表 52 | 作業マップ:ス | トレージベー | スの複製され | たデバイス | の管理 |
|------|---------|--------|--------|-------|-----|

|                                              | 参照先                                                    |
|----------------------------------------------|--------------------------------------------------------|
| ストレージデバイスとノードに TrueCopy ソフト<br>ウェアをインストールする。 | Hitachi ストレージデバイスに付属するマニュア<br>ル。                       |
| Hitachi 複製グループを構成する。                         | 130 ページの「Hitachi TrueCopy 複製グループを<br>構成する」             |
| DIDデバイスを構成する。                                | 131ページの「複製用に DID デバイスを構成す<br>る」                        |
| 複製されたグループを登録する。                              | 146 ページの「デバイスグループを追加および<br>登録する (Solaris ボリュームマネージャー)」 |
| 構成を確認する。                                     | 133ページの「複製されたグローバルデバイス<br>グループ構成を確認する」                 |

# ▼ Hitachi TrueCopy 複製グループを構成する

- 始める前に まず、主クラスタの共有ディスクに Hitachi TrueCopy デバイスグループを構成しま す。この構成情報は、Hitachi アレイへのアクセス権を持つ各クラスタノードの /etc/horcm.conf ファイルに指定します。/etc/horcm.conf ファイルを構成する方法 についての詳細は、『Sun StorEdge SE 9900 V Series Command and Control Interface User and Reference Guide』を参照してください。
  - 1 ストレージアレイに接続されたノードで、スーパーユーザーになるか、RBACの承認 solaris.cluster.modifyを提供する役割になります。
  - /etc/services ファイルに horcm エントリを追加します。
     horcm 9970/udp
     新しいエントリのポート番号とプロトコル名を指定します。
  - 3 /etc/horcm.conf ファイルに Hitachi TrueCopy デバイスグループの構成情報を指定します。 手順については、TrueCopy ソフトウェアに付属するマニュアルを参照してください。
  - 4 すべてのノード上でhorcmstart.shコマンドを実行することにより、TrueCopy CCI デーモンを起動します。

# /usr/bin/horcmstart.sh

- 5 まだ複製のペアを作成していない場合は、この時点で作成します。 paircreate コマンドを使用して、希望のフェンスレベルを持つ複製のペアを作成し ます。複製のペアの作成方法の手順については、TrueCopyのマニュアルを参照して ください。
- 6 複製されたデバイスを使用して構成された各ノード上で、pairdisplayコマンドを使用することでデータ複製が正しく設定されていることを確認します。

```
# pairdisplay -g group-name
Group PairVol(L/R) (Port#,TID,LU),Seq#,LDEV#,P/S,Status,Fence,Seq#,P-LDEV# M
group-name pair1(L) (CL1-C, 0, 9) 54321 58..P-VOL PAIR DATA,12345 29 -
group-name pair1(R) (CL1-A, 0, 29)12345 29..S-VOL PAIR DATA,----- 58 -
```

- 7 すべてのノードが複製グループをマスターできることを確認します。
  - a. どのノードに主複製が含まれ、どのノードに二次複製が含まれているかを判別するには、pairdisplayコマンドを使用します。

# pairdisplay -g group-name
Group PairVol(L/R) (Port#,TID,LU),Seq#,LDEV#,P/S,Status,Fence,Seq#,P-LDEV# M
group-name pair1(L) (CL1-C, 0, 9) 54321 58..P-VOL PAIR DATA ,12345 29 -

group-name pair1(R) (CL1-A , 0, 29)12345 29..S-VOL PAIR DATA ,---- 58 -

P-VOL 状態のローカル (L) デバイスを持つノードには主複製が含まれ、S-VOL 状態のローカル (L) デバイスを持つノードには二次複製が含まれます。

**b.** 二次ノードをマスターにするには、二次複製が含まれるノード上でhorctakeover コマンドを実行します。

# horctakeover -g group-name

次の手順に進む前に、初期データコピーが完了するのを待ちます。

c. horctakeoverを実行したノードが、この時点で、P-VOL状態のローカル(L)デバイ スを持っていることを確認します。

# pairdisplay -g group-name
Group PairVol(L/R) (Port#,TID,LU),Seq#,LDEV#,P/S,Status,Fence,Seq#,P-LDEV# M
group-name pair1(L) (CL1-C , 0, 9) 54321 58..S-VOL PAIR DATA ,12345 29 group-name pair1(R) (CL1-A , 0, 29)12345 29..P-VOL PAIR DATA ,---- 58 -

- **d.** もとは主複製が含まれていたノード上で horctakeover コマンドを実行します。 # horctakeover -g group-name
- e. pairdisplay コマンドを実行することで、主ノードが元の構成に戻ったことを確認します。

# pairdisplay -g group-name
Group PairVol(L/R) (Port#,TID,LU),Seq#,LDEV#,P/S,Status,Fence,Seq#,P-LDEV# M
group-name pair1(L) (CL1-C, 0, 9) 54321 58..P-VOL PAIR DATA ,12345 29 group-name pair1(R) (CL1-A, 0, 29)12345 29..S-VOL PAIR DATA ,---- 58 -

次の手順 131ページの「複製用に DID デバイスを構成する」の手順に従って、複製されたデバイスの構成を続けます。

#### ▼ 複製用に DID デバイスを構成する

始める前に 複製されたデバイス用にデバイスグループを構成したあと、複製されたデバイスが 使用するデバイス識別子 (DID) ドライバを構成します。

> この手順では、長形式の Sun Cluster コマンドを使用して説明します。多くのコマンドには短形式もあります。コマンド名の形式の長短を除き、コマンドは同一です。 コマンドのリストとその短形式については、付録 A を参照してください。

1 クラスタの任意のノードで、スーパーユーザーになるか、RBACの承認 solaris.cluster.modifyを提供する役割になります。

- 2 すべてのノード上でhorcmデーモンが実行中であることを確認します。
  # /usr/bin/horcmstart.sh
- 3 pairdisplay コマンドを実行して、どのノードに二次複製が含まれているかを判別します。

# pairdisplay -g group-name
Group PairVol(L/R) (Port#,TID,LU),Seq#,LDEV#,P/S,Status,Fence,Seq#,P-LDEV# M
group-name pair1(L) (CL1-C , 0, 9) 54321 58..P-VOL PAIR DATA ,12345 29 group-name pair1(R) (CL1-A , 0, 29)12345 29..S-VOL PAIR DATA ,---- 58 S-VOL 状態のローカル(L)デバイスを持つノードには二次複製が含まれています。

4 (前の手順で判別した)二次複製を持つノードで、ストレージベースの複製で使用する ための DID デバイスを構成します。

このコマンドは、デバイス複製ペアの2つの独立した DID インスタンスを、1つの論 理 DID インスタンスに結合します。この1つのインスタンスにより、そのデバイス をボリューム管理ソフトウェアにより両方のノードから使用できるようになりま す。

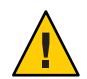

注意-二次複製に複数のノードが接続されている場合、このコマンドは、それらの ノードのうちの1つのノード上でのみ実行してください。

# cldevice replicate -D primary-replica-nodename -S secondary replica-nodename

primary-replica-nodename

主複製が格納されているリモートノードの名前を指定します。

- S

現在のノード以外のソースノードを指定します。

secondary replica-nodename

二次複製が格納されているリモートノードの名前を指定します。

注-デフォルトでは、現在のノードがソースノードです。-sオプションは、別のソー スノードを指定するのに使用します。

- 5 DIDインスタンスが結合されていることを確認します。 # cldevice list -v device
- 6 TrueCopy 複製が設定されていることを確認します。
   # cldevice show device |
- 7 DIDの再マッピングによって、すべての複製されたデバイスが正しく結合されな かった場合、手動で個別の複製されたデバイスを結合します。

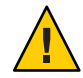

注意-DIDインスタンスを手動で結合する際には、特に注意してください。デバイスの再マッピングが正しくないと、データが破損する可能性があります。

- a. 二次複製が含まれるノード上で cldevice combine コマンドを実行します。この ノードはローカルでなければなりません。
  - # cldevice combine -d destination-instance source-instance

-d 主複製に対応するリモート DID インスタンス。 destination-instance

source-instance 二次複製に対応するローカル DID インスタンス。

b. DIDの再マッピングが正しく行われたことを確認します。

# cldevice list desination-instance source-instance

DIDインスタンスの1つは表示されないはずです。

- 8 すべてのノード上で、すべての結合された DID インスタンスの DID デバイスがアクセ ス可能であることを確認します。
  - # cldevice list -v
- 次の手順 複製されたデバイスグループの構成をを完了するには、次の手順を実行します。
  - 146ページの「デバイスグループを追加および登録する (Solaris ボリュームマネージャー)」または158ページの「SPARC: ディスクグループをデバイスグループとして登録する (VERITAS Volume Manager)」
     デバイスグループを登録する際には、必ずTrueCopy 複製グループと同じ名前を

指定します。

133ページの「複製されたグローバルデバイスグループ構成を確認する」

#### ▼ 複製されたグローバルデバイスグループ構成を確 認する

始める前に グローバルデバイスグループを確認する前に、まずそれらを作成します。Solstice DiskSuite またはSolaris ボリュームマネージャー デバイスグループの作成についての 詳細は、146ページの「デバイスグループを追加および登録する (Solaris ボリューム マネージャー)」を参照してください。VERITAS Volume Manager デバイスグループの 作成についての詳細は、154ページの「SPARC: ディスクをカプセル化する際に新しい ディスクグループを作成する (VERITAS Volume Manager)」を参照してください。 この手順では、長形式の Sun Cluster コマンドを使用して説明します。多くのコマンドには短形式もあります。コマンド名の形式の長短を除き、コマンドは同一です。 コマンドのリストとその短形式については、付録 A を参照してください。

主デバイスグループが、主複製が含まれるノードと同じノードに対応することを確認します。

# pairdisplay -g group-name
# cldevicegroup status -n nodename group-name

2 試験的にスイッチオーバーを実行して、デバイスグループが正しく構成され、複製がノード間を移動できることを確認します。 デバイスグループがオフラインのときは、オンラインにします。

# cldevicegroup switch -n nodename group-name

-n nodename デバイスグループの切り替え先のノード。このノードが新しい主 ノードになります。

3 次のコマンドの出力を比較することにより、スイッチオーバーが成功したことを確認します。

# pairdisplay -g group-name
# cldevicegroup status -n nodename group-name

# 例: Sun Cluster 向けの TrueCopy 複製グループの構成

この例では、クラスタのTrueCopy複製を設定するのに必要なSun Cluster固有の手順を完了します。この例では、すでに次の作業が完了していることが前提となっています。

- Hitachi LUN の設定が完了している
- ストレージデバイスとクラスタノードにTrueCopy ソフトウェアがインストール 済みである
- クラスタノード上で複製ペアが構成済みである 複製ペアの構成手順については、130ページの「Hitachi TrueCopy 複製グループを 構成する」を参照してください。

この例では、TrueCopyを使用する3ノードクラスタを扱います。クラスタは2つの リモートサイトにまたがっており、一方のサイトに2つのノードがあり、もう一方 のサイトに1つのノードがあります。各サイトにはそれぞれ Hitachi ストレージデバ イスがあります。

次の例に、各ノード上のTrueCopy /etc/horcm.conf構成ファイルを示します。

```
例5-1 ノード1上のTrueCopy構成ファイル
HORCM DEV
#dev group
               dev name
                           port#
                                       TargetID
                                                   LU#
                                                             MU#
                                                   29
VG01
               pair1
                           CL1-A
                                         0
VG01
                                         0
               pair2
                           CL1-A
                                                   30
VG01
                                         0
               pair3
                           CL1-A
                                                   31
HORCM INST
#dev group
               ip address
                            service
VG01
               node-3
                            horcm
例 5-2 ノード2上の TrueCopy 構成ファイル
HORCM DEV
#dev group
                  dev name
                                 port#
                                             TargetID
                                                        LU#
                                                                  MU#
VG01
                  pair1
                                 CL1-A
                                               0
                                                        29
VG01
                  pair2
                                 CL1-A
                                              0
                                                        30
VG01
                  pair3
                                 CL1-A
                                              0
                                                        31
HORCM INST
                  ip address
#dev group
                                  service
VG01
                  node-3
                                  horcm
例5-3 ノード3上のTrueCopy構成ファイル
HORCM DEV
#dev_group
                  dev name
                                port#
                                             TargetID
                                                        LU#
                                                                  MU#
VG01
                  pair1
                                 CL1-C
                                               0
                                                        09
VG01
                  pair2
                                CL1-C
                                               0
                                                        10
VG01
                  pair3
                                CL1-C
                                               0
                                                        11
HORCM INST
#dev_group
                  ip address
                                  service
                  node-1
VG01
                                  horcm
VG01
                  node-2
                                  horcm
```

上記の例では、3つのLUNが2つのサイト間で複製されます。LUNはすべてVG01という名前の複製グループ内にあります。pairdisplayコマンドを使用すると、この情報が確認され、またノード3には主複製があることが示されます。

例 5-4 ノード1上の pairdisplay コマンドの出力

# pairdisplay -g VG01

| Group | PairVol(L/R) | (Port#,TI  | D,LU),Seq# | ,LDEV#.P/S,St | atus,Fence, | Seq#,P | -LDEV# | М |
|-------|--------------|------------|------------|---------------|-------------|--------|--------|---|
| VG01  | pair1(L)     | (CL1-A , 0 | , 29)61114 | 29S-VOL       | PAIR DATA   | ,      | 58     | - |
| VG01  | pair1(R)     | (CL1-C , 0 | , 9)20064  | 58P-VOL       | PAIR DATA   | ,61114 | 29     | - |
| VG01  | pair2(L)     | (CL1-A , 0 | , 30)61114 | 30S-VOL       | PAIR DATA   | ,      | 59     | - |

```
例 5-4 ノード1上の pairdisplay コマンドの出力
                                            (続き)
VG01
                                      59..P-VOL PAIR DATA ,61114
                                                                  30 -
       pair2(R)
                  (CL1-C , 0, 10)20064
VG01
                  (CL1-A , 0, 31)61114 31...S-VOL PAIR DATA ,-----
                                                                  60 -
       pair3(L)
VG01
                  (CL1-C , 0, 11)20064
                                      60..P-VOL PAIR DATA ,61114
                                                                  31 -
       pair3(R)
例 5-5 ノード2上の pairdisplay コマンドの出力
# pairdisplay -g VG01
Group
       PairVol(L/R) (Port#,TID,LU),Seg#,LDEV#.P/S,Status,Fence, Seg#,P-LDEV# M
VG01
       pair1(L)
                 (CL1-A , 0, 29)61114 29..S-VOL PAIR DATA ,-----
                                                                  58 -
               (CL1-C , 0, 9)20064 58..P-VOL PAIR DATA ,61114
VG01
       pair1(R)
                                                                  29 -
VG01
       pair2(L) (CL1-A , 0, 30)61114 30..S-VOL PAIR DATA ,-----
                                                                59 -
VG01
               (CL1-C , 0, 10)20064 59..P-VOL PAIR DATA ,61114 30 -
       pair2(R)
VG01
       pair3(L) (CL1-A , 0, 31)61114 31...S-VOL PAIR DATA ,-----
                                                                  60 -
               (CL1-C , 0, 11)20064 60..P-VOL PAIR DATA ,61114
VG01
      pair3(R)
                                                                  31 -
例 5-6 ノード 3 上の pairdisplay コマンドの出力
# pairdisplay -g VG01
Group
       PairVol(L/R) (Port#,TID,LU),Seq#,LDEV#.P/S,Status,Fence, Seq#,P-LDEV# M
```

| VG01 | pair1(L) | (CL1-C , 0, 9)20064  | 58P-VOL PAIR DATA | ,61114 | 29 | - |
|------|----------|----------------------|-------------------|--------|----|---|
| VG01 | pair1(R) | (CL1-A , Ø, 29)61114 | 29S-VOL PAIR DATA | ,      | 58 | - |
| VG01 | pair2(L) | (CL1-C , 0, 10)20064 | 59P-VOL PAIR DATA | ,61114 | 30 | - |
| VG01 | pair2(R) | (CL1-A , 0, 30)61114 | 30S-VOL PAIR DATA | ,      | 59 | - |
| VG01 | pair3(L) | (CL1-C , 0, 11)20064 | 60P-VOL PAIR DATA | ,61114 | 31 | - |
| VG01 | pair3(R) | (CL1-A , Ø, 31)61114 | 31S-VOL PAIR DATA | ,      | 60 | - |

どのディスクが使用されているかを確認するには、次の例に示すように、 pairdisplay コマンドの - fd オプションを使用します。

例5-7 使用されているディスクを示す、ノード1上のpairdisplayコマンドの出力

```
# pairdisplay -fd -g VG01
```

| Group | ) PairVol( | (L/R) Device_File                | ,Seq#,I      | _DEV#.P/S,S | Status,Fence | e,Seq#,P· | LDEV# | М |
|-------|------------|----------------------------------|--------------|-------------|--------------|-----------|-------|---|
| VG01  | pair1(L)   | c6t500060E800000000000EEBA000000 | LDd0s2 61114 | 29S-VOL     | PAIR DATA    | ,         | 58    | - |
| VG01  | pair1(R)   | c5t50060E80000000000004E60000003 | 3Ad0s2 20064 | 58P-VOL     | PAIR DATA    | ,61114    | 29    | - |
| VG01  | pair2(L)   | c6t500060E800000000000EEBA000000 | LEd0s2 61114 | 30S-VOL     | PAIR DATA    | ,         | 59    | - |
| VG01  | pair2(R)   | c5t50060E80000000000004E60000003 | 3Bd0s2 0064  | 59P-VOL     | PAIR DATA    | ,61114    | 30    | - |
| VG01  | pair3(L)   | c6t500060E800000000000EEBA000000 | LFd0s2 61114 | 31S-VOL     | PAIR DATA    | ,         | 60    | - |
| VG01  | pair3(R)   | c5t50060E80000000000004E60000003 | 3Cd0s2 20064 | 60P-VOL     | PAIR DATA    | ,61114    | 31    | - |

例5-8 使用されているディスクを示す、ノード2上のpairdisplay コマンドの出力

| # pairdisplay -fd -g VG01                           |                                             |
|-----------------------------------------------------|---------------------------------------------|
| Group PairVol(L/R) Device_File                      | ,Seq#,LDEV#.P/S,Status,Fence,Seq#,P-LDEV# M |
| VG01 pair1(L) c5t500060E800000000000EEBA0000001Dd0s | 2 61114 29S-VOL PAIR DATA , 58 -            |
| VG01 pair1(R) c5t50060E80000000000004E60000003Ad0s  | 2 20064 58P-VOL PAIR DATA ,61114 29 -       |
| VG01 pair2(L) c5t500060E800000000000EEBA0000001Ed0s | 2 61114 30S-VOL PAIR DATA , 59 -            |
| VG01 pair2(R) c5t50060E8000000000004E60000003Bd0s   | 2 20064 59P-VOL PAIR DATA ,61114 30 -       |
| VG01 pair3(L) c5t500060E800000000000EEBA0000001Fd0s | 2 61114 31S-VOL PAIR DATA , 60 -            |
| VG01 pair3(R) c5t50060E80000000000004E60000003Cd0s  | 2 20064 60P-VOL PAIR DATA ,61114 31 -       |
|                                                     |                                             |

例5-9 使用されているディスクを示す、ノード3上のpairdisplayコマンドの出力

# pairdisplay -fd -g VG01

| Group Pairvol(L/R) Device_File                       | ,Seq#,LDEV#.P/S,Status,Fence ,Seq#,P-LDEV# M | " |
|------------------------------------------------------|----------------------------------------------|---|
| VG01 pair1(L) c5t50060E80000000000004E60000003Ad0s   | 2 20064 58P-VOL PAIR DATA ,61114 29 -        | - |
| VG01 pair1(R) c6t500060E800000000000EEBA0000001Dd0s  | 2 61114 29S-VOL PAIR DATA , 58 -             | - |
| VG01 pair2(L) c5t50060E80000000000004E60000003Bd0s   | 2 20064 59P-VOL PAIR DATA ,61114 30 -        | - |
| VG01 pair2(R) c6t500060E800000000000EEBA0000001Ed0s  | 2 61114 30S-VOL PAIR DATA , 59 -             | - |
| VG01 pair3(L) c5t50060E80000000000004E60000003Cd0s   | 2 20064 60P-VOL PAIR DATA ,61114 31 -        | - |
| VG01 pair3(R) c6t500060E8000000000000EEBA0000001Fd0s | 2 61114 31S-VOL PAIR DATA , 60 -             | - |

これらの例は、次のディスクが使用されていることを示しています。

- ノード1:
  - c6t500060E80000000000EEBA0000001Dd0s2
  - c6t500060E80000000000EEBA0000001Ed0s2
  - c6t500060E80000000000EEBA0000001Fd0s
- ノード2:
  - c5t500060E80000000000EEBA0000001Dd0s2
  - c5t500060E80000000000EEBA0000001Ed0s2
  - c5t500060E80000000000EEBA0000001Fd0s2
- ノード3:
  - c5t50060E8000000000004E60000003Ad0s2
  - c5t50060E8000000000004E60000003Bd0s2
  - c5t50060E8000000000004E60000003Cd0s2

これらのディスクに対応する DID デバイスを確認するには、次の例に示すように、 cldevice list コマンドを使用します。 例5-10 使用されているディスクに対応する DID の表示

#### # cldevice list -v

| DID Device | Full Device Path                                                                    |
|------------|-------------------------------------------------------------------------------------|
| 1          | node-1:/dev/rdsk/c0t0d0 /dev/did/rdsk/d1                                            |
| 2          | node-1:/dev/rdsk/c0t6d0 /dev/did/rdsk/d2                                            |
| 11         | node-1:/dev/rdsk/c6t500060E8000000000000EEBA00000020d0 /dev/did/rdsk/d11            |
| 11         | node-2:/dev/rdsk/c5t500060E8000000000000EEBA00000020d0 /dev/did/rdsk/d11            |
| 12         | node-1:/dev/rdsk/c6t500060E8000000000000EEBA0000001Fd0 /dev/did/rdsk/d12            |
| 12         | node-2:/dev/rdsk/c5t500060E8000000000000EEBA0000001Fd0 /dev/did/rdsk/d12            |
| 13         | node-1:/dev/rdsk/c6t500060E8000000000000EEBA0000001Ed0 /dev/did/rdsk/d13            |
| 13         | <pre>node-2:/dev/rdsk/c5t500060E8000000000000EEBA0000001Ed0 /dev/did/rdsk/d13</pre> |
| 14         | node-1:/dev/rdsk/c6t500060E8000000000000EEBA0000001Dd0 /dev/did/rdsk/d14            |
| 14         | node-2:/dev/rdsk/c5t500060E8000000000000EEBA0000001Dd0 /dev/did/rdsk/d14            |
| 18         | node-3:/dev/rdsk/c0t0d0 /dev/did/rdsk/d18                                           |
| 19         | node-3:/dev/rdsk/c0t6d0 /dev/did/rdsk/d19                                           |
| 20         | node-3:/dev/rdsk/c5t50060E800000000000004E6000000013d0 /dev/did/rdsk/d20            |
| 21         | node-3:/dev/rdsk/c5t50060E800000000000004E60000003Dd0 /dev/did/rdsk/d21             |
| 22         | node-3:/dev/rdsk/c5t50060E800000000000004E60000003Cd0 /dev/did/rdsk/d2223           |
| 23         | node-3:/dev/rdsk/c5t50060E800000000000004E60000003Bd0 /dev/did/rdsk/d23             |
| 24         | node-3:/dev/rdsk/c5t50060E800000000000004E60000003Ad0 /dev/did/rdsk/d24             |

複製されたデバイスの各ペアの DID インスタンスを結合する場合、cldevice list は DID インスタンス 12 を 22、インスタンス 13 を 23、インスタンス 14 を 24 と結合する はずです。ノード 3 には主複製があるため、ノード 1 またはノード 2 のいずれかから cldevice -T コマンドを実行します。インスタンスの結合は常に、二次複製がある ノードから行います。このコマンドは 1 つのノードからのみ実行し、両方のノード 上では実行しないでください。

次の例に、ノード1上でこのコマンドを実行することによりDIDインスタンスを結合した場合の出力を示します。

例5-11 DIDインスタンスの結合

#### # cldevice replicate -D node-3

Remapping instances for devices replicated with node-3... VG01 pair1 L node-1:/dev/rdsk/c6t500060E80000000000EEBA000001Dd0 VG01 pair1 R node-3:/dev/rdsk/c5t50060E8000000000004E60000003Ad0 Combining instance 14 with 24 VG01 pair2 L node-1:/dev/rdsk/c6t500060E800000000000EEBA0000001Ed0 VG01 pair2 R node-3:/dev/rdsk/c5t50060E800000000004E60000003Bd0 Combining instance 13 with 23 VG01 pair3 L node-1:/dev/rdsk/c6t500060E80000000000EEBA000001Fd0 VG01 pair3 R node-3:/dev/rdsk/c5t50060E8000000000004E60000003Cd0 例5-11 DIDインスタンスの結合 (続き)

Combining instance 12 with 22

cldevice list の出力を確認すると、両方のサイトの LUN には同じ DID インスタン スがあります。次の例に示すように、同じ DID インスタンスを持っていると、各複 製ペアは単一の DID デバイスのように見えます。

例 5-12 結合された DID の表示

#### # cldevice list -v

DID Device Full Device Path

| 1  | <pre>node-1:/dev/rdsk/c0t0d0 /dev/did/rdsk/d1</pre>    |                     |
|----|--------------------------------------------------------|---------------------|
| 2  | <pre>node-1:/dev/rdsk/c0t6d0 /dev/did/rdsk/d2</pre>    |                     |
| 11 | node-1:/dev/rdsk/c6t500060E800000000000EEBA00000020d0  | /dev/did/rdsk/dll   |
| 11 | node-2:/dev/rdsk/c5t500060E800000000000EEBA00000020d0  | /dev/did/rdsk/dll   |
| 18 | <pre>node-3:/dev/rdsk/c0t0d0 /dev/did/rdsk/d18</pre>   |                     |
| 19 | <pre>node-3:/dev/rdsk/c0t6d0 /dev/did/rdsk/d19</pre>   |                     |
| 20 | node-3:/dev/rdsk/c5t50060E80000000000004E6000000013d0  | /dev/did/rdsk/d20   |
| 21 | node-3:/dev/rdsk/c5t50060E80000000000004E60000003Dd0   | /dev/did/rdsk/d21   |
| 22 | node-1:/dev/rdsk/c6t500060E8000000000000EEBA0000001Fd0 | /dev/did/rdsk/d1222 |
| 22 | node-2:/dev/rdsk/c5t500060E800000000000EEBA0000001Fd0  | /dev/did/rdsk/d12   |
| 22 | node-3:/dev/rdsk/c5t50060E80000000000004E60000003Cd0   | /dev/did/rdsk/d22   |
| 23 | node-1:/dev/rdsk/c6t500060E8000000000000EEBA0000001Ed0 | /dev/did/rdsk/d13   |
| 23 | node-2:/dev/rdsk/c5t500060E800000000000EEBA0000001Ed0  | /dev/did/rdsk/d13   |
| 23 | node-3:/dev/rdsk/c5t50060E80000000000004E60000003Bd0   | /dev/did/rdsk/d23   |
| 24 | node-1:/dev/rdsk/c6t500060E800000000000EEBA0000001Dd0  | /dev/did/rdsk/d24   |
| 24 | node-2:/dev/rdsk/c5t500060E800000000000EEBA0000001Dd0  | /dev/did/rdsk/d24   |
| 24 | node-3:/dev/rdsk/c5t50060E80000000000004E60000003Ad0   | /dev/did/rdsk/d24   |

次に、ボリュームマネージャーデバイスグループを作成します。このコマンドは、 主複製があるノード、この例ではノード3から実行します。次の例に示すように、 デバイスグループには複製グループと同じ名前を指定します。

例5-13 Solarisボリュームマネージャーデバイスグループの作成

# metaset -s VG01 -ah phys-deneb-3
# metaset -s VG01 -ah phys-deneb-1
# metaset -s VG01 -ah phys-deneb-2
# metaset -s VG01 -a /dev/did/rdsk/d22
# metaset -s VG01 -a /dev/did/rdsk/d24
# metaset
Set name = VG01, Set number = 1

例5-13 Solarisボリュームマネージャーデバイスグループの作成 (続き)

```
Host Owner
phys-deneb-3 Yes
phys-deneb-1
phys-deneb-2
Drive Dbase
d22 Yes
d23 Yes
d24 Yes
```

この時点で、デバイスグループは使用でき、メタデバイスの作成が可能であり、またデバイスグループは3つのノードのうち任意のノードに移動できます。ただし、 スイッチオーバーとフェイルオーバーをより効率的にするため、cldevicegroup set を実行して、デバイスグループをクラスタ構成内で複製済みにマークします。

例5-14 スイッチオーバーとフェイルオーバーの効率化

```
# cldevicegroup sync VG01
# cldevicegroup show VG01
=== Device Groups===
```

| Device Group Name | VG01                                     |
|-------------------|------------------------------------------|
| Type:             | SVM                                      |
| failback:         | no                                       |
| Node List:        | phys-deneb-3, phys-deneb-1, phys-deneb-2 |
| preferenced:      | yes                                      |
| numsecondaries:   | 1                                        |
| device names:     | VG01                                     |
| Replication type: | truecopy                                 |

複製グループの構成はこの手順で完了します。構成が正しく行われたことを確認するには、133ページの「複製されたグローバルデバイスグループ構成を確認する」の 手順を実行します。

# クラスタファイルシステムの管理の概要

クラスタファイルシステムを管理するのに特別な Sun Cluster コマンドは必要ありま せん。クラスタファイルシステムを管理するには、他の Solaris ファイルシステムを 管理するときと同じように、Solaris の標準のファイルシステムコマンド (mount や newfs など) などを使用します。クラスタファイルシステムをマウントするには、 mount コマンドに-gオプションを指定します。また、起動時に自動的にマウントすることもできます。クラスタファイルシステムは大域ゾーンからのみ認識できます。クラスタファイルシステムのデータを非大域ゾーンからアクセス可能にする必要がある場合は、zoneadm(1M)またはHAStoragePlusを使用して非大域ゾーンにデータをマッピングします。

注-クラスタファイルシステムがファイルを読み取るとき、ファイルシステムは ファイルのアクセス時間を更新しません。

#### クラスタファイルシステムの制限事項

次に、クラスタファイルシステム管理に適用される制限事項を示します。

- 空ではないディレクトリ上ではunlink(1M) コマンドはサポートされません。
- lockfs -d コマンドはサポートされません。対処方法として、lockfs -n を使用してください。
- クラスタファイルシステムをマウントし直すとき、directioマウントオプション は指定できません。
- directio ioctl を使用して、directio マウントオプションを単一ファイルに設定することはできません。

# SPARC: VxFS サポートについてのガイドライン

次のVxFS機能は、Sun Cluster 3.2 クラスタファイルシステムではサポートされていません。ただし、ローカルのファイルシステムではサポートされます。

- クイック入出力
- スナップショット
- 記憶装置チェックポイント
- VxFS 固有のマウントオプション:
  - convosync (Convert O\_SYNC)
  - mincache
  - qlog、 delaylog、 tmplog
- VERITAS クラスタファイルシステム (VxVM クラスタ機能 & VERITAS クラスタ サーバーが必要)

キャッシュアドバイザリは使用可能、効果が認められるのは特定のノードのみ

クラスタファイルシステムでサポートされる VxFS のそのほかの機能とオプション は、すべて Sun Cluster 3.2 ソフトウェアでサポートされます。クラスタ構成でサポー トされる VxFS オプションの詳細については、VxFS マニュアルを参照してくださ い。

VxFSを使用して高可用性クラスタファイルシステムを作成するための次のガイドラインは、Sun Cluster 3.2 構成に固有のものです。

- VxFSマニュアルの手順に従ってVxFSファイルシステムを作成します。
- 主ノードから VxFS ファイルシステムをマウントおよびマウント解除します。主 ノードは、VxFS ファイルシステムが存在するディスクをマスターします。二次 ノードから VxFS ファイルシステムをマウントまたはマウント解除すると、失敗 することがあります。
- VxFSの管理コマンドはすべて、VxFSクラスタファイルシステムの主ノードから 実行します。

VxFSクラスタファイルシステムを管理するための次のガイドラインは、Sun Cluster 3.2 ソフトウェアに固有のものではありません。しかし、これらのガイドラインは UFS クラスタファイルシステムを管理する方法とは異なります。

- VxFSクラスタファイルシステム上にあるファイルは、クラスタ内にある任意の ノードから管理できます。例外は ioctls で、ioctls だけは主ノードから実行する必 要があります。管理コマンドが ioctl に関連するかどうかがわからない場合は、主 ノードからコマンドを発行します。
- VxFSクラスタファイルシステムが二次ノードにフェイルオーバーされると、 フェイルオーバー時に実行中であったすべての標準システム呼び出し操作は、新 しい主ノードで透過的に再実行されます。ただし、フェイルオーバー時に実行し ていた ioctl 関連の操作は失敗します。VxFSクラスタファイルシステムのフェイ ルオーバーの後で、このクラスタファイルシステムの状態を調べる必要がありま す。フェイルオーバー以前に古い主ノードから実行された管理コマンドには修正 処理が必要になることもあります。詳細については、VxFSのマニュアルを参照し てください。

### デバイスグループの管理

クラスタの要件の変化により、クラスタ上のデバイスグループの追加、削除、また は変更が必要となる場合があります。Sun Clusterには、このような変更を行うため に使用できる、clsetupと呼ばれる対話型インタフェースがあります。clsetupは clusterコマンドを生成します。生成されるコマンドについては、各説明の後にある 例を参照してください。次の表に、デバイスグループを管理するための作業を示 し、またこの節の適切な手順へのリンクを示します。

143

注-Sun Cluster ソフトウェアは、クラスタ内のディスクデバイスやテープデバイスご とに、raw ディスクデバイスグループを自動的に作成します。ただし、クラスタデバ イスグループはグローバルデバイスとしてアクセスされるまでオフラインのままで す。

表5-3 作業マップ:デバイスグループの管理

| 作業                                                                                     | 参照先                                                       |
|----------------------------------------------------------------------------------------|-----------------------------------------------------------|
| cldevice populate コマンドを使用す<br>ることにより、再構成の再起動を行わ<br>ずにグローバルデバイス名前空間を更<br>新する            | 145ページの「グローバルデバイス名前空間を更新する」                               |
| metaset コマンドを使用することによ<br>り、Solaris ボリュームマネージャー<br>ディスクセットを追加し、それらをデ<br>バイスグループとして登録する  | 146 ページの「デバイスグループを追加および登録する<br>(Solaris ボリュームマネージャー)」     |
| metaset および metaclear コマンドを<br>使用することにより、構成から Solaris<br>ボリュームマネージャー デバイスグ<br>ループを削除する | 148 ページの「デバイスグループを削除して登録を解除す<br>る (Solaris ボリュームマネージャー )」 |
| cldevicegroup、metaset、および<br>clsetup コマンドを使用することによ<br>り、すべてのデバイスグループから<br>ノードを削除する     | 148 ページの「すべてのデバイスグループからノードを削<br>除する」                      |
| metaset コマンドを使用することによ<br>り、Solaris ボリュームマネージャー デ<br>バイスグループからノードを削除する                  | 149 ページの「デバイスグループからノードを削除する<br>(Solaris ボリュームマネージャー)」     |

作業 参照先 153ページの「SPARC: ディスクの初期化時に新しい SPARC:VxVM のコマンドおよび ディスクグループを作成 (VERITAS Volume Manager)」 clsetup を使用することにより、 VERITAS Volume Manager のディスク 154ページの「SPARC: ディスクをカプセル化する際に新 グループをデバイスグループとして追 しいディスクグループを作成する (VERITAS Volume 加する Manager) 」 155ページの「SPARC:新しいボリュームを既存のデバイ スグループに追加する (VERITAS Volume Manager)) 157ページの「SPARC: 既存のディスクグループをデバイ スグループに変換する (VERITAS Volume Manager)」 157ページの「SPARC: デバイスグループに新しいマイ ナー番号を割り当てる (VERITAS Volume Manager)」 158 ページの「SPARC: ディスクグループをデバイスグ ループとして登録する (VERITAS Volume Manager)」 162ページの「ローカルディスクグループをデバイスグ ループに変換する (VxVM)」 163ページの「デバイスグループをローカルディスクグ ループに変換する(VxVM)」 161ページの「SPARC: ディスクグループの構成変更を登 録する (VERITAS Volume Manager)」 164 ページの「SPARC: デバイスグループからボリューム SPARC:clsetup コマンドを使用するこ とにより(cldevicegroupを生成して) を削除する (VERITAS Volume Manager)」 構成から VERITAS Volume Manager デ 165ページの「SPARC: デバイスグループを削除して登録 バイスグループを削除する を解除する (VERITAS Volume Manager)」 166ページの「SPARC: デバイスグループにノードを追加 SPARC:clsetup を使用して cldevicegroup を生成することによ する (VERITAS Volume Manager)」 り、ノードを VERITAS Volume Manager デバイスグループに追加する 167ページの「SPARC: デバイスグループからノードを削 SPARC:clsetup を使用して cldevicegroup を生成することによ 除する (VERITAS Volume Manager) り、VERITAS Volume Manager デバイ スグループからノードを削除する 169ページの「rawディスクデバイスグループからノード cldevicegroup コマンドを使用するこ とにより、raw ディスクデバイスグ を削除する」 ループからノードを削除する clsetup を使用して cldevicegroup を生 171 ページの「デバイスグループのプロパティーを変更す 成することにより、デバイスグループる」 のプロパティーを変更する
表5-3 作業マップ:デバイスグループの管理 (続き)

| 作業                                                                    | 参照先                                  |
|-----------------------------------------------------------------------|--------------------------------------|
| cldevicegroup show コマンドを使用す<br>ることにより、デバイスグループとプ<br>ロパティーを表示する        | 176ページの「デバイスグループ構成の一覧を表示する」          |
| clsetupを使用して cldevicegroup を生<br>成することにより、デバイスグループ<br>の二次ノードの希望数を変更する | 173ページの「デバイスグループの二次ノードの希望数を<br>設定する」 |
| cldevicegroup switch コマンドを使用<br>することにより、デバイスグループの<br>主ノードを切り替える       | 177 ページの「デバイスグループの主ノードを切り替え<br>る」    |
| metaset または vxdg コマンドを使用す<br>ることにより、デバイスグループを保<br>守状態にする              | 178ページの「デバイスグループを保守状態にする」            |

### ▼ グローバルデバイス名前空間を更新する

新しいグローバルデバイスを追加するときに、cldevice populate コマンドを実行して手作業でグローバルデバイス名前空間を更新します。

注-コマンドを実行するノードがクラスタのメンバーでない場合は、cldevice populate コマンドを実行しても無効です。/global/.devices/node@nodeIDファイル システムがマウントされていない場合は、scgdevs コマンドを実行しても無効です。

この手順では、長形式の Sun Cluster コマンドを使用して説明します。多くのコマンドには短形式もあります。コマンド名の形式の長短を除き、コマンドは同一です。コマンドのリストとその短形式については、付録 A を参照してください。

- クラスタの任意のノードで、スーパーユーザーになるか、RBACの承認 solaris.cluster.modifyを提供する役割になります。
- 2 名前空間を再構成します。
  - # cldevice populate

### 例5-15 グローバルデバイス名前空間の更新

次の例に、cldevice populate コマンドを正しく実行することにより生成される出力 を示します。

#### # cldevice populate

Configuring the /dev/global directory (global devices)...

obtaining access to all attached disks reservation program successfully exiting

# ▼ デバイスグループを追加および登録する (Solaris ボリュームマネージャー)

metaset コマンドを使用して、Solaris ボリュームマネージャー ディスクセットを作成 し、このディスクセットを Sun Cluster ディスクデバイスグループとして登録しま す。デバイスグループには、ディスクセットを登録するときにディスクセットに割 り当てた名前が自動的に割り当てられます。

この手順では、長形式の Sun Cluster コマンドを使用して説明します。多くのコマンドには短形式もあります。コマンド名の形式の長短を除き、コマンドは同一です。 コマンドのリストとその短形式については、付録 A を参照してください。

- ディスクセットを作成するディスクに接続されたノードのいずれかで、スーパー ユーザーになるか、RBACの承認 solaris.cluster.modifyを提供する役割になりま す。
- 2 SPARC: Solaris 9 のみ:構成に必要な Solstice DiskSuite メタデバイスや Solaris Volume Manager ボリュームの名前の数を算出し、各ノード上の/kernel/drv/md.confファイ ルを変更します。Solaris 10 を実行している場合、この手順は不要です。 『Sun Cluster ソフトウェアのインストール (Solaris OS 版)』の「メタデバイス名また はボリューム名とディスクセットの数を算出する」を参照してください。
- 3 metaset(1M) コマンドを使用して、Solaris ボリュームマネージャーディスクセットを 追加し、このディスクセットをデバイスグループとして Sun Cluster に登録します。 複数所有者のディスクグループを作成するには、--Mオプションを使用します。

# metaset -s diskset -a -M -h nodelist

- -s diskset 作成するディスクセットを指定します。
- -a-hnodelist ディスクセットをマスターできるノードの一覧を追加します。
- -M ディスクグループを複数所有者として指定します。

注-metaset コマンドを実行して設定した Solstice DiskSuite/Solaris Volume Manager デバ イスグループは、そのデバイスグループに含まれるノード数に関わらず、デフォル トで二次ノードになります。デバイスグループが作成されたあと、clsetup ユー ティリティーを使用することで、二次ノードの希望数を変更できます。ディスクの フェイルオーバーの詳細については、173ページの「デバイスグループの二次ノード の希望数を設定する」を参照してください。 4 複製されたデバイスグループを構成している場合は、そのデバイスグループの複製 プロパティーを設定します。

# cldevicegroup sync devicegroup

- デバイスグループが追加されたことを確認します。
   デバイスグループ名はmetasetに指定したディスクセット名と一致します。
   # cldevicegroup list
- 6 DID マッピングの一覧を表示します。
  - # cldevice show | grep Device
  - ディスクセットをマスターする(またはマスターする可能性がある)クラスタノー ドによって共有されているドライブを選択します。
  - ディスクセットにドライブを追加する際は、/dev/did/rdsk/dNという形式の完全 なDIDデバイス名を使用します。

次の例では、DIDデバイス /dev/did/rdsk/d3のエントリは、ドライブが phys-schost-1 および phys-schost-2 によって共有されていることを示しています。

```
=== DID Device Instances ===
DID Device Name:
Full Device Path:
DID Device Name:
Full Device Path:
DID Device Name:
Full Device Path:
Full Device Path:
```

/dev/did/rdsk/d1
phys-schost-1:/dev/rdsk/c0t0d0
/dev/did/rdsk/d2
phys-schost-1:/dev/rdsk/c0t6d0
/dev/did/rdsk/d3
phys-schost-1:/dev/rdsk/c1t1d0
phys-schost-2:/dev/rdsk/c1t1d0

7 ディスクセットにドライブを追加します。

完全な DID パス名を使用します。

# metaset -s setname -a /dev/did/rdsk/dN

-ssetname デバイスグループ名と同じである、ディスクセット名を指定します。 -a ディスクセットにドライブを追加します。

注-ディスクセットにドライブを追加するときは、下位デバイス名(cNtXdY)は使用 しないでください。下位レベルデバイス名はローカル名であり、クラスタ全体で一 意ではないため、この名前を使用するとディスクセットがスイッチオーバーできな くなる可能性があります。

8 新しいディスクセットとドライブの状態を検査します。

# metaset -s setname

### 例 5-16 Solaris ボリュームマネージャー デバイスグループの追加

次の例は、ディスクドライブ /dev/did/rdsk/d1 および /dev/did/rdsk/d2 を持つ ディスクセットおよびデバイスグループの作成を示し、またデバイスグループが作 成されたことを確認しています。

# metaset -s dg-schost-1 -a -h phys-schost-1

```
# cldevicegroup list
dg-schost-1
metaset -s dg-schost-1 -a /dev/did/rdsk/d1 /dev/did/rdsk/d2
```

# デバイスグループを削除して登録を解除する (Solarisボリュームマネージャー)

デバイスグループとは、Sun Cluster に登録している Solaris ボリュームマネージャー ディスクセットのことです。Solaris ボリュームマネージャー デバイスグループを削 除するには、metaclear とmetaset コマンドを使用します。これらのコマンドは、Sun Cluster デバイスグループと同じ名前を持つデバイスグループを削除して、ディスク グループの登録を解除します。

ディスクセットを削除する方法については、Solarisボリュームマネージャーのマニュアルを参照してください。

# ▼ すべてのデバイスグループからノードを削除する

すべてのデバイスグループの潜在的な主ノードからクラスタノードを削除する場合 は、この手順を使用します。

この手順では、長形式の Sun Cluster コマンドを使用して説明します。多くのコマンドには短形式もあります。コマンド名の形式の長短を除き、コマンドは同一です。 コマンドのリストとその短形式については、付録 A を参照してください。

- 1 すべてのデバイスグループの潜在的な主ノードとして削除するノード上で、スーパーユーザーになるか、RBACの承認 solaris.cluster.modifyを提供する役割になります。
- 削除するノードがメンバーになっているデバイスグループ(複数可)を確認します。
   各デバイスグループの Device group node list からこのノード名を検索します。
   # cldevicegroup list -v

- 3 手順2で特定したデバイスグループの中に、デバイスグループタイプが svmのものが ある場合、そのタイプの各デバイスグループに対して149ページの「デバイスグルー プからノードを削除する (Solaris ボリュームマネージャー)」の手順を実行します。
- 4 手順2で特定したデバイスグループの中に、デバイスグループタイプがVxVMのものがある場合、そのタイプの各デバイスグループに対して167ページの「SPARC:デバイスグループからノードを削除する(VERITAS Volume Manager)」の手順を実行します。
- 5 削除するノードがメンバーになっている raw デバイスディスクグループを特定しま す。

# cldevicegroup list -v

- 6 手順5で表示されたデバイスグループの中に、デバイスグループタイプがDiskまたはLocal\_Diskのものがある場合、これらの各デバイスグループに対して、169ページの「rawディスクデバイスグループからノードを削除する」の手順を実行します。
- 7 すべてのデバイスグループの潜在的な主ノードのリストからノードが削除されていることを確認します。 ノードがどのデバイスグループの潜在的な主ノードのリストにも存在しなければ、このコマンドは何も返しません。

# cldevicegroup list -v nodename

▼ デバイスグループからノードを削除する (Solaris ボリュームマネージャー)

Solarisボリュームマネージャーデバイスグループの潜在的な主ノードのリストから クラスタノードを削除するには、次の手順を使用します。ノードを削除したいグ ループデバイスごとにmetaset コマンドを繰り返します。

この手順では、長形式の Sun Cluster コマンドを使用して説明します。多くのコマンドには短形式もあります。コマンド名の形式の長短を除き、コマンドは同一です。 コマンドのリストとその短形式については、付録 A を参照してください。

 ノードがまだデバイスグループのメンバーであり、かつ、このデバイスグループが Solarisボリュームマネージャーデバイスグループであることを確認します。 Solarisボリュームマネージャーのデバイスグループは、デバイスグループタイプが SDS/SVMのものです。

<code>phys-schost-1% cldevicegroup show</code> devicegroup

どのノードがデバイスグループの現在の主ノードであるかを特定します。
 # cluster status -t devicegroup

- 3 変更したいデバイスグループを所有しているノードでスーパーユーザーになります。
- 4 デバイスグループからこのノードのホスト名を削除します。

# metaset -s setname -d -h nodelist

-s setname デバイスグループの名前を指定します。

-d -h で指定されたノードをデバイスグループから削除します。

-hnodelist 削除されるノード(複数可)のノード名を指定します。

注-更新が完了するまでに数分間かかることがあります。

コマンドが正常に動作しない場合は、コマンドに - f (force) オプションを追加します。

# metaset -s setname -d -f -h nodelist

- 5 潜在的な主ノードとしてノードを削除するデバイスグループごとに手順4を繰り返します。
- デバイスグループからノードが削除されたことを確認します。
   デバイスグループ名は metaset に指定したディスクセット名と一致します。
   phys-schost-1% cldevicegroup list -v devicegroup
- 例 5-17 デバイスグループからノードを削除する (Solaris ボリュームマネー ジャー)

次に、デバイスグループ構成からホスト名 phys-schost-2 を削除する例を示します。 この例では、指定したデバイスグループから phys-schost-2 を潜在的な主ノードとし て削除します。cldevicegroup show コマンドを実行することにより、ノードが削除さ れていることを確認します。削除したノードが画面に表示されていないことを確認 します。

[Determine the Solaris ボリュームマネージャー device group for the node:] # cldevicegroup show dg-schost-1 === Device Groups === Device Group Name: dg-schost-1 Type: SVM failback: no Node List: phys-schost-1, phys-schost-2

```
preferenced:
                                       yes
 numsecondaries:
                                       1
 diskset name:
                                       dg-schost-1
[Determine which node is the current primary for the device group:]
# cldevicegroup status dg-schost-1
=== Cluster Device Groups ===
--- Device Group Status ---
Device Group Name
                    Primarv
                                   Secondarv
                                                   Status
. . . . . . . .
                                    ----
                                                   - - - - - - -
                    phys-schost-1 phys-schost-2 Online
da-schost-1
[Become superuser on the node that currently owns the device group.]
[Remove the host name from the device group:]
# metaset -s dq-schost-1 -d -h phys-schost-2
[Verify removal of the node:]
phys-schost-1% cldevicegroup list -v dg-schost-1
=== Cluster Device Groups ===
--- Device Group Status ---
Device Group Name
                  Primarv
                                   Secondarv
                                                   Status
- - - - - - - -
                                    ----
                                                   _ _ _ _ _ _
                                                   Online
da-schost-1
                    phys-schost-1
                                   -
```

## ▼ 1つのクラスタ内に4つ以上のディスクセットを 作成する

Solaris 9 を実行中で、クラスタにディスクセットを4つ以上作成する場合は、ディス クセットを作成する前に次の各手順を行う必要があります。Solaris 10 を実行中であ る場合はこの手順を実行する必要はありません。初めてディスクセットをインス トールする場合や、完全に構成されたクラスタにさらにディスクセットを追加する 場合には次の手順に従います。

この手順では、長形式のSun Cluster コマンドを使用して説明します。多くのコマンドには短形式もあります。コマンド名の形式の長短を除き、コマンドは同一です。 コマンドのリストとその短形式については、付録Aを参照してください。

- 1 md\_nsets 変数が十分に大きな値であることを確認します。この値は、クラスタに作成する予定のディスクセットの合計数より大きな値である必要があります。
  - **a.** クラスタの任意のノードで、/kernel/drv/md.confファイルのmd\_nsets 変数の値 を検査します。

- b. クラスタ内にあるディスクセットの数がmd\_nsetsの既存の値から1を引いた値よりも大きい場合、各ノード上でmd\_nsetsの値を増やします。 ディスクセットの最大数はmd\_nsetsの値から1を引いた値です。md\_nsetsに設定できる最大値は32です。
- **c.** クラスタの各ノードの / kernel/drv/md.conf ファイルが同じであるかを確認します。

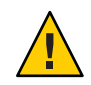

注意 - このガイドラインに従わないと、重大な Solaris ボリュームマネージャーエ ラーが発生し、データが失われることがあります。

- d. ノードのどれか1つでクラスタを停止します。
  - # cluster shutdown -g0 -y
- e. クラスタ内にある各ノードを再起動します。
  - SPARCベースのシステムでは、次の操作を実行します。

ok **boot** 

 x86 ベースのシステムでは、次の操作を実行します。
 GRUB メニューが表示された時点で、適切な Solaris エントリを選択し Enter キーを押します。GRUB メニューは次のようになっています。

```
GNU GRUB version 0.95 (631K lower / 2095488K upper memory)
+------+
| Solaris 10 /sol_10_x86 |
| Solaris failsafe |
| +-----+
Use the ^ and v keys to select which entry is highlighted.
Press enter to boot the selected OS, 'e' to edit the
commands before booting, or 'c' for a command-line.
```

- クラスタの各ノードで devfsadm(1M) コマンドを実行します。
   このコマンドは、すべてのノードで同時に実行できます。
- **3** クラスタのノードの1つから cldevice populate コマンドを実行します。

4 ディスクセットの作成に移る前に、各ノードで cldevice populate コマンドが終了しているかを確認します。

ノードの1つで cldevice コマンドを実行すると、このコマンドはリモートから自分 自身をすべてのノードで呼び出します。 cldevice populate コマンドが処理を終了し たかどうかを確認するには、クラスタの各ノードで次のコマンドを実行します。

# ps -ef | grep scgdevs

## ▼ SPARC: ディスクの初期化時に新しいディスクグ ループを作成 (VERITAS Volume Manager)

注-次の手順は、ディスクを初期化する場合にのみ必要となります。ディスクをカプ セル化する場合は、154ページの「SPARC:ディスクをカプセル化する際に新しい ディスクグループを作成する (VERITAS Volume Manager)」を参照してください。

VxVM ディスクグループを追加したら、デバイスグループを登録する必要があります。

VxVM を使用して Oracle Parallel Server または Oracle RAC 用の共有ディスクグループ を設定する場合、『VERITAS Volume Manager Administrator's Reference Guide』に説明 されている VxVM のクラスタ機能を使用します。

- 1 追加しようとしているディスクグループを構成するディスクに物理的に接続されて いる任意のクラスタノード上でスーパーユーザーになります。
- VxVMのディスクグループとボリュームを作成します。
   ディスクグループとボリュームは任意の方法で作成してください。

注-ミラー化したボリュームを設定している場合、ダーティーリージョンログ(DRL) を使用すると、ノードに障害が発生してからボリュームが回復するまでの時間を短 縮できます。ただし、DRLを使用するとI/Oスループットが低下することがありま す。

この手順を完了する方法については、VERITAS Volume Manager のマニュアルを参照 してください。

3 VxVMディスクグループをSun Cluster デバイスグループとして登録します。 詳細は、158ページの「SPARC: ディスクグループをデバイスグループとして登録する (VERITAS Volume Manager)」を参照してください。 Oracle Parallel Server または Oracle RAC 用の共有ディスクグループをクラスタフレー ムワークに登録してはいけません。

# ▼ SPARC: ディスクをカプセル化する際に新しい ディスクグループを作成する (VERITAS Volume Manager)

注-次の手順は、ディスクをカプセル化する場合にのみ必要となります。ディスクを 初期化する場合は、153ページの「SPARC:ディスクの初期化時に新しいディスクグ ループを作成 (VERITAS Volume Manager)」の手順を使用します。

ルート以外のディスクを Sun Cluster デバイスグループに変換するには、そのディス クを VxVM ディスクグループとしてカプセル化してから、そのディスクグループを Sun Cluster デバイスグループとして登録します。

ディスクのカプセル化は、VxVMディスクグループを初めて作成するときのみサ ポートされています。VxVMディスクグループを作成して、Sun Cluster デバイスグ ループとして登録したあとは、そのディスクグループには、初期化してもよい ディスクだけを登録します。

VxVM を使用して Oracle Parallel Server または Oracle RAC 用の共有ディスクグループ を設定する場合、『VERITAS Volume Manager Administrator's Reference Guide』に説明 されている VxVM のクラスタ機能を使用します。

この手順では、長形式のSun Cluster コマンドを使用して説明します。多くのコマンドには短形式もあります。コマンド名の形式の長短を除き、コマンドは同一です。 コマンドのリストとその短形式については、付録Aを参照してください。

- クラスタの任意のノードで、スーパーユーザーになるか、RBACの承認 solaris.cluster.modifyを提供する役割になります。
- 2 /etc/vfstabファイルに、カプセル化されたディスクのファイルシステムのエントリ がある場合は、mount at boot オプションを必ず no に設定します。 ディスクがカプセル化されて Sun Cluster デバイスグループとして登録されたあと は、この設定を yes に設定し直します。
- 3 ディスクをカプセル化します。 vxdiskadmのメニューまたはグラフィカルユーザーインタフェースを使用して、 ディスクをカプセル化します。VxVMでは、2つの空きパーティションのほかに、

ディスクの始点または終端に未割当てのシリンダが必要です。また、スライス2を ディスク全体に設定する必要もあります。詳細は、vxdiskadmのマニュアルページを 参照してください。

4 ノードを停止して再起動します。

clnode evacuate コマンドは、すべての非大域ゾーンを含むすべてのリソースグルー プとデバイスグループを、指定のノードから次に優先されるノードにスイッチオー バーします。shutdown コマンドを使用して、ノードを停止して再起動します。

```
# clnode evacuate node[,...]
# shutdown -g0 -y -i6
```

5 必要であれば、すべてのリソースグループとデバイスグループを元のノードにス イッチバックします。

リソースグループとデバイスグループが、もともと主ノードにフェイルバックする ように構成されていた場合、この手順は必要ありません。

# cldevicegroup switch -n node devicegroup
# clresourcegroup switch -z zone -n node resourcegroup

- node ノードの名前。
- zone リソースグループをマスターできる、node上の非大域ゾーンの名前。リソー スグループを作成した際に非大域ゾーンを指定した場合にのみ、zoneを指定 します。
- 6 VxVMディスクグループをSun Cluster デバイスグループとして登録します。 詳細は、158ページの「SPARC: ディスクグループをデバイスグループとして登録する (VERITAS Volume Manager)」を参照してください。

Oracle Parallel Server または Oracle RAC 用の共有ディスクグループをクラスタフレー ムワークに登録してはいけません。

7 手順2で mount at boot オプションを no に設定した場合は、yes に戻してください。

### ▼ SPARC:新しいボリュームを既存のデバイスグルー プに追加する (VERITAS Volume Manager)

新しいボリュームを既存のVxVMデバイスグループに追加する場合、次の手順は、 オンラインであるデバイスグループの主ノードから実行します。 注-ボリュームを追加したあとで、161ページの「SPARC:ディスクグループの構成変 更を登録する (VERITAS Volume Manager)」の手順に従って構成変更の内容を登録す る必要があります。

この手順では、長形式の Sun Cluster コマンドを使用して説明します。多くのコマンドには短形式もあります。コマンド名の形式の長短を除き、コマンドは同一です。 コマンドのリストとその短形式については、付録 A を参照してください。

- クラスタの任意のノードで、スーパーユーザーになるか、RBACの承認 solaris.cluster.read および solaris.cluster.administer を提供する役割になりま す。
- 新しいボリュームを追加するデバイスグループの主ノードを確認します。
   # cldevicegroup status
- 3 デバイスグループがオフラインである場合、デバイスグループをオンラインにします。

# cldevicegroup switch -n nodename devicegroup

nodename デバイスグループの切り替え先であるノードの名前を指定します。このノードが新しい主ノードになります。

devicegroup 切り替えるデバイスグループを指定します。

- 4 主ノード(デバイスグループを現在マスターしているノード)から、ディスクグループにVxVMボリュームを作成します。
   VxVMボリュームの作成方法は、VERITAS Volume Managerのマニュアルを参照してください。
- 5 VxVMディスクグループに加えた変更を同期化し、グローバルな名前空間を更新します。

DPM

161 ページの「SPARC: ディスクグループの構成変更を登録する (VERITAS Volume Manager)」。

## ▼ SPARC: 既存のディスクグループをデバイスグルー プに変換する (VERITAS Volume Manager)

既存の VxVM ディスクグループを Sun Cluster デバイスグループに変換するには、 ディスクグループを現在のノードにインポートしてから、そのディスクグループを Sun Cluster デバイスグループとして登録します。

- 1 クラスタ内の任意のノード上でスーパーユーザーになります。
- VxVMディスクグループを現在のノードにインポートします。
   # vxdg import diskgroup
- 3 VxVMディスクグループをSun Cluster デバイスグループとして登録します。 詳細は、158ページの「SPARC: ディスクグループをデバイスグループとして登録する (VERITAS Volume Manager)」を参照してください。

# ▼ SPARC: デバイスグループに新しいマイナー番号を 割り当てる (VERITAS Volume Manager)

マイナー番号がほかのディスクグループと衝突してデバイスグループの登録が失敗 する場合、新しいディスクグループに未使用の新しいマイナー番号を割り当てま す。新しいマイナー番号を割り当てた後で、登録手順を再度実行し、ディスクグ ループを Sun Cluster デバイスグループとして登録します。

- 1 クラスタ内の任意のノード上でスーパーユーザーになります。
- 使用中のマイナー番号を確認します。
   # ls -l /global/.devices/node@nodeid/dev/vx/dsk/\*
- 3 新しいディスクグループのベースとなるマイナー番号として、使用されていない別の1000の倍数を選択します。
- 4 ディスクグループに新しいマイナー番号を割り当てます。
   # vxdg reminor diskgroup base-minor-number
- 5 VxVMディスクグループをSun Cluster デバイスグループとして登録します。 詳細は、158ページの「SPARC: ディスクグループをデバイスグループとして登録する (VERITAS Volume Manager)」を参照してください。

### 例 5-18 SPARC: デバイスグループに新しいマイナー番号を割り当てる

次の例は、マイナー番号 16000 から 16002 と 4000 から 4001 が使用されていることを 示しています。ここでは、vxdg reminor コマンドを使用して新しいデバイスグルー プにベースとなるマイナー番号 5000 を割り当てています。

# ls -l /global/.devices/node@nodeid/dev/vx/dsk/\* /global/.devices/node@nodeid/dev/vx/dsk/dg1 brw----- 1 root root 56,16000 Oct 7 11:32 dq1v1 brw-----1 root 56,16001 Oct 7 11:32 dg1v2 root brw----- 1 root root 56,16002 Oct 7 11:32 dq1v3 /global/.devices/node@nodeid/dev/vx/dsk/dg2 brw----- 1 root 56,4000 Oct 7 11:32 dq2v1 root brw----- 1 root 56,4001 Oct 7 11:32 dg2v2 root # vxdg reminor dg3 5000

## ▼ SPARC: ディスクグループをデバイスグループとし て登録する (VERITAS Volume Manager)

この手順では clsetup ユーティリティーを使用して、関連付けられた VxVM ディス クグループを Sun Cluster デバイスグループとして登録します。

注-デバイスグループをクラスタに登録したあとは、VxVM コマンドを使用して VxVM ディスクグループをインポートまたはエクスポートしないでください。VxVM ディスクグループやボリュームに変更を加えた場合は、161ページの「SPARC: ディス クグループの構成変更を登録する (VERITAS Volume Manager)」の手順に従って、デ バイスグループの構成変更を登録してください。この手順によって、グローバルな 名前空間が正しい状態になります。

この手順では、長形式の Sun Cluster コマンドを使用して説明します。多くのコマンドには短形式もあります。コマンド名の形式の長短を除き、コマンドは同一です。コマンドのリストとその短形式については、付録 A を参照してください。

- 始める前に VxVMデバイスグループの登録前に、次の必要条件が満たされていることを確認します。
  - クラスタ内の任意のノードでのスーパーユーザー特権。
  - デバイスグループとして登録する VxVM ディスクグループの名前。
  - デバイスグループをマスターするノードの優先順位。
  - デバイスグループの二次ノードの希望数。

優先順位を定義する際には、もっとも優先されるノードに障害が発生し、のちにクラスタに戻った場合に、デバイスグループをそのノードにスイッチバックするかどうかも指定します。

ノードの優先順位とフェイルバックのオプションの詳細については、 cldevicegroup(1CL)を参照してください。

主ノード以外のクラスタノード(スペア)から二次ノードへの移行ノードの優先順位 では通常、デバイスグループの二次ノードのデフォルト数は1に設定されます。デ フォルトの設定では、主ノードが通常の動作中に複数の二次ノードをチェックする ことによって発生する性能の低下を最小限に抑えます。たとえば、4ノードクラスタ では、デフォルトで、1つが主ノード、1つが二次ノード、そして2つがスペアノー ドに構成されます。173ページの「デバイスグループの二次ノードの希望数を設定す る」も参照してください。

- クラスタの任意のノードで、スーパーユーザーになるか、RBACの承認 solaris.cluster.modifyを提供する役割になります。
- clsetupユーティリティーを起動します。
   # clsetup
   メインメニューが表示されます。

入インスーユーが表示されます。

- VxVMデバイスグループを使用して作業するには、デバイスグループおよびボリュームのオプションに対応する数を入力します。
   「デバイスグループメニュー」が表示されます。
- 4 VxVMデバイスグループを登録するために、VxVMディスクグループをデバイスグ ループとして登録するためのオプションに対応する数を入力します。 指示に従って、Sun Cluster デバイスグループとして登録する VxVM ディスクグルー プの名前を入力します。

このデバイスグループがコントローラベースの複製を使用して複製されている場合、この名前はTrueCopy複製グループ名と一致する必要があります。

VxVM を使用して Oracle Parallel Server/Oracle RAC 用に共有ディスクグループを設定 する場合は、クラスタフレームワークには共有ディスクグループを登録しません。 『VERITAS Volume Manager Administrator's Reference Guide』に説明されている VxVM のクラスタ機能を使用します。

5 デバイスグループを登録しようとしたときに、次のようなエラーが表示された場合は、デバイスグループに新しいマイナー番号を割り当てます。

scconf: Failed to add device group - in use

デバイスグループに新しいマイナー番号を割り当てるには、157ページの「SPARC: デバイスグループに新しいマイナー番号を割り当てる (VERITAS Volume Manager)」 の手順を使用してください。この手順によって、既存のデバイスグループが使用し ているマイナー番号と衝突しない、新しいマイナー番号を割り当てることができま す。

6 複製されたデバイスグループを構成している場合は、そのデバイスグループの複製 プロパティーを設定します。

# cldevicegroup sync devicegroup

7 デバイスグループが登録され、オンラインになったことを確認します。 デバイスグループが適切に登録されている場合、次のコマンドを使用すると、新しいデバイスグループの情報が表示されます。

# cldevicegroup status devicegroup

注-VxVMディスクグループ、または、クラスタに登録されているボリュームの構成 情報を変更した場合、clsetupを使用してデバイスグループを同期化する必要があり ます。このような構成変更には、ボリュームの追加や削除、既存ボリュームのグ ループ、所有者、アクセス権の変更などがあります。構成変更後に登録を行うと、 グローバルな名前空間が正しい状態になります。145ページの「グローバルデバイス 名前空間を更新する」を参照してください。

### 例 5-19 SPARC: VERITAS Volume Manager デバイスグループの登録

次に、clsetupでVxVMデバイスグループ(dg1)を登録する際に生成される cldevicegroupコマンドの例と、その検証手順を示します。この例では、VxVM ディスクグループとボリュームは以前に作成されたものと想定しています。

# clsetup

# cldevicegroup create -t vxvm -n phys-schost-1,phys-schost-2 -p failback=true dg1

#### # cldevicegroup status dg1

=== Cluster Device Groups ===

--- Device Group Status ---

 Device Group Name
 Primary
 Secondary
 Status

 dg1
 phys-schost-1
 phys-schost-2
 Online

参照 VxVM デバイスグループ上にクラスタファイルシステムを作成する場合は、185ページの「クラスタファイルシステムを追加する」を参照してください。

マイナー番号に問題が発生した場合は、157ページの「SPARC: デバイスグループに 新しいマイナー番号を割り当てる (VERITAS Volume Manager)」を参照してください。

### ▼ SPARC:ディスクグループの構成変更を登録する (VERITAS Volume Manager)

VxVM ディスクグループやボリュームの構成情報を変更したときは、Sun Cluster デバイスグループに構成変更を登録する必要があります。この登録によって、グローバルな名前空間が正しい状態になります。

この手順では、長形式の Sun Cluster コマンドを使用して説明します。多くのコマンドには短形式もあります。コマンド名の形式の長短を除き、コマンドは同一です。 コマンドのリストとその短形式については、付録 A を参照してください。

- クラスタの任意のノードで、スーパーユーザーになるか、RBACの承認 solaris.cluster.modifyを提供する役割になります。
- 2 clsetupユーティリティーを起動します。

#### # clsetup

メインメニューが表示されます。

- VxVMデバイスグループを使用して作業するには、デバイスグループおよびボリュームのオプションに対応する数を入力します。
   「デバイスグループメニュー」が表示されます。
- 4 構成変更を登録するには、VxVMデバイスグループのボリューム情報を同期化するためのオプションに対応する数を入力します。 指示に従って、構成を変更した VxVM ディスクグループ名を入力します。

### 例 5-20 SPARC: VERITAS Volume Manager ディスクグループの構成の変更の登録

次に、clsetupでVxVMデバイスグループ(dg1)を登録する際に生成される cldevicegroupコマンドの例を示します。この例では、VxVMディスクグループとボ リュームは以前に作成されたものと想定しています。 # clsetup

cldevicegroup sync dg1

### ▼ ローカルディスクグループをデバイスグループに 変換する (VxVM)

ローカル VxVM ディスクグループをグローバルにアクセス可能な VxVM デバイスグ ループに変更するには、次の手順を実行します。

- 1 各クラスタのノードのスーパーユーザーになります。
- 2 clsetupユーティリティーを起動します。
  # clsetup
- **3** localonly プロパティーの設定を解除します。
  - a. メニュー項目「デバイスグループとボリューム」を選択します。
  - **b.** メニュー項目「ローカルディスクグループのVxVM ディスクグループへの再設 定」を選択します。
  - c. 指示に従い、localonlyプロパティーの設定を解除します。
- 4 ディスクグループをマスターできるノードを指定します。
  - a. clsetup ユーティリティーのメインメニューに戻ります。
  - b. メニュー項目「デバイスグループとボリューム」を選択します。
  - c. メニュー項目「VxVMディスクグループをデバイスグループとして登録」を選択 します。
  - d. 指示に従い、ディスクグループをマスターできるノードを指定します。
  - e. 完了後 clsetup ユーティリティーを終了します。
- 5 デバイスグループが構成されていることを確認します。 phys-schost# cldevicegroup show

## ▼ デバイスグループをローカルディスクグループに 変換する (VxVM)

VxVM デバイスグループを、Sun Cluster ソフトウェアにより管理されていないローカル VxVM ディスクグループに変更するには、次の手順を実行します。ローカル ディスクグループはそのノードリストに複数のノードを持つことができますが、一度に1つのノードによってのみマスターできます。

- 1 各クラスタのノードのスーパーユーザーになります。
- デバイスグループをオフラインにします。
   phys-schost# cldevicegroup offline devicegroup
- 3 デバイスグループを登録解除します。
  - a. clsetupユーティリティーを起動します。 phys-schost# clsetup
  - b. メニュー項目「デバイスグループとボリューム」を選択します。
  - c. メニュー項目「VxVM デバイスグループを登録を解除」を選択します。
  - d. 指示に従い、Sun Cluster ソフトウェアから登録を解除するVxVM ディスクグループ を指定します。

e. clsetupユーティリティーを終了します。

4 ディスクグループが Sun Cluster ソフトウェアに登録されていないことを確認します。 phys-schost# cldevicegroup status

コマンド出力には、登録を解除されたデバイスグループは表示されなくなるはずで す。

- 5 ディスクグループをインポートします。 phys-schost# vxdg import *diskgroup*
- **6** ディスクグループの localonly プロパティーを設定します。
  - a. clsetupユーティリティーを起動します。 phys-schost# clsetup

- b. メニュー項目「デバイスグループとボリューム」を選択します。
- c. メニュー項目「VxVM ディスクグループのローカルディスクグループとしての設 定」を選択します。
- **d.** 指示に従い、localonlyプロパティーを設定し、ディスクグループを排他的にマスターする1つのノードを指定します。
- e. 完了後 clsetup ユーティリティーを終了します。
- 7 ディスクグループが正しくローカルディスクグループとして構成されていることを 確認します。

phys-schost# vxdg list diskgroup

# ▼ SPARC: デバイスグループからボリュームを削除する (VERITAS Volume Manager)

注-デバイスグループからボリュームを削除したあとは、161ページの「SPARC: ディスクグループの構成変更を登録する (VERITAS Volume Manager)」の手順に 従って、デバイスグループに構成の変更を登録する必要があります。

この手順では、長形式の Sun Cluster コマンドを使用して説明します。多くのコマンドには短形式もあります。コマンド名の形式の長短を除き、コマンドは同一です。 コマンドのリストとその短形式については、付録 A を参照してください。

- クラスタの任意のノードで、スーパーユーザーになるか、RBACの承認 solaris.cluster.read および solaris.cluster.modifyを提供する役割になります。
- デバイスグループの主ノードと状態を確認します。
   # cldevicegroup status devicegroup
- **3** デバイスグループがオフラインのときは、オンラインにします。
   # cldevicegroup online *devicegroup*
- 4 主ノード(デバイスグループを現在マスターしているノード)から、ディスクグルー プのVxVMボリュームを削除します。

# vxedit -g diskgroup -rf rm volume

-g diskgroup ボリュームが含まれる VxVM ディスクグループを指定します。

-rfrmvolume 指定したボリュームを削除します。-rオプションは、処理を再帰 的に繰り返す指定です。-fオプションは、有効に設定されている ボリュームを削除する場合に必要です。

5 clsetupユーティリティーを使用して、デバイスグループの構成変更を登録し、グローバルな名前空間を更新します。

161ページの「SPARC: ディスクグループの構成変更を登録する (VERITAS Volume Manager)」を参照してください。

# ▼ SPARC: デバイスグループを削除して登録を解除する (VERITAS Volume Manager)

Sun Cluster デバイスグループを削除すると、対応する VxVM ディスクグループはエ クスポートされます (消去されるわけではない)。ただし、VxVM ディスクグループ が引き続き存在していても、再登録しないかぎりクラスタで使用することはできま せん。

次の手順では、clsetupユーティリティーを使用して、VxVMディスクグループを削除し、Sun Cluster デバイスグループから登録を解除します。

この手順では、長形式の Sun Cluster コマンドを使用して説明します。多くのコマンドには短形式もあります。コマンド名の形式の長短を除き、コマンドは同一です。 コマンドのリストとその短形式については、付録Aを参照してください。

- 1 クラスタの任意のノードで、スーパーユーザーになるか、RBACの承認 solaris.cluster.modifyを提供する役割になります。
- 2 デバイスグループをオフラインにします。

# cldevicegroup offline devicegroup

3 clsetupユーティリティーを起動します。
# clsetup

メインメニューが表示されます。

- 4 VxVMデバイスグループを使用して作業するには、デバイスグループおよびボリュームのオプションに対応する数を入力します。
   「デバイスグループメニュー」が表示されます。
- 5 VxVM ディスクグループを登録解除するには、VxVM デバイスグループを登録解除す るためのオプションに対応する数を入力します。 指示に従って、登録を解除する VxVM ディスクグループの名前を入力します。

# 例 5-21 SPARC: VERITAS Volume Manager デバイスグループの削除および登録の解除

次に、VxVM デバイスグループ dg1 をオフラインにして、デバイスグループの削除お よび登録解除の際に clsetup により生成されるcldevicegroup コマンドの例を示しま す。

# cldevicegroup offline dg1
# clsetup

cldevicegroup delete dg1

## ▼ SPARC: デバイスグループにノードを追加する (VERITAS Volume Manager)

次の手順では、clsetupユーティリティーを使用してデバイスグループにノードを追加します。

VxVM デバイスグループにノードを追加するには以下が必要です。

- クラスタ内のノードでのスーパーユーザー特権
- ノードの追加先のVxVMデバイスグループの名前
- 追加するノードの名前またはノード ID

この手順では、長形式の Sun Cluster コマンドを使用して説明します。多くのコマンドには短形式もあります。コマンド名の形式の長短を除き、コマンドは同一です。 コマンドのリストとその短形式については、付録 A を参照してください。

- 1 クラスタの任意のノードで、スーパーユーザーになるか、RBACの承認 solaris.cluster.read および solaris.cluster.modifyを提供する役割になります。
- 2 clsetupユーティリティーを起動します。

#### # clsetup

メインメニューが表示されます。

- YxVMデバイスグループを使用して作業するには、デバイスグループおよびボリュームのオプションに対応する数を入力します。
   「デバイスグループメニュー」が表示されます。
- 4 VxVMデバイスグループにノードを追加するには、VxVMデバイスグループへノードを追加するためのオプションに対応する数を入力します。
   指示に従って、デバイスグループ名とノード名を入力します。

5 ノードが追加されたことを確認します。 次のコマンドを実行し、表示される新しいディスクのデバイスグループ情報を確認 します。

# cldevicegroup show devicegroup

### 例 5-22 SPARC: VERITAS Volume Manager デバイスグループへのノードの追加

次に、clsetup でノード (phys-schost-3) を VxVM デバイスグループ (dg1) に追加する 際に生成される scconf コマンドと、その検証手順の例を示します。

# clsetup

cldevicegroup add-node -n phys-schost-3 dg1

# cldevicegroup show dg1

=== Device Groups ===

| Device Group Name: | dgl                          |
|--------------------|------------------------------|
| Type:              | V×VM                         |
| failback:          | yes                          |
| Node List:         | phys-schost-1, phys-schost-3 |
| preferenced:       | no                           |
| numsecondaries:    | 1                            |
| diskgroup names:   | dgl                          |

# ▼ SPARC:デバイスグループからノードを削除する (VERITAS Volume Manager)

VERITAS Volume Manager (VxVM) デバイスグループ (グループ) の潜在的な主ノード リストからクラスタノードを削除する場合は、この手順を使用します。

この手順では、長形式の Sun Cluster コマンドを使用して説明します。多くのコマンドには短形式もあります。コマンド名の形式の長短を除き、コマンドは同一です。 コマンドのリストとその短形式については、付録 A を参照してください。

 ノードがまだグループのメンバーであり、かつ、グループがVxVMデバイスグループ であることを確認します。 デバイスグループタイプVxVMはVxVMデバイスグループを示します。 phys-schost-1% cldevicegroup show devicegroup

- 2 現在のクラスタメンバーノードで、スーパーユーザーになるか、RBACの承認 solaris.cluster.read および solaris.cluster.modifyを提供する役割になります。
- 3 clsetupユーティリティーを起動します。
  - # clsetup

メインメニューが表示されます。

- 4 デバイスグループを再構成する場合は、デバイスグループおよびボリュームのオプションに対応する数を入力します。
- 5 VxVMデバイスグループからノードを削除する場合は、VxVMデバイスグループから ノードを削除するためのオプションに対応する数を入力します。 プロンプトに従って、デバイスグループからクラスタノードを削除します。次の情 報を入力するよう求められます。
  - VxVMのデバイスグループ
  - ノード名

=== Device Groups ===

- 6 ノードがVxVMデバイスグループ(複数可)から削除されていることを確認します。
   # cldevicegroup show devicegroup
- 例 5-23 SPARC: デバイスグループからノードを削除する (VxVM)

この例では、dg1という VxVM のデバイスグループから phys-schost-1というノードを削除します。

[Determine the VxVM device group for the node:]
# cldevicegroup show dg1

Device Group Name: dq1 VXVM Type: failback: no Node List: phys-schost-1, phys-schost-2 preferenced: no numsecondaries: 1 diskgroup names: dq1 [Become superuser and start the clsetup utility:] # clsetup Select Device groups and volumes>Remove a node from a VxVM device group.

Answer the questions when prompted. You will need the following information.

```
Name:
                   Example:
  VxVM device group name
                            da1
  node names
                             phys-schost-1
[Verify that the cldevicegroup command executed properly:]
cldevicegroup remove-node -n phys-schost-1 dg1
    Command completed successfully.
Dismiss the clsetup Device Groups Menu and Main Menu.
[Verify that the node was removed:]
# cldevicegroup show da1
=== Device Groups ===
Device Group Name:
                                           dq1
                                             VXVM
 Type:
  failback:
                                             no
 Node List:
                                             phys-schost-2
 preferenced:
                                             no
  numsecondaries:
                                             1
  device names:
                                             da1
```

## ▼ raw ディスクデバイスグループからノードを削除 する

raw ディスクデバイスグループの潜在的主ノードリストからクラスタノードを削除する場合は、この手順を使用します。

この手順では、長形式の Sun Cluster コマンドを使用して説明します。多くのコマンドには短形式もあります。コマンド名の形式の長短を除き、コマンドは同一です。 コマンドのリストとその短形式については、付録 A を参照してください。

- 1 クラスタ内のノード、ただし削除するノード以外のノード上で、スーパーユーザー になるか、RBACの承認 solaris.cluster.read および solaris.cluster.modify を提供 する役割になります。
- 削除されるノードに接続されたデバイスグループを特定し、どれが raw ディスクデバ イスグループであるかを判別します。

# cldevicegroup show -n nodename -t rawdisk +

3 すべてのLocal\_Disk raw ディスクデバイスグループのlocalonly プロパティーを無効にします。

# cldevicegroup set -p localonly=false devicegroup

localonly プロパティーの詳細については、cldevicegroup(1CL)のマニュアルページ を参照してください。

4 削除するノードに接続されているすべてのrawディスクデバイスグループの localonlyプロパティーが無効になっていることを確認します。 デバイスグループタイプ Disk は、このrawディスクデバイスグループの localonly プロパティーが無効になっていることを表します。

# cldevicegroup show -n nodename -t rawdisk -v +

5 手順2で特定されたすべてのrawディスクデバイスグループからノードを削除します。 この手順は、削除するノードに接続されているrawディスクデバイスグループごと に行う必要があります。

# cldevicegroup remove-node -n nodename devicegroup

### 例5-24 SPARC: raw デバイスグループからノードを削除する

この例では、raw ディスクデバイスグループからノード (phys-schost-2) を削除しま す。すべてのコマンドは、クラスタの別のノード (phys-schost-1) から実行します。

[Identify the device groups connected to the node being removed, and determine which are raw-disk device groups:] phys-schost-1# cldevicegroup show -n phys-schost-2 -t rawdisk -v +

| Device Group Name: | dsk/d4        |
|--------------------|---------------|
| Type:              | Disk          |
| failback:          | false         |
| Node List:         | phys-schost-2 |
| preferenced:       | false         |
| localonly:         | false         |
| autogen            | true          |
| numsecondaries:    | 1             |
| device names:      | phys-schost-2 |
|                    |               |
| Device Group Name: | dsk/d2        |
| Type:              | V×VM          |
| failback:          | true          |
| Node List:         | pbrave2       |
| preferenced:       | false         |
| localonly:         | false         |
| autogen            | true          |
| numsecondaries:    | 1             |
| diskgroup name:    | vxdgl         |
|                    |               |
| Device Group Name: | dsk/dl        |
| Type:              | SVM           |
| failback:          | false         |
|                    |               |

Node List. pbrave1, pbrave2 preferenced: true false localonly: autogen true numsecondaries: 1 diskset name: ms1 (dsk/d4) Device group node list: phys-schost-2 (dsk/d2) Device group node list: phys-schost-1, phys-schost-2 (dsk/d1) Device group node list: phys-schost-1, phys-schost-2 [Disable the localonly flag for each local disk on the node:] phys-schost-1# cldevicegroup set -p localonlv=false dsk/d4 [Verify that the localonly flag is disabled:] phys-schost-1# cldevicegroup show -n phys-schost-2 -t rawdisk + (**dsk/d4**) Device group type: Disk (dsk/d8) Device group type: Local Disk [Remove the node from all raw-disk device groups:]

phys-schost-1# cldevicegroup remove-node -n phys-schost-2 dsk/d4
phys-schost-1# cldevicegroup remove-node -n phys-schost-2 dsk/d2
phys-schost-1# cldevicegroup remove-node -n phys-schost-2 dsk/d1

# ▼ デバイスグループのプロパティーを変更する

デバイスグループの主所有権を確立する方法は、preferenced という所有権設定属性の設定にもとづきます。この属性を設定していない場合は、ほかで所有されていないデバイスグループの主所有者が、そのグループ内のディスクへのアクセスを試みる最初のノードになります。一方、この属性を設定してある場合は、ノードが所有権の確立を試みる優先順位を指定する必要があります。

preferenced 属性を無効にすると、failback 属性も自動的に無効に設定されます。ただし、preferenced 属性を有効または再有効にする場合は、failback 属性を有効にするか無効にするかを選択できます。

preferenced 属性を有効または再有効にした場合は、主所有権の設定一覧でノードの 順序を確立し直す必要があります。

次の手順では、clsetupを使用し、SolarisボリュームマネージャーまたはVxVMデバイスグループの、preferenced属性とfailback属性を設定または設定解除します。

この手順では、長形式の Sun Cluster コマンドを使用して説明します。多くのコマンドには短形式もあります。コマンド名の形式の長短を除き、コマンドは同一です。 コマンドのリストとその短形式については、付録 A を参照してください。

始める前に この手順を実行するには、属性値を変更するデバイスグループの名前が必要です。

この手順では、長形式の Sun Cluster コマンドを使用して説明します。多くのコマンドには短形式もあります。コマンド名の形式の長短を除き、コマンドは同一です。 コマンドのリストとその短形式については、付録 A を参照してください。

- 1 クラスタの任意のノードで、スーパーユーザーになるか、RBACの承認 solaris.cluster.read および solaris.cluster.modifyを提供する役割になります。
- clsetup ユーティリティーを起動します。
   # clsetup
   メインメニューが表示されます。
- 3 デバイスグループを使用して作業するには、デバイスグループおよびボリュームの オプションに対応する数を入力します。 「デバイスグループメニュー」が表示されます。
- 4 デバイスグループの重要なプロパティーを変更するには、VxVMまたは Solaris ボ リュームマネージャーデバイスグループの重要なプロパティーを変更するためのオ プションに対応する数を入力します。 「デバイスグループのプロパティー変更メニュー」が表示されます。
- 5 デバイスグループのプロパティーを変更するには、preferenced/failback プロパティー を変更するためのオプションに対応する数を入力します。 指示に従って、デバイスグループの preferenced および failback オプションを設定 します。
- **6** デバイスグループの属性が変更されたことを確認します。
   次のコマンドを実行し、表示されるデバイスグループ情報を確認します。
   **# cldevicegroup show -v** *devicegroup*

### 例5-25 デバイスグループのプロパティーの変更

次に、clsetup でデバイスグループ (dg-schost-1)の属性値を設定したときに生成される cldevicegroup コマンドの例を示します。

# cldevicegroup set -p preferenced=true -p failback=true -p numsecondaries=1 \
-p nodelist=phys-schost-1,phys-schost-2 dg-schost-1
# cldevicegroup show dg-schost-1

=== Device Groups === Device Group Name: dg-schost-1 Type: SVM

| failback:       | yes    |
|-----------------|--------|
| Node List:      | phys-s |
| preferenced:    | yes    |
| numsecondaries: | 1      |
| diskset names:  | dg-sc  |

#### phys-schost-1, phys-schost-2 yes 1 dq-schost-1

# ▼ デバイスグループの二次ノードの希望数を設定す る

numsecondaries プロパティーは、主ノードに障害が発生した場合にグループをマス ターできる、デバイスグループ内のノード数を指定します。デバイスサービスの二 次ノードのデフォルト数は1です。この値には、1からデバイスグループ内で動作し ている主ノード以外のプロバイダノード数までの任意の整数を設定できます。

この設定は、クラスタの性能と可用性のバランスをとるための重要な要因になりま す。たとえば、二次ノードの希望数を増やすと、クラスタ内で同時に複数の障害が 発生した場合でも、デバイスグループが生き残る可能性が増えます。しかし、二次 ノード数を増やすと、通常の動作中の性能が一様に下がります。通常、二次ノード 数を減らすと、性能が上がりますが、可用性が下がります。しかし、二次ノード数 を増やしても、必ずしも、当該のファイルシステムまたはデバイスグループの可用 性が上がるわけではありません。詳細は、『Sun Cluster の概念 (Solaris OS 版)』の第3 章「重要な概念 - システム管理者とアプリケーション開発者」を参照してください。

numsecondaries プロパティーを変更すると、二次ノードの実際数と希望数の間に整合性がない場合、二次ノードはデバイスグループに追加されるか、またはデバイスグループから削除されます。

この手順では、clsetupユーティリティーを使用して、すべてのタイプのデバイスグ ループの numsecondaries プロパティーを設定します。デバイスグループを構成する 際のデバイスグループのオプションの詳細については、cldevicegroup(1CL)を参照 してください。

この手順では、長形式の Sun Cluster コマンドを使用して説明します。多くのコマンドには短形式もあります。コマンド名の形式の長短を除き、コマンドは同一です。コマンドのリストとその短形式については、付録 A を参照してください。

- クラスタの任意のノードで、スーパーユーザーになるか、RBACの承認 solaris.cluster.readおよび solaris.cluster.modifyを提供する役割になります。
- 2 clsetupユーティリティーを起動します。

#### # clsetup

メインメニューが表示されます。

- 3 デバイスグループを使用して作業するため、「デバイスグループとボリューム」というラベルのオプションを選択します。 「デバイスグループメニュー」が表示されます。
- 4 デバイスグループの重要なプロパティーを変更するには、「デバイスグループの キープロパティを変更」というラベルのオプションを選択します。 「デバイスグループのプロパティー変更メニュー」が表示されます。
- 5 二次ノードの希望数を変更するには、numsecondaries プロパティーを変更するためのオプションに対応する数を入力します。 指示に従って、デバイスグループに構成したい二次ノードの希望数を入力します。 対応する cldevicegroup コマンドが実行され、ログが出力され、ユーティリティーは前のメニューに戻ります。
- **6** デバイスグループの構成を検証します。

# cldevicegroup show dg-schost-1
=== Device Groups ===

| Device Group Name: | dg-schost-1                                |
|--------------------|--------------------------------------------|
| Type:              | VxVm This might also be SDS or Local_Disk. |
| failback:          | yes                                        |
| Node List:         | phys-schost-1, phys-schost-2 phys-schost-3 |
| preferenced:       | yes                                        |
| numsecondaries:    | 1                                          |
| diskgroup names:   | dg-schost-1                                |

注-VxVMディスクグループ、または、クラスタに登録されているボリュームの構成 情報を変更した場合、clsetupを使用してデバイスグループを再登録する必要があり ます。このような構成変更には、ボリュームの追加や削除、既存ボリュームのグ ループ、所有者、アクセス権の変更などがあります。構成変更後に登録を行うと、 グローバルな名前空間が正しい状態になります。145ページの「グローバルデバイス 名前空間を更新する」を参照してください。

デバイスグループの属性が変更されたことを確認します。
 次のコマンドを実行して、表示されるデバイスグループ情報を確認します。

# cldevicegroup show -v devicegroup

### 例 5-26 二次ノードの希望数の変更 (Solstice DiskSuite または Solaris ボリュームマ ネージャー)

次に、デバイスグループ(dg-schost-1)の二次ノードの希望数を構成するときに、 clsetupによって生成される cldevicegroup コマンドの例を示します。この例では、 ディスクグループとボリュームは以前に作成されているものと想定しています。

# cldevicegroup set -p numsecondaries=1 dg-schost-1
# cldevicegroup show -v dg-schost-1

=== Device Groups ===

| Device Group Name: | dg-schost-1                  |
|--------------------|------------------------------|
| Type:              | SVM                          |
| failback:          | yes                          |
| Node List:         | phys-schost-1, phys-schost-2 |
| preferenced:       | yes                          |
| numsecondaries:    | 1                            |
| diskset names:     | dg-schost-1                  |

### 例 5-27 SPARC: 二次ノードの希望数の設定 (VERITAS Volume Manager)

次に、デバイスグループ(dg-schost-1)の二次ノードの希望数を2に設定するとき に、clsetupによって生成される cldevicegroup コマンドの例を示します。デバイス グループを作成したあとで二次ノードの希望数を変更する方法については、173ペー ジの「デバイスグループの二次ノードの希望数を設定する」を参照してください。

# cldevicegroup set -p numsecondaries=2 dg-schost-1

#### # cldevicegroup show dg-schost-1 === Device Groups === Device Group Name: dg-schost-1 Type: VxVM failback: ves Node List: phys-schost-1, phys-schost-2 preferenced: yes numsecondaries: 1 diskgroup names: dg-schost-1

### 例5-28 二次ノードの希望数のデフォルト値への設定

次に、ヌル文字列値を使用して、二次ノードのデフォルト数を構成する例を示しま す。デバイスグループは、デフォルト値が変更されても、デフォルト値を使用する ように構成されます。

```
# cldevicegroup set -p numsecondaries= dg-schost-1
# cldevicegroup show -v dg-schost-1
=== Device Groups ===
Device Group Name:
                                           dg-schost-1
                                             SVM
 Type:
  failback:
                                             yes
 Node List:
                                             phys-schost-1, phys-schost-2 phys-schost-3
 preferenced:
                                            ves
  numsecondaries:
                                             1
 diskset names:
                                              dg-schost-1
```

# ▼ デバイスグループ構成の一覧を表示する

構成の一覧を表示するために、スーパーユーザーになる必要はありません。ただし、solaris.cluster.readの権限は必要です。

この手順では、長形式の Sun Cluster コマンドを使用して説明します。多くのコマンドには短形式もあります。コマンド名の形式の長短を除き、コマンドは同一です。コマンドのリストとその短形式については、付録 A を参照してください。

#### 次に示されている方法のどれかを選択してください。

| Sun Cluster Manager GUI                 | 詳細については、Sun Cluster Manager のオンラ<br>インヘルプを参照してください。                            |
|-----------------------------------------|--------------------------------------------------------------------------------|
| cldevicegroup show                      | cldevicegroup show を使用して、クラスタ内の<br>すべてのデバイスグループの構成を一覧表示し<br>ます。                |
| cldevicegroup show <i>devicegroup</i>   | cldevicegroup show <i>devicegroup</i> を使用して、1<br>つのデバイスグループの構成を一覧表示しま<br>す。    |
| cldevicegroup status <i>devicegroup</i> | cldevicegroup status <i>devicegroup</i> を使用して、1<br>つのデバイスグループのステータスを判別しま<br>す。 |
| cldevicegroup status +                  | cldevicegroup status + を使用して、クラスタ<br>内のすべてのデバイスグループのステータスを<br>判別します。           |
|                                         |                                                                                |

詳細情報を表示するには、上記のコマンドと-vオプションを使用します。

### 例5-29 すべてのデバイスグループのステータスの一覧表示

| <pre># cldevicegroup status +</pre> |               |               |         |
|-------------------------------------|---------------|---------------|---------|
| === Cluster Device Groups ===       |               |               |         |
| Device Group Status                 |               |               |         |
| Device Group Name                   | Primary       | Secondary     | Status  |
|                                     |               |               |         |
| dg-schost-1                         | phys-schost-2 | phys-schost-1 | Online  |
| dg-schost-2                         | phys-schost-1 |               | Offline |
| dg-schost-3                         | phys-schost-3 | phy-shost-2   | Online  |

### 例5-30 特定のデバイスグループの構成の一覧表示

#### # cldevicegroup show dg-schost-1

=== Device Groups ===

| Device Group Name: | dg-schost-1                  |
|--------------------|------------------------------|
| Type:              | SVM                          |
| failback:          | yes                          |
| Node List:         | phys-schost-2, phys-schost-3 |
| preferenced:       | yes                          |
| numsecondaries:    | 1                            |
| diskset names:     | dg-schost-1                  |

# ▼ デバイスグループの主ノードを切り替える

次の手順は、アクティブでないデバイスグループを起動する(オンラインにする)と きにも使用できます。

Sun Cluster Manager GUI を使用すると、アクティブでないデバイスグループをオンラインにしたり、デバイスグループの主ノードを切り替えることができます。詳細については、Sun Cluster Manager のオンラインヘルプを参照してください。

この手順では、長形式の Sun Cluster コマンドを使用して説明します。多くのコマンドには短形式もあります。コマンド名の形式の長短を除き、コマンドは同一です。 コマンドのリストとその短形式については、付録 A を参照してください。

 クラスタの任意のノードで、スーパーユーザーになるか、RBACの承認 solaris.cluster.modifyを提供するプロファイルを使用します。 2 cldevicegroup switch を使用して、デバイスグループの主ノードを切り替えます。 # cldevicegroup switch -n nodename devicegroup

-n nodename 切り替え先のノードの名前を指定します。このノードが新しい主ノードになります。

devicegroup 切り替えるデバイスグループを指定します。

3 デバイスグループが新しい主ノードに切り替わったことを確認します。 デバイスグループが適切に登録されている場合、次のコマンドを使用すると、新しいデバイスグループの情報が表示されます。

# cldevice status devicegroup

例5-31 デバイスグループの主ノードの切り替え

次に、デバイスグループの主ノードを切り替えて変更結果を確認する例を示しま す。

# cldevicegroup switch -n phys-schost-1 dg-schost-1

# cldevicegroup status dg-schost-1

=== Cluster Device Groups ===

--- Device Group Status ---

| Device Group Name | Primary       | Secondary     | Status |
|-------------------|---------------|---------------|--------|
|                   |               |               |        |
| dg-schost-1       | phys-schost-1 | phys-schost-2 | Online |

# ▼ デバイスグループを保守状態にする

デバイスグループを保守状態にすることによって、デバイスのいずれかにアクセス されたときに、デバイスグループが自動的にオンラインになることを防ぎます。デ バイスグループを保守状態にする必要があるのは、修理手順において、修理が終わ るまで、すべての入出力活動を停止する必要がある場合などです。また、デバイス グループを保守状態にすることによって、別のノード上のディスクセットまたは ディスクグループを修復していても、当該ノード上のデバイスグループはオンライ ンにならないため、データの損失を防ぎます。

注-デバイスグループを保守状態にする前に、そのデバイスへのすべてのアクセスを 停止し、依存するすべてのファイルシステムをマウント解除する必要があります。 この手順では、長形式の Sun Cluster コマンドを使用して説明します。多くのコマンドには短形式もあります。コマンド名の形式の長短を除き、コマンドは同一です。 コマンドのリストとその短形式については、付録 A を参照してください。

- 1 デバイスグループを保守状態にします。
  - **a.** デバイスグループが有効である場合は、デバイスグループを無効にします。 # cldevicegroup disable *devicegroup*
  - b. デバイスグループをオフラインにします。
    - # cldevicegroup offline devicegroup
- 修理手順を実行するときに、ディスクセットまたはディスクグループの所有権が必要な場合は、ディスクセットまたはディスクグループを手動でインポートします。 Solarisボリュームマネージャーの場合:

```
# metaset -C take -f -s diskset
```

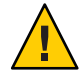

注意-Solarisボリュームマネージャーディスクセットの所有権を取得する場合、デバイスグループが保守状態にあるときは、metaset -C take コマンドを使用する必要があります。metaset -t を使用すると、所有権の取得作業の一部として、デバイスグループがオンラインになります。VxVMディスクグループをインポートする場合、ディスクグループをインポートするときは、-t フラグを使用する必要があります。-t フラグを使用することで、当該ノードが再起動した場合に、ディスクグループが自動的にインポートされることを防ぎます。

VERITAS Volume Manager の場合:

# vxdg -t import disk-group-name

- 3 必要な修理手順を実行します。
- 4 ディスクセットまたはディスクグループの所有権を解放します。

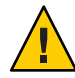

注意-デバイスグループを保守状態から戻す前に、ディスクセットまたはディスクグ ループの所有権を解放する必要があります。所有権を解放しないと、データが失わ れる可能性があります。

- Solaris ボリュームマネージャーの場合:
  - # metaset -C release -s diskset
- VERITAS Volume Manager の場合:

# vxdg deport diskgroupname

**5** デバイスグループをオンラインにします。

# cldevicegroup online devicegroup
# cldevicegroup enable devicegroup

### 例5-32 デバイスグループを保守状態にする

次に、デバイスグループ dg-schost-1 を保守状態にし、保守状態からデバイスグループを削除する方法の例を示します。

```
[Place the device group in maintenance state.]
# cldevicegroup disable dg-schost-1
# cldevicegroup offline dg-schost-1
[If needed, manually import the disk set or disk group.]
For Solaris ボリュームマネージャー:
# metaset -C take -f -s dg-schost-1
For VERITAS Volume Manager:
# vxdg -t import dg1
```

[Complete all necessary repair procedures.]

[Release ownership.] For Solaris ボリュームマネージャー: # metaset -C release -s dg-schost-1 For VERITAS Volume Manager: # vxdg deport dgl

```
[Bring the device group online.]
# cldevicegroup online dg-schost-1
# cldevicegroup enable dg-schost-1
```

# ストレージデバイス用の SCSI プロトコル設定の管理

Sun Cluster ソフトウェアをインストールすると、自動的に、すべてのストレージデバイスに SCSI リザベーションが割り当てられます。次の手順に従って、複数のデバイスの設定を確認し、必要に応じてデバイスの設定を上書きします。

- 181ページの「すべてのストレージデバイスのデフォルトのグローバルな SCSI プロトコル設定を表示する」
- 182ページの「単一ストレージデバイスの SCSI プロトコルを表示する」
- 182ページの「すべてのストレージデバイスのデフォルトのグローバルな SCSI プロトコル設定を変更する」
- 183ページの「単一ストレージデバイスの SCSI プロトコルを変更する」
# ▼ すべてのストレージデバイスのデフォルトのグ ローバルな SCSI プロトコル設定を表示する

この手順では、長形式の Sun Cluster コマンドを使用して説明します。多くのコマンドには短形式もあります。コマンド名の形式の長短を除き、コマンドは同一です。 コマンドのリストとその短形式については、付録 A を参照してください。

- スーパーユーザーになるか、RBACの承認 solaris.cluster.read を提供する役割になります。
- 任意のノードから、現在のグローバルなデフォルト SCSI プロトコル設定を表示します。

# cluster show -t global

詳細は、cluster(1CL)のマニュアルページを参照してください。

例5-33 すべてのストレージデバイスのデフォルトのグローバルな SCSI プロト コル設定の表示

次の例に、クラスタ上のすべてのステージデバイスの SCSI プロトコル設定を示します。

# cluster show -t global

=== Cluster ===

Cluster Name:

| installmode:                |
|-----------------------------|
| heartbeat_timeout:          |
| heartbeat_quantum:          |
| private_netaddr:            |
| <pre>private_netmask:</pre> |
| max_nodes:                  |
| <pre>max_privatenets:</pre> |
| global_fencing:             |
| Node List:                  |

racerxx
disabled
10000
1000
172.16.0.0
255.255.248.0
64
10
scsi3
phys-racerxx-1, phys-racerxx-2

181

# ▼ 単一ストレージデバイスの SCSI プロトコルを表示 する

この手順では、長形式の Sun Cluster コマンドを使用して説明します。多くのコマンドには短形式もあります。コマンド名の形式の長短を除き、コマンドは同一です。 コマンドのリストとその短形式については、付録 A を参照してください。

- スーパーユーザーになるか、RBACの承認 solaris.cluster.read を提供する役割になります。
- 2 任意のノードから、ストレージデバイスの SCSI プロトコル設定を表示します。 # cldevice show device

device デバイスパスの名前またはデバイス名。

詳細は、cldevice(1CL)のマニュアルページを参照してください。

#### 例5-34 単一デバイスの SCSI プロトコルの表示

次の例に、デバイス /dev/rdsk/c4t8d0の SCSI プロトコルを示します。

# cldevice show /dev/rdsk/c4t8d0

=== DID Device Instances ===

DID Device Name: Full Device Path: Full Device Path: Replication: default\_fencing: /dev/did/rdsk/d3
phappy1:/dev/rdsk/c4t8d0
phappy2:/dev/rdsk/c4t8d0
none
global

# ▼ すべてのストレージデバイスのデフォルトのグ ローバルな SCSI プロトコル設定を変更する

あるストレージデバイスのデフォルトのフェンシングが pathcount または scsi3 に設 定されている場合、そのデバイスのデフォルトのフェンシング設定は、グローバル 設定よりも優先されます。ストレージデバイスのデフォルトのフェンシング設定が global に設定されている場合、ストレージデバイスはグローバル設定を使用しま す。たとえば、ストレージデバイスのデフォルト設定が pathcount である場合、この 手順を使用してグローバルな SCSI プロトコル設定を scsi3 に変更しても、設定は変 更されません。単一デバイスのデフォルト設定を変更するには、183 ページの「単一 ストレージデバイスの SCSI プロトコルを変更する」の手順を使用します。 定足数デバイスのデフォルトのフェンシング設定を変更するには、デバイスの構成 を解除し、設定を変更して、定足数デバイスを再構成します。

この手順では、長形式の Sun Cluster コマンドを使用して説明します。多くのコマンドには短形式もあります。コマンド名の形式の長短を除き、コマンドは同一です。 コマンドのリストとその短形式については、付録 A を参照してください。

- スーパーユーザーになるか、RBACの承認 solaris.cluster.modifyを提供する役割に なります。
- 定足数デバイスではないすべてのストレージデバイスの SCSI プロトコルを設定します。

cluster set -p global\_fencing={scsi3 | pathcount}

-p global\_fencing すべての共有デバイスの現在のグローバルなデフォルト フェンシングアルゴリズムを設定します。

scsi3 SCSI-3プロトコルを使用します。

pathcount 共有デバイスに接続されている DID パスの数でフェンシング プロトコルを決定します。

例5-35 すべてのストレージデバイスのデフォルトのグローバルな SCSI プロト コル設定の設定

次の例では、クラスタ上のすべてのストレージデバイスの SCSI プロトコルを、 SCSI-3 プロトコルに設定します。

# cluster set -p global\_fencing=scsi3

# ▼ 単一ストレージデバイスの SCSI プロトコルを変更 する

定足数デバイスのデフォルトのフェンシング設定を変更するには、デバイスの構成 を解除します。

この手順では、長形式の Sun Cluster コマンドを使用して説明します。多くのコマンドには短形式もあります。コマンド名の形式の長短を除き、コマンドは同一です。 コマンドのリストとその短形式については、付録 A を参照してください。

 スーパーユーザーになるか、RBACの承認 solaris.cluster.modifyを提供する役割に なります。 2 ストレージデバイスの SCSI プロトコルを設定します。

# cldevice set -p default\_fencing ={pathcount | scsi3 | global} device

| - | р | デバー | イス | のプ | ロパテ | ィーを変 | 変更します | 0 |
|---|---|-----|----|----|-----|------|-------|---|
|   |   |     |    |    |     |      |       |   |

pathcount 共有デバイスに接続されている DID パスの数でフェンシングプロトコ ルを決定します。

- scsi3 SCSI-3プロトコルを使用します。
- global グローバルなデフォルトのフェンシング設定を使用します。
- *device* デバイスパスの名前またはデバイス名を指定します。

詳細は、cluster(1CL)のマニュアルページを参照してください。

#### 例 5-36 単一デバイスの SCSI プロトコルの設定

次の例では、(デバイス番号で指定される) デバイス 11 を SCSI-3 プロトコルに設定します。

# cldevice set -p default\_fencing=scsi3 5

# クラスタファイルシステムの管理

クラスタファイルシステムは、クラスタのどのノードからでも読み取りやアクセス が可能なグローバルなファイルシステムです。

表5-4 作業リスト:クラスタファイルシステムの管理

| 作業                                                                               | 参照先                                |
|----------------------------------------------------------------------------------|------------------------------------|
| 最初の Sun Cluster のインストールのあ<br>と、newfs(1M) およびmkdir を使用し<br>てクラスタファイルシステムを追加す<br>る | 185 ページの「クラスタファイルシステムを追加する」        |
| fuser(1M)およびumount(1M)を使用し<br>てクラスタファイルシステムを削除す<br>る                             | 189 ページの「クラスタファイルシステムを削除する」        |
| ノードにまたがる一貫性を確保するに<br>は、sccheck(1M)を使用してクラスタ<br>内のグローバルマウントポイントを確<br>認する          | 191 ページの「クラスタ内のグローバルマウントを確認す<br>る」 |

# ▼ クラスタファイルシステムを追加する

次の作業は、Sun Clusterの初期インストール後に作成するクラスタファイルシステムごとに実行します。

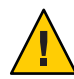

注意-必ず、正しいディスクデバイス名を指定してください。クラスタファイルシス テムを作成すると、ディスク上のデータはすべて消去されます。デバイス名を 誤って指定すると、本来消去する必要のないデータを失うことになります。

クラスタファイルシステムを追加する前に、次の必要条件が満たされていることを 確認します。

- クラスタ内のノード上でスーパーユーザー特権が確立されていること。
- ボリュームマネージャーソフトウェアがクラスタ上にインストールおよび構成されていること。
- クラスタファイルシステムの作成先がデバイスグループ (Solaris ボリュームマネージャーデバイスグループまたは VxVM デバイスグループ)、またはブロックディスクスライスであること。

Sun Cluster Manager を使用してデータサービスをインストールした場合は、クラスタファイルシステムがすでに自動的に作成されています(十分な共有ディスクが存在する場合)。

この手順では、長形式の Sun Cluster コマンドを使用して説明します。多くのコマンドには短形式もあります。コマンド名の形式の長短を除き、コマンドは同一です。コマンドのリストとその短形式については、付録 A を参照してください。

1 クラスタ内にある任意のノード上でスーパーユーザーになります。

ヒント-ファイルシステムを迅速に作成するには、ファイルシステムを作成するグローバルデバイスの現在の主ノードでスーパーユーザーになります。

2 newfs コマンドを使用してファイルシステムを作成します。

注-newfs コマンドは、新しい UFS ファイルシステムを作成するときだけ有効です。 新しい VxFS ファイルシステムを作成する場合は、VxFS マニュアルの手順に従って ください。

# newfs raw-disk-device

下の表に、引数 raw-disk-device の名前の例を挙げます。命名規約はボリューム管理ソフトウェアごとに異なるので注意してください。

| ボリューム管理ソフト<br>ウェア               | ディスクデバイス名                | 説明                                      |
|---------------------------------|--------------------------|-----------------------------------------|
| Solaris ボリューム<br>マネージャー         | /dev/md/oracle/rdsk/d1   | oracle メタセット内部の raw ディスク<br>デバイス dl     |
| SPARC:VERITAS<br>Volume Manager | /dev/vx/rdsk/oradg/vol01 | oradg ディスクグループ内部の raw<br>ディスクデバイス vol01 |
| なし                              | /dev/global/rdsk/d1s3    | ブロックスライス d1s3 の raw ディス<br>クデバイス        |

# 3 クラスタ内の各ノードで、クラスタファイルシステムのマウントポイントディレクトリを作成します。

クラスタファイルシステムにアクセスしないノードがある場合でも、マウントポイントは各ノードごとに必要です。

ヒント-管理しやすくするために、マウントポイントは/global/devicegroupディレクトリに作成します。これを使用することによって、グローバルに利用できるクラスタファイルシステムを、ローカルファイルシステムから簡単に判別できるようになります。

# mkdir -p /global/devicegroup mountpoint

- devicegroup デバイスが含まれるデバイスグループ名に対応するディレクトリ 名を指定します。
- *mountpoint* クラスタファイルシステムのマウント先のディレクトリ名を指定します。
- 4 クラスタ内の各ノードで、マウントポイント用の/etc/vfstabファイルにエントリを 追加します。
  - a. 以下の必須マウントオプションを使用します。

注-ロギングはすべてのクラスタファイルシステムに必要です。

 Solaris UFS ロギング - global, logging マウントオプションを使用します。UFS マウントポイントの詳細については、mount\_ufs(1M)のマニュアルページを参 照してください。 注-syncdirマウントオプションはUFSクラスタファイルシステムには必要あ りません。syncdirを指定すると、POSIXに準拠したファイルシステムの動作 が保証されます。指定しない場合は、UFSファイルシステムと同じ動作になり ます。syncdirを指定しない場合、ディスクブロックを割り当てる(つまり、 データをファイルに追加するような)書き込みの性能が大幅に向上します。た だし、場合によっては syncdirを指定しないと、ファイルを閉じるまで容量不 足の状態を検出できません。syncdirを指定しないことで生じる問題はほとん どありません。syncdir(つまり、POSIXの動作)を指定した場合、空間不足状 態はファイルを閉じる前に見つかります。

 Solarisボリュームマネージャートランザクションボリューム - global マウント オプションを使用します (logging マウントオプションは使用しないでください)。トランザクションボリュームを設定する方法については、Solarisボ リュームマネージャーのマニュアルを参照してください。

注-将来のSolarisソフトウェアのリリースでは、トランザクションボリュームはSolaris OSから削除される予定です。Solaris UFS ロギングは、より低い管理 条件とオーバーヘッドで、同様の機能を高いパフォーマンスで提供します。

- VxFS ロギング global および log マウントオプションを使用します。詳細は、VxFS ソフトウェアに付属の mount\_vxfs のマニュアルページを参照してください。
- **b.** クラスタファイルシステムを自動的にマウントするには、mount at boot フィール ドを yes に設定します。
- c. 各クラスタファイルシステムで、/etc/vfstab エントリの情報が各ノードで同じ になるようにします。
- d. 各ノードの /etc/vfstab ファイルのエントリに、デバイスが同じ順序で表示され ることを確認します。
- e. ファイルシステムの起動順の依存関係を検査します。

たとえば、phys-schost-1がディスクデバイス d0 を/global/oracle にマウント し、phys-schost-2がディスクデバイス d1 を/global/oracle/logs にマウントする と仮定します。この構成では、phys-schost-1が起動して/global/oracle をマウ ントしたあとにのみ phys-schost-2が起動して/global/oracle/logs をマウントで きます。

詳細については、vfstab(4)のマニュアルページを参照してください。

5 クラスタ内にある任意のノード上で、マウントポイントが存在し、クラスタ内にあるすべてのノード上で /etc/vfstab ファイルのエントリが正しいことを確認します。 # sccheck

エラーが発生していない場合は、何も戻されません。

6 クラスタ内にある任意のノードから、クラスタファイルシステムをマウントします。

# mount /global/devicegroup mountpoint

クラスタ内にある各ノード上で、クラスタファイルシステムがマウントされている ことを確認します。

df または mount のいずれかのコマンドを使用し、マウントされたファイルシステムの一覧を表示します。

Sun Cluster 環境で VxFS クラスタファイルシステムを管理するには、管理コマンドは VxFS クラスタファイルシステムがマウントされている主ノードから実行する必要が あります。

### 例5-37 クラスタファイルシステムの追加

次に、Solarisボリュームマネージャーメタデバイスまたはボリューム /dev/md/oracle/rdsk/d1上にUFSクラスタファイルシステムを作成する例を示しま す。

# newfs /dev/md/oracle/rdsk/d1 . . . [on each node:] # mkdir -p /global/oracle/d1 # vi /etc/vfstab #device device mount FS fsck mount mount #to mount to fsck point type pass at boot options # /dev/md/oracle/dsk/d1 /dev/md/oracle/rdsk/d1 /global/oracle/d1 ufs 2 yes global,logging [save and exit] [on one node:] # sccheck # mount /dev/md/oracle/dsk/d1 /global/oracle/d1 # mount . . . /qlobal/oracle/d1 on /dev/md/oracle/dsk/d1 read/write/setuid/qlobal/logging/largefiles on Sun Oct 3 08:56:16 2001

189

### ▼ クラスタファイルシステムを削除する

クラスタファイルシステムを削除するには、単に、そのクラスタファイルシステム のマウントを解除します。データも削除する場合は、配下のディスクデバイス(また はメタデバイスかボリューム)をシステムから削除します。

注-クラスタファイスシステムは、cluster shutdown を実行してクラスタ全体を停止 したときに、システム停止処理の一環として自動的にマウント解除されます。 shutdown を実行して単独でノードを停止したときはマウント解除されません。な お、停止するノードが、ディスクに接続されている唯一のノードの場合は、その ディスク上のクラスタファイルシステムにアクセスしようとするとエラーが発生し ます。

クラスタファイルシステムをマウント解除する前に、次の必要条件が満たされてい ることを確認します。

- クラスタ内のノード上でスーパーユーザー特権が確立されていること。
- ファイルシステムが使用中でないこと。ファイルシステムが使用中と見なされるのは、ユーザーがファイルシステム内のディレクトリにアクセスしている場合や、プログラムがファイルシステム内のファイルを開いている場合です。ユーザーやプログラムは、クラスタ内のどのノードでもアクセスできます。
- 1 クラスタ内にある任意のノード上でスーパーユーザーになります。
- マウントされているクラスタファイルシステムを確認します。
   # mount -v
- 3 各ノードで、クラスタファイルシステムを使用中の全プロセスの一覧を表示し、停止するプロセスを判断します。

# fuser -c [ -u ] mountpoint

-c ファイルシステムのマウントポイントとなっているファイルと、 マウントされているファイルシステム内のファイルが表示され る。

-u (任意)各プロセス ID のユーザーログイン名を表示します。

*mountpoint* プロセスを停止するクラスタファイルシステムの名前を指定しま す。 4 各ノードで、クラスタファイルシステムのプロセスをすべて停止します。 プロセスは任意の方法で停止できます。必要であれば、次のコマンドを使用して、 クラスタファイルシステムに関係するプロセスを強制終了してください。

# fuser -c -k mountpoint

クラスファイルシステムを使用している各ノードに SIGKILL が送信されます。

- 5 各ノードで、ファイルシステムを使用しているプロセスがないことを確認します。 # fuser -c mountpoint
- **6** 1つのノードからファイルシステムをマウント解除します。

# umount mountpoint

mountpoint マウント解除するクラスタファイルシステムの名前を指定しま す。クラスタファイルシステムがマウントされているディレクト リの名前や、ファイルシステムのデバイス名パスを指定できま す。

- 7 (任意)/etc/vfstabファイルを編集して、削除するクラスタファイルシステムのエントリを削除します。
   この手順は、/etc/vfstabファイルにこのクラスタファイルシステムのエントリがある各クラスタノードで実行してください。
- 8 (任意)ディスクデバイス group/metadevice/volume/plex を削除します。
   詳細については、ボリューム管理ソフトウェアのマニュアルを参照してください。

### 例5-38 クラスタファイルシステムの削除

次に、Solarisボリュームマネージャーメタデバイスまたはボリューム /dev/md/oracle/rdsk/d1にマウントされたUFSクラスタファイルシステムを削除す る例を示します。

```
# mount -v
```

```
/global/oracle/d1 on /dev/md/oracle/dsk/d1 read/write/setuid/global/logging/largefiles
# fuser -c /global/oracle/d1
/global/oracle/d1: 4006c
# fuser -c /global/oracle/d1
/global/oracle/d1: 4006c
# fuser -c /global/oracle/d1
/global/oracle/d1:
# umount /global/oracle/d1
```

(On each node, remove the highlighted entry:)

# vi /etc/vfstab
#device device mount FS fsck mount mount
#to mount to fsck point type pass at boot options
#
/dev/md/oracle/dsk/dl /dev/md/oracle/rdsk/dl /mlobel/oracle/dl ufs 2 yes mini#

/dev/md/oracle/dsk/d1 /dev/md/oracle/rdsk/d1 /global/oracle/d1 ufs 2 yes global,logging

[Save and exit.]

クラスタファイルシステム上のデータを削除するには、配下のデバイスを削除しま す。詳細については、ボリューム管理ソフトウェアのマニュアルを参照してくださ い。

## ▼ クラスタ内のグローバルマウントを確認する

sccheck(1M) ユーティリティーを使用して、/etc/vfstabファイル内のクラスタファイルシステムのエントリの構文を確認します。エラーが発生していない場合は、何も戻されません。

注-sccheckは、デバイスやボリューム管理コンポーネントに影響を及ぼすような変更(クラスタファイルシステムの削除など)をクラスタ構成に加えたあとで実行します。

- 1 クラスタ内にある任意のノード上でスーパーユーザーになります。
- **2** クラスタのグローバルマウントを確認します。

# sccheck

# ディスクパス監視の管理

ディスクパス監視 (DPM) の管理コマンドを使用すれば、二次ディスクパス障害の通知を受け取ることができます。この節では、ディスクパスの監視に必要な管理作業を行うための手順を説明します。ディスクパス監視デーモンの概念については、『Sun Cluster の概念 (Solaris OS 版)』の第3章「重要な概念 - システム管理者とアプリケーション開発者」を参照してください。scdpm コマンドのオプションと関連するコマンドについては、cldevice(1CL)のマニュアルページを参照してください。デーモンが報告するロギングされたエラーについては、syslogd(1M)のマニュアルページを参照してください。

注-cldeviceコマンドを使ってノードに入出力デバイスを追加すると、監視を行 なっていた監視リストにディスクパスが自動的に追加されます。Sun Clusterコマン ドを使ってノードからデバイスを削除すると、ディスクパスは自動的に監視から除 外されます。

表5-5 作業マップ:ディスクパス監視の管理

| 作業                                                                | 参照先                                                   |
|-------------------------------------------------------------------|-------------------------------------------------------|
| cldevice monitor コマンドを使用して<br>ディスクパスを監視する                         | 192ページの「ディスクパスを監視する」                                  |
| cldevice unmonitor コマンドを使用し<br>てディスクパスの監視を解除する                    | 194ページの「ディスクパスの監視を解除する方法」                             |
| cldevice status コマンドを使用し<br>て、あるノードの、障害が発生した<br>ディスクパスのステータスを出力する | 195 ページの「障害のあるディスクパスを表示する」                            |
| cldevice コマンドを使用してファイル<br>からディスクパスを監視する                           | 195 ページの「ファイルからディスクパスを監視する」                           |
| clnode set コマンドを使用して、すべての監視対象ディスクパスに障害が発                          | 198ページの「すべての監視対象ディスクパスに障害が発<br>生した場合のノードの自動再起動を有効にする」 |
| 生した場合、ノードの目動再起動を有<br>効または無効にする                                    | 198ページの「すべての監視対象ディスクパスに障害が発<br>生した場合のノードの自動再起動を無効にする」 |

cldevice コマンドを実行する以下のセクションの手順にはディスクパス引数が含ま れます。ディスクパス引数はノード名とディスク名からなります。ただし、ノード 名は必須ではありません。指定しないと、allが使用されます。

# ▼ ディスクパスを監視する

この作業は、クラスタのディスクパスを監視するときに行います。

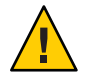

注意 - DPM は、Sun Cluster 3.1 10/03 ソフトウェアより前にリリースされたバージョン が動作するノードではサポートされません。ローリングアップグレードが行われて いるときには DPM コマンドを使用しないでください。すべてのノードをアップグ レードしたら、DPM コマンドを使用する前にこれらのノードをオンラインにする必 要があります。

この手順では、長形式の Sun Cluster コマンドを使用して説明します。多くのコマンドには短形式もあります。コマンド名の形式の長短を除き、コマンドは同一です。 コマンドのリストとその短形式については、付録 A を参照してください。

- クラスタの任意のノードで、スーパーユーザーになるか、RBACの承認 solaris.cluster.modifyを提供する役割になります。
- ディスクパスを監視します。
   # cldevice monitor -n node disk
- 3 ディスクパスが監視されているか確認します。 # cldevice status *device*

#### 例5-39 単一ノードのディスクパスを監視

次の例では、単一ノードから schost-1:/dev/did/rdsk/d1 ディスクパスを監視しま す。ディスク /dev/did/dsk/d1へのパスを監視するのは、ノード schost-1上の DPM デーモンだけです。

# cldevice monitor -n schost-1 /dev/did/dsk/d1
# cldevice status d1

Device Instance Node Status //dev/did/rdsk/dl phys-schost-1 Ok

### 例5-40 すべてのノードのディスクパスを監視

次の例では、すべてのノードから schost-1:/dev/did/dsk/d1 ディスクパスを監視します。DPM は、/dev/did/dsk/d1 が有効なパスであるすべてのノードで起動されます。

# cldevice monitor /dev/did/dsk/d1
# cldevice status /dev/did/dsk/d1

Device Instance Node Status //dev/did/rdsk/dl phys-schost-1 Ok

#### 例5-41 CCRからディスク構成を読み直す

次の例では、デーモンが CCR からディスク構成を読み直し、監視されているディス クパスをそのステータスとともに出力します。

| /dev/did/rdsk/d2 | schost-1 | 0k |
|------------------|----------|----|
| /dev/did/rdsk/d3 | schost-1 | 0k |
|                  | schost-2 | 0k |
| /dev/did/rdsk/d4 | schost-1 | 0k |
|                  | schost-2 | 0k |
| /dev/did/rdsk/d5 | schost-1 | 0k |
|                  | schost-2 | 0k |
| /dev/did/rdsk/d6 | schost-1 | 0k |
|                  | schost-2 | 0k |
| /dev/did/rdsk/d7 | schost-2 | 0k |
| /dev/did/rdsk/d8 | schost-2 | 0k |

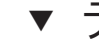

# ▼ ディスクパスの監視を解除する方法

ディスクパスの監視を解除する場合は、この手順を使用します。

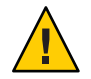

注意 - DPM は、Sun Cluster 3.1 10/03 ソフトウェアより前にリリースされたバージョン が動作するノードではサポートされません。ローリングアップグレードが行われて いるときには DPM コマンドを使用しないでください。すべてのノードをアップグ レードしたら、DPM コマンドを使用する前にこれらのノードをオンラインにする必 要があります。

この手順では、長形式の Sun Cluster コマンドを使用して説明します。多くのコマン ドには短形式もあります。コマンド名の形式の長短を除き、コマンドは同一です。 コマンドのリストとその短形式については、付録 A を参照してください。

- 1 クラスタの任意のノードで、スーパーユーザーになるか、RBACの承認 solaris.cluster.modifyを提供する役割になります。
- 2 監視を解除するディスクパスの状態を調べます。 # cldevice status device
- 3 各ノードで、適切なディスクパスの監視を解除します。 # cldevice unmonitor -n node disk

#### 例5-42 ディスクパスの監視解除

次の例では、schost-2:/dev/did/rdsk/d1 ディスクパスの監視を解除し、クラスタ全 体のディスクパスの一覧とそのステータスを出力します。

# cldevice unmonitor -n schost2 /dev/did/rdsk/d1 # cldevice status -n schost2 /dev/did/rdsk/d1

| Device Instance  | Node     | Status      |
|------------------|----------|-------------|
|                  |          |             |
| /dev/did/rdsk/d1 | schost-2 | Unmonitored |

# ▼ 障害のあるディスクパスを表示する

クラスタに障害のあるディスクパスを表示する場合は、次の手順を使用します。

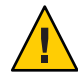

注意 - DPM は、Sun Cluster 3.1 10/03 ソフトウェアより前にリリースされたバージョン が動作するノードではサポートされません。ローリングアップグレードが行われて いるときには DPM コマンドを使用しないでください。すべてのノードをアップグ レードしたら、DPM コマンドを使用する前にこれらのノードをオンラインにする必 要があります。

- 1 クラスタ内にある任意のノード上でスーパーユーザーになります。
- 全クラスタ内の障害のあるディスクパスを表示します。
   # cldevice status -s fail

#### 例5-43 障害のあるディスクパスを表示する

次の例では、全クラスタ内の障害のあるディスクパスを表示します。

#### # cldevice status -s fail

| Device Instance | Node          | Status |
|-----------------|---------------|--------|
|                 |               |        |
| dev/did/dsk/d4  | phys-schost-1 | fail   |

# ▼ ファイルからディスクパスを監視する

ファイルを使ってディスクパスを監視したり、その監視を解除する場合は、次の手順を使用します。

ファイルを使用してクラスタ構成を変更するには、まず現在の構成をエクスポート します。この操作により XML ファイルが作成されます。このファイルは、変更する 構成項目を設定するために修正できます。この手順では、このプロセス全体を説明 します。

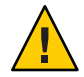

注意 - DPM は、Sun Cluster 3.1 10/03 ソフトウェアより前にリリースされたバージョン が動作するノードではサポートされません。ローリングアップグレードが行われて いるときには DPM コマンドを使用しないでください。すべてのノードをアップグ レードしたら、DPM コマンドを使用する前にこれらのノードをオンラインにする必 要があります。

この手順では、長形式のSun Cluster コマンドを使用して説明します。多くのコマンドには短形式もあります。コマンド名の形式の長短を除き、コマンドは同一です。 コマンドのリストとその短形式については、付録Aを参照してください。

- クラスタの任意のノードで、スーパーユーザーになるか、RBACの承認 solaris.cluster.modifyを提供する役割になります。
- デバイス構成をXMLファイルにエクスポートします。
   # cldevice export -o configurationfile
   -o configurationfile XMLファイルのファイル名を指定します。
- デバイスパスが監視されるよう、構成ファイルを変更します。
   監視するデバイスパスを検索し、monitored 属性を true に設定します。
- 4 デバイスパスを監視します。
  - # cldevice monitor -i configurationfile

-i configurationfile 変更された XML ファイルのファイル名を指定します。

5 この時点でデバイスパスが監視されていることを確認します。 # cldevice status

#### 例5-44 ファイルからディスクパスを監視する

次の例では、ノード phys-schost-2 とデバイス d3 の間のデバイスパスが、XML ファイルを使用することによって監視されています。

最初に、現在のクラスタ構成をエクスポートします。

# cldevice export -o deviceconfig

deviceconfig XML ファイルは、phys-schost-2とd3の間のパスが現在は監視されていないことを示しています。

<?xml version="1.0"?> <!DOCTYPE cluster SYSTEM "/usr/cluster/lib/xml/cluster.dtd">

```
<cluster name="brave clus">
  <deviceList readonly="true">
   <device name="d3" ctd="c1t8d0">
     <devicePath nodeRef="phys-schost-1" monitored="true"/>
     <devicePath nodeRef="phys-schost-2" monitored="false"/>
   </device>
 </deviceList>
</cluster>
そのパスを監視するには、次のように、監視される attribute を true に設定しま
す。
<?xml version="1.0"?>
<!DOCTYPE cluster SYSTEM "/usr/cluster/lib/xml/cluster.dtd">
<cluster name="brave clus">
  <deviceList readonly="true">
   <device name="d3" ctd="c1t8d0">
     <devicePath nodeRef="phys-schost-1" monitored="true"/>
     <devicePath nodeRef="phys-schost-2" monitored="true"/>
   </device>
 </deviceList>
</cluster>
cldevice コマンドを使用して、ファイルを読み込み、監視を有効にします。
```

# cldevice monitor -i deviceconfig

cldevice コマンドを使用して、この時点でデバイスが監視されていることを確認します。

# cldevice status

参照 クラスタ構成のエクスポート、および結果のXMLファイルを使用したクラスタ構成 の設定の詳細については、cluster(1CL)およびclconfiguration(5CL)のマニュアル ページを参照してください。

## ▼ すべての監視対象ディスクパスに障害が発生した 場合のノードの自動再起動を有効にする

この機能を有効にすると、次の条件が満たされる場合、ノードは自動的に再起動します。

- 該当ノード上で監視対象のすべてのディスクパスが失敗した。
- 少なくとも1つのディスクがクラスタ内の異なるノードからアクセス可能である。

ノードが再起動すると、そのノード上でマスターされているすべてのリソースグ ループとデバイスグループが別のノード上で再起動します。

ノードが自動再起動したあと、ノード上のすべての監視対象ディスクパスがアクセス不能のままである場合、そのノードは再び自動再起動しません。しかし、ノードが再起動したが失敗したあとに、利用可能になったディスクパスがある場合、そのノードは再び自動再起動します。

- 1 クラスタ内の任意のノードで、スーパーユーザーになるか、RBACの承認 solaris.cluster.modifyを提供する役割になります。
- 2 クラスタ内のすべてのノードに対して、ノードへのすべての監視対象ディスクパス に障害が発生した場合の、ノードの自動再起動を有効にします。

# clnode set -p reboot\_on\_path\_failure=enabled +

▼ すべての監視対象ディスクパスに障害が発生した 場合のノードの自動再起動を無効にする

この機能を無効にすると、あるノード上のすべての監視対象ディスクパスに障害が 発生しても、ノードは自動的には再起動しません。

- 1 クラスタ内の任意のノードで、スーパーユーザーになるか、RBACの承認 solaris.cluster.modifyを提供する役割になります。
- 2 クラスタ内のすべてのノードに対して、ノードへのすべての監視対象ディスクパス に障害が発生した場合の、ノードの自動再起動を無効にします。

# clnode set -p reboot\_on\_path\_failure=disabled +

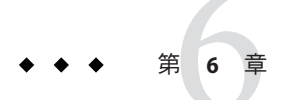

# 定足数の管理

この章では、Sun Cluster 内の定足数 (quorum) の管理手順について説明します。定足数の概念については、『Sun Cluster の概念 (Solaris OS 版)』の「定足数と定足数デバイス」を参照してください。

- 199ページの「定足数の管理の概要」
- 202ページの「定足数デバイスの追加」
- 211ページの「定足数デバイスの削除または交換」
- 214ページの「定足数デバイスの保守」

この章で示す例は、主に3ノードクラスタです。

### 定足数の管理の概要

clquorum(1CL) コマンドを使用すると、定足数の管理手順をすべて実行できます。また、clsetup(1CL) 対話型ユーティリティーや Sun Cluster Manager GUI を使用しても、いくつかの管理手順を実行できます。この章の管理手順は、可能なかぎり clsetup ユーティリティーを使用して説明してあります。GUI を使用して定足数手順を実行する方法については、Sun Cluster Manager のオンラインヘルプを参照してください。 定足数デバイスを使用して作業する際は、次のガイドラインに注意してください。

- Solaris 10 OS を実行している場合、すべての定足数コマンドは大域ゾーンで実行 する必要があります。
- clquorumコマンドが中断または失敗すると、定足数の構成情報は、クラスタ構成 データベースで矛盾することになります。このような矛盾が発生した場合は、このコマンドを再度実行するか、clquorum reset コマンドを実行して定足数構成を リセットします。
- クラスタの可用性を最高にするには、定足数デバイスによる合計の投票数が、 ノードによる合計の投票数よりも少なくなるようにします。少なくなければ、す べてのノードが機能していても、すべての定足数デバイスを使用できない場合、 そのノードはクラスタを形成できません。

現在定足数デバイスとして構成されているディスクは、Solaris ZFS ストレージ プールには追加しないでください。構成済みの定足数デバイスを Solaris ZFS スト レージプールに追加すると、ディスクは EFI ディスクとしてラベルが変更され、 また定足数構成情報が失われ、ディスクはクラスタへの定足数投票を提供しなく なります。ディスクがストレージプール内に入ると、そのディスクは定足数デバ イスとして構成できます。または、ディスクの構成を解除したり、ディスクをス トレージプールに追加し、そのディスクを定足数デバイスとして再構成すること ができます。

注-clsetup コマンドは、ほかの Sun Cluster コマンドに対する対話型インタフェース です。clsetup の実行時、このコマンドは適切な固有のコマンドを生成します。今回 の場合は、clquorum コマンドです。これらのコマンドは、各説明の後にある例の中 で示しています。

定足数構成を表示するには、clquorum show を使用します。clquorum list コマンドは、クラスタ内の定足数デバイスの名前を表示します。clquorum status コマンドは、状態と投票数の情報を提供します。

表6-1 作業リスト:定足数の管理

| 作業                                                         | 参照先             |                      |
|------------------------------------------------------------|-----------------|----------------------|
| clsetup(1CL) を使用することで、定足<br>数デバイスをクラスタに追加する                | 202ページの         | 「定足数デバイスの追加」         |
| clsetupを使用する(clquorumを生成する)ことにより、クラスタから定足数<br>デバイスを削除する    | 211ページの         | 「定足数デバイスを削除する」       |
| clsetupを使用する(clquorumを生成する)ことにより、クラスタから最後の<br>定足数デバイスを削除する | 212 ページの<br>する」 | 「クラスタから最後の定足数デバイスを削除 |
| 追加と削除の手順を使用することで、<br>クラスタ内の定足数デバイスを交換す<br>る                | 214ページの         | 「定足数デバイスを交換する」       |
| 追加と削除の手順を使用することで、<br>定足数デバイスのリストを変更する                      | 215ページの<br>る」   | 「定足数デバイスのノードリストを変更す  |
| clsetupを使用する(clquorumを生成する)ことにより、定足数デバイスを保<br>守状態にする       | 217ページの         | 「定足数デバイスを保守状態にする」    |
| (保守状態にある場合、定足数デバイ<br>スは定足数確立の投票に参加しませ<br>ん。)               |                 |                      |

| 表6-1 作業リスト:定足数の管理                                                 | (続き)                      |
|-------------------------------------------------------------------|---------------------------|
| 作業                                                                | 参照先                       |
| clsetup を使用する (clquorum を生成す<br>る) ことにより、定足数構成をデ<br>フォルト状態にリセットする | 219ページの「定足数デバイスを保守状態から戻す」 |
| clquorum(1CL) コマンドを使用するこ<br>とで、定足数デバイスと投票数を一覧<br>表示する             | 220ページの「クラスタ構成を一覧表示する」    |

## 定足数デバイスへの動的再構成

クラスタ内の定足数デバイス上で動的再構成 (DR) を実行するときには、いくつかの 問題を考慮する必要があります。

- SolarisのDR機能の説明で述べられているすべての必要条件、手順、制限はSun ClusterのDRサポートにも適用されます(オペレーティングシステムでの休止操作 をしない場合を除く)。したがって、Sun Cluster ソフトウェアでDR機能を使用す る前に、必ず、SolarisのDR機能についての説明を参照してください。特に、DR Detach操作中に、ネットワークに接続されていない入出力デバイスに影響する問 題について確認してください。
- Sun Clusterは、定足数デバイス用に構成されたインタフェースが存在する場合DR 削除操作を実行できません。
- DR操作がアクティブなデバイスに影響する場合、Sun Cluster はその操作を拒否して、その操作から影響を受けるデバイスを識別します。

定足数デバイスを削除するには、次の手順をその順番どおりに行います。

| 作業                                          | 参照先                                                                                                    |
|---------------------------------------------|----------------------------------------------------------------------------------------------------|
| 1.削除する定足数デバイスと交換す<br>る、新しい定足数デバイスを有効に設<br>定 | 202ページの「定足数デバイスの追加」                                                                                                    |
| 2.削除する定足数デバイスを無効に設<br>定                     | 211ページの「定足数デバイスを削除する」                                                                                                    |
| 3.削除する定足数デバイス上で DR 削<br>除操作を実行              | 「Solaris 9 on Sun Hardware」コレクションと「Solaris 10 on<br>Sun Hardware」コレクションの『Sun Enterprise 10000 DR<br>構成マニュアル』と『Sun Enterprise 10000 Dynamic<br>Reconfiguration リファレンスマニュアル』) |

表6-2 作業マップ:定足数デバイスへの動的再構成

# 定足数デバイスの追加

この節では、定足数デバイスを追加する手順について説明します。クラスタに必要 な定足数投票数を確認する方法、推奨される定足数構成、障害回避などについて は、『Sun Cluster の概念 (Solaris OS 版)』の「定足数と定足数デバイス」を参照して ください。

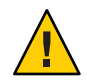

注意-現在定足数デバイスとして構成されているディスクは、Solaris ZFSストレージ プールには追加しないでください。構成済みの定足数デバイスを Solaris ZFS スト レージプールに追加すると、ディスクは EFI ディスクとしてラベルが変更され、ま た定足数構成情報が失われ、ディスクはクラスタへの定足数投票を提供しなくなり ます。ディスクがストレージプール内に入ると、そのディスクは定足数デバイスと して構成できます。または、ディスクの構成を解除したり、ディスクをストレージ プールに追加し、そのディスクを定足数デバイスとして再構成することができま す。

Sun Cluster は、次の種類の定足数デバイス、SCSI、Network Appliance (NetApp) NAS、および Sun Cluster 定足数サーバーをサポートしています。これらのデバイスを追加する方法については、次の節で説明しています。

- 202ページの「SCSI 定足数デバイスを追加する」
- 204ページの「Network Appliance ネットワーク接続ストレージ (NAS) 定足数デバイ スを追加する」
- 207ページの「定足数サーバーを定足数デバイスとして追加する」

注-複製されたディスクを定足数デバイスとして構成することはできません。複製されたディスクを定足数デバイスとして追加しようとすると、次のエラーメッセージが表示され、その後コマンドはエラーコードとともに終了します。

*Disk-name* is a replicated device. Replicated devices cannot be configured as quorum devices.

これらの作業は、Sun Cluster Manager GUI を使用しても実行できます。詳細については、Sun Cluster Manager のオンラインヘルプを参照してください。

次の手順で使用されるコマンドの詳細については、clsetup(1CL)および clquorum(1CL)のマニュアルページを参照してください。

# ▼ SCSI 定足数デバイスを追加する

この手順を実行するには、ノードが共有するデバイス ID (DID) によりディスクドラ イブを確認します。cldevice show コマンドを使用して、DID 名の一覧を参照しま す。詳細は、cldevice(1CL) のマニュアルページを参照してください。 この手順では、長形式の Sun Cluster コマンドを使用して説明します。多くのコマンドには短形式もあります。コマンド名の形式の長短を除き、コマンドは同一です。コマンドのリストとその短形式については、付録 A を参照してください。

- クラスタの任意のノードで、スーパーユーザーになるか、RBACの承認 solaris.cluster.modifyを提供する役割になります。
- 2 clsetupユーティリティーを起動します。

#### # clsetup

clsetup のメインメニューが表示されます。

- 3 定足数のオプションに対応する番号を入力します。 「定足数メニュー」が表示されます。
- 4 定足数デバイスを追加するためのオプションに対応する番号を入力し、追加する定 足数デバイスを確認するメッセージが表示されたら「yes」と入力します。 追加する定足数デバイスの種類を確認するメッセージが表示されます。
- 5 SCSI定足数デバイスのオプションに対応する番号を入力します。 どのグローバルデバイスを使用するかを確認するメッセージが表示されます。
- 6 使用しているグローバルデバイスを入力します。 指定したグローバルデバイスに新しい定足数デバイスを追加するか確認を求める メッセージが表示されます。
- 7 「yes」と入力し、新しい定足数デバイスの追加を続行します。 新しい定足数デバイスが正常に追加されると、その旨のメッセージが表示されます。
- 8 定足数デバイスが追加されていることを確認します。 # clquorum list -v
- 例 6-1 SCSI 定足数デバイスの追加

次の例は、SCSI 定足数デバイスを追加する際に clsetup によって生成される clguorum コマンドと、検証ステップを示しています。

Become superuser or assume a role that provides solaris.cluster.modify RBAC authorization on any cluster node.

[Start the clsetup utility:]
# clsetup
[Select Quorum>Add a guorum device]

| [Answer the questions when prompted.]      |  |           |  |  |
|--------------------------------------------|--|-----------|--|--|
| [You will need the following information.] |  |           |  |  |
| [Information:                              |  | Example:] |  |  |
| [SCSI device                               |  | scsi]     |  |  |
| [Global device                             |  | d20]      |  |  |

[Verify that the clquorum command was completed successfully:] clquorum add d20

```
Command completed successfully.
[Quit the clsetup Quorum Menu and Main Menu.]
[Verify that the quorum device is added:]
# clquorum list -v
```

| Quorums      | Туре |
|--------------|------|
|              |      |
| d20          | scsi |
| scphyshost-1 | node |
| scphyshost-2 | node |

# ▼ Network Appliance ネットワーク接続ストレージ (NAS) 定足数デバイスを追加する

次に、Network Appliance (NetApp) ネットワーク接続ストレージ (NAS) デバイスを定 足数デバイスとして使用する場合の要件を示します。

- NetAppのiSCSIライセンスをインストールする必要があります。
- クラスタ化されたファイラを定足数デバイスとして使用する場合は、そのファイラに iSCSI LUN を構成する必要があります。
- 時間の同期をとるためにNTPを使用するには、NetApp NASユニットを構成する 必要があります。
- クラスタ化されたファイラに選択されているNTPサーバーのうち少なくとも1つは、Sun Cluster ノードのNTPサーバーでなければなりません。
- クラスタを起動する場合は、常にクラスタノードを起動する前にNASデバイスを 起動する必要があります。
   誤った順序でデバイスを起動すると、ノードは定足数デバイスを検出できませ

ん。このような状況でノードが停止した場合、クラスタはサービスに対応できな くなる可能性があります。サービスの中断が発生した場合は、クラスタ全体を起 動し直すか、NetApp NAS 定足数デバイスを削除して追加し直す必要があります。

クラスタは、各NASデバイスを単一の定足数デバイスにしか使用できません。
 定足数デバイスがさらに必要な場合は、ほかの共有ストレージを構成できます。
 同じNASデバイスを使用するほかのクラスタは、そのデバイスの別のLUNをそれらの定足数デバイスとして使用できます。

Network Appliance NAS デバイスと LUN の構築と設定については、以下の Network Appliance NAS マニュアルを参照してください。これらのマニュアル は、http://now.netapp.com で利用できます。

| 作業                                       | Network Appliance のマニュアル                                                                                                 |
|------------------------------------------|----------------------------------------------------------------------------------------------------|
| NASデバイスの設定                               | 『System Administration File Access Management Guide』                                                                     |
| LUN の設定                                  | 『Host Cluster Tool for Unix Installation Guide』                                                                          |
| ONTAP ソフトウェアのインストール                      | 『Software Setup Guide』、 『Upgrade Guide』                                                                                  |
| クラスタのボリュームのエクスポート                        | 『Data ONTAP Storage Management Guide』                                                                                    |
| クラスタノードへの NAS サポートソフ<br>トウェアパッケージのインストール | http://now.netapp.com にログインし、「Software<br>Download」ページから『Host Cluster Tool for Unix<br>Installation Guide』をダウンロードしてください。 |

Sun Cluster 環境で NetApp NAS ストレージデバイスをインストールする方法について は、Sun Cluster のマニュアル『Sun Cluster 3.1 - 3.2 With Network-Attached Storage Devices Manual for Solaris OS 』参照してください。

この手順では、長形式の Sun Cluster コマンドを使用して説明します。多くのコマンドには短形式もあります。コマンド名の形式の長短を除き、コマンドは同一です。 コマンドのリストとその短形式については、付録 A を参照してください。

- すべての Sun Cluster ノードがオンライン状態であり、クラスタ化された NetApp ファイラと通信が行えることを確認します。
- クラスタの任意のノードで、スーパーユーザーになるか、RBACの承認 solaris.cluster.modifyを提供する役割になります。
- 3 clsetupユーティリティーを起動します。

#### # clsetup

clsetupのメインメニューが表示されます。

- 4 定足数のオプションに対応する番号を入力します。 「定足数メニュー」が表示されます。
- 5 定足数デバイスを追加するためのオプションに対応する番号を入力します。定足数 デバイスを追加することを確認するには、「yes」と入力します。 追加する定足数デバイスの種類を確認するメッセージが表示されます。

- 6 netapp\_nas 定足数デバイスのオプションに対応する番号を入力します。netapp\_nas 定足数デバイスを追加することを確認するには、「yes」と入力します。 新しい定足数デバイスの名前を入力するようにメッセージが表示されます。
- 7 追加する定足数デバイスの名前を入力します。
   定足数デバイスの名前は任意に選択できます。この名前は、今後の管理コマンドの
   処理だけに使用されるものです。
   新しい定足数デバイスのファイラの名前を入力するようにメッセージが表示されます。
- 8 新しい定足数デバイスのファイラの名前を入力します。 この名前には、ネットワークアクセスが可能なファイラ名またはファイラのアドレスを指定してください。 ファイラの LUN ID を指定するようにメッヤージが表示されます。
- 9 ファイラの定足数デバイスLUNのIDを入力します。
   ファイラに新しい定足数デバイスを追加するか確認を求めるメッセージが表示されます。
- 10 「yes」と入力し、新しい定足数デバイスの追加を続行します。 新しい定足数デバイスが正常に追加されると、その旨のメッセージが表示されま す。
- 定足数デバイスが追加されていることを確認します。
   # clquorum list -v

#### 例 6-2 Net App NAS 定足数デバイスの追加

次の例は、NetApp NAS 定足数デバイスを追加する際に clsetup によって生成される clquorum コマンドを示しています。またこの例では検証ステップも示します。

Become superuser or assume a role that provides solaris.cluster.modify RBAC authorization on any cluster node.

```
[Start the clsetup utility:]
# clsetup
[Select Quorum>Add a quorum device]
[Answer the questions when prompted.]
[You will need the following information.]
[Information: Example:]
[Quorum Device Netapp_nas quorum device]
[Name: qd1]
[Filer: nasl.sun.com]
[LUN ID: 0]
```

[Verify that the clquorum command was completed successfully:] clquorum add -t netapp\_nas -p filer=nas1.sun.com,-p lun\_id=0 qd1

Command completed successfully. [Quit the clsetup Quorum Menu and Main Menu.] [Verify that the quorum device is added:] # clquorum list -v

| Quorums      | Туре       |
|--------------|------------|
|              |            |
| qdl          | netapp_nas |
| scphyshost-1 | node       |
| scphyshost-2 | node       |

# ▼ 定足数サーバーを定足数デバイスとして追加する

始める前に Sun Cluster 定足数サーバー を定足数デバイスとして追加するには、Sun Cluster 定足 数サーバー ソフトウェアがホストマシン上にインストールされ、定足数サーバーが 起動され実行中である必要があります。定足数サーバーのインストールと起動につ いての詳細は、『Sun Cluster 定足数サーバーユーザーズガイド』を参照してくださ い。

この手順では、長形式の Sun Cluster コマンドを使用して説明します。多くのコマンドには短形式もあります。コマンド名の形式の長短を除き、コマンドは同一です。コマンドのリストとその短形式については、付録 A を参照してください。

- クラスタの任意のノードで、スーパーユーザーになるか、RBACの承認 solaris.cluster.modifyを提供する役割になります。
- すべての Sun Cluster ノードがオンライン状態であり、Sun Cluster 定足数サーバーと通信が行えることを確認します。
  - a. クラスタノードに直接接続されているネットーワークスイッチが次に示す条件の いずれかを確実に満たすようにしてください。
    - スイッチは Rapid Spanning Tree Protocol (RSTP) をサポートしています。
    - 高速ポートモードは、スイッチ上で有効です。

クラスタノードと定足数サーバー間で確実に即時通信できるようにするためにこ れらの機能のいずれかが必要になります。スイッチによってこの通信に大幅な遅 延が生じる場合、クラスタはこの通信妨害を定足数デバイスの損失と解釈しま す。 b. パブリックネットワークで CIDR (Classless Inter-Domain Routing) とも呼ばれる可変長のサブネットが使用されている場合、各ノードで次に示すファイルを変更します。

RFC 791 に定義されているクラスフルサブネットを使用する場合、次の手順を実行する必要はありません。

- i. /etc/inet/netmasksファイルに、クラスタで使用する各パブリックサブネット 用のエントリを追加します。
   パブリックネットワーク IP アドレスとネットマスクを含むエントリの例を次 に示します。
   10.11.30.0 255.255.255.0
- ii. netmask + broadcast + を、各/etc/hostname.adapter ファイルのホスト名エント リのあとに追加します。
   nodename netmask + broadcast +

 c. クラスタ内の各ノード上で、定足数サーバーのホスト名を/etc/inet/hosts ファイルまたは/etc/inet/ipnodesファイルに追加します。 次のように、ホスト名とアドレスのマッピングをファイルに追加します。 *ipaddress qshost1 ipaddress* 定足数サーバーが実行中であるコンピュータの IP アドレス。 *ashost1* 定足数サーバーが実行中であるコンピュータのホスト名。

- d. ネーミングサービスを使用する場合、定足数サーバーのホスト名とアドレスの マッピングをネームサービスデータベースに追加します。
- 3 clsetupユーティリティーを起動します。

#### # clsetup

clsetupのメインメニューが表示されます。

- 4 定足数のオプションに対応する番号を入力します。 「定足数メニュー」が表示されます。
- 5 定足数デバイスを追加するためのオプションに対応する番号を入力します。定足数 デバイスを追加することを確認するには、「yes」と入力します。 追加する定足数デバイスの種類を確認するメッセージが表示されます。

6 quorum-server 定足数デバイスのオプションに対応する番号を入力します。 quorum-server 定足数デバイスを追加することを確認するには、「yes」と入力します。

新しい定足数デバイスの名前を入力するようにメッセージが表示されます。

7 追加する定足数デバイスの名前を入力します。 定足数デバイスの名前は任意に選択できます。この名前は、今後の管理コマンドの 処理だけに使用されるものです。

新しい定足数デバイスのファイラの名前を入力するようにメッセージが表示されま す。

8 定足数サーバーのホストの名前を入力します。

この名前で、定足数サーバーが動作するマシンの IP アドレス、またはネットワーク 上のマシンのホスト名を指定します。

ホストの IPv4 または IPv6 構成に応じて、マシンの IP アドレスを /etc/hosts ファイル、/etc/inet/ipnodes ファイル、またはその両方で指定します。

注-指定したマシンはすべてのクラスタノードから到達可能で、定足数サーバーをマシン上で実行してある必要があります。

clsetup ユーティリティーは、定足数サーバーのポート番号を入力するようメッセージを表示します。

- 9 クラスタノードとやり取りする際に定足数サーバーが使用するポート番号を入力します。
   新しい定足数デバイスを追加するか確認を求めるメッセージが表示されます。
- 10 「yes」と入力し、新しい定足数デバイスの追加を続行します。 新しい定足数デバイスが正常に追加されると、その旨のメッセージが表示されま す。
- 定足数デバイスが追加されていることを確認します。
   # clquorum list -v
- 例6-3 定足数サーバー定足数デバイスの追加

次の例は、定足数サーバー定足数デバイスを追加する際に clsetup によって生成される clquorum コマンドを示しています。またこの例では検証ステップも示します。

Become superuser or assume a role that provides solaris.cluster.modify RBAC authorization on any cluster node.

```
[Start the clsetup utility:]
# clsetup
[Select Quorum>Add a guorum device]
[Answer the questions when prompted.]
[You will need the following information.]
  [Information:
                               Example:]
  [Ouorum Device
                               quorum server quorum device]
  [Name:
                                 qd1]
  [Host Machine Name:
                               10.11.124.84]
  [Port Number:
                               90011
[Verify that the clquorum command was completed successfully:]
 clquorum add -t quorum_server -p qshost=10.11.124.84,-p port=9001 qd1
    Command completed successfully.
[Quit the clsetup Quorum Menu and Main Menu.]
[Verify that the quorum device is added:]
# clquorum list -v
Ouorums
                Type
- - - - - - - -
                - - - -
qd1
                quorum server
scphyshost-1
                node
scphyshost-2
                node
-- Quorum Summary --
 Quorum votes possible: 5
 Ouorum votes needed:
                        3
 Quorum votes present: 5
-- Quorum Votes by Node --
                    Node Name
                                        Present Possible Status
                    . . . . . . . . .
                                        -----
 Node votes:
                    phys-schost-1
                                                 1
                                                         Online
                                        1
 Node votes:
                                                 1
                    phys-schost-2
                                        1
                                                         Online
-- Quorum Votes by Device --
                   Device Name
                                       Present Possible Status
                   -----
                                       -----
 Device votes:
                                                 1
                                                         Online
                   qd1
                                        1
 Device votes:
                   /dev/did/rdsk/d3s2
                                        1
                                                 1
                                                         Online
```

1

Online

/dev/did/rdsk/d4s2 1

Device votes:

## 定足数デバイスの削除または交換

この節では、定足数デバイスを削除または交換するための次の手順を説明します。

- 211ページの「定足数デバイスを削除する」
- 212ページの「クラスタから最後の定足数デバイスを削除する」
- 214ページの「定足数デバイスを交換する」

# ▼ 定足数デバイスを削除する

この手順は、Sun Cluster Manager GUIを使用しても実行できます。詳細については、 Sun Cluster Manager のオンラインヘルプを参照してください。

定足数デバイスを削除すると、そのデバイスは定足数確立の投票に参加できなくなります。2ノードクラスタでは、定足数デバイスが少なくとも1つは構成されている必要があります。構成されているデバイスが、クラスタの最後の定足数デバイスの場合は、clquorum(1CL)は失敗してデバイスは構成から削除されません。

注-削除するデバイスがクラスタの最後の定足数デバイスの場合は、212ページの「クラスタから最後の定足数デバイスを削除する」の手順を参照してください。

この手順では、長形式の Sun Cluster コマンドを使用して説明します。多くのコマンドには短形式もあります。コマンド名の形式の長短を除き、コマンドは同一です。 コマンドのリストとその短形式については、付録 A を参照してください。

- クラスタの任意のノードで、スーパーユーザーになるか、RBACの承認 solaris.cluster.modifyを提供する役割になります。
- 削除する定足数デバイスを判別します。
   # clquorum list -v
- 3 clsetup(1CL)ユーティリティーを実行します。
  # clsetup

メインメニューが表示されます。

- 4 定足数のオプションに対応する番号を入力します。
- 5 定足数デバイスを削除するオプションに対応する番号を入力します。 削除プロセス中に表示される質問に答えます。
- **6** clsetupを終了します。

第6章・定足数の管理

7 定足数デバイスが削除されたことを確認します。 # clquorum list -v

例6-4 定足数デバイスの削除

次に、2つ以上の定足数デバイスが構成されているクラスタから定足数デバイスを削除する例を示します。

Become superuser or assume a role that provides solaris.cluster.modify RBAC authorization on any cluster node.

[Determine the quorum device to be removed:]
# clquorum list -v
[Start the clsetup utility:]
# clsetup
[Select Quorum>Remove a quorum device]
[Answer the questions when prompted.]
[Quit the clsetup Quorum Menu and Main Menu.]
[Verify that the quorum device is removed:]
# clquorum list -v

| Quorums      | Туре |
|--------------|------|
|              |      |
| scphyshost-1 | node |
| scphyshost-2 | node |
| scphyshost-3 | node |

注意事項 定足数サーバー定足数デバイスの削除中に、クラスタと定足数サーバーホストの間 の通信が失われた場合、定足数サーバーホスト上の無効な構成情報をクリーン アップする必要があります。このクリーンアップの実行手順については、『Sun Cluster 定足数サーバーユーザーズガイド』を参照してください。

## ▼ クラスタから最後の定足数デバイスを削除する

この手順ではクラスタから最後の定足数デバイスを削除します。2つのノードがある クラスタで、そのうち1つのノードを削除する場合にのみ、この手順が必要となり ます。削除しようとしているデバイスが、2つのノードがあるクラスタで最後の定足 数デバイスではない場合、前の手順211ページの「定足数デバイスを削除する」を 使用してください。 注-2ノードクラスタでは、定足数デバイスが少なくとも1つは構成されている必要 があります。構成されているデバイスが、2ノードクラスタの最後の定足数デバイス の場合は、clquorum(1CL)を使用して構成からデバイスを削除できるように、このク ラスタをインストールモードにする必要があります。この手順は、クラスタから ノードを削除する場合にだけ行います。

この手順では、長形式の Sun Cluster コマンドを使用して説明します。多くのコマンドには短形式もあります。コマンド名の形式の長短を除き、コマンドは同一です。 コマンドのリストとその短形式については、付録 A を参照してください。

- クラスタの任意のノードで、スーパーユーザーになるか、RBACの承認 solaris.cluster.modifyを提供する役割になります。
- 2 削除するノードを保守状態に変更
   255 ページの「ノードを保守状態にする」を参照してください。
- 3 クラスタをインストールモードにします。

# cluster set -p installmode=enabled

4 clquorumコマンドを使用して定足数デバイスを削除します。 クラスタがインストールモードである場合、clsetup(1CL)クラスタ管理メニューオ プションは利用できません。

# clquorum remove qd1

5 定足数デバイスが削除されたことを確認します。 # clquorum list -v

#### 例6-5 最後の定足数デバイスの削除

次に、クラスタ構成の最後の定足数デバイスを削除する例を示します。

[Become superuser or assume a role that provides solaris.cluster.modify RBAC authorization on any cluster node.] [Place the cluster in install mode:] # cluster set -p installmode=enabled [Remove the quorum device:] # clquorum remove d3 [Verify that the quorum device has been removed:] # clquorum list -v Quorums Type scphyshost-1 node
scphyshost-2 node
scphyshost-3 node

## ▼ 定足数デバイスを交換する

この作業は、既存の定足数デバイスをほかの定足数デバイスに交換する場合に行います。定足数デバイスは、類似したデバイスタイプに交換することも(例:NASデバイスをほかのNASデバイスに置き換える)、あるいは類似点がないデバイスに交換することも(例:NASデバイスを共有ディスクに置き換える)こともできます。

この手順では、長形式の Sun Cluster コマンドを使用して説明します。多くのコマンドには短形式もあります。コマンド名の形式の長短を除き、コマンドは同一です。 コマンドのリストとその短形式については、付録 A を参照してください。

- 1 新しい定足数デバイスを構成します。 最初に、古いデバイスの代わりに、新しい定足数デバイスを構成に追加する必要が あります。クラスタに新しい定足数デバイスを追加する方法は、202ページの「定足 数デバイスの追加」を参照してください。
- 2 定足数デバイスとして交換するデバイスを削除します。 構成から古い定足数デバイスを削除する方法は、211ページの「定足数デバイスを削除する」を参照してください。
- 3 定足数デバイスが障害が発生したディスクである場合は、ディスクを取り替えま す。

『Sun Cluster 3.1 - 3.2 Hardware Administration Manual for Solaris OS 』で、使用している ディスク装置のハードウェア作業を参照してください。

### 定足数デバイスの保守

この節では、定足数デバイスを保守するための次の手順を説明します。

- 215ページの「定足数デバイスのノードリストを変更する」
- 217ページの「定足数デバイスを保守状態にする」
- 219ページの「定足数デバイスを保守状態から戻す」
- 220ページの「クラスタ構成を一覧表示する」
- 221ページの「定足数デバイスを修復する」

## ▼ 定足数デバイスのノードリストを変更する

clsetup(1CL) ユーティリティーを使用すると、既存の定足数デバイスのノードリス トにノードを追加したり、ノードリストからノードを削除できます。定足数デバイ スのノードリストを変更するには、定足数デバイスを削除し、削除した定足数デバ イスへのノードの物理的な接続を変更して、定足数デバイスをクラスタ構成に追加 し直す必要があります。定足数デバイスを追加すると、clquorum(1CL) は自動的に、 ディスクが接続されているすべてのノードについて、ノードからディスクへのパス を構成します。

この手順では、長形式の Sun Cluster コマンドを使用して説明します。多くのコマンドには短形式もあります。コマンド名の形式の長短を除き、コマンドは同一です。 コマンドのリストとその短形式については、付録 A を参照してください。

- 1 クラスタの任意のノードで、スーパーユーザーになるか、RBACの承認 solaris.cluster.modifyを提供する役割になります。
- 2 変更したい定足数デバイスの名前を判別します。
   # clquorum list -v
- 3 clsetupユーティリティーを起動します。
  # clsetup

メインメニューが表示されます。

- 4 定足数オプションに対応する番号を入力します。 「定足数メニュー」が表示されます。
- 5 定足数デバイスを削除するオプションに対応する番号を入力します。 指示に従います。削除するディスクの名前を問い合わせられます。
- 6 定足数デバイスへのノードの物理的な接続を追加または削除します。
- 7 定足数デバイスを追加するオプションに対応する番号を入力します。 指示に従います。定足数デバイスとして使用するディスクの名前を問い合わせられ ます。
- 8 定足数デバイスが追加されていることを確認します。 # clquorum list -v

### 例6-6 定足数デバイスノードリストの変更

次の例に、clsetupユーティリティーを使用して、定足数デバイスのノードリストに ノードを追加したり、ノードリストからノードを削除する方法を示します。この例 では、定足数デバイスの名前はd2であり、この手順の最終目的は別のノードを定足 数デバイスのノードリストに追加することです。

[Become superuser or assume a role that provides solaris.cluster.modify RBAC authorization on any node in the cluster.

[Determine the quorum device name:] # clquorum list -v **Ouorums** Type - - - - - - -- - - - d2 scsi sc-phys-schost-1 node sc-phys-schost-2 node sc-phys-schost-3 node [Start the clsetup utility:] # clsetup [Type the number that corresponds with the quorum option.] [Type the number that corresponds with the option to remove a quorum device.] [Answer the questions when prompted.] [You will need the following information:] Information: Example: Ouorum Device Name: d2 [Verify that the clquorum command completed successfully:] clquorum remove d2 Command completed successfully. [Type the number that corresponds with the Quorum option.] [Type the number that corresponds with the option to add a quorum device.] [Answer the questions when prompted.] [You will need the following information:] Information Example: quorum device name d2 [Verify that the clquorum command was completed successfully:]

clquorum add d2
```
Command completed successfully.
Quit the clsetup utility.
[Verify that the correct nodes have paths to the quorum device.
In this example, note that phys-schost-3 has been added to the
enabled hosts list.]
# clquorum show d2 | grep Hosts
=== Ouorum Devices ===
Ouorum Device Name:
                            d2
   Hosts (enabled):
                            phys-schost-1, phys-schost-2, phys-schost-3
[Verify that the modified guorum device is online.]
# clquorum status d2
=== Cluster Ouorum ===
--- Quorum Votes by Device ---
Device Name
                  Present
                                Possible
                                               Status
- - - - - - -
                                 - - - - - - - - -
                                               - - - - - -
                                               Online[Verify the quorum device is removed:]
d2
                   1
                                1
# clquorum list -v
Ouorums
                    Type
- - - - - - -
                    - - - - -
sc-phys-schost-1
                    node
sc-phys-schost-2
                    node
sc-phys-schost-3
                    node
```

### ▼ 定足数デバイスを保守状態にする

定足数デバイスを保守状態にするには、clquorum(1CL) コマンドを使用します。現在、clsetup(1CL) ユーティリティーにこの機能はありません。この手順は、Sun Cluster Manager GUI を使用しても実行できます。詳細については、Sun Cluster Manager のオンラインヘルプを参照してください。

サービスから定足数デバイスを長時間はずす場合は、その定足数デバイスを保守状態にします。定足数デバイスの定足数投票数 (quorum vote count) はゼロに設定されるため、そのデバイスが稼働中でも定足数確立の投票には参加しません。保守状態でも定足数デバイスの構成情報は保持されます。

注-2ノードクラスタでは、定足数デバイスが少なくとも1つは構成されている必要 があります。構成されているデバイスが2ノードクラスタの最後の定足数デバイス の場合は、clquorumは失敗してデバイスは保守状態になりません。 クラスタノードを保守状態にする方法については、255ページの「ノードを保守状態 にする」を参照してください。

この手順では、長形式の Sun Cluster コマンドを使用して説明します。多くのコマンドには短形式もあります。コマンド名の形式の長短を除き、コマンドは同一です。 コマンドのリストとその短形式については、付録 A を参照してください。

- クラスタの任意のノードで、スーパーユーザーになるか、RBACの承認 solaris.cluster.modifyを提供する役割になります。
- 2 定足数デバイスを保守状態にします。

# clquorum disable device

device 変更するディスクデバイスの DID 名 (d4 など)を指定します。

3 定足数デバイスが保守状態にあることを確認します。
 保守状態にしたデバイスの出力は、定足数デバイスの投票数(以下の例のQuorum device votes)がゼロになっていなければなりません。
 # clguorum status device

例6-7 定足数デバイスを保守状態にする

次に、定足数デバイスを保守状態にし、結果を検証する例を示します。

参照 定足数デバイスを有効にし直す方法については、219ページの「定足数デバイスを保 守状態から戻す」を参照してください。

ノードを保守状態にする方法については、255ページの「ノードを保守状態にする」 を参照してください。

Status

----

Offline

#### ▼ 定足数デバイスを保守状態から戻す

この作業は、定足数デバイスが保守状態にある場合にその状態から定足数デバイスを戻して定足数投票数をデフォルトにリセットするときに実行します。

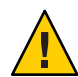

注意-globaldevまたはnodeオプションのどちらも指定しない場合、定足数投票数は クラスタ全体でリセットされます。

定足数デバイスを構成する場合、Sun Cluster ソフトウェアは定足数デバイスに投票 数として N-1を割り当てます (Nは定足数デバイスに結合された投票の数)。たとえ ば、2つのノードに接続された、投票数がゼロ以外のクォーラムデバイスの投票数は 1 (2-1)になります。

- クラスタノードと、そのクラスタノードに関係付けられた定足数デバイスを保守 状態から戻す方法については、257ページの「ノードを保守状態から戻す」を参照してください。
- 定足数投票数の詳細は、『Sun Clusterの概念 (Solaris OS 版)』の「定足数投票数について」を参照してください。

この手順では、長形式の Sun Cluster コマンドを使用して説明します。多くのコマンドには短形式もあります。コマンド名の形式の長短を除き、コマンドは同一です。 コマンドのリストとその短形式については、付録 A を参照してください。

- 1 クラスタの任意のノードで、スーパーユーザーになるか、RBACの承認 solaris.cluster.modifyを提供する役割になります。
- 2 定足数投票数をリセットします。

# clquorum enable device

device リセットする定足数デバイスの DID 名 (d4 など)を指定します。

- 3 ノードが保守状態にあったために定足数投票数をリセットする場合は、このノード を再起動します。
- 2 定足数投票数を確認します。
   # clquorum show +
- 例6-8 定足数投票数(定足数デバイス)のリセット

次に、定足数デバイスの投票数をリセットしてデフォルト設定に戻し、結果を検証 する例を示します。 # clguorum enable d20 # clquorum show + === Cluster Nodes === Node Name: phys-schost-2 Node ID: 1 Ouorum Vote Count: 1 Reservation Key: 0x43BAC41300000001 Node Name: phys-schost-3 Node ID: 2 Ouorum Vote Count: 1 Reservation Key: 0x43BAC4130000002 === Quorum Devices === Ouorum Device Name: d3 Enabled: yes Votes: 1 Global Name: /dev/did/rdsk/d20s2 Type: scsi Access Mode: scsi2 Hosts (enabled): phys-schost-2, phys-schost-3

# ▼ クラスタ構成を一覧表示する

この手順は、Sun Cluster Manager GUI を使用しても実行できます。詳細については、 Sun Cluster Manager のオンラインヘルプを参照してください。

定足数構成を一覧表示するには、スーパーユーザーになる必要はありません。RBACの承認 solaris.cluster.readを提供する任意の役割になることができます。

注-定足数デバイスに対するノード接続の数を増減させる場合、定足数が自動的に再 計算されることはありません。すべての定足数デバイスをいったん削除し、その後 それらを構成に追加し直すと、正しい定足数が再設定されます。2ノードクラスタの 場合、定足数デバイスを取り外して、もとの定足数デバイスに戻す前に一時的に新 しい定足数デバイスを追加します。次に一時的に追加した定足数デバイスを取り外 します。 この手順では、長形式の Sun Cluster コマンドを使用して説明します。多くのコマンドには短形式もあります。コマンド名の形式の長短を除き、コマンドは同一です。コマンドのリストとその短形式については、付録 A を参照してください。

● clquorum(1CL)を使用して、定足数構成を一覧表示します。 # clquorum show +

#### 例6-9 定足数構成の一覧表示

| # clquorum show +      |                              |
|------------------------|------------------------------|
| === Cluster Nodes ===  |                              |
| Node Name:             | phys-schost-2                |
| Node ID:               | 1                            |
| Quorum Vote Count:     | 1                            |
| Reservation Key:       | 0x43BAC41300000001           |
| Node Name:             | phys-schost-3                |
| Node ID:               | 2                            |
| Quorum Vote Count:     | 1                            |
| Reservation Key:       | 0x43BAC41300000002           |
| === Quorum Devices === |                              |
| Quorum Device Name:    | d3                           |
| Enabled:               | yes                          |
| Votes:                 | 1                            |
| Global Name:           | /dev/did/rdsk/d20s2          |
| Type:                  | scsi                         |
| Access Mode:           | scsi2                        |
| Hosts (enabled):       | phys-schost-2, phys-schost-3 |

### ▼ 定足数デバイスを修復する

この作業は、動作が不正な定足数デバイスを交換する場合に行なってください。

この手順では、長形式の Sun Cluster コマンドを使用して説明します。多くのコマンドには短形式もあります。コマンド名の形式の長短を除き、コマンドは同一です。 コマンドのリストとその短形式については、付録 A を参照してください。

1 定足数デバイスとして交換するディスクデバイスを削除します。

注-削除するデバイスが最後の定足数デバイスである場合は、必要に応じて初めにほ かのディスクを新しい定足数デバイスとして追加してください。この手順により、 交換作業中に障害が発生した場合も定足数デバイスが有効になります。新しい定足 数デバイスを追加する方法については、202ページの「定足数デバイスの追加」を参 照してください。

定足数デバイスとしてのディスクデバイスを削除する方法については、211ページの「定足数デバイスを削除する」を参照してください。

- 2 ディスクデバイスを交換します。 ディスクデバイスを交換する方法については、『Sun Cluster 3.1 - 3.2 Hardware Administration Manual for Solaris OS』に記されたディスク装置のハードウェア作業の 説明を参照してください。
- 3 交換したディスクを新しい定足数デバイスとして追加します。 ディスクを新しい定足数デバイスとして追加する方法については、202ページの「定 足数デバイスの追加」を参照してください。

注-手順1で定足数デバイスを別途追加した場合は、デバイスを削除しても安全で す。定足数デバイスを削除する方法については、211ページの「定足数デバイスを削 除する」を参照してください。

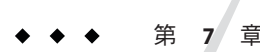

# クラスタインターコネクトとパブリック ネットワークの管理

この章では、Sun Cluster インターコネクトとパブリックネットワークのソフト ウェア上の作業手順について説明します。

クラスタインターコネクトとパブリックネットワークの管理には、ハードウェア上の作業とソフトウェア上の作業が含まれます。通常、初めてクラスタをインストールおよび構成するときには、IPネットワークマルチパス (IP Network Multipathing) グループを含むクラスタインターコネクトとパブリックネットワークを構成します。 あとで、クラスタインターコネクトネットワーク構成を変更する必要が生じた場合は、この章のソフトウェア手順を使用します。クラスタ内に IP Network Multipathing グループを構成する方法については、239ページの「パブリックネットワークの管理」の節を参照してください。

この章では、次のトピックの手順について説明します。

- 223ページの「クラスタインターコネクトの管理」
- 239ページの「パブリックネットワークの管理」

この章の関連手順の概要は、表 7-1と表 7-3を参照してください。

クラスタインターコネクトとパブリックネットワークの背景情報や概要については、『Sun Cluster の概念 (Solaris OS 版)』を参照してください。

### クラスタインターコネクトの管理

この節では、クラスタトランスポートアダプタやクラスタトランスポートケーブル などのクラスタインターコネクトの再構成手順について説明します。これらの手順 では、Sun Cluster ソフトウェアをインストールする必要があります。

通常、clsetup ユーティリティーを使用すると、クラスタインターコネクトのクラス タトランスポートを管理できます。詳細は、clsetup(1CL)のマニュアルページを参 照してください。Solaris 10 OS を実行している場合、すべてのインターコネクトコマ ンドは大域ゾーンで実行する必要があります。 クラスタソフトウェアをインストールする手順については、『Sun Cluster ソフト ウェアのインストール (Solaris OS 版)』を参照してください。クラスタハードウェア コンポーネントをサービスする手順については、『Sun Cluster 3.1 - 3.2 Hardware Administration Manual for Solaris OS 』を参照してください。

注-クラスタインターコネクト手順中、通常は、(適切であれば)デフォルトのポート 名を選択してもかまいません。デフォルトのポート名は、ケーブルのアダプタ側が 接続されているノードの内部ノード ID 番号と同じです。ただし、SCI などの特定の 種類のアダプタではデフォルトのポート名は使用できません。

表7-1 作業リスト:クラスタインターコネクトの管理

| 作業                                                                           | 参照先                                                            |
|------------------------------------------------------------------------------|----------------------------------------------------------------|
| clsetup(1CL)を使用することで、クラ<br>スタトランスポートを管理する                                    | 25ページの「clsetupユーティリティーにアクセスする」                                 |
| clinterconnect status を使用すること<br>で、クラスタインターコネクトのス<br>テータスを確認する               | 225ページの「クラスタインターコネクトの状態を確認する」                                  |
| clsetup を使用することで、クラスタ<br>トランスポートケーブル、トランス<br>ポートアダプタ、またはスイッチを追<br>加する        | 226 ページの「クラスタトランスポートケーブル、トラン<br>スポートアダプタ、トランスポートスイッチを追加す<br>る」 |
| clsetup を使用することで、クラスタ<br>トランスポートケーブル、トランス<br>ポートアダプタ、またはトランスポー<br>トスイッチを削除する | 229 ページの「クラスタトランスポートケーブル、トラン<br>スポートアダプタ、トランスポートスイッチを削除す<br>る」 |
| clsetup を使用することで、クラスタ<br>トランスポートケーブルを有効にする                                   | 232ページの「クラスタトランスポートケーブルを有効に<br>する」                             |
| clsetup を使用することで、クラスタ<br>トランスポートケーブルを無効にする                                   | 233 ページの「クラスタトランスポートケーブルを無効に<br>する」                            |
| トランスポートアダプタのインスタン<br>ス番号の確認                                                  | 235 ページの「トランスポートアダプタのインスタンス番<br>号を確認する」                        |
| IP アドレスまたは既存のクラスタのア<br>ドレス範囲の変更                                              | 236ページの「既存のクラスタのプライベートネットワー<br>クアドレスまたはアドレス範囲を変更する」            |

### クラスタインターコネクトでの動的再構成

クラスタインターコネクト上で動的再構成 (DR) を実行するときには、いくつかの問題を考慮する必要があります。

- SolarisのDR機能の説明で述べられているすべての必要条件、手順、制限はSun ClusterのDRサポートにも適用されます(オペレーティングシステムでの休止操作 をしない場合を除く)。したがって、Sun Cluster ソフトウェアでDR機能を使用す る前に、必ず、SolarisのDR機能についての説明を参照してください。特に、DR Detach操作中に、ネットワークに接続されていない入出力デバイスに影響する問 題について確認してください。
- Sun Cluster は、アクティブなプライベートインターコネクトインタフェース上で 実行された DRボード削除操作を拒否します。
- DRのボード削除操作によってアクティブなプライベートインターコネクトイン タフェースに影響がある場合には、Sun Cluster は操作を拒否し、操作によって影響を受けるインタフェースを特定します。

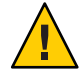

注意-Sun Clusterの個々のクラスタノードには、他のすべてのクラスタノードに対す る有効なパスが、少なくとも1つは存在していなければなりません。したがって、 個々のクラスタノードへの最後のパスをサポートするプライベートインターコネク トインタフェースを無効にしないでください。

パブリックネットワークインタフェース上で DR 操作を実行するときは、次の手順を その順番どおりに行います。

表7-2 作業マップ:パブリックネットワークインタフェースでの動的再構成

| 作業                                    | 参照先                                                                                                    |
|---------------------------------------|----------------------------------------------------------------------------------------------------|
| 1.アクティブなインターコネクトから<br>インタフェースを無効にして削除 | 241 ページの「パブリックネットワークインタフェースで<br>の動的再構成」                                                                                                    |
| 2. パブリックネットワークインタ<br>フェース上で DR 操作を実行  | 『Sun Enterprise 10000 DR 構成マニュアル』<br>および「Solaris 9 on Sun Hardware」コレクション<br>と「Solaris 10 on Sun Hardware」コレクションの『Sun<br>Enterprise 10000 Dynamic Reconfiguration リファレンスマ<br>ニュアル』 |

### ▼ クラスタインターコネクトの状態を確認する

この手順は、Sun Cluster Manager GUI を使用しても実行できます。詳細については、 Sun Cluster Manager のオンラインヘルプを参照してください。

この手順では、長形式の Sun Cluster コマンドを使用して説明します。多くのコマンドには短形式もあります。コマンド名の形式の長短を除き、コマンドは同一です。 コマンドのリストとその短形式については、付録 A を参照してください。

この手順を実行するためにスーパーユーザーとしてログインする必要はありません。

- クラスタインターコネクトの状態を確認します。
   # clinterconnect status
- 2 一般的な状態メッセージについては、以下の表を参照してください。

| 状態メッセージ      | 説明および可能な処置                                                                                                    |
|--------------|----------------------------------------------------------------------------------------------------|
| Path online  | パスが現在正常に機能しています。処置は必要ありません。                                                                                        |
| Path waiting | パスが現在初期化中です。処置は必要ありません。                                                                                            |
| Faulted      | パスが機能していません。これは、パスが一時的に待機状態とオンライン状態の中間にある状態の可能性があります。再び clinterconnect status を実行してもメッセージが繰り返される場合は、適切な処置を行ってください。 |

#### 例7-1 クラスタインターコネクトの状態を確認する

次に、正常に機能しているクラスタインターコネクトの状態の例を示します。

#### # clinterconnect status

| Cluster Transpor | rt Paths           |                    |             |
|------------------|--------------------|--------------------|-------------|
|                  | Endpoint           | Endpoint           | Status      |
|                  |                    |                    |             |
| Transport path:  | phys-schost-1:qfe1 | phys-schost-2:qfe1 | Path online |
| Transport path:  | phys-schost-1:qfe0 | phys-schost-2:qfe0 | Path online |
| Transport path:  | phys-schost-1:qfel | phys-schost-3:qfe1 | Path online |
| Transport path:  | phys-schost-1:qfe0 | phys-schost-3:qfe0 | Path online |
| Transport path:  | phys-schost-2:qfel | phys-schost-3:qfe1 | Path online |
| Transport path:  | phys-schost-2:qfe0 | phys-schost-3:qfe0 | Path online |

# ▼ クラスタトランスポートケーブル、トランスポー トアダプタ、トランスポートスイッチを追加する

クラスタ固有のトランスポートの要件については、『Sun Cluster 3.1 - 3.2 Hardware Administration Manual for Solaris OS』の「Interconnect Requirements and Restrictions」を 参照してください。

この手順は、Sun Cluster Manager GUI を使用しても実行できます。詳細については、 Sun Cluster Manager のオンラインヘルプを参照してください。

この手順では、長形式の Sun Cluster コマンドを使用して説明します。多くのコマンドには短形式もあります。コマンド名の形式の長短を除き、コマンドは同一です。 コマンドのリストとその短形式については、付録 A を参照してください。

- クラスタトランスポートケーブルが物理的に取り付けられていることを確認します。
   クラスタトランスポートケーブルのインストール手順については、『Sun Cluster 3.1
   3.2 Hardware Administration Manual for Solaris OS』を参照してください。
- 2 クラスタ内にある任意のノード上でスーパーユーザーになります。
- 3 clsetupユーティリティーを起動します。 # clsetup メインメニューが表示されます。
- 4 クラスタインターコネクトメニューを表示するためのオプションに対応する番号を 入力します。

注-SCI アダプタを使用する構成では、この手順の「Add (追加)」部分において表示 されるアダプタ接続 (ポート名) のデフォルトを受け入れてはいけません。その代わ りに、ノードに物理的に (ケーブルで) 接続されている、Dolphin スイッチ上のポート 名 (0、1、2、または 3) を指定します。

- 5 トランスポートケーブルを追加するためのオプションに対応する番号を入力します。 指示に従い、必要な情報を入力します。
- 6 トランスポートアダプタをノードに追加するためのオプションに対応する番号を入 カします。 指示に従い、必要な情報を入力します。
- トランスポートスイッチを追加するためのオプションに対応する番号を入力します。
   指示に従い、必要な情報を入力します。
- 8 クラスタトランスポートケーブル、トランスポートアダプタ、トランスポートス イッチが追加されたことを確認します。 # clinterconnect show node:adapter,adapternode # clinterconnect show node:adapter
  - # clinterconnect show node:switch
- 例**7-2** クラスタトランスポートケーブル、トランスポートアダプタ、トラン スポートスイッチの追加

次の例に、clsetupユーティリティーを使用し、トランスポートケーブル、トランス ポートアダプタ、トランスポートスイッチをノードに追加する方法を示します。

第7章・クラスタインターコネクトとパブリックネットワークの管理

```
[Ensure that the physical cable is installed.]
[Start the clsetup utility:]
# clsetup
[Select Cluster interconnect]
[Select either Add a transport cable.
Add a transport adapter to a node.
or Add a transport switch.}
[Answer the questions when prompted.]
   [You Will Need: ]
[Information:
                    Example: [
   node names
                          phys-schost-1
                          afe2
   adapter names
   switch names
                        hub2
   transport type
                          dlpi
[Verify that the clinterconnect
command completed successfully: Command completed successfully.
Quit the clsetup Cluster Interconnect Menu and Main Menu.
[Verify that the cable, adapter, and switch are added:]
# clinterconnect show phys-schost-1:qfe2,hub2
  ===Transport Cables ===
Transport Cable:
                                  phys-schost-1:gfe2@0,hub2
  Endpoint1:
                              phys-schost-2:afe0@0
  Endpoint2:
                              ethernet-1@2 ???? Should this be hub2?
  State:
                              Enabled
# clinterconnect show phys-schost-1:gfe2
=== Transport Adepters for gfe2
Transport Adapter:
                                                afe2
                                                  Enabled
 Adapter State:
  Adapter Transport Type:
                                                  dlpi
  Adapter Property (device name):
                                                  ce
  Adapter Property (device instance):
                                                  0
 Adapter Property (lazy free):
                                                  1
  Adapter Property (dlpi heartbeat timeout):
                                                  10000
 Adpater Property (dlpi heartbeat quantum):
                                                  1000
 Adapter Property (nw_bandwidth):
                                                  80
 Adapter Property (bandwidth):
                                                  70
```

172.16.0.129 255.255.255.128

Ø

hub2

Enabled

Enabled

Sun Cluster のシステム管理 (Solaris OS 版)・2007 年 5 月、Revision A

Adapter Property (ip address):

# clinterconnect show phys-schost-1:hub2

Adapter Property (netmask): Adapter Port Names:

Adapter Port STate (0):

=== Transport Switches ===

Transport Switch:

Switch State:

| Switch | Type:          | switch  |
|--------|----------------|---------|
| Switch | Port Names:    | 1 2     |
| Switch | Port State(1): | Enabled |
| Switch | Port State(2): | Enabled |

- 次の手順 クラスタトランスポートケーブルのインターコネクトのステータスを確認するに は、225ページの「クラスタインターコネクトの状態を確認する」を参照してくださ い。
  - クラスタトランスポートケーブル、トランスポー
     トアダプタ、トランスポートスイッチを削除する

この手順は、Sun Cluster Manager GUIを使用しても実行できます。詳細については、 Sun Cluster Manager のオンラインヘルプを参照してください。

次の手順を使用して、クラスタトランスポートケーブル、クラスタトランスポート アダプタ、およびトランスポートスイッチをノード構成から削除します。ケーブル を無効にした場合、このケーブルの2つのエンドポイントは構成されたままになり ます。トランスポートケーブルの終端として使用されているアダプタは削除できま せん。

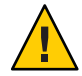

注意-各クラスタノードには、他のすべてのクラスタノードに対する(機能している) トランスポートパスが少なくとも1つずつ必要です。2つのノードは必ず接続されて おり、お互いに分離されているノードは存在しません。ケーブルを無効にする前に は、必ず、ノードのクラスタインターコネクトの状態を確認してください。状態が 冗長な場合、つまり別の接続が使用できる場合だけ、ケーブル接続を無効にしま す。ノードの最後の機能しているケーブルを無効にすると、そのノードはクラスタ メンバーシップから外れます。

この手順では、長形式の Sun Cluster コマンドを使用して説明します。多くのコマンドには短形式もあります。コマンド名の形式の長短を除き、コマンドは同一です。 コマンドのリストとその短形式については、付録 A を参照してください。

- 1 クラスタ内にある任意のノード上でスーパーユーザーになります。
- 2 残りのクラスタトランスポートパスの状態を確認します。

# clinterconnect status

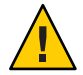

注意-2ノードクラスタのいずれかのノードを削除しようとして「パス障害(Path faulted)」などのエラーメッセージが表示された場合、この手順を続ける前に問題を 調査してください。このような問題は、ノードパスが利用できないことを示してい ます。残りの動作中のパスを削除すると、このノードはクラスタメンバーシップか ら外れ、クラスタが再構成されます。

3 clsetupユーティリティーを起動します。

#### # clsetup

メインメニューが表示されます。

- 4 クラスタインターコネクトメニューにアクセスするためのオプションに対応する番号を入力します。
- 5 トランスポートケーブルを無効にするためのオプションに対応する番号を入力します。 す。 指示に従い、必要な情報を入力します。アプリケーションのノード名、アダプタ 名、およびスイッチ名を知っておく必要があります。
- トランスポートケーブルを削除するためのオプションに対応する番号を入力します。
   指示に従い、必要な情報を入力します。アプリケーションのノード名、アダプタ名、およびスイッチ名を知っておく必要があります。

注-物理的にケーブル接続を解除する場合は、ポートと宛先デバイスをつないでいる ケーブルを切り離します。

トランスポートアダプタをノードから削除するためのオプションに対応する番号を入力します。
 指示に従い、必要な情報を入力します。アプリケーションのノード名、アダプタ名、およびスイッチ名を知っておく必要があります。

注-アダプタをノードから物理的に取り外す場合のハードウェアサービス手順については、『Sun Cluster 3.1 - 3.2 Hardware Administration Manual for Solaris OS 』を参照してください。

8 トランスポートスイッチを削除するためのオプションに対応する番号を入力します。
 指示に従い、必要な情報を入力します。アプリケーションのノード名、アダプタ名、およびスイッチ名を知っておく必要があります。

注-ポートがトランスポートケーブルの終端として使用されている場合、スイッチは 削除できません。

9 ケーブル、アダプタ、またはスイッチが削除されたことを確認します。

# clinterconnect show node:adapter,adapternode
# clinterconnect show node:adapter
# clinterconnect show node:switch

ノードからトランスポートケーブルやトランスポートアダプタが削除された場合 は、このコマンドの出力には表示されません。

#### 例**7-3** トランスポートケーブル、トランスポートアダプタ、トランスポート スイッチの削除

次の例に、clsetup コマンドを使用して、トランスポートケーブル、トランスポート アダプタ、またはトランスポートスイッチを削除する方法を示します。

```
[Become superuser on any node in the cluster.]
[Start the utility:]
# clsetup
[Select Cluster interconnect.[
[Select either Remove a transport cable,
Remove a transport adapter to a node,
or Remove a transport switch.[
[Answer the questions when prompted.[
   You Will Need:
Information
                       Example:
   node names
                          phys-schost-1
   adapter names
                          afe1
   switch names
                          hub1
[Verify that the clinterconnect
 command was completed successfully:]
Command completed successfully.
[Quit the clsetup utility Cluster Interconnect Menu and Main Menu.]
[Verify that the cable, adapter, or switch is removed:]
# clinterconnect show phys-schost-1:gfe2,hub2
===Transport Cables ===
Transport Cable:
                                  phys-schost-2:qfe2@0,hub2
 Cable Endpoint1:
                                    phys-schost-2:qfe0@0
                                    ethernet-1@2 ??? Should this be hub2???
 Cable Endpoint2:
 Cable State:
                                    Enabled
# clinterconnect show phys-schost-1:gfe2
=== Transport Adepters for gfe2
Transport Adapter:
                                                afe2
                                                  Enabled
 Adapter State:
```

| Adapter Transport Type:                    | dlpi            |
|--------------------------------------------|-----------------|
| Adapter Property (device_name):            | ce              |
| Adapter Property (device_instance):        | 0               |
| Adapter Property (lazy_free):              | 1               |
| Adapter Property (dlpi_heartbeat_timeout): | 10000           |
| Adpater Property (dlpi_heartbeat_quantum): | 1000            |
| Adapter Property (nw_bandwidth):           | 80              |
| Adapter Property (bandwidth):              | 70              |
| Adapter Property (ip_address):             | 172.16.0.129    |
| Adapter Property (netmask):                | 255.255.255.128 |
| Adapter Port Names:                        | 0               |
| Adapter Port STate (0):                    | Enabled         |
|                                            |                 |

# clinterconnect show phys-schost-1:hub2

| === Transport Switches === |         |
|----------------------------|---------|
| Transport Switch:          | hub2    |
| Switch State:              | Enabled |
| Switch Type:               | switch  |
| Switch Port Names:         | 1 2     |
| Switch Port State(1):      | Enabled |
| Switch Port State(2):      | Enabled |
|                            |         |

# ▼ クラスタトランスポートケーブルを有効にする

この手順は、Sun Cluster Manager GUI を使用しても実行できます。詳細については、 Sun Cluster Manager のオンラインヘルプを参照してください。

このオプションを使用し、既存のクラスタトランスポートケーブルを有効にします。

この手順では、長形式の Sun Cluster コマンドを使用して説明します。多くのコマンドには短形式もあります。コマンド名の形式の長短を除き、コマンドは同一です。 コマンドのリストとその短形式については、付録 A を参照してください。

- 1 クラスタ内にある任意のノード上でスーパーユーザーになります。
- 2 clsetup ユーティリティーを起動します。

#### # clsetup

メインメニューが表示されます。

3 クラスタインターコネクトメニューにアクセスするためのオプションに対応する番号を入力し、Returnキーを押します。

4 トランスポートケーブルを有効にするためのオプションに対応する番号を入力し、 Return キーを押します。 プロンプトが表示されたなら、指示に従います。ケーブルのいずれかの終端のノー ド名およびアダプタ名の両方を入力する必要があります。

**5** ケーブルが有効になっていることを確認します。

# clinterconnect show node:adapter,adapternode

#### 例7-4 クラスタトランスポートケーブルを有効にする

次の例に、ノード phys-schost-2 にあるアダプタ qfe-1 のクラスタトランスポート ケーブルを有効にする方法を示します。

```
[Become superuser on any node.]
[Start the clsetup utility:]
# clsetup
[Select Cluster interconnect>Enable a transport cable.[
[Answer the guestions when prompted.[
[You will need the following information.[
  You Will Need:
Information:
                                    Example:
  node names
                          phys-schost-2
  adapter names
                          afe1
   switch names
                          hub1
[Verify that the scinterconnect
 command was completed successfully:]
clinterconnect enable phys-schost-2:qfe1
Command completed successfully.
[Quit the clsetup Cluster Interconnect Menu and Main Menu.]
[Verify that the cable is enabled:]
# clinterconnect show phys-schost-1:qfe2,hub2
 Transport cable: phys-schost-2:gfe1@0 ethernet-1@2
                                                          Enabled
 Transport cable: phys-schost-3:gfe0@1 ethernet-1@3
                                                          Enabled
 Transport cable: phys-schost-1:gfe0@0 ethernet-1@1
                                                          Enabled
```

# ▼ クラスタトランスポートケーブルを無効にする

この手順は、Sun Cluster Manager GUI を使用しても実行できます。詳細については、 Sun Cluster Manager のオンラインヘルプを参照してください。

第7章・クラスタインターコネクトとパブリックネットワークの管理

クラスタトランスポートケーブルを無効にし、クラスタインターコネクトパスを一時的に停止する必要があることがあります。一時的な停止は、クラスタインターコネクトで発生する問題の解決や、クラスタインターコネクトのハードウェアの交換 に便利です。

ケーブルを無効にした場合、このケーブルの2つのエンドポイントは構成されたま まになります。トランスポートケーブルの終端として使用されているアダプタは削 除できません。

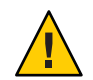

注意-各クラスタノードには、他のすべてのクラスタノードに対する(機能している) トランスポートパスが少なくとも1つずつ必要です。2つのノードは必ず接続されて おり、お互いに分離されているノードは存在しません。ケーブルを無効にする前に は、必ず、ノードのクラスタインターコネクトの状態を確認してください。状態が 冗長な場合、つまり別の接続が使用できる場合だけ、ケーブル接続を無効にしま す。ノードの最後の機能しているケーブルを無効にすると、そのノードはクラスタ メンバーシップから外れます。

この手順では、長形式の Sun Cluster コマンドを使用して説明します。多くのコマンドには短形式もあります。コマンド名の形式の長短を除き、コマンドは同一です。 コマンドのリストとその短形式については、付録 A を参照してください。

- 1 クラスタ内にある任意のノード上でスーパーユーザーになります。
- ケーブルを無効にする前に、クラスタインターコネクトの状態を確認します。
   # clinterconnect status

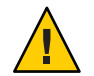

注意-2ノードクラスタのいずれかのノードを削除しようとして「パス障害 (Path faulted)」などのエラーメッセージが表示された場合、この手順を続ける前に問題を 調査してください。このような問題は、ノードパスが利用できないことを示してい ます。残りの動作中のパスを削除すると、このノードはクラスタメンバーシップか ら外れ、クラスタが再構成されます。

3 clsetupユーティリティーを起動します。

# clsetup

メインメニューが表示されます。

4 クラスタインターコネクトメニューにアクセスするためのオプションに対応する番号を入力し、Returnキーを押します。

- 5 トランスポートケーブルを無効にするためのオプションに対応する番号を入力し、 Return キーを押します。 指示に従い、必要な情報を入力します。このクラスタインターコネクトのすべての コンポーネントは無効になります。ケーブルのいずれかの終端のノード名およびア ダプタ名の両方を入力する必要があります。
- 6 ケーブルが無効になっていることを確認します。

# clinterconnect show node:adapter,adapternode

例7-5 クラスタトランスポートケーブルを無効にする

次の例に、ノード phys-schost-2 にあるアダプタ qfe-1 のクラスタトランスポート ケーブルを無効にする方法を示します。

```
[Become superuser on any node.]
[Start the clsetup utility:]
# clsetup
[Select Cluster interconnect>Disable a transport cable.]
[Answer the questions when prompted.]
[You will need the following information.]
  [ You Will Need:]
Information:
                          Example:
  node names
                          phys-schost-2
  adapter names
                          afe1
                          hub1
   switch names
[Verify that the clinterconnect
 command was completed successfully:]
Command completed successfully.
[Quit the scsetup Cluster Interconnect Menu and Main Menu.]
[Verify that the cable is disabled:]
# clinterconnect show -p phys-schost-1:qfe2,hub2
 Transport cable: phys-schost-2:gfe1@0 ethernet-1@2
                                                          Disabled
 Transport cable: phys-schost-3:gfe0@1 ethernet-1@3
                                                          Enabled
 Transport cable: phys-schost-1:qfe0@0 ethernet-1@1
                                                          Enabled
```

### ▼ トランスポートアダプタのインスタンス番号を確 認する

clsetup コマンドを使用して正しいトランスポートアダプタの追加と削除を行うに は、トランスポートアダプタのインスタンス番号を確認する必要があります。アダ プタ名は、アダプタの種類とアダプタのインスタンス番号を組み合わせたもので す。この作業では、SCI-PCI アダプタを例として使用しています。

第7章・クラスタインターコネクトとパブリックネットワークの管理

# prtdiag

スロット番号にもとづき、アダプタの名前を確認してください。
 次の画面は例であり、個々のハードウェアと一致しない可能性があります。

2 アダプタのパスを使用して、アダプタのインスタンス番号を確認してください。 次の画面は例であり、個々のハードウェアと一致しない可能性があります。

# grep sci /etc/path\_to\_inst
"/pci@lf,400/pcillc8,0@2" 0 "sci"
"/pci@lf,4000.pcillc8,0@4 "sci"

3 アダプタの名前とスロット番号を使用してアダプタのインスタンス番号を確認して ください。

次の画面は例であり、個々のハードウェアと一致しない可能性があります。

▼ 既存のクラスタのプライベートネットワークアド レスまたはアドレス範囲を変更する

プライベートネットワークアドレスまたは使用されるネットワークアドレスの範 囲、またはその両方を変更するには、次の手順に従います。

- 各クラスタノード上で次のサブステップを実行することで、すべてのクラスタノー ドを再起動し、非クラスタモードにします。
  - a. 非クラスタモードで起動するクラスタノード上で、スーパーユーザーになるか、 RBACの承認 solaris.cluster.adminを提供する役割になります。

**b.** clnode evacuate および cluster shutdown コマンドを使用してノードを停止します。

clnode evacuate コマンドは、すべてのデバイスグループを、指定ノードから次に 優先されるノードに切り替えます。またこのコマンドは、指定のノード上の大域 または非大域ゾーンから、ほかのノード上の次に優先される大域または非大域 ゾーンへ、すべてのリソースグループを切り替えます。

# clnode evacuate node
# cluster shutdown -g0 -y

- 2 1つのノードから、clsetupユーティリティーを起動します。 非クラスタモードで動作している場合、clsetupユーティリティーは非クラスタモー ド動作用のメインメニューを表示します。
- 3 IPアドレス範囲を変更するためのオプションに対応する番号を入力し、Return キー を押します。 clsetup ユーティリティーは現在のプライベートネットワーク構成を表示し、この構 成を変更するかどうかを尋ねます。
- 4 プライベートネットワーク IP アドレスか IP アドレス範囲のいずれかを変更するには、「yes」と入力し、Return キーを押します。 clsetup ユーティリティーはデフォルトのプライベートネットワーク IP アドレスである 172.16.0.0 を表示し、このデフォルトをそのまま使用してもよいかどうかを尋ねます。
- 5 プライベートネットワーク IP アドレスを変更するか、そのまま使用します。
  - デフォルトのプライベートネットワークIPアドレスをそのまま使用し、IPアドレス範囲の変更に進むには、「yes」と入力し、Returnキーを押します。
     clsetupユーティリティーは、デフォルトのネットマスクをそのまま使用してもよいかどうかを尋ねます。次の手順に進み、応答を入力します。
  - デフォルトのプライベートネットワーク IP アドレスを変更するには、次のサブス テップを実行します。
    - a. clsetup ユーティリティーの、デフォルトのアドレスをそのまま使用してもよいかどうかに関する質問に対しては「no」と入力し、Return キーを押します。 clsetup ユーティリティーは、新しいプライベートネットワーク IP アドレスを 入力するプロンプトを表示します。
    - b. 新しいIPアドレスを入力し、Return キーを押します。 clsetup ユーティリティーはデフォルトのネットマスクを表示し、デフォルトのネットマスクをそのまま使用してもよいかどうかを尋ねます。

6 デフォルトのプライベートネットワーク IP アドレス範囲を変更するか、そのまま使用します。

デフォルトのネットマスクは255.255.248.0です。このデフォルトのIPアドレス範囲は、クラスタ内で最大64のノードと最大10のプライベートネットワークをサポートします。

- デフォルトのIPアドレス範囲をそのまま使用するには、「yes」と入力して、 Return キーを押します。
   続いて、次の手順に進みます。
- IPアドレス範囲を変更するには、次のサブステップを実行します。
  - a. clsetup ユーティリティーの、デフォルトのアドレス範囲をそのまま使用して もよいかどうかに関する質問に対しては「no」と入力し、Return キーを押しま す。
     デフォルトのネットマスクを使用しない場合、clsetup ユーティリティーは、 ユーザーがクラスタで構成する予定のノードとプライベートネットワークの数 を入力するプロンプトを出します。
  - b. クラスタで構成する予定のノードとプライベートネットワークの数を入力します。

これらの数から、clsetupユーティリティーは2つの推奨ネットマスクを計算 します。

- 第一のネットマスクは、ユーザーが指定したノードとプライベートネット ワークの数をサポートする、最低限のネットマスクです。
- 第二のネットマスクは、将来ありうる成長に対応するため、ユーザーが指定したノードとプライベートネットワークの数の2倍をサポートします。
- **c.** 計算されたネットマスクのいずれかを指定するか、ノードとプライベート ネットワークの予定数をサポートする別のネットマスクを指定します。
- 7 更新の継続に関する clsetup ユーティリティーの質問に対しては、「yes」と入力します。
- **8** 完了後 clsetup ユーティリティーを終了します。
- 9 各クラスタノードに対して次のサブステップを実行することで、各クラスタノード を再起動し、クラスタモードに戻します。
  - a. ノードを起動します。
    - SPARCベースのシステムでは、次の操作を実行します。

ok **boot** 

■ x86 ベースのシステムでは、次の操作を実行します。

GRUBメニューが表示された時点で、適切な Solaris エントリを選択し Enter キーを押します。GRUBメニューは次のようになっています。

```
GNU GRUB version 0.95 (631K lower / 2095488K upper memory)
+-----+
| Solaris 10 /sol_10_x86 |
| Solaris failsafe |
| +----+
Use the ^ and v keys to select which entry is highlighted.
Press enter to boot the selected OS, 'e' to edit the
commands before booting, or 'c' for a command-line.
```

10 ノードが問題なく起動し、オンラインであることを確認します。

# cluster status -t node

## パブリックネットワークの管理

Sun Cluster 3.1 4/04、Sun Cluster 3.1 8/05、および Sun Cluster 3.2 は、パブリックネット ワークの IP (Internet Protocol) ネットワークマルチパスの Solaris ソフトウェア実装を サポートします。IP ネットワークマルチパスの基本的な管理は、クラスタ環境でも 非クラスタ環境でも同じです。マルチパスの管理については、適切な Solaris OS のマ ニュアルを参照してください。ただし、Sun Cluster 環境で IP ネットワークマルチパ スを管理する前には、以下のガイドラインを熟読してください。

#### クラスタでIPネットワークマルチパスグループを 管理する

IPネットワークマルチパス手順をクラスタ上で実行する前に、次のガイドラインについて考慮してください。

- 各パブリックネットワークアダプタは、マルチパスグループに属している必要があります。
- local-mac-address? 変数には、Ethernet アダプタの値として true が指定されてい なければなりません。
- 次に示すタイプのマルチパスグループ内に存在するアダプタごとにテスト IP アドレスを設定する必要があります。
  - Solaris 9 または Solaris 10 OS で稼働しているクラスタ内のすべてのマルチアダ プタマルチパスグループSolaris 9 または Solaris 10 OS 上のシングルアダプタマ ルチパスグループは、テスト IP アドレスを必要としません。

- 同一マルチパスグループ内のすべてのアダプタ用のテスト IP アドレスは、単一の IP サブネットに属する必要があります。
- テストIPアドレスは高可用性でないため、通常のアプリケーションが使用しないようにします。
- マルチパスグループの命名に制限はありません。しかし、リソースグループを構成するとき、netiflistには、任意のマルチパス名にノード ID 番号またはノード 名が続くものを指定します。たとえば、マルチパスグループの名前が sc\_ipmp0 であるとき、ノード ID が1である phys-schost-1というノード上にアダプタが存 在する場合、netiflistには sc\_ipmp0@1または sc\_ipmp0@phys-schost-1のどちら を指定してもかまいません。
- あらかじめ IP アドレスをグループ内の削除する予定のアダプタから代替アダプタ にスイッチオーバーせずに、IP ネットワークマルチパスグループのアダプタを構 成解除(アンプラム)または停止しないようにします(つまり、if\_mpadm(1M)コマンドを使用)。
- 個々のマルチパスグループから削除する前に、アダプタを別のサブネットに配線 しないようにします。
- ・論理アダプタ操作は、マルチパスグループで監視中の場合でもアダプタに対して
   行うことができます。
- クラスタ内の各ノードについて、最低1つのパブリックネットワーク接続を維持 しなければなりません。クラスタは、パブリックネットワーク接続がないとアク セスできません。
- クラスタ上の IP ネットワークマルチパスグループの状態を表示するには、次のコマンドを使用します。clinterconnect status コマンド

IP ネットワークマルチパスの詳細については、Solaris OS システム管理マニュアル セットの適切なマニュアルを参照してください。

| Solaris オペレーティングシステムリリース    | 参照先                                                    |
|-----------------------------|--------------------------------------------------------|
| SPARC: Solaris9オペレーティングシステム | 『Solaris のシステム管理 (IP サービス)』の「IP<br>ネットワークマルチパス (トピック)」 |
| Solaris 10 オペレーティングシステム     | 『Solaris のシステム管理 (IP サービス)』の「IP<br>ネットワークマルチパス (トピック)」 |

表7-3 作業リスト:パブリックネットワークの管理

クラスタソフトウェアをインストールする手順については、『Sun Cluster ソフト ウェアのインストール (Solaris OS 版)』を参照してください。パブリックネットワー クハードウェアコンポーネントをサービスする手順については、『Sun Cluster 3.1 - 3.2 Hardware Administration Manual for Solaris OS 』を参照してください。

# パブリックネットワークインタフェースでの動的 再構成

クラスタ内のパブリックネットワークインタフェース上で動的再構成 (DR) を実行するときには、いくつかの問題を考える必要があります。

- SolarisのDR機能の説明で述べられているすべての必要条件、手順、制限はSun ClusterのDRサポートにも適用されます(オペレーティングシステムでの休止操作 をしない場合を除く)。したがって、Sun Cluster ソフトウェアでDR機能を使用す る前に、必ず、SolarisのDR機能についての説明を参照してください。特に、DR Detach操作中に、ネットワークに接続されていない入出力デバイスに影響する問 題について確認してください。
- DRボード削除操作は、パブリックネットワークインタフェースがアクティブでないときだけ成功します。アクティブなパブリックネットワークインタフェースを削除する前に、if\_mpadm(1M)コマンドを使用して、削除するアダプタからマルチパスグループ内の別のアダプタにIPアドレスを切り換えます。
- アクティブなネットワークインタフェースを適切に無効にせずにパブリック ネットワークインタフェースカードを削除しようとした場合、Sun Clusterはその 操作を拒否して、その操作から影響を受けるインタフェースを識別します。

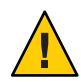

注意-2つのアダプタを持つマルチパスグループの場合、無効にしたネットワークア ダプタ上でDR削除操作を実行している間に残りのネットワークアダプタに障害が発 生すると、可用性に影響が生じます。これは、DR操作の間は、残りのネットワーク アダプタのフェイルオーバー先が存在しないためです。

パブリックネットワークインタフェース上で DR 操作を実行するときは、次の手順を その順番どおりに行います。

表7-4 作業マップ:パブリックネットワークインタフェースでの動的再構成

| 作業                                  | 参照先                                                                |
|-------------------------------------|--------------------------------------------------------------------|
| 1.if_mpadmを使用し                      | if_mpadm(1M)のマニュアルページ                                              |
| て、IPアドレスをマル<br>チパスグループ内の削           | 適切な SolarisOS のマニュアル:                                              |
| 除する予定のアダプタ<br>から代替アダプタへの<br>切り換えを実行 | Solaris 9: 『Solaris のシステム管理 (IP サービス)』の「IP ネットワークマ<br>ルチパス (トピック)」 |
|                                     | Solaris 10:『Solaris のシステム管理 (IP サービス)』のパート VI「IPMP」                |

| 作業                                                   | 参照先                                                                                                    |
|------------------------------------------------------|----------------------------------------------------------------------------------------------------|
| 2. ifconfig コマンドを<br>使用して、マルチパス<br>グループからアダプタ<br>を削除 | 適切な Solaris のマニュアル:                                                                                                    |
|                                                      | Solaris 9: 『Solaris のシステム管理 (IP サービス)』の「IP ネットワークマ<br>ルチパス (トピック)」                                                                                                    |
|                                                      | ifconfig(1M)のマニュアルページ。                                                                                                    |
|                                                      | Solaris 10: 『Solaris のシステム管理 (IP サービス)』のパート VI 「IPMP」                                                                                                    |
| 3. パブリックネット<br>ワークインタフェース<br>上で DR 操作を実行             | 「Solaris 9 on Sun Hardware」コレクションと「Solaris 10 on Sun<br>Hardware」コレクションの『Sun Enterprise 10000 DR構成マニュアル<br>』と『Sun Enterprise 10000 Dynamic Reconfiguration リファレンスマニュア<br>ル』 |

**表7-4** 作業マップ・パブリックネットワークインタフェースでの動的再構成 (続き)

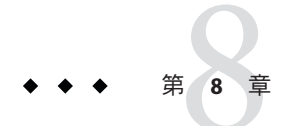

# クラスタの管理

この章では、クラスタ全体に影響を与える項目の管理手順について説明します。

この章の節の一覧は次のとおりです。

- 243ページの「クラスタの管理の概要」
- 260ページの「クラスタノードの追加」
- 262ページの「ノード上での非大域ゾーンの管理」
- 264ページの「クラスタノードの削除」
- 275ページの「Sun Cluster SNMP イベント MIB の作成、設定、および管理」

### クラスタの管理の概要

この節では、クラスタ全体の管理作業を実行する方法を説明します。次の表に、これらすべての管理作業と、関連する手順を示します。Solaris 10 OS では、明記しないかぎり、クラスタ管理作業は大域ゾーンで行います。

表8-1 作業リスト:クラスタの管理

| 作業                                              | 参照先                          |
|-------------------------------------------------|------------------------------|
| クラスタ名を変更                                        | 244ページの「クラスタ名を変更する」          |
| ノード ID およびそれらの対応する<br>ノード名の一覧の表示                | 245 ページの「ノード ID をノード名にマップする」 |
| クラスタへの新しいノードの追加を許<br>可または拒否                     | 245ページの「新しいクラスタノード認証で作業する」   |
| Network Time Protocol (NTP) を使用し<br>てクラスタの時刻を変更 | 247ページの「クラスタの時刻をリセットする」      |

| 表8-1 作業リスト:クラスタの管理                                                                                                    | (続き)                                                 |
|----------------------------------------------------------------------------------------------------|------------------------------------------------------|
| 作業                                                                                                    | 参照先                                                  |
| ノードを停止し、SPARCベースのシス<br>テムではOpenBoot PROM ok プロンプ<br>ト、x86ベースのシステムでは GRUB<br>メニューで「Press any key to<br>continue」というメッセージを表示 | 249 ページの「SPARC: ノードで OpenBoot PROM (OBP) を<br>表示する」  |
| プライベートホスト名の変更                                                                                                    | 250 ページの「ノードのプライベートホスト名を変更す<br>る」                    |
| クラスタノードを保守状態に変更                                                                                                    | 255 ページの「ノードを保守状態にする」                                |
| クラスタノードを保守状態から復帰                                                                                                    | 257 ページの「ノードを保守状態から戻す」                               |
| ノードをクラスタに追加                                                                                                    | 260 ページの「クラスタノードの追加」                                 |
| ノードをクラスタから削除                                                                                                    | 264 ページの「クラスタノードの削除」                                 |
| ノードからの Sun Cluster ソフトウェア<br>のアンインストール                                                                                     | 271 ページの「Sun Cluster ソフトウェアをクラスタノード<br>からアンインストールする」 |
| エラーメッセージの修正                                                                                                    | 273 ページの「エラーメッセージを修正する」                              |

#### ▼ クラスタ名を変更する

必要に応じて、初期インストール後にクラスタ名を変更できます。

この手順では、長形式の Sun Cluster コマンドを使用して説明します。多くのコマンドには短形式もあります。コマンド名の形式の長短を除き、コマンドは同一です。 コマンドのリストとその短形式については、付録 A を参照してください。

- 1 クラスタ内にある任意のノード上でスーパーユーザーになります。
- 2 clsetupユーティリティーを起動します。

# clsetup

メインメニューが表示されます。

- 3 クラスタ名を変更するには、クラスタその他のプロパティーのオプションに対応す る番号を入力します。 「クラスタその他のプロパティー」メニューが表示されます。
- 4 メニューから選択を行って、画面の指示に従います。

#### 例8-1 クラスタ名の変更

次の例に、新しいクラスタ名 dromedary へ変更するため、clsetup(1CL) ユーティリ ティーから生成される cluster(1CL) コマンドを示します。

# cluster -c dromedary

# ▼ ノードIDをノード名にマップする

Sun Cluster のインストール時に、各ノードには、自動的に一意のノード ID 番号が割 り当てられます。このノード ID 番号は、最初にクラスタに加わったときの順番で ノードに割り当てられます。ノード ID 番号が割り当てられたあとでは、番号は変更 できません。ノード ID 番号は、通常、エラーメッセージが発生したクラスタノード を識別するために、エラーメッセージで使用されます。この手順を使用し、ノード ID とノード名間のマッピングを判別します。

構成情報の一覧を表示するために、スーパーユーザーになる必要はありません。

この手順では、長形式の Sun Cluster コマンドを使用して説明します。多くのコマンドには短形式もあります。コマンド名の形式の長短を除き、コマンドは同一です。 コマンドのリストとその短形式については、付録Aを参照してください。

clnode(1CL) コマンドを使用して、クラスタ構成情報を一覧表示します。
 % clnode show | grep Node

#### 例8-2 ノード名のノードIDへのマップ

次に、ノード ID の割り当て例を示します。

% clnode show | grep Node === Cluster Nodes === Node Name: phys-schost1 Node ID: 1 Node Name: phys-schost2 Node ID: 2 Node Name: phys-schost3 Node ID: 3

### ▼ 新しいクラスタノード認証で作業する

Sun Cluster により、新しいノードをクラスタに追加できるか、およびどのタイプの 認証で追加するかを判別できます。パブリックネットワーク上のクラスタに加わる 新しいノードを許可したり、新しいノードがクラスタに加わることを拒否したり、 クラスタに加わるノードを特定できます。新しいノードは、標準 UNIX または

第8章・クラスタの管理

Diffe-Hellman (DES) 認証を使用し、認証することができます。DES 認証を使用して 認証する場合、ノードが加わるには、すべての必要な暗号化鍵を構成する必要があ ります。詳細は、keyserv(1M) および publickey(4) のマニュアルページを参照してく ださい。

この手順では、長形式のSun Cluster コマンドを使用して説明します。多くのコマンドには短形式もあります。コマンド名の形式の長短を除き、コマンドは同一です。コマンドのリストとその短形式については、付録Aを参照してください。

- 1 クラスタ内にある任意のノード上でスーパーユーザーになります。
- 2 clsetup(1CL)ユーティリティーを起動します。

#### # clsetup

メインメニューが表示されます。

3 クラスタ認証で作業するため、新規ノードのオプションに対応する番号を入力します。 「新規ノード」メニューが表示されます。

- 4 メニューから選択を行って、画面の指示に従います。
- 例8-3 新しいマシンがクラスタに追加されないようにする

次に、新しいマシンがクラスタに追加されないようにする、clsetup ユーティリ ティーから生成された claccess コマンドの例を示します。

# claccess deny -h hostname

例8-4 すべての新しいマシンがクラスタに追加されるように許可する

次に、すべての新しいマシンがクラスタに追加されるようにする、clsetup ユー ティリティーから生成された claccess コマンドの例を示します。

# claccess allow-all

#### 例8-5 クラスタに追加される新しいマシンを指定する

次に、単一の新しいマシンがクラスタに追加されるようにする、clsetup ユーティリ ティーから生成された claccess コマンドの例を示します。

#### # claccess allow -h hostname

#### 例8-6 認証を標準 UNIX に設定する

次に、クラスタに加わる新しいノードの認証を標準 UNIX 認証にリセットする、 clsetup ユーティリティーから生成された claccess コマンドの例を示します。

# claccess set -p protocol=sys

例8-7 認証を DES に設定する

次に、クラスタに加わる新しいノードで DES 認証を使用する、clsetup ユーティリ ティーから生成された claccess コマンドの例を示します。

# claccess set -p protocol=des

DES 認証を使用する場合、クラスタにノードが加わるには、すべての必要な暗号化 鍵を構成します。詳細については、keyserv(1M) および publickey(4) のマニュアル ページを参照してください。

## ▼ クラスタの時刻をリセットする

Sun Cluster は、Network Time Protocol (NTP)を使用し、クラスタノード間で時刻を同期させています。クラスタの時刻の調整は、ノードが時刻を同期するときに、必要に応じて自動的に行われます。詳細は、『Sun Cluster の概念 (Solaris OS版)』と『Network Time Protocol User's Guide』を参照してください。

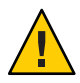

注意-NTPを使用する場合、クラスタの稼動中はクラスタの時刻を調整しないでください。date(1)、rdate(1M)、xntpd(1M)、svcadm(1M)などのコマンドを、対話的に使用したり、cron(1M)スクリプト内で使用して時刻を調整しないでください。

この手順では、長形式の Sun Cluster コマンドを使用して説明します。多くのコマンドには短形式もあります。コマンド名の形式の長短を除き、コマンドは同一です。コマンドのリストとその短形式については、付録 A を参照してください。

- 1 クラスタ内にある任意のノード上でスーパーユーザーになります。
- 2 クラスタを停止します。

# cluster shutdown -g0 -y -i 0

- 3 SPARC ベースのシステムではノードが ok プロンプトを表示し、x86 ベースのシステム では GRUB メニューで「Press any key to continue」というメッセージが表示されて いることを確認します。
- 4 非クラスタモードでノードを起動します。

■ SPARC ベースのシステム上で、以下のコマンドを実行します。

ok boot -x

x86 ベースのシステム上で、以下のコマンドを実行します。

phys-schost# shutdown -g -y -i0

Press any key to continue

a. GRUB メニューで、矢印キーを使用して適切な Solaris エントリを選択し、eを入力してそのコマンドを編集します。

GRUB メニューは次のようになっています。

GNU GRUB version 0.95 (631K lower / 2095488K upper memory)

| Solaris failsafe

GRUB ベースの起動についての詳細は、『Solaris のシステム管理(基本編)』の第 11章「GRUB ベースのブート(手順)」を参照してください。

 b. ブートパラメータの画面で、矢印キーを使用してカーネルエントリを選択し、e を入力してエントリを編集します。
 GRUB ブートパラメータの画面は、次のような画面です。
 GNU GRUB version 0.95 (615K lower / 2095552K upper memory)

+-----+
| root (hd0,0,a) |
| kernel /platform/i86pc/multiboot |
| module /platform/i86pc/boot\_archive |
+-----+
Use the ^ and v keys to select which entry is highlighted.
Press 'b' to boot, 'e' to edit the selected command in the
boot sequence, 'c' for a command-line, 'o' to open a new line
after ('0' for before) the selected line, 'd' to remove the
selected line, or escape to go back to the main menu.

c. コマンドに-xを追加して、システムを非クラスタモードで起動することを指定します。

[ Minimal BASH-like line editing is supported. For the first word, TAB lists possible command completions. Anywhere else TAB lists the possible completions of a device/filename. ESC at any time exits. ]

```
grub edit> kernel /platform/i86pc/multiboot -x
```

d. Enterキーを押して変更を受け入れ、ブートパラメータの画面に戻ります。 画面には編集されたコマンドが表示されます。

e. bを入力してノードを非クラスタモードで起動します。

注-カーネル起動パラメータコマンドへのこの変更は、システムを起動すると無 効になります。次にノードを再起動する際には、ノードはクラスタモードで起動 します。クラスタモードではなく、非クラスタモードで起動するには、これらの 手順を再度実行して、カーネル起動パラメータコマンドに-xオプションを追加し ます。

- 5 単一のノードで、dateコマンドを実行して時刻を設定します。 # date HHMM.SS
- 6 ほかのマシンで、rdate(1M)コマンドを実行し、時刻をこのノードに同期化します。
   # rdate hostname
- 7 各ノードを起動し、クラスタを再起動します。
   # reboot
- 8 すべてのクラスタノードで変更が行われたことを確認します。
   各ノードで、date コマンドを実行します。
   # date

### ▼ SPARC: ノードで OpenBoot PROM (OBP) を表示する

OpenBoot PROM 設定を構成または変更する必要がある場合は、この手順を使用します。

第8章・クラスタの管理

この手順では、長形式の Sun Cluster コマンドを使用して説明します。多くのコマンドには短形式もあります。コマンド名の形式の長短を除き、コマンドは同一です。 コマンドのリストとその短形式については、付録 A を参照してください。

1 停止するノード上でコンソールに接続します。

# telnet tc\_name tc\_port\_number

tc\_name 端末集配信装置(コンセントレータ)の名前を指定します。

tc\_port\_number 端末集配信装置のポート番号を指定します。ポート番号は構成に 依存します。通常、ポート2(5002)とポート3(5003)は、サイトで 最初に設置されたクラスタで使用されています。

2 clnode evacuate コマンドを使用してから、shutdown コマンドを使用することで、クラスタノードを正常に停止します。clnode evacuate コマンドは、すべてのデバイスグループを、指定ノードから次に優先されるノードに切り替えます。またこのコマンドは、指定のノード上の大域または非大域ゾーンから、ほかのノード上の次に優先される大域または非大域ゾーンへ、すべてのリソースグループを切り替えます。

# clnode evacuate node
# shutdown -g0 -y

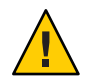

注意 - クラスタノードを停止する場合は、クラスタコンソール上で send brk を使用 してはいけません。

3 OBP コマンドを実行します。

# ▼ ノードのプライベートホスト名を変更する

インストール完了後、クラスタノードのプライベートホスト名を変更するには、次 のようにします。

デフォルトのプライベートホスト名は、クラスタの初期インストール時に割り当て られます。デフォルトのプライベートホスト名の形式は、clusternode nodeid - priv です (clusternode3-priv など)。clusternode3-priv.名前がすでにドメイン内で使用 されている場合にかぎり、プライベートホスト名を変更します。

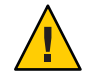

注意-新しいプライベートホスト名にはIPアドレスを割り当てないでください。クラスタソフトウェアがIPアドレスを割り当てます。

この手順では、長形式の Sun Cluster コマンドを使用して説明します。多くのコマンドには短形式もあります。コマンド名の形式の長短を除き、コマンドは同一です。 コマンドのリストとその短形式については、付録 A を参照してください。

1 クラスタ内のすべてのノード上で、プライベートホスト名をキャッシュする可能性 があるデータサービスリソースやアプリケーションをすべて無効にします。

# clresource disable resource[,...]

無効にするアプリケーションには次のようなものがあります。

- HA-DNSとHA-NFSサービス(構成している場合)
- プライベートホスト名を使用するようにカスタマイズしているアプリケーション
- クライアントがプライベートインターコネクト経由で使用しているアプリケーション

clresource コマンドの使用法については、clresource(1CL)のマニュアルページと、 『Sun Cluster データサービスの計画と管理 (Solaris OS 版)』を参照してください。

- 2 NTP構成ファイルが、変更しようとするプライベートホスト名を参照している場合、 クラスタの各ノード上で Network Time Protocol (NTP) デーモンを停止します。
  - SPARC: Solaris 9 OS を使用している場合は、xntpd コマンドを使用して NTP デーモンを停止してください。NTP デーモンの詳細については、xntpd (1M)のマニュアルページを参照してください。

#### # /etc/init.d/xntpd.cluster stop

 Solaris 10 OS を使用している場合は、svcadm コマンドを使用して NTP デーモンを 停止してください。NTP デーモンの詳細については、svcadm(1M)のマニュアル ページを参照してください。

# svcadm disable ntp

3 clsetup(1CL) ユーティリティーを実行して、適切なノードのプライベートホスト名 を変更します。

クラスタ内の1つのノードからのみユーティリティーを実行する必要があります。

注-新しいプライベートホスト名を選択するときには、その名前がクラスタノード内 で一意であることを確認してください。

4 プライベートホスト名のオプションに対応する番号を入力します。

- 5 プライベートホスト名を変更するためのオプションに対応する番号を入力します。 表示される質問に答えます。ここでは、プライベートホスト名を変更するノードの 名前(clusternode< *nodeid* >-priv)と新しいプライベートホスト名を問い合わせられ ます。
- 6 ネームサービスキャッシュをフラッシュします。 クラスタの各ノードで次の手順を実行します。フラッシュすることによって、クラ スタアプリケーションとデータサービスが古いプライベートホスト名にアクセスす ることを防ぎます。

# nscd -i hosts

- 7 NTP構成ファイルでプライベートホスト名を変更した場合、各ノード上でNTP構成 ファイル(ntp.confまたはntp.conf.cluster)を更新します。
  - a. 任意のエディタを使用してください。 この手順をインストール時に行う場合は、構成するノードの名前を削除する必要 があります。デフォルトのテンプレートには16のノードが事前構成されていま す。通常 ntp.conf.cluster ファイルは各クラスタノード上で同じです。
  - **b.** すべてのクラスタノードから新しいプライベートホスト名に ping を実行して応答 を確認します。
  - c. NTP デーモンを再起動します。

クラスタの各ノードで次の手順を実行します。

 SPARC: Solaris 9 OS を使用している場合は、xntpd コマンドを使用して NTP デーモンを再起動してください。

ntp.conf.clusterファイルを使用している場合は、次のように入力します。

# /etc/init.d/xntpd.cluster start

ntp.conf ファイルを使用している場合は、次のように入力します。

#### # /etc/init.d/xntpd start

 Solaris 10 OS を使用している場合は、svcadm コマンドを使用して NTP デーモン を再起動してください。

#### # svcadm enable ntp

8 手順1で無効にしたデータサービスリソースとその他のアプリケーションをすべて有効にします。

# clresource disable resource[,...]
scswitch コマンドの使用法については、clresource(1CL)のマニュアルページと、 『Sun Cluster データサービスの計画と管理(Solaris OS版)』を参照してください。

#### 例8-8 プライベートホスト名の変更

次に、ノード phys-schost-2上のプライベートホスト名 clusternode2-priv を clusternode4-priv に変更する例を示します。

```
[Disable all applications and data services as necessary.]
phys-schost-1# /etc/init.d/xntpd stop
phys-schost-1# clnode show | grep node
 . . .
private hostname:
                                              clusternode1-priv
private hostname:
                                              clusternode2-priv
private hostname:
                                              clusternode3-priv
 . . .
phys-schost-1# clsetup
phys-schost-1# nscd -i hosts
phys-schost-1# vi /etc/inet/ntp.conf
 peer clusternode1-priv
peer clusternode4-priv
peer clusternode3-priv
phys-schost-1# ping clusternode4-priv
phys-schost-1# /etc/init.d/xntpd start
[Enable all applications and data services disabled at the beginning of the procedure.]
```

## ▼ 非大域ゾーンのプライベートホスト名を追加する

インストール完了後、クラスタ非大域ゾーンのプライベートホスト名を追加するに は、次の手順を使用します。

- clsetup(1CL) ユーティリティーを実行して、適切なゾーンでプライベートホスト名 を追加します。
- プライベートホスト名のオプションに対応する番号を入力し、Return キーを押します。
- 3 ゾーンプライベートホスト名を追加するためのオプションに対応する番号を入力し、Returnキーを押します。 表示される質問に答えます。非大域ゾーンのプライベートホスト名にはデフォルトはありません。ホスト名を入力する必要があります。

# ▼ 非大域ゾーンのプライベートホスト名を変更する

インストール完了後、クラスタの非大域ゾーンのプライベートホスト名を変更する には、次の手順を使用します。

プライベートホスト名は、クラスタの初期インストール時に割り当てられます。プ ライベートホスト名の形式は、clusternode< *nodeid*>-privです clusternode3-priv. 名前がすでにドメイン内で使用されている場合にかぎり、プライベートホスト名を 変更します。

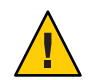

注意-新しいプライベートホスト名にはIPアドレスを割り当てないでください。クラスタソフトウェアがIPアドレスを割り当てます。

この手順では、長形式の Sun Cluster コマンドを使用して説明します。多くのコマンドには短形式もあります。コマンド名の形式の長短を除き、コマンドは同一です。 コマンドのリストとその短形式については、付録 A を参照してください。

1 クラスタ内のすべてのノード上で、プライベートホスト名をキャッシュする可能性 があるデータサービスリソースやアプリケーションをすべて無効にします。

# clresource disable resource1, resource2

無効にするアプリケーションには次のようなものがあります。

- HA-DNSとHA-NFSサービス(構成している場合)
- プライベートホスト名を使用するようにカスタマイズしているアプリケーション
- クライアントがプライベートインターコネクト経由で使用しているアプリケーション

clresource コマンドの使用法については、clresource(1CL)のマニュアルページと、 『Sun Cluster データサービスの計画と管理 (Solaris OS 版)』を参照してください。

clsetup(1CL) ユーティリティーを実行して、適切な非大域ゾーンのプライベートホスト名を変更します。
 この手順は、クラスタ内の1つのノードからのみ実行する必要があります。

注-新しいプライベートホスト名を選択するときには、その名前がクラスタ内で一意 であることを確認してください。

3 プライベートホスト名のオプションに対応する番号を入力し、Return キーを押します。

- 4 ゾーンプライベートホスト名を追加するためのオプションに対応する番号を入力し、Return キーを押します。
   非大域ゾーンのプライベートホスト名にはデフォルトはありません。ホスト名を入力する必要があります。
- 5 ゾーンプライベートホスト名を変更するためのオプションに対応する番号を入力します。 表示される質問に答えます。ここでは、プライベートホスト名を変更する非大域 ゾーンの名前(clusternode<*nodeid*>-priv)と新しいプライベートホスト名を問い合わせられます。
- 6 ネームサービスキャッシュをフラッシュします。 クラスタの各ノードで次の手順を実行します。フラッシュすることによって、クラ スタアプリケーションとデータサービスが古いプライベートホスト名にアクセスす ることを防ぎます。

# nscd -i hosts

- 7 手順1で無効にしたデータサービスリソースとその他のアプリケーションをすべて 有効にします。
- ▼ 非大域ゾーンのプライベートホスト名を削除する

クラスタ非大域ゾーンのプライベートホスト名を削除するには、次の手順を使用します。

- 1 clsetup(1CL) ユーティリティーを実行して、適切なゾーンでプライベートホスト名 を削除します。
- 2 ゾーンプライベートホスト名のオプションに対応する番号を入力します。
- 3 ゾーンプライベートホスト名を削除するためのオプションに対応する番号を入力します。
- 4 削除する非大域ゾーンのプライベートホスト名の名前を入力します。

#### ▼ ノードを保守状態にする

サービスからクラスタノードを長時間はずす場合は、そのノードを保守状態にしま す。保守状態のノードは、サービス対象中に定足数確立の投票に参加しません。ク ラスタノードを保守状態にするには、clnode(1CL) evacuate および cluster(1CL) shutdown コマンドを使用してノードを停止しておく必要があります。

注-ノードを1つだけ停止する場合は、Solarisの shutdown コマンドを使用します。クラスタ全体を停止する場合にだけ、 cluster shutdown コマンドを使用します。

クラスタノードが停止されて保守状態になると、そのノードのポートで構成される すべての定足数デバイスの、定足数投票数 (quorum vote count)が1つ減ります。この ノードが保守状態から移動してオンラインに戻されると、ノードおよび定足数デバ イスの投票数は1つ増えます。

クラスタノードを保守状態にするには、clnode(1CL) disable コマンドを使用します。

この手順では、長形式の Sun Cluster コマンドを使用して説明します。多くのコマンドには短形式もあります。コマンド名の形式の長短を除き、コマンドは同一です。 コマンドのリストとその短形式については、付録 A を参照してください。

- 1 保守状態にするノード上で、スーパーユーザーになるか、RBACの承認 solaris.cluster.modifyを提供する役割になります。
- 2 すべてのリソースグループとデバイスグループをノードから退避します。clnode evacuateコマンドは、非大域ゾーンを含むすべてのリソースグループとデバイスグ ループを、指定ノードから次に優先されるノードに切り替えます。

# clnode evacuate node

3 退避させたノードを停止します。

# shutdown -g0 -y-i 0

4 クラスタ内の別のノード上で、スーパーユーザーになるか、RBACの承認 solaris.cluster.modifyを提供する役割になり、手順3で停止したノードを保守状態 にします。

# clquorum disable type [node]

| type | 定足数デバイスタイブを指定します。タイプにはnode、           | scsi、 |
|------|---------------------------------------|-------|
|      | netapp_nas、または quorum_server を指定できます。 |       |

node 保守モードにするノードの名前を指定します。

**5** クラスタノードが保守状態にあることを確認します。

# clquorum status -t node

保守状態にしたノードの状態はオフラインであり、その Present と Possible の定足 数投票数は 0(ゼロ) である必要があります。

#### 例8-9 クラスタノードを保守状態にする

次に、クラスタノードを保守状態にして、その結果を確認する例を示します。 clnode status の出力では、phys-schost-1のノードの投票数は0(ゼロ)で、その状態 はオフラインです。定足数の概要では、投票数も減っているはずです。構成に よって異なりますが、Quorum Votes by Device の出力では、いくつかの定足数ディス クデバイスも offline である可能性があります。

[On the node to be put into maintenance state:]
phys-schost-1# clnode evacute phys-schost-1
phys-schost-1# shutdown -g0 -y -i0

[On another node in the cluster:]
phys-schost-2# clquorum disable -t node phys-schost-1
phys-schost-2# clquorum status -t node

-- Quorum Votes by Node --

| Node Name     | Present | Possible | Status  |
|---------------|---------|----------|---------|
|               |         |          |         |
| phys-schost-1 | 0       | 0        | Offline |
| phys-schost-2 | 1       | 1        | Online  |
| phys-schost-3 | 1       | 1        | Online  |

参照 ノードをオンライン状態に戻す方法については、257ページの「ノードを保守状態か ら戻す」を参照してください。

#### ▼ ノードを保守状態から戻す

次の手順を使用して、ノードをオンラインに戻し、定足数投票数をリセットしてデフォルト設定に戻します。クラスタノードのデフォルトの投票数は1です。定足数 デバイスのデフォルトの投票数はN-1です。Nは、投票数が0以外で、定足数デバイスが構成されているポートを持つノードの数を示します。

ノードが保守状態になると、そのノードの投票数は1つ減ります。また、このノードのポートに構成されているすべての定足数デバイスの投票数も(1つ)減ります。投 票数がリセットされ、ノードが保守状態から戻されると、ノードの投票数と定足数 デバイスの投票数の両方が1つ増えます。

保守状態にしたノードを保守状態から戻した場合は、必ずこの手順を実行してくだ さい。

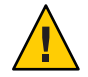

注意-globaldevまたはnodeオプションのどちらも指定しない場合、定足数投票数は クラスタ全体でリセットされます。

この手順では、長形式の Sun Cluster コマンドを使用して説明します。多くのコマンドには短形式もあります。コマンド名の形式の長短を除き、コマンドは同一です。 コマンドのリストとその短形式については、付録 A を参照してください。

- クラスタの、保守状態のノード以外の任意のノード上で、スーパーユーザーになる か、RBACの承認 solaris.cluster.modifyを提供する役割になります。
- 2 クラスタ構成内にあるノードの数に応じて、次の手順のいずれかを実行します。
  - クラスタ構成内に2つのノードがある場合は、手順4に進みます。
  - クラスタ構成内に3つ以上のノードがある場合は、手順3に進みます。
- 3 保守状態から解除するノードに定足数デバイスがある場合は、保守状態にあるノード以外のノードからクラスタ定足数のカウントをリセットします。 保守状態ではないノードの定足数投票数をリセットするのは、そのノードを再起動する前である必要があります。そうしないと、定足数の確立を待機してハングアップすることがあります。

# clquorum reset

reset 定足数をリセットする変更フラグです。

- 4 保守状態を解除するノードを起動します。
- 5 定足数投票数を確認します。

#### # clquorum status

保守状態を解除したノードの状態は online であり、Present と Possible の定足数投 票数は適切な値である必要があります。

#### 例8-10 クラスタノードの保守状態を解除して、定足数投票数をリセットする

次に、クラスタノードの定足数投票数をリセットして、その定足数デバイスをデフォルトに戻し、その結果を確認する例を示します。scstat -qの出力では、phys-schost-1の Node votes は1であり、その状態は online です。Quorum Summary では、投票数も増えているはずです。

phys-schost-2# clquorum reset

■ SPARC ベースのシステムでは、次の操作を実行します。

ok **boot** 

■ x86 ベースのシステムでは、次の操作を実行します。

GRUB メニューが表示された時点で、適切な Solaris エントリを選択し Enter キー を押します。GRUB メニューは次のようになっています。

```
GNU GRUB version 0.95 (631K lower / 2095488K upper memory)
+-----+
| Solaris 10 /sol_10_x86 |
| Solaris failsafe |
| |
+----+
Use the ^ and v keys to select which entry is highlighted.
Press enter to boot the selected OS, 'e' to edit the
```

commands before booting, or 'c' for a command-line.

phys-schost-1# clquorum status

--- Quorum Votes Summary ---

| Needed | Present | Possible |
|--------|---------|----------|
|        |         |          |
| 4      | 6       | 6        |

--- Quorum Votes by Node ---

| Node Name     | Present | Possible | Status |
|---------------|---------|----------|--------|
|               |         |          |        |
| phys-schost-2 | 1       | 1        | Online |
| phys-schost-3 | 1       | 1        | Online |

--- Quorum Votes by Device ---

| Device Name         | Present | Possible | Status |
|---------------------|---------|----------|--------|
|                     |         |          |        |
| /dev/did/rdsk/d3s2  | 1       | 1        | Online |
| /dev/did/rdsk/d17s2 | 0       | 1        | Online |
| /dev/did/rdsk/d31s2 | 1       | 1        | Online |
|                     |         |          |        |

## クラスタノードの追加

この節では、クラスタノードを追加する手順を説明します。次の表に、ノードを既 存のクラスタに追加するときに行う作業を示します。これらの作業を正常に行うに は、示された順番に従う必要があります。

表8-2 作業マップ:既存のクラスタへのクラスタノードの追加

| 作業                                                                 | 参照先                                                                                                    |
|--------------------------------------------------------------------|----------------------------------------------------------------------------------------------------|
| ホストアダプタのノードへの取り付け<br>と、既存のクラスタインターコネクト<br>が新しいノードをサポートできること<br>の確認 | 『Sun Cluster 3.1 - 3.2 Hardware Administration Manual for<br>Solaris OS 』                                                 |
| 共有記憶装置の追加                                                          | ${\ensuremath{\mathbb F}}$ Sun Cluster 3.1 - 3.2 Hardware Administration Manual for Solaris OS ${\ensuremath{\mathbb J}}$ |
| 追加ノードのクラスタの準備                                                      | 『Sun Cluster ソフトウェアのインストール (Solaris OS<br>版)』の「追加のクラスタノード用にクラスタを準備す<br>る」                                                 |
| clsetup を使用した、承認済みノード<br>リストへのノードの追加                               | 260 ページの「ノードを認証ノードリストに追加する」                                                                                               |
| 新しいクラスタノードへのソフト<br>ウェアのインストールと構成                                   | 『Sun Cluster ソフトウェアのインストール (Solaris OS<br>版)』の第2章「クラスタへのソフトウェアのインストー<br>ル」                                                |

### ▼ ノードを認証ノードリストに追加する

既存のクラスタにマシンを追加する前に、プライベートクラスタインターコネクト との物理的な接続が正確に行われているかなど、必要なハードウェアがすべて正確 にノードにインストールおよび構成されていることを確認してください。

ハードウェアのインストールについては、『Sun Cluster 3.1 - 3.2 Hardware Administration Manual for Solaris OS 』または各サーバーに付属のハードウェアマ ニュアルを参照してください。

この手順によって、マシンは自分自身をクラスタ内にインストールします。つま り、自分のノード名を当該クラスタの認証ノードリストに追加します。

この手順では、長形式の Sun Cluster コマンドを使用して説明します。多くのコマンドには短形式もあります。コマンド名の形式の長短を除き、コマンドは同一です。 コマンドのリストとその短形式については、付録 A を参照してください。

1 現在のクラスタメンバー上でスーパーユーザーになります。

- 2 260ページの「クラスタノードの追加」の作業マップに記載されている必要不可欠なハードウェアのインストール作業と構成作業をすべて正しく完了していることを確認します。
- 3 clsetupユーティリティーを起動します。
  - # clsetup

メインメニューが表示されます。

- 4 新規ノードメニューを表示するためのオプションに対応する番号を入力し、Return キーを押します。
- 5 承認済みリストを変更するためのオプションに対応する番号を入力し、Return キー を押します。自分自身を追加できるマシンの名前を指定します。 指示に従って、ノードの名前をクラスタに追加します。追加するノードの名前が問 い合わせられます。
- 6 作業が正常に行われたことを確認します。 作業が正常に行われた場合、clsetupユーティリティーは「コマンドが正常に完了しました」というメッセージを表示します。
- 7 新しいマシンがクラスタに追加されるのを防ぐために、新しいマシンを追加する要求を無視するようクラスタに指示するオプションに対応する番号を入力し、Returnキーを押します。 clsetupのプロンプトに従います。このオプションを設定すると、クラスタは、新しいマシンが自分自身をクラスタに追加しようとするパブリックネットワーク経由の要求をすべて無視します。
- 8 clsetupユーティリティーを終了します。
- 9 新しいクラスタノード上でソフトウェアをインストールして構成します。 『Sun Cluster ソフトウェアのインストール (Solaris OS 版)』で説明されているよう に、scinstall または JumpStart<sup>™</sup>のいずれかを使用して、新しいノードのインストー ルと構成を完了します。
- 例8-11 クラスタノードの認証ノードリストへの追加

次に、ノード phys-schost-3を既存のクラスタの認証ノードリストに追加する例を示します。

[Become superuser and execute the clsetup utility.]
# clsetup
[Select New nodes>Specify the name of a machine which may add itself.]
[Answer the questions when prompted.]

[Verify that the scconf command completed successfully.]

claccess allow -h phys-schost-3

Command completed successfully. [Select Prevent any new machines from being added to the cluster.] [Quit the clustup New Nodes Menu and Main Menu.] [Install the cluster software.]

参照 クラスタノードを追加する作業の概要については、表 8-2の「作業マップ:クラスタ ノードの追加」を参照してください。

ノードを既存のリソースグループに追加する方法については、『Sun Cluster データサービスの計画と管理 (Solaris OS 版)』を参照してください。

## ノード上での非大域ゾーンの管理

この節では、クラスタノード上で(単に「ゾーン」と呼ばれる)非大域ゾーンを作成 するための次の情報と手順を説明します。

## ▼ ノード上で非大域ゾーンを作成する

- 1 作成する非大域ゾーンのあるノードでスーパーユーザーになります。 ユーザーは大域ゾーン内に存在する必要があります。
- 2 Solaris 10 OS の場合、各ノードで Service Management Facility (SMF) のマルチユーザー サービスがオンラインであることを確認してください。 ノードのサービスがまだオンラインでない場合は、次のステップに進む前に状態が オンラインになるまで待ちます。 phys-schost# svcs multi-user-server STATE STIME FMRI

online 17:52:55 svc:/milestone/multi-user-server:default

3 新しいゾーンを構成、インストール、および起動します。

注-非大域ゾーン内でリソースグループの機能をサポートするには、autoboot プロパティーをtrue に設定します。

次のマニュアルの手順に従ってください。

a. 『Solaris のシステム管理 (Solaris コンテナ: 資源管理と Solaris ゾーン)』の第18 章「非大域ゾーンの計画と構成 (手順)」の手順を実行します。

- b. 『Solaris のシステム管理 (Solaris コンテナ: 資源管理と Solaris ゾーン)』の「ゾーン のインストールと起動」の手順を実行します。
- c. 『Solaris のシステム管理 (Solaris コンテナ: 資源管理と Solaris ゾーン)』の「ゾーン の起動方法」の手順を実行します。
- 4 ゾーンが ready 状態であることを確認します。

| phys | s-schost# | ${\tt zoneadm}$ | list | - v        |
|------|-----------|-----------------|------|------------|
| ID   | NAME      | STATUS          |      | PATH       |
| 0    | global    | running         |      | /          |
| 1    | my-zone   | ready           |      | /zone-path |

5 (省略可能) ゾーンに、プライベート IP アドレスとプライベートホスト名を割り当て ます。

次のコマンドは、クラスタのプライベート IP アドレスの範囲から、使用可能な IP ア ドレスを選択し、割り当てます。またこのコマンドは、指定されたプライベートホ スト名、またはホスト別名をゾーンに割り当て、割り当てられたプライベート IP ア ドレスにそれをマッピングします。

phys-schost# clnode set -p zprivatehostname=hostalias node:zone

| - p                                | プロパティーを指定します。                     |
|------------------------------------|-----------------------------------|
| zprivatehostname= <i>hostalias</i> | ゾーンプライベートホスト名、またはホスト別名を指<br>定します。 |
| node                               | ノードの名前。                           |
| zone                               | 非大域ゾーンの名前。                        |

**6** 初期内部ゾーン構成を実行します。

『Solaris のシステム管理 (Solaris コンテナ: 資源管理と Solaris ゾーン)』の「初期内部 ゾーン構成を実行する」の手順に従います。次のどちらかの方法を選択します。

- ゾーンにログインする
- /etc/sysidcfg ファイルを使用する
- **7** 非大域ゾーンで、nsswitch.confファイルを変更します。

これらの変更は、クラスタ固有のホスト名とIPアドレスの検索をゾーンが解決できるようにするため行います。

a. ゾーンにログインします。

phys-schost# **zogin** -c *zonename* 

**b.** 編集するため/etc/nsswitch.confファイルを開きます。

phys-schost# vi /etc/nsswitch.conf

第8章・クラスタの管理

 c. hosts エントリと netmasks エントリのルックアップの先頭に、cluster スイッチを 追加します。
 変更されたエントリは次のようになります。
 ...
 hosts: cluster files nis [NOTFOUND=return]
 ...
 netmasks: cluster files nis [NOTFOUND=return]
 ...

## ▼ ノード上で非大域ゾーンを削除する

- 1 削除する非大域ゾーンのあるノードでスーパーユーザーになります。
- 2 システムから非大域ゾーンを削除します。 『Solaris のシステム管理 (Solaris コンテナ: 資源管理と Solaris ゾーン)』の「システムから非大域ゾーンを削除する」の手順に従います。

## クラスタノードの削除

この節では、クラスタノードを削除する方法を説明します。次の表に、ノードを既 存のクラスタから削除するときに行う作業を示します。これらの作業を正常に行う には、示された順番に従う必要があります。

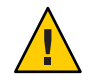

注意-OPS構成を実行しているクラスタでは、この手順を実行してはいけません。現時点では、OPS構成のノードを削除すると、他のノードがリブート時にパニックを起こす可能性があります。

表8-3 作業リスト:クラスタノードの削除

| 作業                                        | 参照先                                           |
|-------------------------------------------|-----------------------------------------------|
| 削除するノードからすべてのリソース<br>グループとデバイスグループを移動     | # clnode evacuate <i>node</i>                 |
| -clnode(1CL) evacuate を使用                 |                                               |
| すべてのリソースグループからノード<br>を削除                  | 『Sun Cluster データサービスの計画と管理 (Solaris OS<br>版)』 |
| -clresourcegroup(1CL) remove-node を<br>使用 |                                               |

| $\frac{\alpha \delta - \beta}{\mu \pi}$ IF $\pi \gamma \Lambda \Gamma : \gamma \gamma \Lambda \gamma \gamma \Gamma \Gamma O \Gamma$ | 11P小 (机C)<br>至四方                                                               |
|----------------------------------------------------------------------------------------------------|--------------------------------------------------------------------------------|
| 作美                                                                                                    | <b></b>                                                                        |
| すべてのデバイスグループからノード<br>を削除                                                                                                    | 149 ページの「デバイスグループからノードを削除する<br>(Solaris ボリュームマネージャー)」                          |
| - cldevicegroup(1CL) remove node、<br>metaset(1M)、および clsetup(1CL) を                                                                 | 167 ページの「SPARC: デバイスグループからノードを削<br>除する (VERITAS Volume Manager)」               |
| 使用                                                                                                    | 169 ページの「raw ディスクデバイスグループからノード<br>を削除する」                                       |
|                                                                                                    | 注意:望ましい二次ノードの数を2つ以上に構成する場合<br>は、1に減らす必要があります。                                  |
| 完全に接続された定足数デバイスをす<br>べて削除する                                                                                                    | 注意:2 ノードクラスタからノードを削除している場合、<br>定足数デバイスを削除してはなりません。                             |
| - clsetup を使用                                                                                                    | 211ページの「定足数デバイスを削除する」                                                          |
|                                                                                                    | 次の手順では、ストレージデバイスを削除する前に定足<br>数デバイスを削除する必要がありますが、定足数デバイ<br>スはその直後に追加し直すことができます。 |
| ノードから完全に接続されたストレー<br>ジデバイスをすべて削除する                                                                                                  | 注意:2 ノードクラスタからノードを削除している場合、<br>定足数デバイスを削除してはなりません。269ページ                       |
| -devfsadm(1M)、\cldevice(1CL)<br>refreshを使用                                                                                          | の「2ノード接続より大きなクラスタでアレイと単一ノー<br>ド間の接続を削除する」                                      |
| 定足数デバイスを再び追加する(クラ<br>スタに残しておきたいノードのみ)                                                                                               | 202ページの「定足数デバイスの追加」                                                            |
| - clsetup を使用                                                                                                    |                                                                                |
| 削除するノードを保守状態にする                                                                                                    | 255ページの「ノードを保守状態にする」                                                           |
| - clnode(1CL) evacuate、cluster(1CL)<br>shutdown、および clquorum(1CL)<br>disable を使用                                                    |                                                                                |
| 削除するノードからすべての論理トラ<br>ンスポート接続 (トランスポートケー<br>ブルとアダプタ) を削除                                                                             | 229 ページの「クラスタトランスポートケーブル、トラン<br>スポートアダプタ、トランスポートスイッチを削除す<br>る」                 |
| - clsetup を使用                                                                                                    |                                                                                |
| 削除するノードに接続されているすべ<br>ての定足数デバイスを削除する                                                                                                 | 212ページの「クラスタから最後の定足数デバイスを削除<br>する」                                             |
| - cluster set、clquorum remove を使用                                                                                                   |                                                                                |
| クラスタソフトウェア構成からノード<br>を削除                                                                                                    | 266 ページの「クラスタソフトウェア構成からノードを削<br>除する」                                           |
| - clnode remove を使用                                                                                                    |                                                                                |

表8-3 作業リスト:クラスタノードの削除 (続き)

| 表8-3 作業リスト:クラスタノードの背                            | 11除 (続き)                                             |
|-------------------------------------------------|------------------------------------------------------|
| 作業                                              | 参照先                                                  |
| (省略可能) Sun Cluster ソフトウェアを<br>クラスタノードからアンインストール | 271 ページの「Sun Cluster ソフトウェアをクラスタノード<br>からアンインストールする」 |

#### ▼ クラスタソフトウェア構成からノードを削除する

クラスタからノードを削除するは、次の手順を実行します。

この手順では、長形式の Sun Cluster コマンドを使用して説明します。多くのコマンドには短形式もあります。コマンド名の形式の長短を除き、コマンドは同一です。コマンドのリストとその短形式については、付録 A を参照してください。

1 264ページの「クラスタノードの削除」の「作業マップ:クラスタノードの削除」に 記載されている必要不可欠な作業をすべて正しく完了していることを確認します。

注-この手順を実行する前に、ノードをすべてのリソースグループ、デバイスグルー プ、および定足数デバイスの構成から削除していること、および、このノードを保 守状態にしていることを確認します。

- 削除するノードで、スーパーユーザーになるか、RBACの承認 solaris.cluster.modifyを提供する役割になります。
- 3 削除するノードを非クラスタモードで起動します。
  - SPARCベースのシステム上で、以下のコマンドを実行します。

ok **boot -x** 

x86 ベースのシステム上で、以下のコマンドを実行します。

phys-schost# shutdown -g -y -i0

Press any key to continue

a. GRUB メニューで、矢印キーを使用して適切な Solaris エントリを選択し、eを入力してそのコマンドを編集します。

GRUB メニューは次のようになっています。

GNU GRUB version 0.95 (631K lower / 2095488K upper memory)

 +-----+ Use the ^ and v keys to select which entry is highlighted. Press enter to boot the selected OS, 'e' to edit the commands before booting, or 'c' for a command-line.

GRUB ベースの起動についての詳細は、『Solaris のシステム管理(基本編)』の第 11章「GRUB ベースのブート(手順)」を参照してください。

b. ブートパラメータの画面で、矢印キーを使用してカーネルエントリを選択し、e を入力してエントリを編集します。

GRUBブートパラメータの画面は、次のような画面です。

GNU GRUB version 0.95 (615K lower / 2095552K upper memory)

Press 'b' to boot, 'e' to edit the selected command in the boot sequence, 'c' for a command-line, 'o' to open a new line after ('O' for before) the selected line, 'd' to remove the selected line, or escape to go back to the main menu.

c. コマンドに-xを追加して、システムを非クラスタモードで起動することを指定し ます。

[ Minimal BASH-like line editing is supported. For the first word, TAB lists possible command completions. Anywhere else TAB lists the possible completions of a device/filename. ESC at any time exits. ]

grub edit> kernel /platform/i86pc/multiboot -x

d. Enterキーを押して変更を受け入れ、ブートパラメータの画面に戻ります。 画面には編集されたコマンドが表示されます。

GNU GRUB version 0.95 (615K lower / 2095552K upper memory)

+-----+
| root (hd0,0,a) |
| kernel /platform/i86pc/multiboot -x |
| module /platform/i86pc/boot\_archive |
+------+
Use the ^ and v keys to select which entry is highlighted.
Press 'b' to boot, 'e' to edit the selected command in the
boot sequence, 'c' for a command-line, 'o' to open a new line
after ('0' for before) the selected line, 'd' to remove the
selected line, or escape to go back to the main menu.-

e. bを入力してノードを非クラスタモードで起動します。

注-カーネル起動パラメータコマンドへのこの変更は、システムを起動すると無 効になります。次にノードを再起動する際には、ノードはクラスタモードで起動 します。クラスタモードではなく、非クラスタモードで起動するには、これらの 手順を再度実行して、カーネル起動パラメータコマンドに-xオプションを追加し ます。

4 クラスタからノードを削除します。

# clnode remove nodename

5 別のクラスタノードから、scstat(1M)を使用して、ノードが削除されていることを 確認します。

# clnode status nodename

Cluster node:

6 削除するノードから Sun Cluster ソフトウェアをアンインストールする場合は、271 ページの「Sun Cluster ソフトウェアをクラスタノードからアンインストールする」 に進んでください。削除するノードから Sun Cluster ソフトウェアをアンインストー ルしない場合は、『Sun Cluster 3.1 - 3.2 Hardware Administration Manual for Solaris OS』 で説明されているように、ハードウェア接続を削除することにより、クラスタから ノードを物理的に削除できます。

#### 例8-12 クラスタソフトウェア構成からのノードの削除

次に、ノード phys-schost-2 をクラスタから削除する例を示します。clnode remove コマンドは、クラスタから削除するノードで実行します (phys-schost-1)。

[Remove the node from the cluster:]
phys-schost-1# clnode remove phys-schost-2
[Verify node removal:]
phys-schost-1# clnode status phys-schost-2
-- Cluster Nodes -Node name Status

phys-schost-1

参照 削除するノードから Sun Cluster ソフトウェアをアンインストールする方法について は、271ページの「Sun Cluster ソフトウェアをクラスタノードからアンインストール する」を参照してください。

ハードウェア手順については、『Sun Cluster 3.1 - 3.2 Hardware Administration Manual for Solaris OS 』を参照してください。

Online

クラスタノードを削除する作業の概要については、表8-3を参照してください。

ノードを既存のクラスタに追加する方法については、260ページの「ノードを認証 ノードリストに追加する」を参照してください。

## ▼ 2ノード接続より大きなクラスタでアレイと単ー ノード間の接続を削除する

3ノードまたは4ノード接続のクラスタでストレージアレイを単一クラスタノードから取り外すには、次の手順を使用します。

この手順では、長形式の Sun Cluster コマンドを使用して説明します。多くのコマンドには短形式もあります。コマンド名の形式の長短を除き、コマンドは同一です。コマンドのリストとその短形式については、付録 A を参照してください。

- 1 取り外す予定のストレージアレイに関連付けられているすべてのデータベーステー ブル、データサービス、ボリュームのバックアップを作成します。
- 2 切断する予定のノードで動作しているリソースグループとデバイスグループを判別します。

# clresourcegroup status
# cldevicegroup status

3 必要であれば、切断する予定のノードからすべてのリソースグループとデバイスグ ループを移動します。

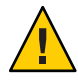

注意 ((SPARC のみ)) - Oracle Parallel Server/Oracle RAC ソフトウェアをクラスタで実行して いる場合、グループをノードから移動する前に、動作している Oracle Parallel Server/Oracle RAC データベースのインスタンスを停止します。手順については、 『Oracle Database Administration Guide』を参照してください。

#### # clnode evacuate node

clnode evacuate コマンドは、すべてのデバイスグループを、指定ノードから次に優先されるノードに切り替えます。またこのコマンドは、指定のノード上の大域または非大域ゾーンから、ほかのノード上の次に優先される大域または非大域ゾーンへ、すべてのリソースグループを切り替えます。

- 4 デバイスグループを保守状態にします。 Veritas共有ディスクグループへの入出力活動を休止させる手順については、VxVMのマニュアルを参照してください。 デバイスグループを保守状態にする手順については、第8章を参照してください。
- 5 デバイスグループからノードを削除します。

- VxVMまたはrawディスクを使用している場合は、cldevicegroup(1CL)コマンド を使用して、デバイスグループを削除します。
- Solstice DiskSuite を使用している場合は、metaset コマンドを使用して、デバイス グループを削除します。
- **6** HAStoragePlus リソースが含まれる各リソースグループで、リソースグループのノー ドリストからノードを削除します。

# clresourcegroup remove-node -z zone -n node + | resourcegroup

node ノードの名前。

zone リソースグループをマスターできる、node上の非大域ゾーンの名前。リソー スグループを作成した際に非大域ゾーンを指定した場合にのみ、zoneを指定 します。

リソースグループのノードリストを変更する方法についての詳細は、『Sun Cluster データサービスの計画と管理 (Solaris OS 版)』を参照してください。

注-clresourcegroupを実行するときには、リソースタイプ、リソースグループ、およびリソースのプロパティー名には大文字と小文字の区別があります。

- 7 削除する予定のストレージアレイがノードに接続されている最後のストレージアレイである場合、当該ストレージアレイに接続されているハブまたはスイッチとノードの間にある光ケーブルを取り外します(そうでない場合、この手順を飛ばします)。
- 8 切断するノードからホストアダプタを削除する場合、ノードを停止し電源を切りま す。切断するノードからホストアダプタを削除する場合、Step 11 に移動します。
- 9 ノードからホストアダプタを削除します。 ホストアダプタを削除する手順については、ノードに付属しているマニュアルを参照してください。
- 10 起動が行われないようにして、ノードに電源を入れます。
- SPARC:Oracle Parallel Server/Oracle RAC ソフトウェアがインストールされている場合、 切断する予定のノードからそのパッケージを削除します。

# pkgrm SUNWscucm

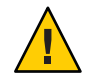

注意((SPARCのみ)) - 切断したノードから Oracle Parallel Server/Oracle RAC ソフトウェア を削除しなければ、そのノードをクラスタに導入し直したときに、ノードにパ ニックが発生して、データの可用性が失われる可能性があります。

12 クラスタモードでノードを起動します。

■ SPARC ベースのシステムでは、次の操作を実行します。

ok **boot** 

x86 ベースのシステムでは、次の操作を実行します。
 GRUB メニューが表示された時点で、適切な Solaris エントリを選択し Enter キーを押します。GRUB メニューは次のようになっています。

GNU GRUB version 0.95 (631K lower / 2095488K upper memory)
+-----+
| Solaris 10 /sol\_10\_x86 |
| Solaris failsafe |
| |
+-----+
Use the ^ and v keys to select which entry is highlighted.
Press enter to boot the selected OS, 'e' to edit the
commands before booting, or 'c' for a command-line.

- 13 ノードの/devicesと/devエントリを更新して、デバイスの名前空間を更新します。 # devfsadm -C # cldevice refresh
- 14 デバイスグループをオンラインに戻します。

VERITAS 共有ディスクグループをオンラインにする手順については、VERITAS Volume Manager のマニュアルを参照してください。

デバイスグループをオンラインにする手順については、「デバイスグループを保守 状態にする」の手順を参照してください。

## ▼ Sun Cluster ソフトウェアをクラスタノードからア ンインストールする

完全に確立されたクラスタ構成からクラスタノードを切り離す前に、クラスタノードから Sun Cluster ソフトウェアをアンインストールするには、この手順を使用します。この手順では、クラスタに存在する最後のノードからソフトウェアをアンインストールできます。

注-クラスタにまだ結合されていない、あるいはまだインストールモードであるノー ドから Sun Cluster ソフトウェアをアンインストールする場合、この手順を使用して はいけません。その代わりに、『Sun Cluster ソフトウェアのインストール (Solaris OS 版)』の「Sun Cluster ソフトウェアをアンインストールしてインストール問題を解決 する」に進みます。 この手順では、長形式の Sun Cluster コマンドを使用して説明します。多くのコマンドには短形式もあります。コマンド名の形式の長短を除き、コマンドは同一です。 コマンドのリストとその短形式については、付録 A を参照してください。

クラスタノードの削除に必要なすべての前提条件(作業マップを参照)が完了しているか確認します。
 表 8-3 を参照してください。

注-この手順を続ける前に、clnode remove を使用してクラスタ構成からノードを削除します。

- アンインストールを行なうノードではなく、それ以外のアクティブなクラスタメン バー上で、スーパーユーザーになります。
- 3 アクティブなクラスタメンバーから、アンインストールを行うノードをクラスタの ノード認証リストに追加します。

# claccess allow -h hostname

-h ノードの認証リストに追加するノードの名前を指定します。

または、clsetup(1CL) ユーティリティーを使用できます。手順については、260ページの「ノードを認証ノードリストに追加する」を参照してください。

- **4** アンインストールするノードでスーパーユーザーになります。
- 5 ノードを非クラスタモードで再起動します。
  - SPARC:次のように入力します。

# shutdown -g0 -y -i0ok boot -x

x86:次のように入力します。

```
# shutdown -g0 -y -i0
```

```
Select (b)oot or (i)nterpreter: b -x
```

- 6 /etc/vfstabファイルから、グローバルにマウントされるすべてのファイルシステム エントリを削除します。ただし、/global/.devices グローバルマウントを除きます。
- 7 このノード上で Sun Cluster ソフトウェアを再インストールする場合は、Sun Java Enterprise System (Java ES) 製品のレジストリから Sun Cluster のエントリを削除します。 Java ES 製品のレジストリに Sun Cluster ソフトウェアがインストールされたという記 録が含まれていると、Java ES のインストーラは Sun Cluster のコンポーネントを灰色 で表示し、再インストールを許可しません。
  - a. Java ESのアンインストーラを起動します。 次のコマンドを実行します。verはSun Cluster ソフトウェアのインストール元で ある Java ES ディストリビューションのバージョンです。
    - # /var/sadm/prod/SUNWentsysver/uninstall
  - **b.** プロンプトに従い、アンインストールする Sun Cluster を選択します。 uninstall コマンドの使用法についての詳細は、『Sun Java Enterprise System 5 Installation Guide for UNIX』の第8章「Uninstalling」 を参照してください。
- 8 このクラスタ上で Sun Cluster を再インストールしない場合は、ほかのクラスタデバイスからトランスポートケーブルとトランスポートスイッチを切断します(存在する場合)。
  - a. アンインストールしたノードが、並列 SCSI インタフェースを使用する記憶装置デバイスに接続されている場合は、トランスポートケーブルを切り離した後で、この記憶装置デバイスのオープン SCSI コネクタに SCSI ターミネータを取り付ける必要があります。
     アンインストールしたノードが、Fibre Channel インタフェースを使用する記憶装

置デバイスに接続されている場合は、終端処理は必要ありません。

**b.** 切り離し手順については、ホストアダプタやサーバーに添付されているマニュア ルを参照してください。

#### ▼ エラーメッセージを修正する

前の節のエラーメッセージを修正するには、次の手順を実行します。

- ノードのクラスタへの再結合を試みます。
   # boot
- 2 ノードがクラスタに正常に再結合されているかどうかを確認します。

- 再結合されていない場合は、手順3に進みます。
- 再結合されている場合は、次の各手順を行なってノードをデバイスグループから 削除します。
- a. ノードが正常にクラスタに再結合された場合は、残っているデバイスグループからノードを削除します。
   148ページの「すべてのデバイスグループからノードを削除する」の作業を行います。
- b. すべてのデバイスグループからノードを削除したあと、271ページの「Sun Cluster ソフトウェアをクラスタノードからアンインストールする」に戻り、その手順を 繰り返します。
- 3 ノードがクラスタに再結合されなかった場合は、ノードの /etc/cluster/ccr ファイ ルを他の名前に変更します (たとえば、ccr.old)。

# mv /etc/cluster/ccr /etc/cluster/ccr.old

**4 271**ページの「Sun Cluster ソフトウェアをクラスタノードからアンインストールする」に戻り、その手順を繰り返します。

## ノードのアンインストールに伴う問題の解決

ここでは、scinstall - r コマンドを実行したときに出力される可能性があるエラー メッセージとその対処方法について説明します。

#### 削除されていないクラスタファイルシステムエントリがある場合

次のエラーメッセージは、削除したノードに、vfstabファイルから参照されている クラスタファイルシステムがまだあることを示しています。

予期せぬグローバルマウントが /etc/vfstab に残っていないことを確認しています ... 失敗しました

- scinstall: global-mount1 はまだグローバルマウントとして構成されています
- scinstall: global-mount1 はまだグローバルマウントとして構成されています
- scinstall: /global/dg1 はまだグローバルマウントとして構成されています
- scinstall: このようなエラーが出たままアンインストールするのは安全ではありません。
- scinstall: 安全なアンインストール手順については、ドキュメントを参照してください。
- scinstall: アンインストールが失敗しました。

このエラーを修正するためには、271ページの「Sun Cluster ソフトウェアをクラスタ ノードからアンインストールする」に戻って、その手順を繰り返す必要がありま す。scinstall - r を実行する前に、この手順6が正しく行われているか確認してくだ さい。

#### デバイスグループに削除されていないリストがある場合

次のエラーメッセージは、削除したノードが依然としてデバイスグループにリスト されていることを示しています。

このノードを参照しているデバイスサービスが存在しないことを確認しています ... 失敗しました scinstall: このノードはまだ、デバイスサービス「service」をホストするように構成されています scinstall: このノードはまだ、デバイスサービス「service2」をホストするように構成されています scinstall: このノードはまだ、デバイスサービス「service3」をホストするように構成されています scinstall: このノードはまだ、デバイスサービス「dg1」をホストするように構成されています

scinstall: このようなエラーが出たままアンインストールするのは安全ではありません。

scinstall: 安全なアンインストールの手順については、ドキュメントを参照してください。

scinstall: アンインストールが失敗しました。

# Sun Cluster SNMP イベント MIB の作成、設定、および管理

この節では、Simple Network Management Protocol (簡易ネットワーク管理プロトコ ル、SNMP) イベント Management Information Base (管理情報ベース、MIB) を作成、設 定、および管理する方法を説明します。またこの節では、Sun Cluster SNMP イベント MIB を有効化、無効化、および変更する方法も説明します。

Sun Cluster ソフトウェアでは現在、イベント MIB という MIBを1つサポートしてい ます。SNMPマネージャーソフトウェアは、クラスタイベントをリアルタイムにト ラップします。有効な場合、SNMPマネージャーはトラップ通知をclsnmphost コマ ンドによって定義されているすべてのホストに自動的に送信します。MIBは、最新 の50件のイベントの読み取り専用テーブルを維持しています。クラスタは多数の通 知を生成するので、重要度がwarning以上のイベントだけがトラップ通知として送信 されます。この情報は、リブートが実行されると消失します。

SNMP イベント MIB は、sun-cluster-event-mib.mib ファイルで定義されており、/usr/cluster/lib/mib ディレクトリにあります。この定義を使用して、SNMPトラップ情報を解釈できます。

イベント SNMP モジュールのデフォルトのポート番号は11161 で、SNMP トラップの デフォルトポートは11162 です。これらのポート番号は、共通エージェントコンテナ 属性ファイル /etc/cacao/instances/default/private/cacao.properties を変更する ことにより変更できます。

Sun Cluster SNMP イベント MIB の作成、設定、および管理には次の作業が含まれます。

| 作業                                       | 参照先                                              |
|------------------------------------------|--------------------------------------------------|
| SNMP イベント MIB の有効化                       | 276ページの「SNMP イベント MIB を有効にする」                    |
| SNMPイベント MIB の無効化                        | 276ページの「SNMP イベント MIB を無効にする」                    |
| SNMP イベント MIB の変更                        | 277 ページの「SNMP イベント MIB を変更する」                    |
| MIB のトラップ通知を受信するホスト<br>リストへの SNMP ホストの追加 | 278 ページの「SNMP ホストを有効にしてノード上の<br>SNMP トラップを受信する」  |
| SNMP ホストの削除                              | 278 ページの「SNMP ホストを無効にしてノード上の<br>SNMP トラップを受信しない」 |
| SNMPユーザーの追加                              | 279 ページの「ノード上に SNMP ユーザーを追加する」                   |
| SNMPユーザーの削除                              | 280 ページの「ノードから SNMP ユーザーを削除する」                   |

表8-4 作業マップ: Sun Cluster SNMP イベント MIB の作成、設定、および管理

## ▼ SNMPイベント MIB を有効にする

この手順では、SNMP イベント MIB を有効にする方法を示します。

この手順では、長形式の Sun Cluster コマンドを使用して説明します。多くのコマンドには短形式もあります。コマンド名の形式の長短を除き、コマンドは同一です。 コマンドのリストとその短形式については、付録Aを参照してください。

- スーパーユーザーになるか、RBACの承認 solaris.cluster.modifyを提供する役割に なります。
- 2 SNMPイベント MIB を有効にします。

phys-schost-1# clsnmpmib enable [-n node] MIB

- [-n node] 有効にするイベント MIB がある node を指定します。ノード ID またはノード名を指定できます。このオプションを指定しないと、 デフォルトで現在のノードが使用されます。
- MIB 有効にする MIB の名前を指定します。このケースでは、MIB の名前は event である必要があります。

## ▼ SNMP イベント MIB を無効にする

この手順では、SNMPイベント MIB を無効にする方法を示します。

この手順では、長形式の Sun Cluster コマンドを使用して説明します。多くのコマンドには短形式もあります。コマンド名の形式の長短を除き、コマンドは同一です。 コマンドのリストとその短形式については、付録 A を参照してください。

- スーパーユーザーになるか、RBACの承認 solaris.cluster.modifyを提供する役割に なります。
- 2 SNMP イベント MIB を無効にします。

phys-schost-1# clsnmpmib disable -n node MIB

-n node 無効にするイベント MIB がある node を指定します。ノード ID またはノード名を指定できます。このオプションを指定しないと、 デフォルトで現在のノードが使用されます。

MIB 無効にする MIB の種類を指定します。このケースでは、event を 指定する必要があります。

#### ▼ SNMP イベント MIB を変更する

この手順では、SNMP イベント MIB のプロトコルを変更する方法を示します。

この手順では、長形式の Sun Cluster コマンドを使用して説明します。多くのコマンドには短形式もあります。コマンド名の形式の長短を除き、コマンドは同一です。 コマンドのリストとその短形式については、付録 A を参照してください。

- スーパーユーザーになるか、RBACの承認 solaris.cluster.modifyを提供する役割に なります。
- 2 SNMPイベント MIB のプロトコルを変更します。

phys-schost-1# clsnmpmib set -n node -p version=value MIB

- n *node* 

変更するイベント MIB がある node を指定します。ノード ID またはノード名を指 定できます。このオプションを指定しないと、デフォルトで現在のノードが使用 されます。

-p version=value

MIB で使用する SNMP プロトコルのバージョンを指定します。value は次のように 指定します。

- version=SNMPv2
- version=snmpv2
- version=2
- version=SNMPv3
- version=snmpv3
- version=3

MIB

サブコマンドが適用される単数または複数の MIB の名前を指定します。このケースでは、event を指定する必要があります。

## ▼ SNMPホストを有効にしてノード上の SNMPト ラップを受信する

この手順では、別のノード上の SNMP ホストを、MIB のトラップ通知を受信するホ ストのリストに追加する方法を説明します。

この手順では、長形式の Sun Cluster コマンドを使用して説明します。多くのコマンドには短形式もあります。コマンド名の形式の長短を除き、コマンドは同一です。コマンドのリストとその短形式については、付録 A を参照してください。

- スーパーユーザーになるか、RBACの承認 solaris.cluster.modifyを提供する役割に なります。
- 2 ホストを、別のノード上のコミュニティーの SNMP ホストリストに追加します。 phys-schost-1# clsnmphost add -c SNMPcommunity [-n node] host
  - c SNMPcommunity

ホスト名とともに使用される SNMP コミュニティー名を指定します。

ホストを public 以外のコミュニティーに追加する場合は、コミュニティー名 SNMPcommunityを指定してください。add サブコマンドを - c オプションなしで使 用すると、このサブコマンドは public をデフォルトのコミュニティー名として使 用します。

指定されたコミュニティー名が存在しない場合、このコマンドはそのコミュニ ティーを作成します。

-n node

クラスタ内の SNMP MIB に対するアクセス権を付与されている SNMP ホストの nodeの名前を指定します。ノード名またはノード ID を指定できます。このオプ ションを指定しないと、デフォルトで現在のノードが使用されます。

host

クラスタ内の SNMP MIB に対するアクセス権が付与されたホストの名前、IP アドレス、または IPv6 アドレスを指定します。

## ▼ SNMPホストを無効にしてノード上の SNMPト ラップを受信しない

この手順では、MIBのトラップ通知を受信するホストのリストから、ノード上の SNMPホストを削除する方法を説明します。

この手順では、長形式の Sun Cluster コマンドを使用して説明します。多くのコマンドには短形式もあります。コマンド名の形式の長短を除き、コマンドは同一です。コマンドのリストとその短形式については、付録 A を参照してください。

- スーパーユーザーになるか、RBACの承認 solaris.cluster.modifyを提供する役割に なります。
- 2 指定のノード上のコミュニティーの SNMP ホストリストからホストを削除します。 phys-schost-1# clsnmphost remove -c SNMPcommunity -n node host

remove

指定のノードから指定の SNMP ホストを削除します。

- c SNMPcommunity

SNMP ホストを削除する SNMP コミュニティーの名前を指定します。

- n node

構成から削除される SNMP ホストの node の名前を指定します。ノード名または ノード ID を指定できます。このオプションを指定しないと、デフォルトで現在の ノードが使用されます。

host

構成から削除されるホストの名前、IPアドレス、またはIPv6アドレスを指定します。

指定の SNMP コミュニティー内のすべてのホストを削除するには、-cオプション を指定して host に正符号 (+)を使用します。すべてのホストを削除するには、host に正符号 + を使用します。

#### ▼ ノード上にSNMPユーザーを追加する

この手順では、ノード上の SNMP ユーザー構成ファイルに SNMP ユーザーを追加す る方法を示します。

この手順では、長形式の Sun Cluster コマンドを使用して説明します。多くのコマンドには短形式もあります。コマンド名の形式の長短を除き、コマンドは同一です。 コマンドのリストとその短形式については、付録 A を参照してください。

- スーパーユーザーになるか、RBACの承認 solaris.cluster.modifyを提供する役割に なります。
- 2 SNMPユーザーを追加します。

phys-schost-1# clsnmpuser create -n node -a authentication \
 -f password user

n node SNMP ユーザーが追加されるノードを指定します。ノード ID またはノード名を指定できます。このオプションを指定しないと、デフォルトで現在のノードが使用されます。
 -a authentication ユーザーの承認に使用する認証プロトコルを指定します。認証プロトコルの値はSHA またはMD5 です。

第8章・クラスタの管理

-f password SNMP ユーザーパスワードを含むファイルを指定します。新しい ユーザーを作成する際にこのオプションを指定しないと、コマン ドはパスワードを求めるプロンプトを表示します。このオプ ションは、add サブコマンドとだけ有効です。

> ユーザーパスワードは、次の形式で、独立した行の上に指定しま す。

user: password

パスワードには次に示す文字または空白文字を含めることはできません。

- ;(セミコロン)
- :(コロン)
- \(バックスラッシュ)
- \n(復帰改行)

user

追加する SNMP ユーザーの名前を指定します。

## ▼ ノードから SNMP ユーザーを削除する

この手順では、ノード上の SNMP ユーザー構成から SNMP ユーザーを削除する方法 を示します。

この手順では、長形式の Sun Cluster コマンドを使用して説明します。多くのコマンドには短形式もあります。コマンド名の形式の長短を除き、コマンドは同一です。 コマンドのリストとその短形式については、付録 A を参照してください。

- スーパーユーザーになるか、RBACの承認 solaris.cluster.modifyを提供する役割に なります。
- 2 SNMPユーザーを削除します。

phys-schost-1# clsnmpuser delete -n node user

-n node SNMP ユーザーが削除されるノードを指定します。ノード ID また はノード名を指定できます。このオプションを指定しないと、デ フォルトで現在のノードが使用されます。

user 削除する SNMP ユーザーの名前を指定します。

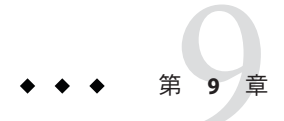

# CPU使用率の制御の構成

CPUの使用率を制御したい場合は、CPU制御機能を構成します。CPU制御機能の構成の詳細については、rg\_properties(5)のマニュアルページを参照してください。 この章では、次のトピックについて説明します。

- 281ページの「CPU制御の概要」
- 283ページの「CPU制御の構成」

## **CPU** 制御の概要

Sun Cluster を使用すると、CPUの使用率を制御できます。Solaris 9 OS で可能な構成の選択肢は、Solaris 10 OS で可能な選択肢とは同じではありません。

CPU 制御機能は、Solaris OS で利用可能な機能に基づいて構築されています。ゾーン、プロジェクト、リソースプール、プロセッサセット、およびスケジューリングクラスについての詳細は、『Solaris のシステム管理 (Solaris コンテナ:資源管理とSolaris ゾーン)』を参照してください。

SPARC: Solaris 9 OS では、CPU シェアをリソースグループに割り当てることができます。

Solaris 10 OS では、次の作業を実行できます。

- CPUシェアをリソースグループに割り当てる。
- プロセッサをリソースグループに割り当てる。

注-この章のすべての手順は、Solaris9OSに固有であると明記していないかぎり、 Solaris 10 OS で使用するためのものです。

## シナリオの選択

構成の選択肢と、選択するオペレーティングシステムのバージョンに応じて、さま ざまなレベルの CPU 制御を行うことができます。この章で説明する CPU 制御のすべ ての局面は、リソースグループプロパティー RG\_SLM\_TYPE が automated に設定されて いることに依存します。

表9-1で、使用可能なさまざまな構成シナリオを説明します。

表9-1 CPU制御のシナリオ

| 説明                                                                              | 参照先                                                       |
|---------------------------------------------------------------------------------|-----------------------------------------------------------|
| SPARC:リソースグループが Solaris 9 OS 上で動作<br>する                                         | 283 ページの「SPARC: Solaris 9 OS で CPU 使用率<br>を制御する」          |
| CPUシェアをリソースグループに割り当て、<br>project.cpu-sharesの値を提供する                              |                                                           |
| リソースグループが Solaris 10 OS の大域ゾーン<br>で動作する                                         | 285 ページの「大域ゾーンで CPU 使用率を制御<br>する」                         |
| CPU シェアをリソースグループとゾーンに割り<br>当て、project.cpu-shares および<br>zone.cpu-shares の値を提供する |                                                           |
| 非大域ゾーンが構成されているかどうかに関係<br>なく、この手順を実行できます。                                        |                                                           |
| リソースグループはデフォルトのプロセッサ<br>セットを使用することにより非大域ゾーンで動<br>作する                            | 287 ページの「デフォルトのプロセッサセット<br>を使用して非大域ゾーンの CPU 使用率を制御す<br>る」 |
| CPU シェアをリソースグループとゾーンに割り<br>当て、project.cpu-shares および<br>zone.cpu-shares の値を提供する |                                                           |
| この手順は、プロセッサセットのサイズを制御<br>する必要がない場合に実行します。                                       |                                                           |

| 説明                                                                                                   | 参照先                                                |
|----------------------------------------------------------------------------------------------------|----------------------------------------------------|
| リソースグループは専用のプロセッサセットを<br>使用して非大域ゾーンで動作する                                                             | 290 ページの「専用のプロセッサセットを使用<br>して非大域ゾーンの CPU 使用率を制御する」 |
| CPUシェアをリソースグループに割り当て、<br>project.cpu-shares、zone.cpu-sharesの値、お<br>よび専用のプロセッサセット内のプロセッサの<br>最大数を提供する |                                                    |
| 専用のプロセッサセット内のプロセッサセット<br>の最小数を設定します。                                                                 |                                                    |
| CPUシェアと、プロセッサセットのサイズを制<br>御したい場合に、この手順を実行します。専用<br>のプロセッサセットを使用することにより、こ<br>の制御は非大域ゾーンでのみ実行できます。     |                                                    |

表9-1 CPU制御のシナリオ (続き)

# 公平配分スケジューラ

CPUシェアをリソースグループに割り当てる手順の最初のステップは、システムの スケジューラを公平配分スケジューラ (FSS) に設定することです。デフォルトでは、 Solaris OS のスケジューリングクラスはタイムシェアスケジューラ (TS) です。スケ ジューラを FSS に設定し、シェア構成を有効にします。

選択するスケジューラクラスに関係なく、専用のプロセッサセットを作成できま す。

## **CPU**制御の構成

この節では次の作業について説明します。

- 283ページの「SPARC: Solaris 9 OS で CPU 使用率を制御する」
- 285ページの「大域ゾーンで CPU 使用率を制御する」
- 287ページの「デフォルトのプロセッサセットを使用して非大域ゾーンの CPU 使用率を制御する」
- 290ページの「専用のプロセッサセットを使用して非大域ゾーンの CPU 使用率を 制御する」

## ▼ SPARC: Solaris 9 OS で CPU 使用率を制御する

Solaris 9 OS を実行するクラスタ上のリソースグループに CPU シェアを割り当るには、この手順を実行します。

リソースグループに CPU シェアが割り当てられている場合、Sun Cluster は、リソー スグループの1つのリソースを起動する際に、次の作業を実行します。

- SCSLM\_resource\_group\_nameという名前のプロジェクトを作成する(そのプロジェクトがまだ存在しない場合)。このプロジェクトはリソースグループに固有で、指定された数のCPUシェア(project.cpu shares)が割り当てられます。
- SCSLM\_resourcegroup\_name プロジェクトのリソースを起動する。

CPU 制御機能の構成の詳細については、rg\_properties(5)のマニュアルページを参照してください。

1 システムのスケジューラを、公平配分スケジューラ (FSS) に設定します。

#### # dispadmin -d FSS

次の再起動時に、FSS がデフォルトのスケジューラになります。この構成をすぐに有 効にするには、priocntl コマンドを使用します。

#### # priocntl -s -c FSS

priocntl コマンドと dispadmin コマンドを組み合わせて使用することで、FSS がすぐ にデフォルトのスケジューラになり、再起動後もそのままになります。スケジュー リングクラスの設定の詳細については、dispadmin(1M) および priocntl(1) のマ ニュアルページを参照してください。

注-FSSがデフォルトのスケジューラでない場合、CPUシェアの割り当ては有効になりません。

2 CPU制御機能を構成します。

# clresourcegroup create -p RG\_SLM\_TYPE=automated  $\setminus$ 

[-p RG\_SLM\_CPU\_SHARES=value] resource\_group\_name

| -pRG_SLM_TYPE=automated           | CPUの使用状況を管理できるようにし、システム資源管理用に Solaris OS を設定する手順の一部を自動化します。                   |
|-----------------------------------|-------------------------------------------------------------------------------|
| -pRG_SLM_CPU-SHARES= <i>value</i> | リソースグループ固有のプロジェクト<br>project. <i>cpu-shares</i> に割り当てられた CPU シェアの数<br>を指定します。 |
| resource_group_name               | リソースグループの名前を指定します。                                                            |

このステップによりリソースグループが作成されます。また、clresourcegroup set

コマンドを使用して既存のリソースグループを変更することもできます。

3 構成の変更を有効にします。

# clresourcegroup online -M resource\_group\_name

resource group name リソースグループの名前を指定します。

注-SCSLM\_resource\_group\_nameプロジェクトは削除または変更しないでください。手動で、たとえばproject.max-lwpsプロパティーを構成することにより、プロジェクトにさらにリソース制御を追加できます。詳細は、projmod(1M)のマニュアルページを参照してください。

#### ▼ 大域ゾーンで CPU 使用率を制御する

大域ゾーンで実行されるリソースグループに CPU シェアを割り当てるには、この手順を実行します。

リソースグループに CPU シェアが割り当てられている場合、Sun Cluster は、大域 ゾーンのリソースグループの1つのリソースを起動する際に、次の作業を実行しま す。

- 大域ゾーンに割り当てられている CPU シェア (zone.cpu-shares)の数を、指定された CPU シェアの数だけ増やします(まだ行われていない場合)。
- 大域ゾーンに SCSLM\_resourcegroup\_name という名前のプロジェクトを作成します (まだ行われていない場合)。このプロジェクトはリソースグループに固有で、指 定された数の CPU シェア (project. cpu-shares) が割り当てられています。
- SCSLM resourcegroup\_name プロジェクトのリソースを起動する。

CPU 制御機能の構成の詳細については、rg\_properties(5)のマニュアルページを参照してください。

システムのデフォルトのスケジューラを、公平配分スケジューラ (FSS) に設定します。

#### # dispadmin -d FSS

次の再起動時に、FSSがデフォルトのスケジューラになります。この構成をすぐに有 効にするには、priocntlコマンドを使用します。

# priocntl -s -C FSS

priocntl コマンドと dispadmin コマンドを組み合わせて使用することで、FSS がすぐ にデフォルトのスケジューラになり、再起動後もそのままになります。スケジュー リングクラスの設定の詳細については、dispadmin(1M) および priocntl(1) のマ ニュアルページを参照してください。

注-FSSがデフォルトのスケジューラでない場合、CPUシェアの割り当ては有効になりません。

#### 2 各ノードで CPU 制御を使用するため、大域ゾーンのシェア数と、デフォルトのプロ セッサセットで使用可能な CPU の最小数を構成します。

これらのパラメータを設定することで、大域ゾーンで動作中のプロセスを、非大域 ゾーンで動作中のプロセスと CPU を獲得する際に発生する競合から保護します。 globalzoneshares および defaultpsetmin プロパティーに値を割り当てないと、これ らのプロパティーはデフォルト値をとります。

# clnode set [-p globalzoneshares=integer] \

[-p defaultpsetmin=integer] \
node

noae

| -pdefaultpsetmin= <i>defaultpsetmininteger</i> | デフォルトのプロセッサセットで利用可能<br>な CPU の最小数を設定します。デフォル<br>ト値は1です。 |
|------------------------------------------------|---------------------------------------------------------|
| -pglobalzoneshares= <i>integer</i>             | 大域ゾーンに割り当てられるシェアの数を<br>設定します。デフォルト値は1です。                |
| node                                           | プロパティーを設定するノードを指定しま<br>す。                               |

これらのプロパティーを設定する際には、大域ゾーンのプロパティーを設定しています。これらのプロパティーを設定しないと、非大域ゾーンでRG\_SLM\_PSET\_TYPEプロパティーの恩恵を受けることができません。

#### 3 これらのプロパティーを正しく設定したことを確認します。

#### # clnode show node

指定するノードに対して、clnode コマンドは、設定されているプロパティー、およ びこれらのプロパティーに設定されている値を出力します。clnode を使用して CPU 制御プロパティーを設定しないと、これらはデフォルト値をとります。

#### 4 CPU制御機能を構成します。

#### # clresourcegroup create -p RG\_SLM\_TYPE=automated \

[-p RG\_SLM\_CPU\_SHARES=value] resource\_group\_name

| -pRG_SLM_TYPE=automated           | CPUの使用状況を管理できるようにし、システム資源管理用に Solaris OS を設定する手順の一部を自動化します。                                                              |
|-----------------------------------|----------------------------------------------------------------------------------------------------|
| -pRG_SLM_CPU_SHARES= <i>value</i> | リソースグループ固有のプロジェクトに割り当てられ<br>る CPU シェア project.cpu-shares の数を指定し、大<br>域ゾーンに割り当てられている CPU シェア<br>zone.cpu-shares の数を判別します。 |
| resource_group_name               | リソースグループの名前を指定します。                                                                                                    |

この手順では、RG\_SLM\_PSET\_TYPE プロパティーは設定しません。大域ゾーンでは、 このプロパティーは値 default をとります。

このステップによりリソースグループが作成されます。また、clresourcegroup set コマンドを使用して既存のリソースグループを変更することもできます。

5 構成の変更を有効にします。

# clresourcegroup online -M resource\_group\_name

resource\_group\_name リソースグループの名前を指定します。

注-SCSLM\_resource\_group\_name プロジェクトは削除または変更しないでください。手動で、たとえば project.max-lwps プロパティーを構成することにより、プロジェクトにさらにリソース制御を追加できます。詳細は、projmod(1M)のマニュアルページを参照してください。

# ▼ デフォルトのプロセッサセットを使用して非大域 ゾーンの CPU 使用率を制御する

非大域ゾーンのリソースグループに対して CPU シェアを割り当てたいが、専用のプロセッサセットを作成する必要がない場合は、この手順を実行します。

リソースグループに CPU シェアが割り当てられている場合、Sun Cluster は、非大域 ゾーンのそのリソースグループのリソースを起動する際に、次の作業を実行しま す。

- SCSLM\_resource\_group\_name という名前のプールを作成します(まだ行われていない 場合)。
- SCSLM\_pool\_zone\_name プールを、デフォルトのプロセッサセットに関連付けます。
- 非大域ゾーンを SCSLM poolzone\_name プールに動的にバインドします。
- 非大域ゾーンに割り当てられている CPU シェア (zone.cpu-shares)の数を、指定 された CPU シェアの数だけ増やします(まだ行われていない場合)。
- 非大域ゾーンに SCSLM\_resourcegroup\_name という名前のプロジェクトを作成します(まだ行われていない場合)。このプロジェクトはリソースグループに固有で、 指定された数の CPU シェア (project.cpu-shares)が割り当てられます。
- SCSLM resourcegroup\_name プロジェクトのリソースを起動する。

CPU 制御機能の構成の詳細については、rg\_properties(5)のマニュアルページを参照してください。

システムのデフォルトのスケジューラを、公平配分スケジューラ (FSS) に設定します。

# dispadmin -d FSS

次の再起動時に、FSS がデフォルトのスケジューラになります。この構成をすぐに有 効にするには、priocntl コマンドを使用します。

# priocntl -s -C FSS

priocntl コマンドと dispadmin コマンドを組み合わせて使用することで、FSS がすぐ にデフォルトのスケジューラになり、再起動後もそのままになります。スケジュー リングクラスの設定の詳細については、dispadmin(1M) および priocntl(1) のマ ニュアルページを参照してください。

注-FSSがデフォルトのスケジューラでない場合、CPUシェアの割り当ては有効になりません。

2 各ノードで CPU 制御を使用するため、大域ゾーンのシェア数と、デフォルトのプロセッサセットで使用可能な CPU の最小数を構成します。 これらのパラメータを設定することで、大域ゾーンで動作中のプロセスを、非大域ゾーンで動作中のプロセスと CPUを獲得する際に発生する競合から保護します。 globalzoneshares および defaultpsetmin プロパティーに値を割り当てないと、これらのプロパティーはデフォルト値をとります。

# clnode set [-p globalzoneshares=integer] \
[-p defaultpsetmin=integer] \
node

| -pglobalzoneshares= <i>integer</i>             | 大域ゾーンに割り当てられるシェアの数を<br>設定します。デフォルト値は1です。                |
|------------------------------------------------|---------------------------------------------------------|
| -pdefaultpsetmin= <i>defaultpsetmininteger</i> | デフォルトのプロセッサセットで利用可能<br>な CPU の最小数を設定します。デフォル<br>ト値は1です。 |
| node                                           | プロパティーを設定するノードを指定しま<br>す。                               |

これらのプロパティーを設定する際には、大域ゾーンのプロパティーを設定しています。

3 これらのプロパティーを正しく設定したことを確認します。

#### # clnode show node

指定するノードに対して、clnode コマンドは、設定されているプロパティー、およ びこれらのプロパティーに設定されている値を出力します。clnode を使用して CPU 制御プロパティーを設定しないと、これらはデフォルト値をとります。
#### 4 CPU制御機能を構成します。

| <pre># clresourcegroup create -p RG_SLM_TYPE=automated \   [-p RG_SLM_CPU_SHARES=value] resource_group_name</pre> |                                                                                                    |  |  |  |  |
|----------------------------------------------------------------------------------------------------|----------------------------------------------------------------------------------------------------|--|--|--|--|
| -pRG_SLM_TYPE=automated                                                                                           | CPUの使用状況を管理できるようにし、システム資源管理用に Solaris OS を設定する手順の一部を自動化します。                                                               |  |  |  |  |
| -pRG_SLM_CPU_SHARES= <i>value</i>                                                                                 | リソースグループ固有のプロジェクトに割り当てられ<br>る CPU シェア project.cpu-shares の数を指定し、非<br>大域ゾーンに割り当てられている CPU シェア<br>zone.cpu_shares の数を判別します。 |  |  |  |  |
| resource_group_name                                                                                               | リソースグループの名前を指定します。                                                                                                    |  |  |  |  |

このステップによりリソースグループが作成されます。また、clresourcegroup set コマンドを使用して既存のリソースグループを変更することもできます。

デフォルトのプール以外のプールがゾーン構成内にある場合、またはゾーンがデフォルトのプール以外のプールに動的にバインドされている場合、非大域ゾーンで RG\_SLM\_TYPE を automated に設定することはできません。ゾーン構成とプールのバイ ンディングについては、それぞれ zonecfg(1M) と poolbind(1M) のマニュアルページを 参照してください。ゾーン構成を次のように表示します。

# zonecfg -z zone\_name info pool

注-HAStoragePlus や LogicalHostname リソースなどのリソースは、非大域ゾーンで起動するように構成されていても、GLOBAL\_ZONE プロパティーが TRUE に設定されている場合は、大域ゾーンで起動されます。 RG\_SLM\_TYPE プロパティーを automated に設定した場合であっても、このリソースは CPU シェア構成の恩恵を受けることはなく、RG\_SLM\_TYPE が手動に設定されているリソースグループと同様に扱われます。

この手順では、RG\_SLM\_PSET\_TYPE プロパティーは設定しません。Sun Cluster はデフォルトのプロセッサセットを使用します。

#### 5 構成の変更を有効にします。

# clresourcegroup online -M resource\_group\_name

*resource\_group\_name* リソースグループの名前を指定します。

RG\_SLM\_PSET\_TYPE に default を設定すると、 Sun Cluster はプール SCSLM\_pool\_*zone\_name* を作成しますが、プロセッサセットは作成しません。この場 合、SCSLM pool *zone\_name* はデフォルトのプロセッサセットに関連付けられます。

オンラインリソースグループが、非大域ゾーン内の CPU 制御に対して設定されなくなった場合、非大域ゾーンの CPU シェア値はゾーン構成内の zone.cpu-shares の値

をとります。このパラメータの値はデフォルトで1です。ゾーン構成の詳細は、 zonecfg(1M)のマニュアルページを参照してください。

注-SCSLM\_resource\_group\_name プロジェクトは削除または変更しないでください。手動で、たとえば project.max-lwps プロパティーを構成することにより、プロジェクトにさらにリソース制御を追加できます。詳細は、projmod(1M)のマニュアルページを参照してください。

# ▼専用のプロセッサセットを使用して非大域ゾーンのCPU使用率を制御する

リソースグループを専用のプロセッサセットで実行させる場合は、この手順を実行 します。

リソースグループが専用のプロセッサセットで実行するよう構成されている場合、 Sun Cluster は、非大域ゾーンのリソースグループのリソースを起動する際に、次の 作業を実行します。

- SCSLM\_pool\_zone\_nameという名前のプールを作成します(まだ行われていない場合)。
- 専用のプロセッサセットを作成します。プロセッサセットのサイズは、 RG\_SLM\_CPU\_SHARES および RG\_SLM\_PSET\_MIN プロパティーを使用することで決定されます。
- SCSLM pool zone\_name プールを、作成されたプロセッサセットに関連付けます。
- 非大域ゾーンを SCSLM pool zone\_name プールに動的にバインドします。
- 非大域ゾーンに割り当てられている CPU シェアの数を、指定された CPU シェアの数だけ増やします(まだ行われていない場合)。
- 非大域ゾーンに SCSLM\_resourcegroup\_name という名前のプロジェクトを作成します(まだ行われていない場合)。このプロジェクトはリソースグループに固有で、 指定された数の CPU シェア (project.cpu shares)が割り当てられます。
- SCSLM resourcegroup\_name プロジェクトのリソースを起動する。
- 1 システムのスケジューラを、公平配分スケジューラ (FSS) に設定します。

#### # dispadmin -d FSS

次の再起動時に、FSS がデフォルトのスケジューラになります。この構成をすぐに有効にするには、priocntl コマンドを使用します。

# priocntl -s -C FSS

priocntl コマンドと dispadmin コマンドを組み合わせて使用することで、FSS がすぐ にデフォルトのスケジューラになり、再起動後もそのままになります。スケジュー リングクラスの設定の詳細については、dispadmin(1M) および priocntl(1) のマ ニュアルページを参照してください。

注-FSSがデフォルトのスケジューラでない場合、CPUシェアの割り当ては有効になりません。

2 各ノードで CPU 制御を使用するため、大域ゾーンのシェア数と、デフォルトのプロ セッサセットで使用可能な CPU の最小数を構成します。 これらのパラメータを設定することで、大域ゾーンで動作中のプロセスを、非大域 ゾーンで動作中のプロセスと CPU を獲得する際に発生する競合から保護します。 globalzoneshares および defaultpsetmin プロパティーに値を割り当てないと、これ らのプロパティーはデフォルト値をとります。

# clnode set [-p globalzoneshares=integer] \
[-p defaultpsetmin=integer] \
node

| -pdefaultpsetmin= <i>defaultpsetmininteger</i> | デフォルトのプロセッサセットで利用可能<br>な CPU の最小数を設定します。デフォル<br>トは1です。 |
|------------------------------------------------|--------------------------------------------------------|
| -pglobalzoneshares= <i>integer</i>             | 大域ゾーンに割り当てられるシェアの数を<br>設定します。デフォルトは1です。                |
| node                                           | プロパティーを設定するノードを指定しま<br>す。                              |

これらのプロパティーを設定する際には、大域ゾーンのプロパティーを設定しています。

- 3 これらのプロパティーを正しく設定したことを確認します。
  - # clnode show node

指定するノードに対して、clnode コマンドは、設定されているプロパティー、およびこれらのプロパティーに設定されている値を出力します。clnode を使用して CPU 制御プロパティーを設定しないと、これらはデフォルト値をとります。

#### 4 CPU制御機能を構成します。

# clresourcegroup create -p RG\_SLM\_TYPE=automated \
 [-p RG\_SLM\_CPU\_SHARES=value] \
 -p -y RG\_SLM\_PSET\_TYPE=value \
 [-p RG\_SLM\_PSET\_MIN=value] resource\_group\_name

| -pRG_SLM_TYPE=automated           | CPU 制御の使用状況を管理できるようにし、システ<br>ム資源管理用に Solaris OS を設定する手順の一部を自<br>動化します。                                                                                                |
|-----------------------------------|----------------------------------------------------------------------------------------------------|
| -pRG_SLM_CPU_SHARES= <i>value</i> | リソースグループ固有のプロジェクトに割り当てられ<br>る CPUシェア project.cpu-sharesの数を指定し、非<br>大域ゾーンに割り当てられている CPUシェア<br>zone.cpu-shares)の数とプロセッサセット内のプロ<br>セッサの最大数を判別します。                        |
| -pRG_SLM_PSET_TYPE= <i>value</i>  | 専用のプロセッサセットの作成を可能にします。専用<br>のプロセッサセットを使用するには、このプロパ<br>ティーをstrongまたはweakに設定します。値strong<br>とweakは相互に排他的です。つまり、同じゾーン内<br>のリソースグループを、strongとweakが混在するよ<br>うに構成することはできません。 |
| -pRG_SLM_PSET_MIN= <i>value</i>   | プロセッサセット内のプロセッサの最小数を判別しま<br>す。                                                                                                    |
| resource_group_name               | リソースグループの名前を指定します。                                                                                                    |

このステップによりリソースグループが作成されます。また、clresourcegroup set コマンドを使用して既存のリソースグループを変更することもできます。

デフォルトのプール以外のプールがゾーン構成内にある場合、またはゾーンがデフォルトのプール以外のプールに動的にバインドされている場合、非大域ゾーンで RG\_SLM\_TYPE を automated に設定することはできません。ゾーン構成とプールのバイ ンディングについては、それぞれ zonecfg(1M) と poolbind(1M) のマニュアルページを 参照してください。ゾーン構成を次のように表示します。

# zonecfg -z zone\_name info pool

注-HAStoragePlus や LogicalHostname リソースなどのリソースは、非大域ゾーンで起動するように構成されていても、GLOBAL\_ZONE プロパティーが TRUE に設定されている場合は、大域ゾーンで起動されます。 RG\_SLM\_TYPE プロパティーを automated に設定した場合であっても、このリソースは CPU シェアと専用のプロセッサセット構成の恩恵を受けることはなく、RG\_SLM\_TYPE が手動に設定されているリソースグループと同様に扱われます。

5 構成の変更を有効にします。

*resource\_group\_name* リソースグループの名前を指定します。

注-SCSLM\_resource\_group\_nameプロジェクトは削除または変更しないでください。手動で、たとえばproject.max-lwpsプロパティーを構成することにより、プロジェクトにさらにリソース制御を追加できます。詳細は、projmod(1M)のマニュアルページを参照してください。

リソースグループがオンラインの間に RG\_SLM\_CPU\_SHARES と RG\_SLM\_PSET\_MIN に行わ れた変更は、動的に考慮されます。しかし、RG\_SLM\_PSET\_TYPE に strong が設定され ている場合、および、変更を受け入れるための CPU が十分に存在しない場合、 RG\_SLM\_PSET\_MIN に要求された変更は適用されません。この場合は、警告メッセージ が表示されます。次回のスイッチオーバーでは、 RG\_SLM\_PSET\_MIN に対して構成した 値を受け入れる十分な CPU が使用できない場合、不十分な CPU 数によるエラーが発 生する可能性があります。

オンラインリソースグループが、非大域ゾーン内の CPU 制御に対して設定されなくなった場合、非大域ゾーンの CPU シェア値は zone.cpu-shares の値をとります。このパラメータの値はデフォルトで1です。

◆ ◆ ◆ 第 10 章

# Sun Cluster ソフトウェアとファーム ウェアのパッチ

この章では、Sun Cluster 構成のパッチの追加および削除手順について説明します。 この章で説明する手順は次のとおりです。

- 295ページの「Sun Cluster へのパッチの適用の概要」
- 297ページの「クラスタへのパッチの適用」

### Sun Cluster へのパッチの適用の概要

クラスタの性質上、クラスタを正しく動作させるには、すべてのクラスタメンバー ノードが同じパッチレベルにある必要があります。Sun Cluster パッチをノードに適 用するときは、パッチをインストールする前に、クラスタメンバーシップからノー ドを一時的に削除するか、全体のクラスタを停止しておく必要があります。この節 では、これらの手順について説明します。

Sun Cluster パッチを適用する前に、パッチの README ファイルを確認してください。 また、使用しているストレージデバイスのアップグレード要件を確認して、必要な パッチ方法を判断してください。

注-Sun Cluster パッチを適用する場合は、この章の説明よりも新しい注意事項がない かどうか、README ファイルと SunSolve を参照してください。

すべてのクラスタノードにパッチをインストールする作業は、次のいずれかの状況 に該当します。

再起動パッチ(ノード) パッチまたはファームウェアを適用するには、boot-sxまたは shutdown -g -y -i0 コマンドを使用して、ノードをシングルユーザーモードで起動してから、クラスタに結合するために再起動します。まず、任意のリソースグループまたはデバイスグループを、パッチを適用するノードから別のクラスタメンバーに切り替え、ノードをオフラ

イン状態にする必要があります。また、クラスタ全体が 停止しないように、パッチまたはファームウェアは1つの クラスタノードに適用します。

このようにパッチを適用する間、個々のノードが一時的 に停止しても、クラスタ自体は使用できます。パッチを 適用したノードは、他のノードが同じパッチレベルにな くても、メンバーノードとしてクラスタに結合できま す。

Rebooting patch (cluster) ソフトウェアまたはファームウェアパッチを適用するに は、クラスタを停止し、boot-sx または shutdown-g-y -i0コマンドを使用して、各ノードをシングルユーザー モードで起動します。次に、ノードを再起動してクラス タに結合します。このようなパッチでは、パッチ適用中 にクラスタを使用できます。

非再起動パッチ ノードをオフライン状態にする必要はありません(引き続 きリソースグループやデバイスグループのマスターとし て動作可能)。また、パッチの適用時にノードを停止また は再起動する必要もありません。ただし、パッチは一度 に1つのノードに適用し、次のノードに適用する前に、 パッチが動作することを確認する必要があります。

注-パッチの適用によって配下のクラスタプロトコルが変更されることはありません。

パッチをクラスタに適用するには patchadd コマンドを、パッチを削除するには(可能な場合) patchrm コマンドをそれぞれ使用します。

### Sun Cluster パッチの適用に関する注意事項

Sun Cluster パッチをより効率的に適用するために、次の点に注意してください。

- パッチを適用する前に、必ずパッチの README ファイルを参照してください。
- 使用しているストレージデバイスのアップグレード要件を確認して、必要な パッチ方法を判断してください。
- クラスタを実際の環境で実行する前に、すべてのパッチ(必須および推奨)を適用 します。
- ハードウェアのファームウェアレベルを確認し、必要と思われる必須ファーム ウェアアップデートをインストールします。

- クラスタメンバーとして機能するノードには、すべて同じパッチを適用する必要 があります。
- クラスタサブシステムパッチの状態を最新の状態に保ちます。これらのパッチには、たとえば、ボリューム管理、ストレージデバイスのファームウェア、クラスタトランスポートなどが含まれます。
- 定期的に(四半期に一度など)パッチレポートを確認し、推奨パッチをSun Cluster 構成に適用します。
- ご購入先が推奨するパッチを適用します。
- 主要なパッチを更新したならフェイルオーバーをテストします。クラスタの動作が低下または悪化した場合に備えて、パッチを取り消す準備をしておきます。

# クラスタへのパッチの適用

表10-1 作業リスト:クラスタへのパッチの適用

| 作業                                                                          | 参照先                                                         |
|-----------------------------------------------------------------------------|-------------------------------------------------------------|
| ノードを停止せずに、非再起動 Sun<br>Cluster パッチを一度に 1 つのノードだ<br>けに適用                      | 305 ページの「非再起動 Sun Cluster パッチを適用する」                         |
| クラスタメンバーを非クラスタモード<br>にした後で、再起動 Sun Cluster パッチ<br>を適用                       | 297 ページの「再起動パッチを適用する (ノード)」<br>301 ページの「再起動パッチを適用する (クラスタ)」 |
| Apply a patch in single-user mode when your cluster contains failover zones | 306 ページの「シングルユーザーモードでフェイルオー<br>バーゾーンにパッチを適用する」              |
| Sun Cluster パッチを削除                                                          | 309ページの「Sun Cluster パッチの変更」                                 |

# ▼ 再起動パッチを適用する(ノード)

パッチを一度にクラスタの1つのノードだけに適用し、パッチ処理中でもクラスタ 自体は動作したままにします。この手順では、まず、ノードを停止し、パッチを適 用する前に boot - sx または shutdown -g -y -i0 コマンドを使用してこのノードをシ ングルユーザーモードで起動する必要があります。

この手順では、長形式の Sun Cluster コマンドを使用して説明します。多くのコマンドには短形式もあります。コマンド名の形式の長短を除き、コマンドは同一です。 コマンドのリストとその短形式については、付録 A を参照してください。

1 パッチを適用する前に、Sun Cluster 製品の Web サイトで、インストール前後の特別な 注意事項があるかどうかを確認してください。

- **2** パッチの適用先であるノード上で、スーパーユーザーになるか、RBACの承認 solaris.cluster.adminを提供する役割になります。
- パッチを適用するノードのリソースグループおよびデバイスグループの一覧を表示 します。

# clresourcegroup status -n node
# cldevicegroup status -n node

4 すべてのリソースグループ、リソース、デバイスグループを、パッチを適用する ノードから他のクラスタメンバーに切り替えます。

# clnode evacuate -n node

evacuate 指定したノードから、すべての非大域ゾーンを含むすべてのデバイスグ ループとリソースグループを退避させます。

-n node リソースグループとデバイスグループを切り替えるノードを指定します。

5 ノードを停止します。 # shutdown - a0 [-v]

```
[-i0]
```

- **6** ノードを非クラスタのシングルユーザーモードで起動します。
  - SPARCベースのシステム上で、以下のコマンドを実行します。

ok boot -sx

x86 ベースのシステム上で、以下のコマンドを実行します。

phys-schost# shutdown -g -y -i0

Press any key to continue

a. GRUB メニューで、矢印キーを使用して適切な Solaris エントリを選択し、eを入力 してそのコマンドを編集します。 GRUB メニューは次のようになっています。 GNU GRUB version 0.95 (631K lower / 2095488K upper memory) +------+ | Solaris 10 /sol\_10\_x86 | | Solaris failsafe | | +-----+ Use the ^ and v keys to select which entry is highlighted. Press enter to boot the selected OS, 'e' to edit the commands before booting, or 'c' for a command-line.

Sun Cluster のシステム管理 (Solaris OS 版) ・ 2007 年 5 月、Revision A

GRUB ベースの起動についての詳細は、『Solaris のシステム管理(基本編)』の第 11章「GRUB ベースのブート(手順)」を参照してください。

b. ブートパラメータの画面で、矢印キーを使用してカーネルエントリを選択し、e を入力してエントリを編集します。 GRUBブートパラメータの画面は、次のような画面です。 GNU GRUB version 0.95 (615K lower / 2095552K upper memory) +-----| root (hd0,0,a) kernel /platform/i86pc/multiboot | module /platform/i86pc/boot archive +-----Use the ^ and v kevs to select which entry is highlighted. Press 'b' to boot, 'e' to edit the selected command in the boot sequence, 'c' for a command-line, 'o' to open a new line after ('O' for before) the selected line, 'd' to remove the selected line, or escape to go back to the main menu. c. コマンドに-sxを追加して、システムを非クラスタモードで起動することを指定 します。 [ Minimal BASH-like line editing is supported. For the first word, TAB lists possible command completions. Anywhere else TAB lists the possible completions of a device/filename. ESC at any time exits. ] grub edit> kernel /platform/i86pc/multiboot -x d. Enterキーを押して変更を受け入れ、ブートパラメータの画面に戻ります。 画面には編集されたコマンドが表示されます。 GNU GRUB version 0.95 (615K lower / 2095552K upper memory) | root (hd0,0,a) kernel /platform/i86pc/multiboot -x | module /platform/i86pc/boot archive +-----Use the ^ and v kevs to select which entry is highlighted. Press 'b' to boot, 'e' to edit the selected command in the boot sequence, 'c' for a command-line, 'o' to open a new line after ('0' for before) the selected line, 'd' to remove the selected line, or escape to go back to the main menu.e. hを入力してノードを非クラスタモードで起動します。

注-カーネル起動パラメータコマンドへのこの変更は、システムを起動すると無 効になります。次にノードを再起動する際には、ノードはクラスタモードで起動 します。クラスタモードではなく、非クラスタモードで起動するには、これらの 手順を再度実行して、カーネル起動パラメータコマンドに-sxオプションを追加 します。

**7** ソフトウェアパッチまたはファームウェアパッチを適用します。

# patchadd -M patch-dir patch-id

*patch-dir* パッチのディレクトリの場所を指定します。

patch-id 特定のパッチのパッチ番号を指定します。

注-パッチディレクトリに、この章の手順よりも新しい注意事項がないかどうかを必ず確認してください。

- 8 パッチが正常にインストールされていることを確認します。
   # showrev -p | grep patch-id
- 9 ノードを再起動してクラスタに結合します。# reboot
- **10** パッチが機能しており、ノードとクラスタが正常に動作していることを確認しま す。
- 11 残りのすべてのクラスタノードで、手順2から手順10を繰り返します。
- 12 必要に応じて、リソースグループとデバイスグループを切り替えます。 すべてのノードを再起動した後、最後に再起動したノードのリソースグループとデバイスグループはオンラインになりません。

# cldevicegroup switch -n node + | devicegroup ...
# clresourcegroup switch -n node[:zone][,...] + | resource-group ...

- node リソースグループとデバイスグループの切り替え先のノードの名前。
- zone リソースグループをマスターできる、node上の非大域ゾーンの名前。リ ソースグループを作成した際に非大域ゾーンを指定した場合にかぎり、zone を指定します。
- 例10-1 再起動パッチの適用(ノード)

次に、ノードに Sun Cluster 再起動パッチを適用する例を示します。

```
# clresourcegroup status -n rg1
...Resource Group
                  Resource
-----
                _ _ _ _ _ _ _ _ _
rg1
                rs-2
rg1
                rs-3
. . .
# cldevicegroup status -n nodedg-schost-1
. . .
Device Group Name:
                                                      da-schost-1
. . .
# clnode evacuate phys-schost-2
# shutdown -q0 -y -i0
. . .
ノードを非クラスタのシングルユーザーモードで起動します。
■ SPARC:次のように入力します。
  ok boot -sx

    x86: ノードを非クラスタのシングルユーザーモードで起動します。続きの手順で

  記動ステップを確認します。
# patchadd -M /var/tmp/patches 234567-05
# showrev -p | grep 234567-05
. . .
# reboot
. . .
# cldevicegroup switch -n phys-schost-1 dg-schost-1
# clresourcegroup switch -n phys-schost-1 schost-sa-1
```

参照 パッチを取り消す必要がある場合は、309ページの「Sun Cluster パッチの変更」を参 照してください。

# ▼ 再起動パッチを適用する(クラスタ)

この手順では、パッチを適用する前にまずクラスタを停止して、boot-sx または shtudown -g -y -i0 コマンドを使用して各ノードをシングルユーザーモードで起動す る必要があります。

1 パッチを適用する前に、Sun Cluster 製品のWeb サイトで、インストール前後の特別な 注意事項があるかどうかを確認してください。

- 2 クラスタ内にある任意のノード上でスーパーユーザーになります。
- 3 クラスタを停止します。

# cluster shutdown -y -g grace-period "message"

-y 確認プロンプトで yes と答えます。

-g grace-period 停止までの待機時間を秒単位で指定します。デフォルトの猶予期 間は60秒です。

```
message 送信する警告メッセージを指定します。message が複数の単語の場合は、引用符で囲みます。
```

- 4 各ノードを非クラスタのシングルユーザーモードで起動します。各ノードのコンソールで、次のコマンドを実行します。
  - SPARCベースのシステム上で、以下のコマンドを実行します。

ok boot -sx

x86 ベースのシステム上で、以下のコマンドを実行します。

phys-schost# shutdown -g -y -i0

Press any key to continue

a. GRUB メニューで、矢印キーを使用して適切な Solaris エントリを選択し、e を入力 してそのコマンドを編集します。

T

GRUB メニューは次のようになっています。

GNU GRUB version 0.95 (631K lower / 2095488K upper memory)

commands before booting, or 'c' for a command-line.

GRUB ベースの起動の詳細は、『Solaris のシステム管理 (基本編)』の第11 章「GRUB ベースのブート(手順)」を参照してください。

### b. ブートパラメータの画面で、矢印キーを使用してカーネルエントリを選択し、e を入力してエントリを編集します。 GRUBブートパラメータの画面は、次のような画面です。 GNU GRUB version 0.95 (615K lower / 2095552K upper memory) | root (hd0,0,a) kernel /platform/i86pc/multiboot | module /platform/i86pc/boot archive +-----Use the $^{\circ}$ and v keys to select which entry is highlighted. Press 'b' to boot, 'e' to edit the selected command in the boot sequence, 'c' for a command-line, 'o' to open a new line after ('0' for before) the selected line. 'd' to remove the selected line, or escape to go back to the main menu. c. コマンドに-sxを追加して、システムを非クラスタモードで起動することを指定 します。 [ Minimal BASH-like line editing is supported. For the first word, TAB lists possible command completions. Anywhere else TAB lists the possible completions of a device/filename. ESC at any time exits. ]

grub edit> kernel /platform/i86pc/multiboot -x

d. Enterキーを押して変更を受け入れ、ブートパラメータの画面に戻ります。 画面には編集されたコマンドが表示されます。

GNU GRUB version 0.95 (615K lower / 2095552K upper memory)

+-----+
| root (hd0,0,a) |
| kernel /platform/i86pc/multiboot -x |
| module /platform/i86pc/boot\_archive |
+-----+
Use the ^ and v keys to select which entry is highlighted.
Press 'b' to boot, 'e' to edit the selected command in the
boot sequence, 'c' for a command-line, 'o' to open a new line
after ('0' for before) the selected line, 'd' to remove the
selected line, or escape to go back to the main menu.-

e. bを入力してノードを非クラスタモードで起動します。

注-カーネル起動パラメータコマンドへのこの変更は、システムを起動すると無 効になります。次にノードを再起動する際には、ノードはクラスタモードで起動 します。クラスタモードではなく、非クラスタモードで起動するには、これらの 手順を再度実行して、カーネル起動パラメータコマンドに-sxオプションを追加 します。

- 5 ソフトウェアパッチまたはファームウェアパッチを適用します。 一度に1つのノードずつ、次のコマンドを実行します。
  - # patchadd -M patch-dir patch-id

*patch-dir* パッチのディレクトリの場所を指定します。

patch-id 特定のパッチのパッチ番号を指定します。

注-パッチディレクトリに、この章の手順よりも新しい注意事項がないかどうかを必ず確認してください。

- 6 パッチが各ノードに正常にインストールされていることを確認します。
   # showrev -p | grep patch-id
- パッチをすべてのノードに適用したなら、ノードを再起動してクラスタに結合します。
   各ノードで次のコマンドを実行します。

# reboot

- 8 パッチが機能しており、ノードとクラスタが正常に動作していることを確認します。
- 例10-2 再起動パッチの適用(クラスタ)

次に、クラスタに Sun Cluster 再起動パッチを適用する例を示します。

```
# cluster shutdown -g0 -y
```

...

クラスタを非クラスタのシングルユーザーモードで起動します。

■ SPARC:次のように入力します。

ok **boot -sx** 

 x86:各ノードを非クラスタのシングルユーザーモードで起動します。ステップの 続きの手順を確認します。

```
# patchadd -M /var/tmp/patches 234567-05
(Apply patch to other cluster nodes)
...
# showrev -p | grep 234567-05
# reboot
```

. . .

参照 パッチを取り消す必要がある場合は、309 ページの「Sun Cluster パッチの変更」を参 照してください。

### ▼ 非再起動 Sun Cluster パッチを適用する

パッチを一度にクラスタの1つのノードだけに適用します。非再起動パッチを適用 するときは、パッチを適用するノードを停止する必要はありません。

- 1 パッチを適用する前に、Sun Cluster 製品の Web ページで、インストール前後の特別な 注意事項があるかどうかを確認してください。
- 2 ひとつのノードにパッチを適用します。
   # patchadd -M patch-dir patch-id
   patch-dir
   パッチのディレクトリの場所を指定します。
   patch-id
   特定のパッチのパッチ番号を指定します。
- 3 パッチが正常にインストールされていることを確認します。 # showrev -p | grep patch-id
- 4 パッチが機能しており、ノードとクラスタが正常に動作していることを確認します。
- 5 残りのクラスタノードで、手順2から手順4を繰り返します。
- 例10-3 非再起動 Sun Cluster パッチの適用

```
# patchadd -M /tmp/patches 234567-05
...
# showrev -p | grep 234567-05
```

参照 パッチを取り消す必要がある場合は、309ページの「Sun Cluster パッチの変更」を参 照してください。

### ▼ シングルユーザーモードでフェイルオーバーゾー ンにパッチを適用する

シングルユーザーモードでフェイルオーバーゾーンにパッチを適用するには、この 作業を実行します。このパッチ方法は、Sun Cluster とのフェイルオーバー構成でSun Cluster データサービスを Solaris コンテナに使用する場合に必要です。

- 1 定足数デバイスが、この手順内で手動で採用されるゾーンパスがディスクセットの 一部である共有ストレージのLUN用に構成されていないことを確認してください。
  - a. 定足数デバイスがゾーンパスを含むディスクセット内で使用されるかどうか、お よび定足数デバイスが scsi2 または scsi3の予約を使用するかどうかを判断しま す。

# clquorum show

b. 定足数デバイスがディスクセットのLUN内にある場合は、ゾーンパスを含むいず れのディスクセットにも属さない定足数デバイスとして、新しいLUNを追加しま す。

# clquorum add new-didname

- c. 古い定足数デバイスを削除してください。# clquorum remove *old-didname*
- d. scsi2の予約が古い定足数デバイスに使用されている場合は、古い定足数から scsi2 の予約を消し込み、scsi2 の予約が残っていないことを確認してください。
  - # /usr/cluster/lib/sc/pgre -c pgre\_scrub -d /dev/did/rdsk/old-didnames2
  - # /usr/cluster/lib/sc/pgre -c pgre\_inkeys -d /dev/did/rdsk/old-didnames2

注-アクティブな定足数デバイスの予約キーを誤って消し込んだ場合は、定足数 デバイスを削除してから再度追加し、定足数デバイスに新しい予約キーを付ける 必要があります。

- 2 パッチを適用するノードを退避します。
  - # clresourcegroup evacuate -n node1
- 3 HA Solaris コンテナリソースを含む1つまたは複数のリソースグループをオフライン にします。

# clresourcegroup offline resourcegroupname

4 リソースグループ内のオフラインにしたすべてのリソースを無効にします。

# clresource disable resourcename

- 5 オフラインにしたリソースグループをアンマネージします。 # clresourcegroup unmanage resourcegroupname
- 6 対応する1つまたは複数のデバイスグループをオフラインにします。
   # cldevicegroup offline cldevicegroupname
- 7 オフラインにしたデバイスグループを無効にします。# cldevicegroup disable devicegroupname
- 8 クラスタからパッシブノードを起動します。 # reboot -- -x
- 9 次に進む前に、SMF 起動メソッドがパッシブノードで完了していることを確認してください。
   # svcs -x
- アクティブノード上の再構成プロセスがすべて完了していることを確認してください。
   # cluster status
- 11 ディスクセット内のディスクに scsi3 の予約があるかどうかを判断します。
  - a. ディスクセット内のすべてのディスクに対して次のコマンドを実行します。 # /usr/cluster/lib/sc/scsi -c inkeys -d /dev/did/rdsk/*didnames*2
  - b. キーが一覧表示される場合は、消し込みます。
     # /usr/cluster/lib/sc/scsi -c scrub -d /dev/did/rdsk/didnames2
- パッシブノード上のメタセットの所有権を取得します。
   # metaset -s disksetname -C take -f
- 13 パッシブノード上のゾーンパスを含む1つまたは複数のファイルシステムをマウントします。 # mount device mountpoint
- 14 パッシブノード上でシングルユーザーモードに切り替えます。 # init s
- 15 起動されたゾーンのうち、Solaris コンテナ用 Sun Cluster データサービスによって制御 されていないゾーンをすべて停止します。

# zoneadm -z zonename halt

16 (省略可能)複数のパッチをインストールする場合は、パフォーマンス上の理由から、 すべての構成されたゾーンをシングルユーザーモードで起動することを選択できます。

# zoneadm -z zonename boot -s

- 17 パッチを適用します。
- 18 ノードを再起動し、ノードのすべての SMF 起動メソッドが完了するまで待機します。ノードが再起動したあとではじめて svcs -a コマンドを実行します。 # reboot

# svcs -a これで最初のノードの準備が整いました。

- パッチを適用する2番目のノードを退避します。
   # clresourcegroup evacuate -n node2
- 20 2番目のノードに対して、手順8から手順13を繰り返します。
- パッチプロセスの速度を上げるため、パッチを適用済のゾーンを切り離します。
   # zoneadm -z zonename detach
- パッシブノード上でシングルユーザーモードに切り替えます。
   # init s
- 23 起動されたゾーンのうち、Solaris コンテナ用 Sun Cluster データサービスによって制御 されていないゾーンをすべて停止します。

# zoneadm -z zonename halt

24 (省略可能)複数のパッチをインストールする場合は、パフォーマンス上の理由から、 すべての構成されたゾーンをシングルユーザーモードで起動することを選択できます。

# zoneadm -z zonename boot -s

- 25 パッチを適用します。
- 26 切り離したゾーンを接続します。

# zoneadm -z zonename attach -F

27 ノードをクラスタモードで再起動します。

# reboot

- 28 1つまたは複数のデバイスグループをオンラインにします。
- 29 リソースグループを起動します。

### Sun Clusterパッチの変更

クラスタに適用した Sun Cluster パッチを削除するには、まず新しい Sun Cluster パッチを削除してから、以前のパッチを再適用するか、リリースを更新します。新 しい Sun Cluster パッチを削除するには、次に示す手順を参照してください。以前の Sun Cluster パッチを再適用するには、次に示す手順のいずれかを参照してください。

- 297ページの「再起動パッチを適用する(ノード)」
- 301ページの「再起動パッチを適用する(クラスタ)」
- 305ページの「非再起動 Sun Cluster パッチを適用する」

注-Sun Cluster パッチを適用する前に、パッチの README ファイルを確認してください。

- ▼ 非再起動 Sun Cluster パッチを削除する
- 1 クラスタ内にある任意のノード上でスーパーユーザーになります。
- 非再起動パッチを削除します。
   # patchrm patchid
- ▼ 再起動 Sun Cluster パッチを削除する
- 1 クラスタ内にある任意のノード上でスーパーユーザーになります。
- 2 クラスタノードを非クラスタモードで起動します。ノードの非クラスタモードでの 起動についての詳細は、73ページの「非クラスタモードでクラスタノードを起動す る」を参照してください。
- 再起動パッチを削除します。
   # patchrm patchid
- 4 クラスタノードをふたたびクラスタモードで再起動します。 # reboot

5 各クラスタノードに対して、手順2から手順4を繰り返します。

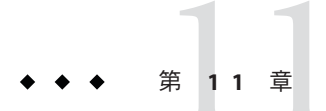

# クラスタのバックアップと復元

この章は次の節から構成されています。

- 311ページの「クラスタのバックアップ」
- 324ページの「クラスタファイルの復元の作業マップ」

# クラスタのバックアップ

表11-1 作業リスト:クラスタファイルのバックアップ

| 作業                                     | 参照先                                                                   |
|----------------------------------------|-----------------------------------------------------------------------|
| バックアップするファイルシステムの名前の検<br>索             | 312ページの「バックアップするファイルシス<br>テム名を確認する」                                   |
| フルバックアップを作成するのに必要なテープ<br>数の計算          | 312 ページの「完全バックアップに必要なテー<br>プ数を判別する」                                   |
| ルートファイルシステムのバックアップの作成                  | 313 ページの「ルート(/) ファイルシステムを<br>バックアップする」                                |
| ミラーまたはプレックスファイルシステムのオ<br>ンラインバックアップの実行 | 316 ページの「ミラーのオンラインバック<br>アップを実行する (Solaris ボリュームマネー<br>ジャー)」          |
|                                        | 319 ページの「SPARC: ボリュームのオンライン<br>バックアップの実行 (VERITAS Volume<br>Manager)」 |
| クラスタ構成のバックアップ                          | 323 ページの「クラスタ構成をバックアップす<br>る」                                         |
| ストレージディスクのディスクパーティション<br>分割構成のバックアップ   | ストレージディスクのマニュアルを参照                                                    |

# ▼ バックアップするファイルシステム名を確認する

この手順を使用し、バックアップするファイルシステムの名前を判別します。

/etc/vfstabファイルの内容を表示します。
 このコマンドを実行するためにスーパーユーザーまたは同等の役割である必要はありません。

% more /etc/vfstab

- 2 バックアップするファイルシステムの名前のマウントポイントの列を調べます。 この名前は、ファイルシステムをバックアップするときに使用します。 % more /etc/vfstab
- 例11-1 バックアップするファイルシステム名の確認

次に、/etc/vfstabファイルに記述されている使用可能なファイルシステム名の例を示します。

| % | more | /etc/vfstab |
|---|------|-------------|
|---|------|-------------|

| #device           | device             | mount   | FS fsck | mount | mount   |         |
|-------------------|--------------------|---------|---------|-------|---------|---------|
| #to mount<br>#    | to fsck            | point   | type    | pass  | at boot | options |
| #/dev/dsk/c1d0s2  | /dev/rdsk/c1d0s2   | /usr    | ufs     | 1     | yes     | -       |
| f                 | -                  | /dev/fd | fd      | -     | no      | -       |
| /proc             | -                  | /proc   | proc    | -     | no      | -       |
| /dev/dsk/clt6d0s1 | -                  | -       | swap    | -     | no      | -       |
| /dev/dsk/clt6d0s0 | /dev/rdsk/c1t6d0s0 | /       | ufs     | 1     | no      | -       |
| /dev/dsk/c1t6d0s3 | /dev/rdsk/c1t6d0s3 | /cache  | ufs     | 2     | yes     | -       |
| swap              | -                  | /tmp    | tmpfs   | -     | yes     | -       |

▼ 完全バックアップに必要なテープ数を判別する

この手順を使用し、ファイルシステムのバックアップに必要なテープ数を計算しま す。

- バックアップするクラスタノード上で、スーパーユーザーまたは同等の役割になり ます。
- 2 バックアップのサイズをバイト単位で予測します。

# ufsdump S filesystem

s バックアップの実行に必要な予測バイト数を表示します。

filesystem バックアップするファイルシステムの名前を指定します。

3 予測サイズをテープの容量で割り、必要なテープの数を確認します。

### 例11-2 必要なテープ数の判別

次の例では、ファイルシステムのサイズは905,881,620 バイトなので、4G バイトの テープに収めることができます (905,881,620 ÷ 4,000,000,000)。

# ufsdump S /global/phys-schost-1
905881620

# ▼ ルート(/)ファイルシステムをバックアップする

この手順を使用し、クラスタノードのルート(/)ファイルシステムをバックアップ します。バックアップ手順を実行する前に、クラスタが正常に動作していることを 確認してください。

この手順では、長形式の Sun Cluster コマンドを使用して説明します。多くのコマンドには短形式もあります。コマンド名の形式の長短を除き、コマンドは同一です。コマンドのリストとその短形式については、付録Aを参照してください。

- バックアップするクラスタノードで、スーパーユーザーになるか、RBACの承認 solaris.cluster.modifyを提供する役割になります。
- 2 実行中の各データサービスを、バックアップを作成するノードからクラスタ内の別のノードに切り替えます。

# clnode evacuate node

node リソースグループとデバイスグループを切り替えるノードを指定します。

3 ノードを停止します。

# shutdown -g0 -y -i0

- 4 ノードを非クラスタモードで再起動します。
  - SPARC:次のように入力します。

ok boot -x

x86 ベースのシステム上で、以下のコマンドを実行します。

phys-schost# shutdown -q -y -i0 Press any key to continue a、GRUBメニューで、矢印キーを使用して適切な Solaris エントリを選択し、eを入力 してそのコマンドを編集します。 GRUB メニューは次のようになっています。 GNU GRUB version 0.95 (631K lower / 2095488K upper memory) +-----| Solaris 10 /sol 10 x86 | Solaris failsafe +-----Use the ^ and v kevs to select which entry is highlighted. Press enter to boot the selected OS, 'e' to edit the commands before booting, or 'c' for a command-line. GRUB ベースの起動についての詳細は、『Solaris のシステム管理(基本編)』の第 11章「GRUBベースのブート(手順)」を参照してください。 b. ブートパラメータの画面で、矢印キーを使用してカーネルエントリを選択し、e を入力してエントリを編集します。 GRUBブートパラメータの画面は、次のような画面です。 GNU GRUB version 0.95 (615K lower / 2095552K upper memory) +------| root (hd0,0,a) kernel /platform/i86pc/multiboot 1 | module /platform/i86pc/boot archive Use the ^ and v keys to select which entry is highlighted. Press 'b' to boot, 'e' to edit the selected command in the boot sequence. 'c' for a command-line. 'o' to open a new line after ('O' for before) the selected line, 'd' to remove the selected line, or escape to go back to the main menu. c. コマンドに-xを追加して、システムを非クラスタモードで起動することを指定し ます。 [ Minimal BASH-like line editing is supported. For the first word, TAB lists possible command completions. Anywhere else TAB lists the possible completions of a device/filename. ESC at any time exits. ]

grub edit> kernel /platform/i86pc/multiboot -x

### d. Enterキーを押して変更を受け入れ、ブートパラメータの画面に戻ります。 画面には編集されたコマンドが表示されます。

GNU GRUB version 0.95 (615K lower / 2095552K upper memory)

e. bを入力してノードを非クラスタモードで起動します。

注-カーネル起動パラメータコマンドへのこの変更は、システムを起動すると無 効になります。次にノードを再起動する際には、ノードはクラスタモードで起動 します。クラスタモードではなく、非クラスタモードで起動するには、これらの 手順を再度実行して、カーネル起動パラメータコマンドに-xオプションを追加し ます。

- 5 ルート(/)ファイルシステムをバックアップします。
  - ルートディスクがカプセル化されていない場合は、次のコマンドを使用します。

# ufsdump Oucf dump-device /

ルートディスクがカプセル化されている場合は、次のコマンドを使用します。

# ufsdump 0ucf dump-device /dev/vx/rdsk/rootvol

詳細については、ufsdump(1M)のマニュアルページを参照してください。

6 ノードをクラスタモードで再起動します。
 # init 6

### 例11-3 ルート(/)ファイルシステムのバックアップ

次に、ルート(/)ファイルシステムをテープデバイス /dev/rmt/0 にバックアップする 例を示します。

# ufsdump 0ucf /dev/rmt/0 /

DUMP: Writing 63 Kilobyte records DUMP: Date of this level 0 dump: Tue Apr 18 18:06:15 2000 DUMP: Date of last level 0 dump: the epoch DUMP: Dumping /dev/rdsk/c0t0d0s0 (phys-schost-1:/) to /dev/rmt/0 DUMP: Mapping (Pass I) [regular files] DUMP: Mapping (Pass II) [directories] DUMP: Dumping (Pass III) [directories] DUMP: Dumping (Pass IV) [regular files] DUMP: 859066 blocks (419.47MB) on 1 volume at 2495 KB/sec DUMP: DUMP IS DONE DUMP: Level 0 dump on Tue Apr 18 18:06:15 2000

# ▼ ミラーのオンラインバックアップを実行する (Solarisボリュームマネージャー)

ミラー化した Solstice DiskSuite メタデバイスまたは Solaris Volume Manager のボリュー ムは、マウント解除したりミラー全体をオフラインにすることなくバックアップで きます。サブミラーの1つを一時的にオフラインにする必要があるので、ミラー化 の状態ではなくなりますが、バックアップ完了後ただちにオンラインに戻し、再度 同期をとることができます。システムを停止したり、データへのユーザーアクセス を拒否する必要はありません。ミラーを使用してオンラインバックアップを実行す ると、アクティブなファイルシステムの「スナップショット」であるバックアップ が作成されます。

lockfs コマンドを実行する直前にプログラムがボリュームにデータを書き込むと、 問題が生じることがあります。この問題を防ぐには、このノードで実行中のすべて のサービスを一時的に停止します。また、バックアップ手順を実行する前に、クラ スタが正常に動作していることを確認してください。

この手順では、長形式の Sun Cluster コマンドを使用して説明します。多くのコマンドには短形式もあります。コマンド名の形式の長短を除き、コマンドは同一です。 コマンドのリストとその短形式については、付録 A を参照してください。

- バックアップするクラスタノード上で、スーパーユーザーまたは同等の役割になり ます。
- 2 metaset(1M) コマンドを使用し、バックアップするボリュームの所有権を持つノード を判別します。

# metaset -s setname

-s setname ディスクセット名を指定します。

3 -wオプションを指定してlockfs(1M)コマンドを使用し、ファイルシステムへの書き 込みをロックします。

# lockfs -w mountpoint

注-ファイルシステムをロックする必要があるのは、UFSファイルシステムがミラー 上にある場合だけです。たとえば、Solstice DiskSuite メタデバイスや Solaris ボリュー ムマネージャーボリュームがデータベース管理ソフトやその他の特定のアプリケー ションに使用する raw デバイスとして設定されている場合、lockfs コマンドを使用 する必要はありません。ただし、ソフトウェアアプリケーション固有の適切なユー ティリティーを実行し、任意のバッファをフラッシュしてアクセスをロックしても かまいません。

4 metastat(1M) コマンドを使用し、サブミラーの名前を判別します。

# metastat -s setname -p

-p md.tabファイルと同様の形式で状態を表示します。

5 metadetach(1M) コマンドを使用し、ミラーから1つのサブミラーをオフラインにします。

# metadetach -s setname mirror submirror

注-読み取り操作は引き続きそのほかのサブミラーから行われます。読み取り操作は 引き続きそのほかのサブミラーから実行できますが、オフラインのサブミラーは、 ミラーに最初に書き込んだ直後から同期がとれなくなります。この不一致は、オフ ラインのサブミラーをオンラインに戻したときに修正されます。fsckを実行する必 要はありません。

6 -uオプションを指定してlockfsコマンドを使用し、ファイルシステムのロックを解除して書き込みを続行できるようにします。

# lockfs -u mountpoint

- 7 ファイルシステムを確認します。 # fsck /dev/md/diskset/rdsk/submirror
- 8 オフラインのサブミラーをテープなどのメディアにバックアップします。 ufsdump(1M) コマンドか、それ以外の通常使用しているバックアップユーティリ ティーを使用します。

# ufsdump Oucf dump-device submirror

注-ブロックデバイス (/dsk) 名ではなく、サブミラーの raw デバイス (/rdsk) 名を使用してください。

9 metattach(1M) コマンドを使用し、メタデバイスまたはボリュームをオンラインに戻します。

# metattach -s setname mirror submirror

メタデバイスまたはボリュームをオンラインに戻すと、自動的にミラーとの再同期 が行われます。

**10** metastat コマンドを使用し、サブミラーが再同期されていることを確認します。 # metastat -s setname mirror

### 例11-4 ミラーのオンラインバックアップの実行 (Solaris ボリュームマネー ジャー)

次の例では、クラスタノード phys-schost-1がメタセット schost-1の所有者なの で、バックアップ作成手順は phys-schost-1から実行します。ミラー /dev/md/schost-1/dsk/d0 は、サブミラー d10、d20、d30 で構成されています。

```
[Determine the owner of the metaset:]
# metaset -s schost-1
Set name = schost-1. Set number = 1
                    0wner
Host
 phys-schost-1
                    Yes
. . .
[Lock the file system from writes:]
# lockfs -w /global/schost-1
[List the submirrors:]
# metastat -s schost-1 -p
schost-1/d0 -m schost-1/d10 schost-1/d20 schost-1/d30 1
schost-1/d10 1 1 d4s0
schost-1/d20 1 1 d6s0
schost-1/d30 1 1 d8s0
[Take a submirror offline:]
# metadetach -s schost-1 d0 d30
[Unlock the file system:]
# lockfs -u /
[Check the file system:]
# fsck /dev/md/schost-1/rdsk/d30
[Copy the submirror to the backup device:]
# ufsdump 0ucf /dev/rmt/0 /dev/md/schost-1/rdsk/d30
 DUMP: Writing 63 Kilobyte records
 DUMP: Date of this level 0 dump: Tue Apr 25 16:15:51 2000
```

```
DUMP: Date of last level 0 dump: the epoch
 DUMP: Dumping /dev/md/schost-1/rdsk/d30 to /dev/rdsk/c1t9d0s0.
  . . .
 DUMP: DUMP IS DONE
[Bring the submirror back online:]
# metattach -s schost-1 d0 d30
schost-1/d0: submirror schost-1/d30 is attached
[Resynchronize the submirror:]
# metastat -s schost-1 d0
schost-1/d0: Mirror
    Submirror 0: schost-0/d10
      State: Okav
   Submirror 1: schost-0/d20
      State: Okay
    Submirror 2: schost-0/d30
      State: Resyncing
    Resync in progress: 42% done
   Pass: 1
   Read option: roundrobin (default)
. . .
```

# ▼ SPARC:ボリュームのオンラインバックアップの実行 (VERITAS Volume Manager)

VERITAS Volume Manager では、ミラー化ボリュームはプレックスと認識されます。 プレックスは、マウント解除したり、ボリューム全体をオフラインにしなくても バックアップできます。プレックスは、ボリュームのスナップショットコピーを作 成し、この一時ボリュームをバックアップします。システムを停止したり、データ へのユーザーアクセスを拒否する必要はありません。

バックアップ手順を実行する前に、クラスタが正常に動作していることを確認して ください。

この手順では、長形式の Sun Cluster コマンドを使用して説明します。多くのコマンドには短形式もあります。コマンド名の形式の長短を除き、コマンドは同一です。 コマンドのリストとその短形式については、付録 A を参照してください。

- 1 クラスタ内の任意のノードにログオンし、クラスタ上のディスクグループの現在の 主ノード上で、スーパーユーザーになるか、RBACの承認 solaris.cluster.adminを提 供する役割になります。
- ディスクグループ情報を表示します。
   # vxprint -g diskgroup

3 どのノードに現在インポートされているディスクグループがあるかを判別します(これはそのノードがディスクグループの主ノードであることを示します)。

```
# cldevicegroup status
```

4 ボリュームのスナップショットを作成します。

# vxassist -g diskgroup snapstart volume

注-ボリュームのサイズによっては、スナップショットの作成に時間がかかることが あります。

- 5 新しいボリュームが作成されたことを確認します。
  - # vxprint -g diskgroup

スナップショットの作成が完了すると、選択したディスクグループの State フィール ドに Snapdone と表示されます。

6 ファイルシステムにアクセスしているデータサービスを停止します。# clresourcegroup offline resource-group

注-データファイルシステムが正しくバックアップされるように、すべてのデータ サービスを停止します。データサービスが実行中でない場合は、手順6と手順8を 実行する必要はありません。

7 bkup-volという名前のバックアップボリュームを作成し、それにスナップショット ボリュームを添付します。

# vxassist -g diskgroup snapshot volume bkup-vol

8 clresourcegroup コマンドを使用して、手順6で停止されたデータサービスを再起動 します。

# clresourcegroup online - zone -n node resourcegroup

- node ノードの名前。
- zone リソースグループをマスターできる、node上の非大域ゾーンの名前。リソー スグループを作成した際に非大域ゾーンを指定した場合にのみ、zoneを指定 します。
- 9 そのボリュームが新しいボリューム bkup-vol に添付されていることを確認します。
   # vxprint -g diskgroup
- 10 デバイスグループ構成変更を登録します。
  - # cldevicegroup sync diskgroup

バックアップボリュームを確認します。
 # fsck -y /dev/vx/rdsk/diskgroup/bkup-vol

12 テープなどのメディアにボリューム bkup-vol をバックアップします。 ufsdump(1M) コマンドか、それ以外の通常使用しているバックアップユーティリ ティーを使用します。

# ufsdump 0ucf dump-device /dev/vx/dsk/diskgroup/bkup-vol

- 13 一時ボリュームを削除します。
   # vxedit -rf rm bkup-vol
- 14 ディスクグループ構成変更を登録します。 # cldevicegroup sync diskgroup

# 例11-5 SPARC:ボリュームのオンラインバックアップの実行 (VERITAS Volume Manager)

次の例では、クラスタノード phys-schost-2 はデバイスグループ schost-1の主所有 者です。そのため、バックアップ手順は phys-schost-2 から実行します。ボリューム /vo101 がコピーされ、新しいボリューム bkup-vol と関連付けられます。

[Become superuser or assume a role that provides solaris.cluster.admin RBAC authorization on the primary node.]

### [Identify the current primary node for the device group:]

### # cldevicegroup status

| Device Group Servers     |          |           |          |         |       |      |        |        |
|--------------------------|----------|-----------|----------|---------|-------|------|--------|--------|
|                          | Device   | Group     | Prima    | ry      |       | Seco | ndary  |        |
|                          |          |           |          |         |       |      |        |        |
| Device group servers:    | rmt/1    |           | -        |         |       | -    |        |        |
| Device group servers:    | schost-  | 1         | phys-s   | schost- | 2     | phys | -schos | st-1   |
| Device Group Status -    | -        |           |          |         |       |      |        |        |
|                          | Dev      | ice Group | D        | Statu   | S     |      |        |        |
|                          |          |           | -        |         | -     |      |        |        |
| Device group status:     | rmt      | /1        |          | Offli   | ne    |      |        |        |
| Device group status:     | sch      | iost-1    |          | Onlin   | e     |      |        |        |
| [List the device group i | nformati | .on:]     |          |         |       |      |        |        |
| # vxprint -g schost-1    |          |           |          |         |       |      |        |        |
| TY NAME ASSOC            | KST      | ATE LEN   | NGTH F   | PLOFFS  | STATE | TU   | TIL0   | PUTIL0 |
| dg schost-1 schost       | -1 -     | -         |          | -       | -     | -    |        | -      |
| dm schost-101 cltld0     | s2 -     | 176       | 578493 - | -       | -     | -    |        | -      |
| dm schost-102 c1t2d0     | 52 -     | 176       | 578493   | -       | -     | -    |        | -      |
| dm schost-103 c2t1d0     | 52 -     | 837       | 78640    | -       | -     | -    |        | -      |

| dm                                                          | schost-104                                     | c2t2d0s2    | -         | 17678493 | -      | -        | -      | -      |
|-------------------------------------------------------------|------------------------------------------------|-------------|-----------|----------|--------|----------|--------|--------|
| dm                                                          | schost-105                                     | c1t3d0s2    | -         | 17678493 | -      | -        | -      | -      |
| dm                                                          | schost-106                                     | c2t3d0s2    | -         | 17678493 | -      | -        | -      | -      |
|                                                             |                                                |             |           |          |        |          |        |        |
| v                                                           | vol01                                          | gen         | ENABLED   | 204800   | -      | ACTIVE   | -      | -      |
| pl                                                          | vol01-01                                       | vol01       | ENABLED   | 208331   | -      | ACTIVE   | -      | -      |
| sd                                                          | schost-101-01                                  | vol01-01    | ENABLED   | 104139   | 0      | -        | -      | -      |
| sd                                                          | schost-102-01                                  | vol01-01    | ENABLED   | 104139   | 0      | -        | -      | -      |
| pl                                                          | vol01-02                                       | vol01       | ENABLED   | 208331   | -      | ACTIVE   | -      | -      |
| sd                                                          | schost-103-01                                  | vol01-02    | ENABLED   | 103680   | 0      | -        | -      | -      |
| sd                                                          | schost-104-01                                  | vol01-02    | ENABLED   | 104139   | 0      | -        | -      | -      |
| pl                                                          | vol01-03                                       | vol01       | ENABLED   | LOGONLY  | -      | ACTIVE   | -      | -      |
| sd                                                          | schost-103-02                                  | vol01-03    | ENABLED   | 5        | LOG    | -        | -      | -      |
| [S1                                                         | art the snapsho                                | ot operatio | on:]      |          |        |          |        |        |
| # <b>\</b>                                                  | /xassist -g scho                               | ost-1 snaps | tart vol0 | 1        |        |          |        |        |
| [ Ve                                                        | erify the new vo                               | olume was c | reated:]  |          |        |          |        |        |
| # <b>\</b>                                                  | xprint -g scho                                 | st-1        |           |          |        |          |        |        |
| ΤY                                                          | NAME                                           | ASSOC       | KSTATE    | LENGTH   | PLOFFS | STATE    | TUTIL0 | PUTIL0 |
| dg                                                          | schost-1                                       | schost-1    | -         | -        | -      | -        | -      | -      |
|                                                             |                                                |             |           |          |        |          |        |        |
| dm                                                          | schost-101                                     | cltld0s2    | -         | 17678493 | -      | -        | -      | -      |
| dm                                                          | schost-102                                     | c1t2d0s2    | -         | 17678493 | -      | -        | -      | -      |
| dm                                                          | schost-103                                     | c2t1d0s2    | -         | 8378640  | -      | -        | -      | -      |
| dm                                                          | schost-104                                     | c2t2d0s2    | -         | 17678493 | -      | -        | -      | -      |
| dm                                                          | schost-105                                     | c1t3d0s2    | -         | 17678493 | -      | -        | -      | -      |
| dm                                                          | schost-106                                     | c2t3d0s2    | -         | 17678493 | -      | -        | -      | -      |
|                                                             |                                                |             |           |          |        |          |        |        |
| V                                                           | vol01                                          | gen         | ENABLED   | 204800   | -      | ACTIVE   | -      | -      |
| pl                                                          | vol01-01                                       | vol01       | ENABLED   | 208331   | -      | ACTIVE   | -      | -      |
| sd                                                          | schost-101-01                                  | vol01-01    | ENABLED   | 104139   | 0      | -        | -      | -      |
| sd                                                          | schost-102-01                                  | vol01-01    | ENABLED   | 104139   | 0      | -        | -      | -      |
| pl                                                          | vol01-02                                       | vol01       | ENABLED   | 208331   | -      | ACTIVE   | -      | -      |
| sd                                                          | schost-103-01                                  | vol01-02    | ENABLED   | 103680   | 0      | -        | -      | -      |
| sd                                                          | schost-104-01                                  | vol01-02    | ENABLED   | 104139   | 0      | -        | -      | -      |
| pl                                                          | vol01-03                                       | vol01       | ENABLED   | LOGONLY  | -      | ACTIVE   | -      | -      |
| sd                                                          | schost-103-02                                  | vol01-03    | ENABLED   | 5        | LOG    | -        | -      | -      |
| pl                                                          | vol01-04                                       | vol01       | ENABLED   | 208331   | -      | SNAPDONE | -      | -      |
| sd                                                          | schost-105-01                                  | vol01-04    | ENABLED   | 104139   | 0      | -        | -      | -      |
| sd                                                          | schost-106-01                                  | vol01-04    | ENABLED   | 104139   | 0      | -        | -      | -      |
| [S1                                                         | op data service                                | es, if nece | essary:]  |          |        |          |        |        |
| <pre># clresourcegroup offline nfs-rg</pre>                 |                                                |             |           |          |        |          |        |        |
| [Cı                                                         | reate a copy of                                | the volume  | ::]       |          |        |          |        |        |
| # <b>\</b>                                                  | # vxassist -g schost-1 snapshot vol01 bkup-vol |             |           |          |        |          |        |        |
| [Restart data services, if necessary:]                      |                                                |             |           |          |        |          |        |        |
| <pre># clresourcegroup online -n phys-schost-1 nfs-rg</pre> |                                                |             |           |          |        |          |        |        |
| [Verify bkup-vol was created:]                              |                                                |             |           |          |        |          |        |        |
| # vxprint -g schost-1                                       |                                                |             |           |          |        |          |        |        |

```
TY NAME
                  ASSOC
                              KSTATE
                                       LENGTH
                                                 PLOFFS STATE
                                                                TUTILØ PUTILØ
dg schost-1
                  schost-1
                                                                         -
dm schost-101
                  c1t1d0s2
                                       17678493 -
                              _
. . .
v
  bkup-vol
                  aen
                              ENABLED
                                       204800
                                                        ACTIVE
pl bkup-vol-01
                  bkup-vol
                              ENABLED
                                       208331
                                                        ACTIVE
                                                 -
sd schost-105-01
                  bkup-vol-01 ENABLED
                                       104139
                                                 0
sd schost-106-01
                  bkup-vol-01 ENABLED
                                       104139
                                                 0
v vol01
                              ENABLED
                                       204800
                                                        ACTIVE
                  gen
                                                 _
pl vol01-01
                  vol01
                              ENABLED 208331
                                                        ACTIVE
                                                 -
                              ENABLED 104139
sd schost-101-01 vol01-01
                                                 0
sd schost-102-01 vol01-01
                              ENABLED 104139
                                                 0
pl vol01-02
                  vol01
                              ENABLED 208331
                                                 _
                                                        ACTIVE
sd schost-103-01 vol01-02
                              ENABLED 103680
                                                 0
sd schost-104-01 vol01-02
                              ENABLED 104139
                                                 0
pl vol01-03
                  vol01
                              ENABLED LOGONLY
                                                 -
                                                        ACTIVE
sd schost-103-02 vol01-03
                              ENABLED 5
                                                 LOG
[Synchronize the disk group with cluster framework:]
# cldevicegroup svnc schost-1
[Check the file systems:]
# fsck -y /dev/vx/rdsk/schost-1/bkup-vol
[Copy bkup-vol to the backup device:]
# ufsdump 0ucf /dev/rmt/0 /dev/vx/rdsk/schost-1/bkup-vol
  DUMP: Writing 63 Kilobyte records
  DUMP: Date of this level 0 dump: Tue Apr 25 16:15:51 2000
  DUMP: Date of last level 0 dump: the epoch
  DUMP: Dumping /dev/vx/dsk/schost-2/bkup-vol to /dev/rmt/0.
  . . .
  DUMP: DUMP IS DONE
[Remove the bkup-volume:]
# vxedit -rf rm bkup-vol
[Synchronize the disk group:]
# cldevicegroup sync schost-1
```

# ▼ クラスタ構成をバックアップする

クラスタ構成をアーカイブし、クラスタ構成の簡単な復元を実現するため、定期的 にクラスタ構成をバックアップします。Sun Cluster 3.2 には、クラスタ構成を XML (eXtensible Markup Language) ファイルにエクスポートする機能があります。

 クラスタ内の任意のノードにログオンし、スーパーユーザーになるか、RBACの承認 solaris.cluster.readを提供する役割になります。 2 クラスタ構成情報をファイルにエクスポートします。

#### # /usr/cluster/bin/cluster/export -o configfile

- *configfile* クラスタコマンドのクラスタ構成情報のエクスポート先である XML構成 ファイルの名前。XML構成ファイルの詳細については、 clconfiguration(5CL)を参照してください。
- 3 クラスタ構成情報が正常にXMLファイルにエクスポートされたことを確認します。
   # vi configfile

# クラスタファイルの復元の作業マップ

ufsrestore(1M) コマンドを使うと、ufsdump(1M) コマンドで作成されたバックアップ から現在の作業ディレクトリに対する相対パスで指定されるディスク上の位置に ファイルがコピーされます。ufsrestoreを使用すると、レベル0のダンプとそれ以 降の増分ダンプからファイルシステム階層全体を読み込み直したり、任意のダンプ テープから個々のファイルを復元できます。スーパーユーザーまたは同等の役割と してufsrestoreを実行すると、元の所有者、最終修正時刻、モード(アクセス権)を 保持したままファイルを復元できます。

ファイルまたはファイルシステムの復元を開始する前に、次の点を確認してくださ い。

- 必要なテープ
- ファイルシステムを復元する raw デバイス名
- 使用するテープドライブの種類
- テープドライブのデバイス名(ローカルまたはリモート)
- 障害が発生したディスクのパーティション分割方式。これは、パーティションと ファイルシステムを交換用ディスクに正確に複製しなければならないためです。

| 作業                                                  | 参照先                                                                                           |
|-----------------------------------------------------|-----------------------------------------------------------------------------------------------|
| Solarisボリュームマネージャーの場<br>合、対話形式でファイルを復元              | 325 ページの「個々のファイルを対話形式で復元する<br>(Solaris ボリュームマネージャー)」                                          |
| Solaris ボリュームマネージャー の場<br>合、ルート (/) ファイルシステムを復<br>元 | 325 ページの「ルート(/)ファイルシステムを復元する<br>(/)」                                                          |
|                                                     | 327 ページの「Solstice DiskSuite メタデバイスまたは Solaris<br>ボリュームマネージャー上に存在していたルート (/)<br>ファイルシステムを復元する」 |

表11-2 作業リスト:クラスタファイルの復元
表11-2 作業リスト:クラスタファイルの復元 (続き)

| <u>表 II-2 1F 乗り入下: クラスタファイル</u>                                    |                                                                                 |
|--------------------------------------------------------------------|---------------------------------------------------------------------------------|
| 作業                                                                 | 参照先                                                                             |
| VERITAS Volume Manager の場合、カ<br>プセル化されていないルート ( / )<br>ファイルシステムを復元 | 333 ページの「SPARC: カプセル化されていないルー<br>ト(/)ファイルシステムを復元する (VERITAS Volume<br>Manager)」 |
| VERITAS Volume Manager の場合、カ<br>プセル化されたルート ( /) ファイルシ<br>ステムを復元    | 335 ページの「SPARC: カプセル化されたルート (/) ファイ<br>ルシステムを復元する (VERITAS Volume Manager)」     |

▼ 個々のファイルを対話形式で復元する (Solaris ボ リュームマネージャー)

この手順を使用し、1つまたは複数の個々のファイルを復元します。復元手順を実行 する前に、クラスタが正常に動作していることを確認してください。

- 1 復元するクラスタノード上で、スーパーユーザーになるか、RBACの承認 solaris.cluster.adminを提供する役割になります。
- 2 復元するファイルを使用しているデータサービスをすべて停止します。
   # clresourcegroup offline resource-group
- 3 ファイルを復元します。

# ufsrestore

## ▼ ルート(/)ファイルシステムを復元する(/)

障害の発生したルートディスクを交換した後などに、この手順を使用してルート(/) ファイルシステムを新しいディスクに復元します。復元するノードは起動しないで ください。復元手順を実行する前に、クラスタが正常に動作していることを確認し てください。

注-新しいディスクは、障害が発生したディスクと同じ形式でパーティション分割す る必要があります。このため、この手順を始める前に、パーティションの分割方式 を確認し、ファイルシステムを適切に再作成しておいてください。

この手順では、長形式の Sun Cluster コマンドを使用して説明します。多くのコマンドには短形式もあります。コマンド名の形式の長短を除き、コマンドは同一です。 コマンドのリストとその短形式については、付録 A を参照してください。  復元するノードの添付先であるディスクセットへのアクセス権があるクラスタノー ド上で、スーパーユーザーになるか、RBACの承認 solaris.cluster.modifyを提供す る役割になります。
 復元する以外のノードを使用します。

2 すべてのメタヤットから、復元するノードのホスト名を削除します。

このコマンドは、削除するノード以外のメタセットのノードから実行します。復元 を行っているノードはオフラインであるため、システムは「RPC: Rpcbind failure -RPC: Timed out」というエラーを表示します。このエラーを無視し、次のステップを 続けます。

# metaset -s setname -f -d -h nodelist

-s setname ディスクセット名を指定します。

-f ディスクセットから最後のホストを削除します。

-d ディスクセットから削除します。

-hnodelist ディスクセットから削除するノードの名前を指定します。

3 root (/) ファイルシステムと /usr ファイルシステムを復元します。

root ファイルシステムと /usr ファイルシステムを復元するには、『Solaris のシステ ム管理 (デバイスとファイルシステム)』の第 27章「ファイルとファイルシステムの 復元 (手順)」の手順に従ってください。Solaris OS の手順にあるシステムを再起動す る手順は省略してください。

注-/global/.devices/node@nodeidファイルシステムが作成されていることを確認します。

4 ノードをマルチユーザーモードで再起動します。

# reboot

5 ディスクIDを交換します。

# cldevice repair rootdisk

6 metadb(1M)コマンドを使用し、状態データベースの複製を再作成します。

# metadb -c copies -af raw-disk-device

-c copies 作成する複製の数を指定します。

-fraw-disk-device 複製の作成先のrawディスクデバイス名を指定します。

-a 複製を追加します。

7 復元するノード以外のクラスタノードから、復元するノードをすべてのディスク セットに追加します。

phys-schost-2# metaset -s setname -a -h nodelist

-a ホストを作成してディスクセットに追加します。

ノードがクラスタモードで再起動します。これでクラスタを使用できるようになり ます。

#### 例11-6 ルート(/)ファイルシステムの復元(Solarisボリュームマネージャー)

次に、テープデバイス/dev/rmt/0からノード phys-schost-1に復元したルート(/) ファイルシステムの例を示します。metaset コマンドは、クラスタの別のノード phys-schost-2から実行し、ノード phys-schost-1を削除し、後でディスクセット schost-1に追加します。そのコマンドはすべて phys-schost-1から実行します。新し いブートブロックが/dev/rdsk/c0t0d0s0に作成され、3つの状態データベースの複製 が/dev/rdsk/c0t0d0s4に再作成されます。

[Become superuser or assume a role that provides solaris.cluster.modify RBAC authorization on a cluster node other than the node to be restored

```
.]
[Remove the node from the metaset:]
phys-schost-2# metaset -s schost-1 -f -d -h phys-schost-1
[Replace the failed disk and boot the node:]
Restore the root (/) and /usr file system
using the procedure in the Solaris system administration documentation
[Reboot:]
# reboot
[Replace the disk ID:]
# cldevice repair /dev/dsk/c0t0d0
[Re-create state database replicas:]
# metadb -c 3 -af /dev/rdsk/c0t0d0s4
[Add the node back to the metaset:]
phys-schost-2# metaset -s schost-1 -a -h phys-schost-1
```

#### ▼ Solstice DiskSuite メタデバイスまたは Solaris ボ リュームマネージャー上に存在していたルート(/) ファイルシステムを復元する

この手順を使用して、バックアップ実行時に Solstice DiskSuite メタデバイスまたは Solaris Volume Manager 上に存在していたルート (/) ファイルシステムを復元します。 この手順は、破損したルートディスクを新しいディスクに交換する場合などに実行 します。復元するノードは起動しないでください。復元手順を実行する前に、クラ スタが正常に動作していることを確認してください。

注-新しいディスクは、障害が発生したディスクと同じ形式でパーティション分割す る必要があります。このため、この手順を始める前に、パーティションの分割方式 を確認し、ファイルシステムを適切に再作成しておいてください。

この手順では、長形式の Sun Cluster コマンドを使用して説明します。多くのコマンドには短形式もあります。コマンド名の形式の長短を除き、コマンドは同一です。 コマンドのリストとその短形式については、付録 A を参照してください。

- ディスクセットへのアクセス権があるクラスタノード、ただし復元するノード以外のノード上で、スーパーユーザーになるか、RBACの承認 solaris.cluster.modifyを提供する役割になります。
   復元する以外のノードを使用します。
- 2 すべてのディスクセットから、復元するノードのホスト名を削除します。

| # | metaset | - S | setname | -f | - d | -h | nodelist |
|---|---------|-----|---------|----|-----|----|----------|
|---|---------|-----|---------|----|-----|----|----------|

| - s setname  | メタセット名を指定します。            |
|--------------|--------------------------|
| - f          | ディスクセットから最後のホストを削除します。   |
| - d          | メタセットから削除します。            |
| - h nodelist | メタセットから削除するノードの名前を指定します。 |

- 3 ルート(/)ファイルシステムを復元するノードで、障害の発生したディスクを交換します。 ディスク交換手順については、サーバーに付属のマニュアルを参照してください。
- 4 復元するノードを起動します。
  - Solaris OS CD を使用している場合は、次の点に注意してください。
    - SPARC:次のように入力します。

#### ok boot cdrom -s

 x86: CD をシステムの CD ドライブに挿入し、システムを停止して、電源を 切って入れなおすことにより、システムを起動します。「Current Boot Parameters」画面でbまたはiを入力します。

<<< Current Boot Parameters >>>
Boot path: /pci@0,0/pci8086,2545@3/pci8086,1460@1d/pci8086,341a@
7,1/sd@0,0:a

```
Boot args:

Type b [file-name] [boot-flags] <ENTER> to boot with options

or i <ENTER> to enter boot interpreter

or <ENTER> to boot with defaults
```

<<< timeout in 5 seconds >>>

```
Select (b)oot or (i)nterpreter: b -s
```

- Solaris JumpStart<sup>™</sup> サーバーを使用している場合は、次の点に注意してください。
  - SPARC:次のように入力します。

ok boot net -s

 x86: CDをシステムのCDドライブに挿入し、システムを停止して、電源を 切って入れなおすことにより、システムを起動します。「Current Boot Parameters」画面でbまたはiを入力します。

| Туре | b [file-name]     | [boot-flags] | <enter></enter> | to | boot with options      |
|------|-------------------|--------------|-----------------|----|------------------------|
| or   | i <enter></enter> |              |                 | to | enter boot interpreter |
| or   | <enter></enter>   |              |                 | to | boot with defaults     |

<< timeout in 5 seconds >>>
Select (b)oot or (i)nterpreter: b -s

- 5 format コマンドを使用し、ルートディスクのすべてのパーティションとスワップ空間を作成します。 障害の発生したディスクに存在していた元のパーティションの分割方式を再作成します。
- 6 newfsコマンドを使用し、必要に応じてルート(/)ファイルシステムやその他の ファイルシステムを作成します。 障害の発生したディスクに存在していた元のファイルシステムを再作成します。

注-/global/.devices/node@nodeidファイルシステムが作成されていることを確認します。

7 ルート(/)ファイルシステムを一時マウントポイントにマウントします。 # mount device temp-mountpoint 8 次のコマンドを使用し、ルート(/)ファイルシステムを復元します。

# cd temp-mountpoint
# ufsrestore rvf dump-device
# rm restoresymtable

9 新しい起動ブロックを新しいディスクにインストールします。

# /usr/sbin/installboot /usr/platform/'uname -i'/lib/fs/ufs/bootblk
raw-disk-device

**10** /temp-mountpoint/etc/systemファイルのMDDルート情報の行を削除します。

```
* Begin MDD root info (do not edit)
forceload: misc/md_trans
forceload: misc/md_raid
forceload: misc/md_mirror
forceload: misc/md_hotspares
forceload: misc/md_stripe
forceload: drv/pcipsy
forceload: drv/glm
forceload: drv/sd
rootdev:/pseudo/md@0:0,10,blk
* End MDD root info (do not edit)
```

11 /temp-mountpoint/etc/vfstabファイルを編集して、ルートエントリを Solstice DiskSuiteメタデバイスまたは Solaris Volume Manager ボリュームからメタデバイスま たはボリュームの一部であるルートディスク上の各ファイルシステムの対応する正 常なスライスに変更します。

Example: Change from-/dev/md/dsk/dl0 / ufs 1 no -Change to-/dev/dsk/c0t0d0s0 / ufs 1 no -

- 12 一時ファイルシステムをマウント解除し、raw ディスクデバイスを確認します。
  - # cd /
    # umount temp-mountpoint
    # fsck raw-disk-device
- ノードをマルチユーザーモードで再起動します。
   # reboot
- 14 ディスクIDを交換します。 # cldevice repair rootdisk

15 metadb コマンドを使用し、状態データベースの複製を再作成します。

# metadb -c copies -af raw-disk-device

- -c copies 作成する複製の数を指定します。
- -af raw-disk-device 指定した raw ディスクデバイスに初期状態のデータベースの複 製を作成します。
- **16** 復元したノード以外のクラスタノードから、復元したノードをすべてのディスク セットに追加します。

phys-schost-2# metaset -s setname -a -h nodelist

-a メタセットを追加(作成)します。

Solstice DiskSuiteのマニュアルに従って、メタデバイスまたはボリューム/ミラーの ルート(/)を設定します。

ノードがクラスタモードで再起動します。これでクラスタを使用できるようになり ます。

#### 例11-7 Solstice DiskSuite メタデバイスまたは Solaris ボリュームマネージャー上 に存在していたルート(/)ファイルシステムの復元

次に、テープデバイス /dev/rmt/0 からノード phys-schost-1に復元したルート(/) ファイルシステムの例を示します。metaset コマンドは、クラスタの別のノード phys-schost-2 から実行し、ノード phys-schost-1を削除し、後でメタセット schost-1に追加します。そのコマンドはすべて phys-schost-1から実行します。新し いブートブロックが /dev/rdsk/c0t0d0s0 に作成され、3つの状態データベースの複製 が /dev/rdsk/c0t0d0s4 に再作成されます。

[Become superuser or assume a role that provides solaris.cluster.modify RBAC authorization on a cluster node wit access to the metaset, other than the node to be restored.] [Remove the node from the metaset:] phys-schost-2# metaset -s schost-1 -f -d -h phys-schost-1 [Replace the failed disk and boot the node:]

次の操作で、Solaris OS CD からノードを起動します。

SPARC:次のように入力します。

ok boot cdrom -s

 x86: CD をシステムの CD ドライブに挿入し、システムを停止して、電源を切って 入れなおすことにより、システムを起動します。「Current Boot Parameters」画面 でbまたはiを入力します。

```
<<< Current Boot Parameters >>>
   Boot path: /pci@0,0/pci8086,2545@3/pci8086,1460@1d/pci8086,341a@7,1/
   sd@0,0:a
   Boot args:
   Type b [file-name] [boot-flags] <ENTER> to boot with options
   or
         i <ENTER>
                                             to enter boot interpreter
         <ENTER>
                                             to boot with defaults
   or
                     <<< timeout in 5 seconds >>>
   Select (b)oot or (i)nterpreter: b -s
[Use format and newfs to re-create partitions and file systems
.1
[Mount the root file system on a temporary mount point:]
# mount /dev/dsk/c0t0d0s0 /a
[Restore the root file system:]
# cd /a
# ufsrestore rvf /dev/rmt/0
# rm restoresymtable
[Install a new boot block:]
# /usr/sbin/installboot /usr/platform/'uname \
-i'/lib/fs/ufs/bootblk /dev/rdsk/c0t0d0s0
[Remove the lines in / temp-mountpoint/etc/system file for MDD root information:
1
* Begin MDD root info (do not edit)
forceload: misc/md trans
forceload: misc/md raid
forceload: misc/md mirror
forceload: misc/md hotspares
forceload: misc/md stripe
forceload: drv/pcipsy
forceload: drv/glm
forceload: drv/sd
rootdev:/pseudo/md@0:0,10,blk
* End MDD root info (do not edit)
[Edit the /temp-mountpoint/etc/vfstab file]
Example:
Change from-
/dev/md/dsk/d10 /dev/md/rdsk/d10
                                      /
                                             ufs 1
                                                          no
Change to-
/dev/dsk/c0t0d0s0 /dev/rdsk/c0t0d0s0 /usr
                                             ufs
                                                   1
                                                          no
[Unmount the temporary file system and check the raw disk device:]
# cd /
# umount /a
```

```
# fsck /dev/rdsk/c0t0d0s0
[Reboot:]
# reboot
[Replace the disk ID:]
# cldevice repair /dev/rdsk/c0t0d0
[Re-create state database replicas:]
# metadb -c 3 -af /dev/rdsk/c0t0d0s4
[Add the node back to the metaset:]
phys-schost-2# metaset -s schost-1 -a -h phys-schost-1
```

## ▼ SPARC: カプセル化されていないルート(/)ファイル システムを復元する (VERITAS Volume Manager)

この手順を使用し、カプセル化されていないルート(/)ファイルシステムをノードに 復元します。復元するノードは起動しないでください。復元手順を実行する前に、 クラスタが正常に動作していることを確認してください。

注-新しいディスクは、障害が発生したディスクと同じ形式でパーティション分割す る必要があります。このため、この手順を始める前に、パーティションの分割方式 を確認し、ファイルシステムを適切に再作成しておいてください。

この手順では、長形式の Sun Cluster コマンドを使用して説明します。多くのコマンドには短形式もあります。コマンド名の形式の長短を除き、コマンドは同一です。 コマンドのリストとその短形式については、付録Aを参照してください。

- ルートファイルシステムを復元するノードで、障害が発生したディスクを交換します。
   ディスク交換手順については、サーバーに付属のマニュアルを参照してください。
- 2 復元するノードを起動します。
  - Solaris OS CD を使用している場合は、OpenBoot PROMのok プロンプトで、次の コマンドを入力します。

ok boot cdrom -s

Solaris JumpStart サーバーを使用している場合は、OpenBoot PROMのok プロンプトで、次のコマンドを入力します。

ok boot net -s

- 3 format コマンドを使用し、ルートディスクのすべてのパーティションとスワップを 作成します。 障害の発生したディスクに存在していた元のパーティションの分割方式を再作成し ます。
- 4 newfs コマンドを使用し、必要に応じてルート(/)ファイルシステムやその他の ファイルシステムを作成します。 障害の発生したディスクに存在していた元のファイルシステムを再作成します。

注-/global/.devices/node@nodeidファイルシステムが作成されていることを確認します。

5 ルート(/)ファイルシステムを一時マウントポイントにマウントします。

# mount device temp-mountpoint

- 6 バックアップからルート(/)ファイルシステムを復元し、ファイルシステムをマウン ト解除して確認します。
  - *#* **cd** *temp-mountpoint*
  - # ufsrestore rvf dump-device
  - # rm restoresymtable

# cd /

- # umount temp-mountpoint
- # fsck raw-disk-device

これでファイルシステムが復元されます。

7 新しい起動ブロックを新しいディスクにインストールします。

# /usr/sbin/installboot /usr/platform/'uname -i'/lib/fs/ufs/bootblk raw-disk-device

- 8 ノードをマルチユーザーモードで再起動します。
   # reboot
- 9 ディスクIDを更新します。 # cldevice repair /dev/rdsk/disk-device
- 10 Control-Dキーを押して、マルチユーザーモードで再起動します。 ノードがクラスタモードで再起動します。これでクラスタを使用できるようになります。

#### 例11-8 SPARC: カプセル化されていないルート (/) ファイルシステムの復元 (VERITAS Volume Manager)

次に、カプセル化されていないルート(/)ファイルシステムがテープデバイス /dev/rmt/0からノード phys-schost-1に復元される例を示します。

[Replace the failed disk and boot the node:]

Solaris OS CD からノードを起動します。OpenBoot PROM の ok プロンプトで、次のコマンドを入力します。

ok boot cdrom -s

. . .

```
[Use format and newfs to create partitions and file systems]
[Mount the root file system on a temporary mount point:]
# mount /dev/dsk/c0t0d0s0 /a
[Restore the root file system:]
# cd /a
# ufsrestore rvf /dev/rmt/0
# rm restoresymtable
# cd /
# umount /a
# fsck /dev/rdsk/c0t0d0s0
[Install a new boot block:]
# /usr/sbin/installboot /usr/platform/'uname \
-i'/lib/fs/ufs/bootblk /dev/rdsk/c0t0d0s0
```

[Reboot:]
# reboot
[Update the disk ID:]
# cldevice repair /dev/rdsk/c0t0d0

## ▼ SPARC: カプセル化されたルート (/) ファイルシス テムを復元する (VERITAS Volume Manager)

この手順を使用し、カプセル化されたルート(/)ファイルシステムをノードに復元します。復元するノードは起動しないでください。復元手順を実行する前に、クラスタが正常に動作していることを確認してください。

注-新しいディスクは、障害が発生したディスクと同じ形式でパーティション分割す る必要があります。このため、この手順を始める前に、パーティションの分割方式 を確認し、ファイルシステムを適切に再作成しておいてください。 この手順では、長形式の Sun Cluster コマンドを使用して説明します。多くのコマンドには短形式もあります。コマンド名の形式の長短を除き、コマンドは同一です。 コマンドのリストとその短形式については、付録 A を参照してください。

- ルートファイルシステムを復元するノードで、障害が発生したディスクを交換します。
   ディスク交換手順については、サーバーに付属のマニュアルを参照してください。
- 2 復元するノードを起動します。
  - Solaris OS CD を使用している場合は、OpenBoot PROMのok プロンプトで、次の コマンドを入力します。

ok boot cdrom -s

Solaris JumpStart サーバーを使用している場合は、OpenBoot PROMのok プロンプトで、次のコマンドを入力します。

ok boot net -s

- 3 format コマンドを使用し、ルートディスクのすべてのパーティションとスワップ空間を作成します。
  障害の発生したディスクに存在していた元のパーティションの分割方式を再作成します。
- 4 newfs コマンドを使用し、必要に応じてルート(/)ファイルシステムやその他の ファイルシステムを作成します。 障害の発生したディスクに存在していた元のファイルシステムを再作成します。

注 - /global/.devices/ node@nodeid ファイルシステムが作成されていることを確認します。

- 5 ルート(/)ファイルシステムを一時マウントポイントにマウントします。 # mount device temp-mountpoint
- **6** バックアップからルート(/)ファイルシステムを復元します。
  - # cd temp-mountpoint
  - # ufsrestore rvf dump-device
  - # rm restoresymtable

7 空の install-db ファイルを作成します。 このファイルによって、次回起動時にノードが VxVM インストールモードになります。

```
# touch \
/temp-mountpoint/etc/vx/reconfig.d/state.d/install-db
```

- 8 / temp-mountpoint/etc/systemファイル内の次のエントリを削除します。
  - \* rootdev:/pseudo/vxio@0:0
  - \* set vxio:vol\_rootdev\_is\_volume=1
- 9 /temp-mountpoint/etc/vfstabファイルを編集し、すべてのVxVMマウントポイントを ルートディスクの標準ディスクデバイス(/dev/dsk/c0t0d0s0など)に置換します。
   例: 変更前の-

/dev/vx/dsk/rootdg/rootvol / dev/vx/rdsk/rootdg/rootvol / ufs 1 no -

変更後の— /dev/dsk/c0t0d0s0 /dev/rdsk/c0t0d0s0 / ufs 1 no

- 10 一時ファイルシステムをマウント解除してファイルシステムを確認します。
  - # cd /
    # umount temp-mountpoint
    # fsck raw-disk-device
- 11 起動ブロックを新しいディスクにインストールします。

# /usr/sbin/installboot /usr/platform/'uname -i'/lib/fs/ufs/bootblk raw-disk-device

- ノードをマルチユーザーモードで再起動します。
   # reboot
- 13 scdidadm(1M)を使用し、ディスクIDを更新します。
  # cldevice repair /dev/rdsk/c0t0d0
- 14 ディスクをカプセル化して再起動するために、vxinstallコマンドを実行します。
- 15 マイナー番号が他のシステムと衝突している場合は、グローバルデバイスをマウン ト解除し、ディスクグループに別のマイナー番号を割り当てます。
  - クラスタノードのグローバルデバイスファイルシステムをマウント解除します。

#### # umount /global/.devices/node@nodeid

クラスタノードの rootdg ディスクグループに別のマイナー番号を割り当てます。

# vxdg reminor rootdg 100

ノードを停止し、クラスタモードで再起動します。
 # shutdown -g0 -i6 -y

# 例11-9 SPARC: カプセル化されたルート (/) ファイルシステムの復元 (VERITAS Volume Manager)

次に、カプセル化されたルート(/)ファイルシステムがテープデバイス/dev/rmt/0か らノード phys-schost-1に復元される例を示します。

[Replace the failed disk and boot the node:]

Solaris OS CD からノードを起動します。OpenBoot PROM の ok プロンプトで、次のコマンドを入力します。

```
ok boot cdrom -s
[Use format and newfs to create partitions and file systems]
[Mount the root file system on a temporary mount point:]
# mount /dev/dsk/c0t0d0s0 /a
[Restore the root file system:]
\# cd /a
# ufsrestore rvf /dev/rmt/0
# rm restoresymtable
[Create an empty install-db file:]
# touch /a/etc/vx/reconfig.d/state.d/install-db
[Edit /etc/system on the temporary file system and
remove or comment out the following entries:]
    # rootdev:/pseudo/vxio@0:0
    # set vxio:vol rootdev is volume=1
[Edit /etc/vfstab on the temporary file system:]
Example:
Change from-
/dev/vx/dsk/rootdg/rootvol /dev/vx/rdsk/rootdg/rootvol / ufs 1 no-
Change to-
/dev/dsk/c0t0d0s0 /dev/rdsk/c0t0d0s0 / ufs 1
                                                     no
[Unmount the temporary file system, then check the file system:]
# cd /
# umount /a
# fsck /dev/rdsk/c0t0d0s0
[Install a new boot block:]
# /usr/sbin/installboot /usr/platform/'uname \
-i'/lib/fs/ufs/bootblk /dev/rdsk/c0t0d0s0
```

```
[Reboot:]
# reboot
[Update the disk ID:]
# cldevice repair /dev/rdsk/c0t0d0
[Encapsulate the disk::]
# vxinstall
Choose to encapsulate the root disk.
[If a conflict in minor number occurs, reminor the rootdg disk group
:]
# umount /global/.devices/node@nodeid
# vxdg reminor rootdg 100
# shutdown -g0 -i6 -y
```

参照 カプセル化されたルートディスクのミラーリングに関する指示については、『Sun Cluster ソフトウェアのインストール (Solaris OS 版)』を参照してください。

◆ ◆ ◆ 第 1 2 章

# グラフィカルユーザーインタフェースに よる Sun Cluster の管理

この章では、グラフィカルユーザーインタフェース (GUI) ツールの、Sun Cluster Manager と Sun Management Center について説明します。これらのツールを使用する と、クラスタをさまざまな面から管理できます。また、Sun Cluster Manager を構成お よび起動する手順も説明します。Sun Cluster Manager GUI に含まれているオンライン ヘルプでは、Sun Cluster のさまざまな管理作業を行うための手順が示されていま す。

この章の内容は、次のとおりです。

- 341ページの「Sun Cluster Managerの概要」
- 342ページの「SPARC: Sun Management Centerの概要」
- 343ページの「Sun Cluster Manager の構成」
- 346ページの「Sun Cluster Manager ソフトウェアの起動」

## Sun Cluster Manager の概要

Sun Cluster Manager は、クラスタ情報のグラフィカルな表示、構成の変更の監視、およびクラスタコンポーネントのチェックを可能にする GUI です。Sun Cluster Manager では、以下の Sun Cluster コンポーネントを対象としたさまざまな管理作業も行えます。

- アダプタ
- ケーブル
- データサービス
- グローバルデバイス
- 相互接続
- 接続点
- ノード
- 定足数デバイス
- リソースグループ
- リソース

Sun Cluster Manager をインストールおよび使用する方法については、次の文書を参照 してください。

- Sun Cluster Manager のインストールと起動:『Sun Cluster ソフトウェアのインストール (Solaris OS 版)』を参照してください。
- ポート番号、サーバーアドレス、セキュリティー証明書、ユーザーの構成:343 ページの「Sun Cluster Manager の構成」を参照してください。
- Sun Cluster Manager によるクラスタのインストールと管理:Sun Cluster Manager に 付属のオンラインヘルプを参照してください。
- Sun Cluster Manager セキュリティー鍵の再生成:345ページの「共通エージェント コンテナのセキュリティー鍵を再生成する」を参照してください。

注-ただし、Sun Cluster Manager は現在、Sun Cluster のすべての管理作業を実行でき るわけではありません。一部の作業には、コマンド行インタフェースを使用する必 要があります。

## SPARC: Sun Management Center の概要

Sun Management Center<sup>™</sup>(旧 Sun Enterprise SyMON<sup>™</sup>)用の Sun Cluster モジュールの GUI コンソールを使用すると、クラスタリソース、リソースタイプ、リソースグ ループをグラフィカルに表示できます。また、構成の変更を監視したり、クラスタ コンポーネントの状態を検査できます。ただし、Sun Management Center 用の Sun Cluster モジュールは、Sun Cluster の構成作業を行えません。構成処理には、コマン ド行インタフェースを使用する必要があります。詳細については、第1章「コマン ド行インタフェース」を参照してください。

Sun Management Center 用の Sun Cluster モジュールのインストールと起動については、『Sun Cluster ソフトウェアのインストール (Solaris OS 版)』を参照してください。

Sun Management Center 用の Sun Cluster モジュールは Simple Network Management Protocol (SNMP) に準拠しています。したがって、SNMP に基づくサン以外の管理ス テーションは、Sun Cluster が作成する管理情報ベース (MIB) をデータ定義として使用 できます。

Sun Cluster MIB ファイルは、任意のクラスタノード上の /opt/SUNWsymon/modules/cfg/sun-cluster-mib.mib にあります。

Sun Cluster の MIB ファイルは、モデル化された Sun Cluster データの ASN.1 仕様で す。この仕様は、Sun Management Center のすべての MIB で使用される仕様と同じで す。Sun Cluster MIB を使用する方法については、『Sun Management Center 3.5 ユー ザーガイド』の「Sun Management Center 対応モジュール SNMP MIB」にあるそのほ かの Sun Management Center MIB を使用するための指示を参照してください。

## Sun Cluster Manager の構成

Sun Cluster Manager は、定足数デバイス、IPMP グループ、インターコネクトコン ポーネント、グローバルデバイスなどのあらゆる局面の状態を管理、表示できる GUI です。この GUI は、多くの Sun Cluster CLI コマンドの代わりに使用できます。

Sun Cluster Manager を各自のクラスタにインストールする手順については、『Sun Cluster ソフトウェアのインストール (Solaris OS 版)』を参照してください。GUI を使用してさまざまな作業を行う方法については、Sun Cluster Manager のオンラインヘルプを参照してください。

この節では、初期インストール後、Sun Cluster Manager を再構成するための次のよう な手順について説明します。

- 343ページの「RBACの役割の設定」
- 344ページの「Sun Cluster Manager のサーバーアドレスを変更する」
- 345ページの「共通エージェントコンテナのセキュリティー鍵を再生成する」

#### RBACの役割の設定

Sun Cluster Manager は、RBACを使用して、誰がクラスタを管理する権限を持っているかを判別します。Sun Cluster ソフトウェアには、いくつかの RBAC 権限プロファイルが含まれています。これらの権限プロファイルをユーザーまたは役割に割り当てることで、Sun Cluster に対するさまざまなレベルのアクセス権をユーザーに与えることができます。Sun Cluster の RBACを設定および管理する方法のについての詳細は、第2章を参照してください。

## ▼ 共通エージェントコンテナを使用して、サービス または管理エージェントのポート番号を変更する

共通エージェントコンテナサービスのデフォルトのポート番号(6789)が実行中の別 のプロセスと衝突する場合、cacaoadmコマンドを使用し、各クラスタノード上で、 衝突しているサービスまたは管理エージェントのポート番号を変更できます。

- 1 すべてのクラスタ上で共通エージェントコンテナ管理デーモンを停止します。
  # /opt/SUNWcacao/bin/cacaoadm stop
- 2 Sun Java Web Console を停止します。

# /usr/sbin/sunmcwebserver stop

- get-param サブコマンドを使用して、共通エージェントコンテナサービスにより現在 使用されているポート番号を取得します。
  - # /opt/SUNWcacao/bin/cacaoadm get-param parameterName

cacaoadm コマンドを使用して、以下の共通エージェントコンテナサービスのポート 番号を変更できます。次のリストは、共通エージェントコンテナで管理できるサー ビスとエージェント、および対応するパラメータ名の例を示しています。

| JMX コネクタポート  | jmxmp-connector-port              |
|--------------|-----------------------------------|
| SNMP ポート     | <pre>snmp-adaptor-port</pre>      |
| SNMP トラップポート | <pre>snmp-adaptor-trap-port</pre> |
| コマンドストリームポート | commandstream-adaptor-port        |

4 ポート番号を変更します。

# /opt/SUNWcacao/bin/cacaoadm set-param parameterName=parameterValue
=parameterValue

- 5 クラスタの各ノード上で手順4を繰り返します。
- 6 Sun Java Web Console を再起動します。 # /usr/sbin/sunmcwebserver start
- 7 すべてのクラスタノード上で共通エージェントコンテナ管理デーモンを再起動します。

# /opt/SUNWcacao/bin/cacaoadm start

#### ▼ Sun Cluster Manager のサーバーアドレスを変更す る

クラスタノードのホスト名を変更する場合、Sun Cluster Manager を実行するアドレス を変更する必要があります。デフォルトのセキュリティー証明書は、Sun Cluster Manager がインストールされる時点でノードのホスト名にもとづいて生成されます。 ノードのホスト名をリセットするには、証明書ファイルである keystore を削除し、 Sun Cluster Manager を再起動します。Sun Cluster Manager は、新しいホスト名を使用 して新しい証明書ファイルを自動的に作成します。この手順は、ホスト名を変更し たすべてのノード上で行う必要があります。

- 1 /etc/opt/webconsoleにある証明書ファイル keystoreを削除します。
  - # cd /etc/opt/webconsole
    # pkgrm keystore
- 2 Sun Cluster Manager を再起動します。
  - # /usr/sbin/smcwebserver restart

#### ▼ 共通エージェントコンテナのセキュリティー鍵を 再生成する

Sun Cluster Manager は、強力な暗号化技術を使用して、Sun Cluster Manager Web サーバーと各クラスタノード間の安全な通信を確保しています。

Sun Cluster Manager が使用する鍵は、各ノードの /etc/opt/SUNWcacao/security ディレクトリに格納されています。これらの鍵は、すべてのクラスタノードで同一 でなければなりません。

通常の動作では、これらのキーはデフォルトの構成のままとなります。クラスタ ノードのホスト名を変更する場合は、共通エージェントコンテナのセキュリティー 鍵を再生成する必要があります。また、鍵が攻撃の対象となる恐れがある場合(マシ ンのルート侵入など)にも鍵の再生成が必要となります。セキュリティー鍵を再生成 するには、次の手順を実行します。

- すべてのクラスタ上で共通エージェントコンテナ管理デーモンを停止します。
   # /opt/SUNWcacao/bin/cacaoadm stop
- 2 クラスタの1つのノード上で、セキュリティー鍵を再生成します。 phys-schost-1# /opt/SUNWcacao/bin/cacaoadm create-keys --force
- 3 セキュリティー鍵を再生成したノード上で共通エージェントコンテナ管理デーモン を再起動します。

phys-schost-1# /opt/SUNWcacao/bin/cacaoadm start

- 4 /etc/cacao/instances/defaultディレクトリのtarファイルを作成します。
  phys-schost-1# cd /etc/cacao/instances/default
  phys-schost-1# tar cf /tmp/SECURITY.tar security
- 5 /tmp/Security.tarファイルを各クラスタノードにコピーします。
- 6 /tmp/SECURITY.tarファイルをコピーした各ノード上で、セキュリティーファイルを 解凍します。

/etc/opt/SUNWcacao/ディレクトリに既にセキュリティーファイルがある場合は、す べて上書きされます。

phys-schost-2# cd /etc/cacao/instances/default
phys-schost-2# tar xf /tmp/SECURITY.tar

7 クラスタの各ノードから/tmp/SECURITY.tarファイルを削除します。 セキュリティーのリスクを避けるために tar ファイルの各コピーを削除する必要があ ります。

phys-schost-1# rm /tmp/SECURITY.tar

phys-schost-2# rm /tmp/SECURITY.tar

- 8 すべてのノード上で共通エージェントコンテナ管理デーモンを再起動します。 phys-schost-1# /opt/SUNWcacao/bin/cacaoadm start
- 9 Sun Cluster Manager を再起動します。

# /usr/sbin/smcwebserver restart

#### Sun Cluster Manager ソフトウェアの起動

Sun Cluster Manager グラフィカルユーザーインタフェース (GUI) は、Sun Cluster ソフトウェアをさまざまな面から簡単に管理する方法を提供します。詳細については、 Sun Cluster Manager のオンラインヘルプを参照してください。

#### ▼ Sun Cluster Manager を起動する

この手順では、クラスタ上で Sun Cluster Manager を起動する方法を示します。

- 1 Sun Cluster Manager にアクセスするときに、クラスタノードの root のユーザー名とパ スワードを使用するか、異なるユーザー名とパスワードを設定するかを決定します。
  - 使用する場合は、手順5に進みます。
  - そうでない場合は、手順3に進んで、Sun Cluster Managerのユーザーアカウント を設定します。
- クラスタノード上にインストールするクラスタノード上でスーパーユーザーになり ます。
- Sun Cluster Manager 経由でクラスタにアクセスするためのユーザーアカウントを作成 します。

useradd(1M) コマンドを使って、ユーザーアカウントをシステムに追加します。root システムアカウントを使用しない場合、Sun Cluster Manager にアクセスするには、少 なくとも1つのユーザーアカウントを設定する必要があります。Sun Cluster Manager のユーザーアカウントは、Sun Cluster Manager だけで使用されます。これらのアカウ ントは、Solaris OS システムのユーザーアカウントとの関連はありません。RBAC の 役割を作成し、それをユーザーアカウントに割り当てる方法については、51ページ の「Sun Cluster 管理権限プロファイルによる RBAC 役割の作成と割り当て」を参照し てください。

注-ノードにユーザーアカウントが設定されていない場合、そのユーザーはそのノードからは SunPlex Manager 経由でクラスタにアクセスできません。また、アクセス権を持っている別のクラスタノードからも、そのノードを管理することはできません。

- 4 (省略可能)追加するユーザーアカウントごとに手順3を繰り返します。
- 5 管理コンソール、またはクラスタの外部に存在する他のマシンから、ブラウザを起 動します。
- 6 ブラウザのディスクとメモリーキャッシュのサイズが、0より大きな値に設定されていることを確認します。
- 7 ブラウザで Java および Javascript が有効になっていることを確認します。
- Web ブラウザにより提示されたすべての証明書を受け入れます。 Java Web Console ログインページが表示されます。
- 9 Sun Cluster Manager にアクセスするユーザーのユーザー名とパスワードを入力します。
- **10** 「ログイン」ボタンをクリックします。 Java Web Console のアプリケーション起動ページが表示されます。
- 11 「システム」カテゴリの下にある「Sun Cluster Manager」リンクをクリックしま す。
- 12 Web ブラウザにより提示されたすべての追加の証明書を受け入れます。
- ブラウザから、クラスタ内の任意のノード上にある Sun Cluster Manager のポートに接続します。
   デフォルトのポート番号は 6789 です。
   https://node:6789/

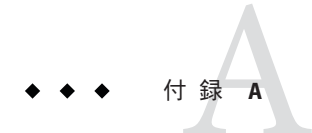

# Sun Cluster オブジェクト指向コマンド

この付録では、オブジェクト指向コマンド、その短形式、およびそのサブコマンド の概要を説明します。

## オブジェクト指向コマンド名および別名

多くの Sun Cluster コマンドには、長い説明的な形式以外にも、ユーザーの入力量を 大幅に減らす、短形式つまり別名もあります。次の表に、コマンドとその短い別名 を示します。

表A-1 オブジェクト指向コマンドと別名(短縮名)

| 完全なコマンド              | 別名     | 目的                                 |
|----------------------|--------|------------------------------------|
| claccess             | なし     | Sun Cluster のアクセスポリシーの管理           |
| cldevice             | cldev  | Sun Cluster デバイスの管理                |
| cldevicegroup        | cldg   | Sun Cluster デバイスグループの管理            |
| clinterconnect       | clintr | Sun Cluster インターコネクトの管理            |
| clnasdevice          | clnas  | Sun Cluster の NAS デバイスへのアクセスの管理    |
| clnode               | なし     | Sun Cluster ノードの管理                 |
| clquorum             | clq    | Sun Cluster 定足数の管理                 |
| clquorumserver       | clqs   | 定足数サーバーホスト上での定足数サーバープロセスの<br>構成と管理 |
| clreslogicalhostname | clrslh | 論理ホスト名のための Sun Cluster リソースの管理     |
| clresource           | clrs   | Sun Cluster データサービスのリソースの管理        |

| 表A-1 ス | トブジェク | ト指向コマン | ドと別名( | (短縮名) | (続き) |
|--------|-------|--------|-------|-------|------|
|--------|-------|--------|-------|-------|------|

| 完全なコマンド              | 別名     | 目的                                             |
|----------------------|--------|------------------------------------------------|
| clresourcegroup      | clrg   | Sun Cluster データサービスのリソースグループの管理                |
| clresourcetype       | clrt   | Sun Cluster データサービスのリソースタイプの管理                 |
| clrssharedaddress    | clrssa | 共有アドレスのための Sun Cluster リソースの管理                 |
| clsetup              | なし     | Sun Cluster の対話型での構成。このコマンドにはサブコマ<br>ンドはありません。 |
| clsnmphost           | なし     | Sun Cluster SNMP ホストの管理                        |
| clsnmpmib            | なし     | Sun Cluster SNMP MIB の管理                       |
| clsnmpuser           | なし     | Sun Cluster SNMP ユーザーの管理                       |
| cltelemetryattribute | clta   | システムリソース監視の構成                                  |
| cluster              | なし     | Sun Cluster のグローバルな構成とステータスの管理                 |
| clvxvm               | なし     | Veritas Volume Manager for Sun Cluster の構成     |

## オブジェクト指向コマンドセットの概要

次の表に、オブジェクト指向コマンドセットのコマンドと各コマンドで使用可能な サブコマンドのリストを示します。

表A-2 claccess: ノード用の Sun Cluster アクセスポリシーの管理

| サブコマンド    | 目的                                           |
|-----------|----------------------------------------------|
| allow     | 指定されたマシン(1つまたは複数)がクラスタ構成にアクセスすることを許可<br>します。 |
| allow-all | すべてのノードがクラスタ構成にアクセスすることを許可します。               |
| deny      | 指定されたマシン(1つまたは複数)がクラスタ構成にアクセスすることを禁止<br>します。 |
| deny-all  | すべてのノードがクラスタ構成にアクセスすることを禁止します。               |
| list      | クラスタ構成へのアクセス権を持っているマシンの名前を表示します。             |
| set       | 承認プロトコルを-aオプションで指定した値に設定します。                 |
| show      | クラスタ構成へのアクセス権を持っているマシンの名前を表示します。             |

| サブコマンド    | 目的                                               |
|-----------|--------------------------------------------------|
| check     | デバイスの物理デバイスに対する整合性検査を、カーネル表現と比較して実行<br>します。      |
| clear     | 現在のノードから排除されたデバイスに関して、すべてのDID参照を削除する<br>よう指定します。 |
| combine   | 指定された DID インスタンスを新しい宛先インスタンスに結合します。              |
| export    | クラスタデバイスの構成情報をエクスポートします。                         |
| list      | すべてのデバイスパスを表示します。                                |
| monitor   | 指定したディスクパスの監視をオンにします。                            |
| populate  | グローバルデバイス名前空間を生成します。                             |
| refresh   | クラスタノード上にある現在のデバイスツリーに対してデバイス構成情報を更<br>新します。     |
| rename    | 指定された DID インスタンスを新しい DID インスタンスに移動します。           |
| repair    | 指定されたデバイスインスタンスに対して修復手順を実行します。                   |
| replicate | コントローラベースの複製で使用する DID デバイスを構成します。                |
| set       | 指定されたデバイスのプロパティーを設定します。                          |
| show      | 指定されたすべてのデバイスパスの構成レポートを表示します。                    |
| status    | コマンドに対するオペランドとして指定されたディスクパスのステータスを表示します。         |
| unmonitor | コマンドのオペランドとして指定されたディスクパスの監視をオフにします。              |

表 A-3 cldevice、cldev: Sun Cluster デバイスの管理

表 A-4 cldevicegroup、cldg: Sun Cluster デバイスグループの管理

| サブコマンド     | 目的                                              |
|------------|-------------------------------------------------|
| add-device | 新しいメンバーディスクデバイスを既存の raw ディスクデバイスグループに追<br>加します。 |
| add-node   | 新しいノードを既存のデバイスグループに追加します。                       |
| create     | 新しいデバイスグループを作成します。                              |
| delete     | デバイスグループを削除します。                                 |
| disable    | オフラインのデバイスグループを無効にします。                          |
| enable     | デバイスグループを有効にします。                                |
| export     | デバイスグループ構成情報をエクスポートします。                         |

付録A・Sun Cluster オブジェクト指向コマンド

| A A-4 CLUEVICEGI | why crug surrended in the crug surrended in the crug surrended in |
|------------------|----------------------------------------------------------------------------------------------------|
| サブコマンド           | 目的                                                                                                    |
| list             | デバイスグループのリストを表示します。                                                                                                    |
| offline          | デバイスグループをオフラインにします。                                                                                                    |
| online           | 指定されたノードでデバイスグループをオンラインにします。                                                                                                    |
| remove-device    | メンバーディスクデバイスを raw ディスクデバイスグループから削除します。                                                                                                    |
| remove-node      | 既存のデバイスグループからノードを削除します。                                                                                                    |
| set              | デバイスグループに関連付けられている属性を設定します。                                                                                                    |
| show             | デバイスグループの構成レポートを作成します。                                                                                                    |
| status           | デバイスグループのステータスレポートを作成します。                                                                                                    |
| switch           | Sun Cluster 構成内の、あるプライマリノードから別のノードにデバイスグルー<br>プを転送します。                                                                                                    |
| sync             | クラスタリングソフトウェアとデバイスグループ情報の同期をとります。                                                                                                    |

表 A-4 cldevicegroup、cldg: Sun Cluster デバイスグループの管理 (続き)

#### 表A-5 clinterconnect、clintr: Sun Cluster インターコネクトの管理

| サブコマンド  | 目的                                                   |
|---------|------------------------------------------------------|
| add     | コマンドへのオペランドとして指定された新しいクラスタインターコネクトコ<br>ンポーネントを追加します。 |
| disable | コマンドへのオペランドとして指定されたインターコネクトコンポーネントを<br>無効にします。       |
| enable  | コマンドへのオペランドとして指定されたインターコネクトコンポーネントを<br>有効にします。       |
| export  | クラスタインターコネクトの構成情報をエクスポートします。                         |
| remove  | コマンドへのオペランドとして提供されたクラスタインターコネクトコンポー<br>ネントを削除します。    |
| show    | インターコネクトコンポーネントの構成を表示します。                            |
| status  | インターコネクトパスのステータスを表示します。                              |

表A-6 clnasdevice、clnas: Sun ClusterのNAS デバイスへのアクセスの管理

| サブコマンド  | 目的                                                |
|---------|---------------------------------------------------|
| add     | NAS デバイスを Sun Cluster 構成に追加します。                   |
| add-dir | すでに構成されている NAS デバイスの指定されたディレクトリをクラスタ構成<br>に追加します。 |

| サブコマンド     | 目的                                                       |
|------------|----------------------------------------------------------|
| export     | クラスタ NAS デバイス構成情報をエクスポートします。                             |
| list       | クラスタに構成されている NAS デバイス構成を表示します。                           |
| remove     | 指定された NAS デバイス (1 つまたは複数) を Sun Cluster 構成から削除します。       |
| remove-dir | 指定された NAS ディレクトリ (1 つまたは複数) を Sun Cluster 構成から削除しま<br>す。 |
| set        | 特定のNASデバイスの指定されたプロパティーを設定します。                            |
| show       | クラスタ内の NAS デバイスの構成情報を表示します。                              |

表 A-6 clnasdevice、clnas: Sun ClusterのNASデバイスへのアクセスの管理 (続き)

表 A-7 clnode: Sun Cluster ノードの管理

| サブコマンド      | 目的                                                                |
|-------------|-------------------------------------------------------------------|
| add         | ノードをクラスタに構成および追加します。                                              |
| add-farm    | ファームノードをクラスタに追加します。                                               |
| clear       | Sun Cluster ソフトウェア構成からノードを削除します。                                  |
| evacuate    | 指定されたノードから新しい主ノードに、すべてのリソースグループおよびデ<br>バイスグループを切り替えます。            |
| export      | ノードまたはファーム構成情報をファイルまたは標準出力(stdout)にエクス<br>ポートします。                 |
| list        | クラスタまたはファームに構成されているノードの名前を表示します。                                  |
| remove      | ノードをクラスタから削除します。                                                  |
| remove-farm | ファームノードをクラスタから削除します。                                              |
| set         | 指定したノードに関連付けられたプロパティーを設定します。                                      |
| show        | 指定されたノード(1つまたは複数)の構成を表示します。                                       |
| show-rev    | ノードにインストールされている Sun Cluster パッケージの名前と、そのノード<br>についてのリリース情報を表示します。 |
| status      | 指定したノード (1つまたは複数) のステータスを表示します。                                   |
|             |                                                                   |

#### 表 A-8 clquorum、clq: Sun Clusterの定足数構成の管理

| サブコマンド  | 目的                          |
|---------|-----------------------------|
| add     | 指定した共有デバイスを定足数デバイスとして追加します。 |
| disable | 定足数デバイスまたはノードを定足数保守状態に置きます。 |

表 A-8 clguorum、clg: Sun Clusterの定足数構成の管理 (続き)

| サブコマンド | 目的                                                      |
|--------|---------------------------------------------------------|
| enable | 定足数デバイスまたはノードを定足数保守状態から解除します。                           |
| export | クラスタ定足数の構成情報をエクスポートします。                                 |
| list   | クラスタ内で設定されている定足数デバイスの名前を表示します。                          |
| remove | 指定された定足数デバイス (1 つまたは複数) を、Sun Cluster 定足数構成から削<br>除します。 |
| reset  | 定足数構成全体をリセットし、デフォルトの投票数にします。                            |
| show   | 定足数デバイスのプロパティーを表示します。                                   |
| status | 定足数デバイスのステータスと投票数を表示します。                                |

表A-9 clguorumserver、clgs:定足数サーバーの管理

| サブコマンド | 目的                          |
|--------|-----------------------------|
| clear  | 期限切れのクラスタ情報を定足数サーバーから削除します。 |
| show   | 定足数サーバーについての構成情報を表示します。     |
| start  | ホストマシン上で定足数サーバープロセスを起動します。  |
| stop   | 定足数サーバープロセスを停止します。          |

表A-10 clreslogicalhostname、clrslh: Sun Cluster 論理ホスト名のリソースの管理

| サブコマンド     | 目的                               |
|------------|----------------------------------|
| create     | 新しい論理ホスト名リソースを作成します。             |
| delete     | 論理ホスト名リソースを削除します。                |
| disable    | 論理ホスト名リソースを無効にします。               |
| enable     | 論理ホスト名リソースを有効にします。               |
| export     | 論理ホスト名のリソース構成をエクスポートします。         |
| list       | 論理ホスト名リソースのリストを表示します。            |
| list-props | 論理ホスト名リソースのプロパティーのリストを表示します。     |
| monitor    | 論理ホスト名リソースに対する監視をオンにします。         |
| reset      | 論理ホスト名リソースと関連付けられたエラーフラグをクリアします。 |
| set        | 論理ホスト名リソースの指定されたプロパティーを設定します。    |
| show       | 論理ホスト名リソースの構成を表示します。             |

表 A-10 clreslogicalhostname、clrslh: Sun Cluster 論理ホスト名のリソースの管理 (続き)

| 991491    |                          |
|-----------|--------------------------|
| status    | 論理ホスト名リソースのステータスを表示します。  |
| unmonitor | 論理ホスト名リソースに対する監視をオフにします。 |

表A-11 clresource、clrs: Sun Cluster データサービスのリソースの管理

| サブコマンド     | 目的                               |
|------------|----------------------------------|
| create     | コマンドに対するオペランドとして指定されたリソースを作成します。 |
| delete     | コマンドに対するオペランドとして指定されたリソースを削除します。 |
| disable    | リソースを無効にします。                     |
| enable     | リソースを有効にします。                     |
| export     | クラスタリソース構成をエクスポートします。            |
| list       | クラスタリソースのリストを表示します。              |
| list-props | リソースプロパティーのリストを表示します。            |
| monitor    | リソースの監視をオンにします。                  |
| reset      | クラスタリソースと関連しているエラーフラグをクリアします。    |
| set        | リソースプロパティーを設定します。                |
| show       | リソース構成を表示します。                    |
| status     | リソースのステータスを表示します。                |
| unmonitor  | リソースの監視をオフにします。                  |

表A-12 clresourcegroup、clrg: Sun Cluster データサービスのリソースグループの管理

| サブコマンド   | 目的                                            |
|----------|-----------------------------------------------|
| add-node | ノードをリソースグループのNodelist プロパティーの最後に追加します。        |
| create   | 新しいリソースグループを作成します。                            |
| delete   | リソースグループを削除します。                               |
| evacuate | -nオプションで指定するノード上のすべてのリソースグループをオフラインに<br>します。  |
| export   | リソースグループの構成情報をファイルまたは標準出力 stdout に書き込みま<br>す。 |
| list     | リソースグループのリストを表示します。                           |

| き)          |                                                                                      |
|-------------|--------------------------------------------------------------------------------------|
| サブコマンド      | 目的                                                                                   |
| manage      | 指定したリソースグループを管理状態にします。                                                               |
| offline     | 指定したリソースグループをオフライン状態にします。                                                            |
| online      | 指定したリソースグループをオンライン状態にします。                                                            |
| quiesce     | 指定されたリソースグループを休止状態にします。                                                              |
| remaster    | 指定するリソースグループを、もっとも優先されるノードに切り替えます。                                                   |
| remove-node | ノードをリソースグループの Nodelist プロパティーから削除します。                                                |
| restart     | 元々リソースグループをホストしていた主ノードの同じセット上でリソースグ<br>ループをオフラインにしてからオンラインに戻します。                     |
| resume      | 指定する保存停止されたリソースグループの保存停止状態をクリアします。                                                   |
| set         | 指定するリソースグループに関連付けられているプロパティーを設定します。                                                  |
| show        | 指定するリソースグループの構成レポートを生成します。                                                           |
| status      | 指定するリソースグループのステータスレポートを生成します。                                                        |
| suspend     | 指定するリソースグループにより管理されているすべてのアプリケーションに<br>対して、Resource Group Manager (RGM) の制御を保存停止します。 |
| switch      | 指定したリソースグループをマスターするノードまたはノードのセットを変更<br>します。                                          |
| unmanage    | 指定したリソースグループを管理されない状態にします。                                                           |

表A-12 clresourcegroup、clrg:Sun Cluster データサービスのリソースグループの管理 (続き)

表A-13 clresourcetype、clrt: Sun Cluster データサービスのリソースタイプの管理

| サブコマンド      | 目的                                                  |
|-------------|-----------------------------------------------------|
| add-node    | 指定されたノードを、リソースタイプのノードリストに追加します。                     |
| export      | クラスタリソースタイプ構成をエクスポートします。                            |
| list        | リソースタイプのリストを表示します。                                  |
| list-props  | リソースタイプのリソース拡張プロパティーまたはリソースタイププロパ<br>ティーのリストを表示します。 |
| register    | リソースタイプを登録します。                                      |
| remove-node | オペランドリスト内のリソースタイプが登録されるノードのリストからノード<br>を削除します。      |
| set         | リソースタイプのプロパティーを設定します。                               |

| 表A-13 clresourcetype、clrt: Sun Cluster データサービスのリソースタイプの管理 (続き |                                          | ;) |
|---------------------------------------------------------------|------------------------------------------|----|
| サブコマンド                                                        | 目的                                       |    |
| show                                                          | クラスタ内に登録されているリソースタイプについての構成情報を表示しま<br>す。 |    |
| unregister                                                    | リソースタイプを登録解除します。                         |    |

表A-14 clressharedaddress、clrssa:共有アドレスのSun Cluster リソースの管理

| サブコマンド     | 目的                               |
|------------|----------------------------------|
| create     | 共有アドレスリソースを作成します。                |
| delete     | 共有アドレスリソースを削除します。                |
| disable    | 共有アドレスリソースを無効にします。               |
| enable     | 共有アドレスリソースを有効にします。               |
| export     | 共有アドレスリソース構成をエクスポートします。          |
| list       | 共有アドレスリソースのリストを表示します。            |
| list-props | 共有アドレスリソースのプロパティーのリストを表示します。     |
| monitor    | 共有アドレスリソースの監視をオンにします。            |
| reset      | 共有アドレスリソースと関連付けられたエラーフラグをクリアします。 |
| set        | 共有アドレスリソースの指定されたプロパティーを設定します。    |
| show       | 共有アドレスリソースの構成を表示します。             |
| status     | 共有アドレスリソースのステータスを表示します。          |
| unmonitor  | 共有アドレスリソースの監視をオフにします。            |

表 A-15 clsnmphost: Sun Cluster SNMP ホストのリストの管理

| サブコマンド | 目的                                  |
|--------|-------------------------------------|
| add    | SNMP ホストを、指定されたノード構成に追加します。         |
| export | 指定されたノードから SNMP ホスト情報をエクスポートします。    |
| list   | 指定されたノード上で構成されている SNMP ホストを一覧表示します。 |
| remove | SNMP ホストをノード構成から削除します。              |
| show   | 指定されたノード上の SNMP ホスト構成情報を表示します。      |

| サブコマンド  | 目的                                     |
|---------|----------------------------------------|
| disable | 指定されたノード上の1つ以上のクラスタの MIB を無効にします。      |
| enable  | 指定されたノード上にある1つ以上のクラスタの MIB を有効にします。    |
| export  | クラスタの MIB の構成情報をエクスポートします。             |
| list    | 指定されたノード上のクラスタの MIB のリストを表示します。        |
| set     | 1 つまたは複数の MIB で使用される SNMP プロトコルを設定します。 |
| show    | 指定されたノード上の MIB の構成情報を表示します。            |

表 A-16 clsnmpmib: Sun Cluster SNMP MIBの管理

表 A-17 clsnmpuser: Sun Cluster SNMP ユーザーの管理

| サブコマンド      | 目的                                                            |
|-------------|---------------------------------------------------------------|
| create      | 指定されたノード上の SNMP ユーザー構成にユーザーを追加します。                            |
| delete      | SNMPv3ユーザーを指定されたノードから削除します。                                   |
| export      | SNMP ユーザー情報を指定されたノードからエクスポートします。                              |
| list        | 指定されたノードで設定されている SNMPv3 ユーザーのリストを出力します。                       |
| set         | 指定されたノード上のユーザーの構成を設定します。                                      |
| set-default | SNMPv3を使用してトラップを送信する際に使用する、デフォルトのユーザー<br>およびセキュリティーレベルを設定します。 |
| show        | 指定されたノード上のユーザーについての情報を表示します。                                  |

表A-18 cltelemetryattribute、clta:システムリソースの監視の構成

| サブコマンド  | 目的                                                                               |
|---------|----------------------------------------------------------------------------------|
| disable | 指定されたオブジェクトタイプの指定されたテレメトリ属性を無効にし<br>ます。                                          |
| enable  | 指定されたオブジェクトタイプの指定されたテレメトリ属性のデータ収<br>集を有効にします。                                    |
| export  | オブジェクトタイプおよびオブジェクトインスタンスのテレメトリ属性<br>の構成をファイルまたは標準出力 stdout にエクスポートします。           |
| list    | 指定されたオブジェクトタイプに対して構成されているテレメトリ属性<br>を表示します。                                      |
| print   | 指定されたオブジェクトインスタンスまたはオブジェクトタイプに対し<br>て有効な、指定されているテレメトリ属性のシステムリソースの使用状<br>況を表示します。 |

| サブコマンド        | 目的                                                           |
|---------------|--------------------------------------------------------------|
| set-threshold | ノード上の指定されたオブジェクトの指定されたテレメトリ属性のしき<br>い値の設定を変更します。             |
| show          | オブジェクトタイプまたはオブジェクトインスタンスのテレメトリ属性<br>に対して設定されているプロパティーを表示します。 |

表A-18 cltelemetryattribute、clta:システムリソースの監視の構成 (続き)

表A-19 cluster: クラスタのグローバルな構成とステータスの管理

| サブコマンド           | 目的                                                  |
|------------------|-----------------------------------------------------|
| create           | clconfigfileファイルに格納されている構成情報を使用してクラスタを作成<br>します。    |
| export           | クラスタ構成ファイルの構成情報をエクスポートします。                          |
| list             | クラスタコマンドの実行対象であるクラスタの名前を表示します。                      |
| list-cmds        | 使用可能なすべての Sun Cluster コマンドのリストを出力します。               |
| rename           | クラスタコマンドの実行対象であるクラスタの名前を変更します。                      |
| restore-netprops | クラスタコマンドの実行対象であるクラスタの、クラスタプライベート<br>ネットワーク設定を修復します。 |
| set              | クラスタコマンドの実行対象であるクラスタのプロパティーを設定します。                  |
| set-netprops     | クラスタプライベートネットワークアドレスのプロパティーを設定します。                  |
| show             | 指定されたクラスタのクラスタコンポーネントに関する詳細な構成情報を表<br>示します。         |
| show-netprops    | プライベートネットワークアドレスの設定を表示します。                          |
| shutdown         | クラスタコマンドの実行対象であるクラスタを順序正しく停止します。                    |
| status           | 指定されたクラスタのクラスタコンポーネントのステータスを表示します。                  |

表 A-20 clvxvm: Sun Cluster の VERITAS Volume Manager の構成

| サブコマンド      | 目的                                               |
|-------------|--------------------------------------------------|
| encapsulate | ルートディスクをカプセル化し、ほかの Sun Cluster 固有のタスクを実行しま<br>す。 |
| initialize  | VxVM を初期化し、その他の Sun Cluster 固有のタスクを実行します。        |
# 索引

# A

Add Administrative Role ウィザード,説明, 51 administering, cluster file systems, 140 autoboot プロパティー, 262 Availability Suite, データ複製用に使用, 83

## B

boot コマンド, 60-62

# C

cconsole コマンド, 21,24 ccp コマンド、19,24 claccess, 350 claccess コマンド, 19 cldev, 351 cldevice, 351 cldevicegroup, 352 cldevicegroup  $\exists \nabla \mathcal{V} \mathcal{F}, 19$ cldevice コマンド、19 cldg, 352 clinterconnect, 352 clinterconnect  $\exists \forall \forall \mathcal{V} \mathcal{V}, 19$ clintr, 352 clnas, 353 clnasdevice, 353 clnasdevice  $\exists \forall \forall \lor \lor$ , 19 clnode, 353 clnode check  $\exists \forall \lor \lor$ , 19

clq, 354 clqs, 354 clquorum, 354 clquorumserver, 354 clquorum コマンド, 19 clreslogicalhostname, 355 clreslogicalhostname  $\exists \forall \forall \flat k$ , 19 clresource, 355 clresourcegroup, 356 clresourcegroup コマンド, 19 clresourcetype, 357 clresourcetype コマンド, 19 clresource コマンド、19 clressharedaddress, 357 clressharedaddress  $\exists \nabla \mathcal{V} \mathcal{F}, 19$ clrg, 356 clrs, 355 clrslh, 355 clrssa, 357 clrt, 357 clsetup command, 19 アクセス、25 管理ツール、18 clsnmphost, 357 clsnmphost コマンド、19 clsnmpmib, 358 clsnmpmib コマンド, 19 clsnmpuser, 358 clsnmpuser コマンド, 19 clta, 359 cltelemattribute  $\exists \nabla \mathcal{V} \mathcal{F}$ , 19

cltelemetryattribute, 359 cluster, 359 cluster file system, administration overview, 140 cluster check コマンド, 19 cluster shutdown  $\exists \forall \forall \mathcal{V}, 57$ clvxvm, 359 commands, clnasdevice, 19 CPUシェア 構成、281 制御、281 大域ゾーン,285 非大域ゾーン、287 専用のプロセッサセット、290 CPU制御、概要、281 crlogin コマンド, 24 csshコマンド、24 ctelnet コマンド、24

#### D

DR,動的再構成, 201

# E

/etc/nsswitch.conf ファイル,非大域ゾーンの変 更, 263 /etc/vfstab ファイル, 44

## F

failback プロパティー, 171

# G

GUI,グラフィカルユーザーインタフェース,341

# 0

OpenBoot PROM (OBP), 249

# I

IPMP 管理, 239

#### Ρ

patching Sun Cluster, 295-297

IPMP*(*続き) ステータス, 32

## Κ

/kernel/drv/,md.conf ファイル, 146

#### Μ

md.tab ファイル, 22
metaset コマンド, 125-128
MIB
SNMP イベントの無効化, 276
SNMP イベントの有効化, 276
MIB (管理情報ベース), SNMP イベントプロトコルの変更, 277

# Ν

NAS, ネットワーク接続ストレージ, 204
NetApp,「ネットワーク接続ストレージ定足数デバイス」を参照
netcon コマンド, 21
Network Appliance,「ネットワーク接続ストレージ 定足数デバイス」を参照
NFS アプリケーション用のファイルシステム, データ複製用の構成, 99-100
nsswitch.conf ファイル,非大域ゾーンの変 更, 263
ntp.conf.cluster ファイル, 252
numsecondaries プロパティー、173

#### R

RBAC, 49-56 権限プロファイル (説明), 50-51 作業 カスタム役割を追加, 54 使用, 49 設定, 49 役割の追加, 51 ユーザーの変更, 55 大域ゾーンの, 50 非大域ゾーンの, 50
RBAC の役割, Sun Cluster Manager, 343
Role-Based Access Control, 「RBAC」を参照

# S

SCSI 定足数デバイス,追加, 202 Service Management Facility (SMF), オンラインサー ビスの確認、262 showrev - p コマンド, 26, 27 SMF,オンラインサービスの確認、262 SnapShot、「ストレージベースの複製」を参照 SNMP イベント MIB プロトコルの変更,277 無効化, 276 有効化、276 SNMP イベント MIB の無効化, 276 SNMP イベント MIB の有効化、276 SNMPイベント MIB プロトコルの変更, 277 SNMP ホストの削除, 278 SNMPホストの追加, 278 SNMP ユーザーの削除, 280 SNMP ユーザーの追加, 279 Solaris 9 OS, CPU シェアの制御, 283 Solaris ゾーン, autoboot プロパティー, 262 ssh、「クラスタコンソールへのセキュリティー保 護された接続」を参照 Sun Cluster Manager, 19, 341 RBAC の役割、設定, 343 起動、346 サーバーアドレスの変更,344 Sun Management Center, 19, 342 インストール,21

Sun StorageTek Availability Suite, データ複製用に使用,83 Sun Cluster Manager ソフトウェアの起動,346 Sun Cluster Manager の起動,346 Sun Cluster ソフトウェアのアンインストール,271 SunMC,19 Sun Management Center,342 supported features, VxFS,140 System Service Processor (SSP),21

Т

TrueCopy, ベストプラクティス, 83

#### V

/var/adm/messages ファイル,76 VERITAS 管理,127-128 VxFS supported features,140 VxVM,127-128

#### あ

アクセス権、広域デバイスの,126 アダプタ、トランスポート,229 アプリケーションリソースグループ ガイドライン,88 データ複製の構成,105-107

い 一覧表示 定足数構成,220 デバイスグループ構成,176 イベント MIB SNMP (簡易ネットワーク管理プロトコル)の無 効化,276 SNMP の有効化,276 イベント MIB (管理情報ベース)プロトコル,SNMP (簡易ネットワーク管理プロトコル)の変 更,277

| え                                          | <                                     |
|--------------------------------------------|---------------------------------------|
| エラーメッセージ,/var/adm/messages ファイ             | クラスタ                                  |
| JV, 76                                     | 管理, 243-280                           |
|                                            | 起動, 57-76                             |
|                                            | 構成の検証, 42                             |
|                                            | 構成の表示, 33                             |
| か                                          | コンポーネントステータス,30                       |
| 概要,定足数, 199-202                            | 再起動, 62                               |
| 確認                                         | 再起動パッチの適用, 301                        |
| SMF サービス, 262                              | 時刻の設定, 247                            |
| クラスタインターコネクトの状態, 225                       | 停止, 57-76                             |
| 広域マウントポイント、44,191                          | 名前の変更, 244-245                        |
| データ複製の構成、118-121                           | ノート認証,245                             |
| ファイルシステムの名前, 312                           | バックチッフ, 22,311-324                    |
| 監視 ディスクパス 192-194                          | ノアイルの復元,324                           |
| 監視解除 ディスクパス 194-195                        | クラスタインターコネクト                          |
| 管理                                         | 官理, 223-242<br>业能の変詞 225              |
| IPMP 223-242                               | 仏態の唯認, 225<br>動的再携は、224               |
| カラスタインターコネクトとパブリックネット                      | 期的骨件风,224<br>カラフタコンパールへのセセュリティー倶羅され   |
| ワーカ 223 242                                | クノスクコンク かべのビイユリノイ 休暇これ                |
| ノーノ、 $225-242$<br>ガラフィカルフーザーインタフェーフ (CIII) | た $(CCD)$ 25<br>カラフタコントロールパネル(CCD) 21 |
| ツールにトスカラフタの 241 247                        | クラスタの起動 60-62                         |
| ノールによるソフハフの, 541-547<br>亡婦カラフタ設定 242 290   | クラスタの時刻の設定 247                        |
| ム域シラハラ 設定, 243-200                         | クラスタファイルシステム, 125-198                 |
| 八國ノーン,17<br>安尼粉 100-202                    | 削除. 189-191                           |
| 上达, 199-202<br>北十拉, 199-202                | 大域ゾーン、140                             |
| 非人戦ソーン, 1/<br>答理コンパール 21                   | 追加、185-188                            |
| 官理コンワール, 21                                | 非大域ゾーン,140                            |
|                                            | グラフィカルユーザーインタフェース (GUI)管理             |
|                                            | ツール, 18,341-347                       |
| *                                          | Sun Cluster Manager, 341              |
| とお                                         | Sun Management Center, 342            |
|                                            | グローバル                                 |
| 2 - k (4.75                                | デバイス                                  |
| $7^{-1}$ , 04-75<br>$\pm 25$               | 動的再構成, 126-127                        |
|                                            | 名前空間, 125-128,145                     |
| 井八城ノーノ,04                                  | グローバルな名前空間の更新, 145                    |
| 共通エーンエントコンテナ,小一下番亏の変                       |                                       |
| 史, 343                                     |                                       |
| 共地エーンエントコンアナのセキュリティー鍵,<br>声小さ、マン           | 1+                                    |
| 円 王 成, 345                                 |                                       |
| 切り撄え, アバイスクルーフの王ノード, 177-178               | クーノル、トフン人示一ト,229                      |
|                                            | 権限ノロノアイル, RBAC, 50-51<br>検索 ノードローク45  |
|                                            | 快亲,ノートID, 245                         |

検証、クラスタ構成の、42 J 広域 デバイス、125-198 アクセス権の設定,126 マウントポイント 確認、44、191 構成 データ複製, 83-124 デバイスグループのマイナー番号, 157 構成例(構内クラスタ化) 2空間、ストレージベースのデータ複製、80-83 2空間、ストレージベースの複製, 80-83 構内クラスタ化 ストレージベースのデータ複製,80-83 ストレージベースのデータ複製を使用した復 旧, 82-83 構内クラスタリング、構成例、79 公平配分スケジューラ CPUシェアの構成、283 構成、284 コマンド、349-359 boot, 60-62 cconsole, 21,24 сср, 19,24 claccess, 19 cldevice, 19 cldevicegroup, 19 clinterconnect, 19 clnode check, 19 clquorum, 19 clreslogicalhostname, 19 clresource, 19 clresourcegroup, 19 clresourcetype, 19 clressharedaddress, 19 clsetup, 19 clsnmphost, 19 clsnmpmib, 19 clsnmpuser, 19 cltelemetryattribute, 19 cluster check, 19

コマンド(続き)
crlogin, 24
cssh, 24
ctelnet, 24
metaset, 125-128
netcon, 21
sccheck, 22, 42, 44
scshutdown, 57
コマンド行管理ツール, 18
コンソール
セキュリティー保護された接続, 25
への接続, 24

# さ

サービスから外す、定足数デバイス、217 再起動 クラスタ、62 ノード, 70-72 最後の定足数デバイス,削除、212 再生成 共通エージェントコンテナのセキュリティー 鍵、345 セキュリティー鍵、345 削除 Solstice DiskSuite デバイスグループ、148 クラスタファイルシステム、189-191 最後の定足数デバイス,212 ストレージアレイ、269 すべてのデバイスグループからノードを,148 定足数デバイス、201,211 デバイスグループ、165 デバイスグループからノードを、167 デバイスグループから、ボリューム、164-165 トランスポートケーブル、アダプタ、ス イッチ、229 ノード,266 作成、新しいディスクグループ、153-154 サブコマンド、349-359

し 修復,定足数デバイス,221 修復、満杯の /var/adm/messages ファイル,76 主所有者権、デバイスグループの,171 使用,役割(RBAC),49

す

スイッチ、トランスポート、229 スイッチバック、データ複数での実行ガイドライ ン、92 ステータス、クラスタコンポーネント、30 ストレージアレイ,削除,269 ストレージベースのデータ複製 TrueCopyのベストプラクティス、83 定義、78 ストレージベースの複製, 80-83 制限、82 と定足数デバイス,82-83 復旧, 82-83 要件、81 スナップショット 「ストレージベースの複製」を参照 ポイントインタイム、85

#### せ

セキュアシェル,「クラスタコンソールへのセ キュリティー保護された接続」を参照 セキュアシェル接続,24 セキュリティー鍵,再生成,345 設定,役割(RBAC),49 専用のプロセッサセット,構成,290

#### そ

属性,「プロパティー」を参照

#### た 大域ゾーン CPUシェア,285 管理,17

大域ゾーン(続き) クラスタファイルシステムの管理,140 耐障害性,定義,84

#### つ 追加

Network-Attached Storage 定足数, 204 SCSI 定足数デバイス, 202 Solstice DiskSuite デバイスグループ, 148 新しいボリュームをデバイスグループに, 155 カスタム役割 (RBAC), 54 クラスタファイルシステム, 185-188 定足数サーバー定足数デバイス, 207 定足数デバイス, 202 デバイスグループ, 146 トランスポートケーブル、アダプタ、およびス イッチ, 226 ノード, 166, 260 役割 (RBAC), 51

## て

停止 クラスタ, 57-76 ノード、64-75 非大域ゾーン,64 ディスクグループ 構成変更の登録、161 作成、153-154 登録、158 変更、157 ディスクのカプセル化,154 ディスクパス 監視、192-194 監視解除、194-195 ディスクパス監視, 125-198 ディスクパスの監視、191-198 障害のあるディスクパスを表示、195 定足数 概要, 199-202 管理、199-202

定足数サーバー、「定足数サーバー定足数デバイ ス」を参照 定足数サーバー定足数デバイス インストールの要件,207 削除のトラブルシューティング、212 追加、207 定足数デバイス 交換、214 構成の一覧表示,220 最後の定足数デバイスを削除,212 削除、201.211 修復, 221 追加、202 SCSI 定足数デバイス, 202 定足数サーバー定足数デバイス、207 ネットワーク接続ストレージ定足数デバイ ス、204 デバイスの動的再構成、201 とストレージベースの複製、82-83 ノードリストの変更、215 保守状態 デバイスを保守状態から戻す、219 デバイスを保守状態にする,217 定足数デバイスの交換。214 データ複製、77-124 DNSエントリの更新, 123-124 ガイドライン スイッチオーバーの管理,92 フェイルオーバーの管理,92 リソースグループの構成.87 概要,84 構成 NFS アプリケーション用のファイルシステ ム, 99-100 NFS アプリケーションリソースグルー プ、105-107 アフィニティースイッチオーバー,88,102 デバイスグループ,96 構成の確認、118-121 構成例,92 実行、114-121 ストレージベースの、78,80-83 定義, 77-78 同期、85

データ複製(続き) 必要なハードウェアとソフトウェア,94 非同期. 85 フェイルオーバーの管理, 121-124 ポイントインタイムスナップショット,85, 116-118 ホストベースの. 78.79 有効化、109-114 リソースグループ アプリケーション、88 共有アドレス,91 構成、88 作成、102-103 スケーラブルアプリケーション, 90-91 フェイルオーバーアプリケーション、89-90 命名規則 88 リモートミラー, 114-116 リモートミラー化、84 データ複製のアフィニティースイッチオーバー, データ複製の拡張プロパティー、88 データ複製の拡張プロパティー アプリケーションリソース, 106,108 複製リソース、102、104 データ複製のスイッチオーバー,アフィニティー スイッチオーバー、88 データ複製のためのスイッチオーバー、管理のガ イドライン、92 データ複製用のアフィニティースイッチオーバー ,データ複製用の構成,102 データ複製用の共有アドレスリソースグルー プ.91 データ複製用のスイッチオーバー,実行,121-124 データ複製用のスケーラブルアプリケー ション、90-91 データ複製用のフェイルオーバー,管理, 121-124 データ複製用のフェイルオーバーアプリケー ション アフィニティースイッチオーバー,88 ガイドライン フェイルオーバーの管理,92 リソースグループ、89-90 適用 パッチ, 297 非再起動パッチ、305

デバイス、広域、125-198 デバイスグループ 新しいマイナー番号の割当て、157 確認 登録、163 管理の概要, 142 構成の表示、176 削除と登録解除、148,165 主所有者権、171 追加、148 データ複製用の構成、96 保守状態, 178 デバイスグループ、追加、146 デバイスグループの主ノードの切り替え,177-178 デバイスグループのプロパティー,変更,171 Ł 同期データ複製、85 動的再構成, 126-127 クラスタインターコネクト、224 定足数デバイス、201 パブリックネットワークインタフェース,241 登録

ディスクグループ構成の変更,161 ディスクグループをデバイスグループとし て,158 登録解除 Solstice DiskSuite デバイスグループ,148 デバイスグループ,165 ドメインネームシステム (DNS) 更新のガイドライン,92 データ複製での更新,123-124

トランスポートアダプタ、追加,226 トランスポートアダプタの追加,229 トランスポートケーブル

追加, 226,229 無効にする, 233 有効にする, 232

トランスポートスイッチ、追加,226 トランスポートスイッチの追加,229 な

名前空間,グローバル,125-128

に 二次ノード 希望数の設定,173 デフォルト数,171

#### ね

ネットワーク接続ストレージ,NAS,204 ネットワーク接続ストレージ定足数デバイス インストールの要件,204 追加,204 ネットワークファイルシステム(NFS),データ複製 用のアプリケーションファイルシステムの構 成,99-100

#### の

ノード ID を検索、245 起動、64-75 再起動. 70-72 再起動パッチの適用、297 削除、266 主ノード、171 追加、260 停止、64-75 デバイスグループから削除、148,167 デバイスグループへの追加. 166 二次ノード、171 認証、245 プライマリ、126-127 への接続、24 保守状態にする、255 ノードの再起動、70-72

# は

バックアップ クラスタ, 22,311-324 ファイルシステム, 312 ボリュームをオンラインで, 319 ミラーのオンライン, 316 ルートファイルシステム, 313 パッチ クラスタとファームウェアに適用, 301 再起動パッチの適用, 297 注意事項, 296 非再起動パッチを適用, 305 非大域ゾーンでの, 300 パブリックネットワーク 管理, 223-242 動的再構成, 241

#### ひ

非クラスタノードの起動,73 非大域ゾーン CPUシェア、287 専用のプロセッサセット、290 nsswitch.conf ファイルの変更、263 管理、17 クラスタファイルシステムの管理,140 停止と再起動、64 パッチの適用、300 プライベートホスト名 削除、255 プライベートホスト名の追加, 253 プライベートホスト名の変更、254 ビットマップ ポイントインタイムスナップショット、85 リモートミラー複製、84 非同期データ複製、85 表示,障害のあるディスクパス、195 表示、クラスタ構成の、33 表示、構成済みタイプの、28

#### ふ

ファイル /etc/vfstab, 44 md.conf, 146 md.tab, 22 ntp.conf.cluster, 252 対話形式で1つずつ復元、325 ファイルシステム カプセル化されたルートの、復元、335 カプセル化されていないルートの、復元、333 名前の確認、312 バックアップ, 312 ルートの、復元、325 ルートを復元 ボリュームから、327 メタデバイスから、327 復元 カプセル化されたルートファイルシステ ム、335 カプセル化されていないルートファイルシステ ム, 333 クラスタファイル、324 個々のファイルを対話形式で、325 ルートファイルシステム, 325 ボリュームから、327 メタデバイスから,327 複製、「データ複製」を参照 複製、ストレージベースの, 80-83 復旧、ストレージベースのデータ複製を装備した クラスタ、82-83 プライベートホスト名 削除 非大域ゾーン、255 非大域ゾーン、253、254 プライベートホスト名の変更, 250 プロパティー failback, 171 numsecondaries, 173 preferenced, 171 プロファイル, RBAC 権限, 50-51

# 

別名, 349-359

#### 変更

numsecondaries プロパティー, 173 Sun Cluster Manager サーバーアドレス, 344 クラスタ名, 244-245 主ノード, 177-178 ディスクグループ, 157 定足数デバイスのノードリスト, 215 プライベートホスト名, 250 プロパティー, 171 ポート番号 共通エージェントコンテナの使用, 343 ユーザー (RBAC), 55

#### ほ

ポイントインタイムスナップショット 実行、116-118 定義、85 ポート番号,共通エージェントコンテナの使用の 変更. 343 保守,定足数デバイス,217 保守状態 nodes, 255 定足数デバイスを保守状態から戻す、219 定足数デバイスを保守状態にする、217 ホスト SNMPの削除、278 SNMPの追加、278 ホストベースのデータ複製,79 定義、78 例、83-124 ボリューム 「ストレージベースの複製」を参照 オンラインでバックアップ、319 デバイスグループからの削除, 164-165 デバイスグループに追加, 155 ボリュームマネージャ、VERITAS、127-128

#### ま

マウントポイント、広域,44 マルチユーザーサービス,確認,262

#### み

短いコマンド,349-359 ミラー、オンラインバックアップ,316

#### む

無効にする、トランスポートケーブルを,233

#### め

命名規則、複製リソースグループ、88

#### や

役割 カスタム役割を追加,54 設定,49 役割の追加,51

#### ЮÞ

有効にする、トランスポートケーブルを,232 ユーザー SNMPの削除,280 SNMPの追加,279 プロパティーの変更,55 ユーザーアカウントツール,説明,55

# り リソースグループ データ複製 構成,88 構成のガイドライン,87 フェイルオーバーでの役割,88 リソース、構成済みタイプを表示,28 リモート複製,「ストレージベースの複製」を参照 リモートミラー化,「ストレージベースの複製」 を参照

リモートミラー複製 実行,114-116 定義,84 リモートログイン,24

リリース情報, 26,27

ろ

ローカルゾーン,「非大域ゾーン」を参照 ローカルミラー化 「ストレージベースの複製」を参照 ログイン,リモート,24 論理ホスト名リソース,データ複製フェイルオー バーでの役割,88